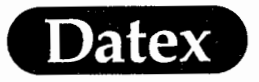

6

Datex AS/3™

# **Anesthesia Monitor**

### **Operator's Manual**

**Related to** 

# Software Cartridge, S-STD94 and S-ARK94 Monitoring Functions

CAUTION: US Federal law restricts this device to sale by or on the order of a licensed medical practitioner.

Datex, AS/3, Flexima, D-lite, D-fend, MemCard Side Stream Spirometry, ComWheel, EarSat, FingerSat, and Flexalite are trademarks of Instrumentarium Corp., Finland

All specifications subject to change without notice.

Document No. 885792

January, 1995

Datex Division, Instrumentarium Corp. P.O. Box 446 FIN-00101 Helsinki Finland Tel. +358 0 39411 Fax +358 0 1463310 Telex 126252 datex fin

> Datex Medical Instrumentation Inc. 2 Highwood Drive Tewksbury, MA 01876 Tel. (508) 640-0460 Fax (508) 640-0469

> > MASIMO 2030 Sotera v. Masimo IPR2020-00954

1995

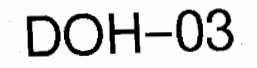

\*

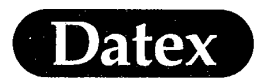

I

( +

## **Table of Contents**

**ABOUT THIS MANUAL** 

- SAFETY
- 2 SYSTEM DESCRIPTION
- 3 SHORT INSTRUCTIONS
- 4 ALARMS
- 5 MONITOR SETUP
- 6 TRENDS
- 7 PATIENT DATA & CALCULATIONS
- 8 PRINTING
- 9 CLEANING AND MAINTENANCE
- 10 TROUBLESHOOTING
- II ECG
- I 2 PULSE OXIMETRY
  - 13 TEMPERATURE
- 14 INVASIVE BLOOD PRESSURE
- I 5 CARDIAC OUTPUT
- 16 NON-INVASIVE BLOOD PRESSURE (NIBP)
- I7 AIRWAY GASES
- 18 SIDE STREAM SPIROMETRY
  - I 9 INDEX

Datex

(

Table of Contents

#### THIS PRODUCT CONTAINS SOFTWARE LICENSED FROM MICROSOFT CORPORATION

- a. Memory module contains intellectual property, i.e., software programs, that are licensed for use by the end user customer (hereinafter "End User").
- b. This is not a sale of such intellectual property.
- c. The End User shall not copy, disassemble or reverse compile the software program.
- d. THE SOFTWARE PROGRAMS ARE PROVIDED TO THE END USER "AS IS" WITHOUT WARRANTY OF ANY KIND, EITHER EXPRESSED OR IMPLIED, INCLUDING, BUT NOT LIMITED TO, WARRANTIES OF MERCHANT-ABILITY AND FITNESS FOR A PARTICULAR PURPOSE. THE ENTIRE RISK OF THE QUALITY AND PERFOR-MANCE OF THE SOFTWARE PROGRAM IS WITH YOU.
- e. DATEX INSTRUMENTARIUM AND ITS SUPPLIERS SHALL NOT BE HELD TO ANY LIABILITY FOR ANY DAMAGES SUFFERED OR INCURRED BY THE END USER (INCLUDING, BUT NOT LIMITED TO, GENERAL, SPECIAL, CONSEQUENTIAL OR INCIDENTAL DAMAGES INCLUDING DAMAGES FOR LOSS OF BUSINESS PROFITS, BUSINESSINTERRUPTION, LOSS OF BUSINESS INFORMATION AND THE LIKE), ARISING FROM OR IN CONNECTION WITH THE DELIVERY, USE OR PERFORMANCE OF THE SOFTWARE PROGRAM.

Table of Contents

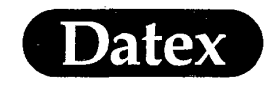

(

(

(

# **Table of Contents**

|   | ABOUT THIS MANUAL I                                                                                                    |
|---|----------------------------------------------------------------------------------------------------|
|   | GeneralI                                                                                                    |
|   | Additional InformationI                                                                                                    |
|   | Abbreviations and Symbols                                                                                                    |
|   |                                                                                                    |
| 1 | SAFETY                                                                                                    |
|   | Intended Purpose 1-1                                                                                                    |
|   | Fauipment Classification                                                                                                    |
|   | Responsibility of the Manufacturor 1.2                                                                                                    |
|   | Safaty Processions                                                                                                    |
|   | Francisco Contractor Contractor C |
|   | Equipment Safety Symbols 1-5                                                                                                    |
| 2 | SVSTEM DESCRIPTION 2 1                                                                                                    |
| 4 | Dringiples of Europtions                                                                                                    |
|   | Main Common and a                                                                                                    |
|   | Main Components                                                                                                    |
|   | Main Displays                                                                                                    |
|   | LCD Display                                                                                                    |
|   | Central Unit                                                                                                    |
|   | Overview of Modules                                                                                                    |
|   | Optional Products2-12                                                                                                    |
|   | Interfacing                                                                                                    |
|   | Equipment Symbols                                                                                                    |
|   | Specifications                                                                                                    |
|   |                                                                                                    |
| 3 | SHORT INSTRUCTIONS                                                                                                    |
|   | Quick Guide                                                                                                    |
|   | Principles                                                                                                    |
|   | Module Keys                                                                                                    |
|   | Command Board                                                                                                    |
|   | How to Use Menus                                                                                                    |
|   | What to Display Where                                                                                                    |
|   | Adjusting Alarm Limits                                                                                                    |
|   |                                                                                                    |
| 4 | ALARMS                                                                                                    |
|   | Anesthesia Alarm System                                                                                                    |
|   | Smart Start Alarms                                                                                                    |
|   | Silencing Audible Alarms for 2 Minutes                                                                                                    |
|   | Turning Off Audible Alarms                                                                                                    |
|   | Alarms Setup and Adjustments 4-5                                                                                                    |
|   | Alarm Outputs                                                                                                    |
|   | Alarm Tables 4-10                                                                                                    |
|   |                                                                                                    |

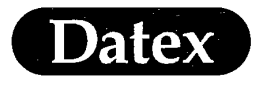

## Table of Contents

(

(

| 5 | MONITOR SETUP                       |
|---|-------------------------------------|
|   | Screen Setup                        |
|   | Modifying Waveform Fields           |
|   | Modifying Digit Fields5-5           |
|   | Cardiac Bypass                      |
|   | Setting Time & Date                 |
|   | Install/Service Adjustments         |
|   | Default Settings                    |
|   | δ·                                  |
| 6 | TRENDS                              |
|   | Viewing Graphical Trend Pages6-2    |
|   | Viewing Numerical Trend Pages       |
|   | Using Trend Cursor                  |
|   | Selecting Trend Length              |
|   | Printing Trends                     |
|   | Trend Setup                         |
|   | Erasing Trend Data 6-10             |
|   |                                     |
| 7 | PATIENT DATA & CALCULATIONS7-1      |
|   | Overview                            |
|   | Hemodynamic Calculations            |
|   | Oxygen Calculations                 |
|   | Patient Demographics                |
|   | Other Site Alarm                    |
|   | Other Site View                     |
|   | Load Previous Case                  |
|   | Reset Case                          |
|   | Mark Event                          |
|   | Anesthesia Record                   |
|   | Information Storage and Transfer    |
|   |                                     |
| 8 | PRINTING                            |
|   | Overview                            |
|   | Recorder                            |
|   | Laser Printer                       |
|   |                                     |
| 9 | CLEANING & MAINTENANCE9-1           |
|   | General                             |
|   | Monitor Casing9-2                   |
|   | Power Supply                        |
|   | ECG Cables and NIBP Cuff Hose9-2    |
|   | NIBP Cuff                           |
|   | Temperature Probes9-2               |
|   | Cables for Invasive Pressure and9-2 |

MASIMO 2030 Sotera v. Masimo IPR2020-00954

Ċ

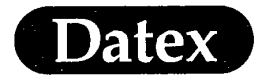

 $\left( \begin{array}{c} \cdot \\ \cdot \end{array} \right)$ 

(

# Table of Contents

|    | Cardiac Output Measurement                  |
|----|---------------------------------------------|
|    | Pulse Oximetry Sensors                      |
|    | Airway Adapter                              |
|    | Sampling Line                               |
|    | D-fend Water Trap                           |
|    | Airway Module                               |
|    | Dust Filter for Cooling Fan                 |
|    | Other                                       |
| 10 | TROUBLESHOOTING                             |
|    | Checklist 10-1                              |
|    | Messages and Explanations 10-6              |
|    | Others                                      |
| 11 | ECG                                         |
|    | Overview 11-1                               |
|    | Display of ECG and HR (heart rate) 11-2     |
|    | Module Description                          |
|    | Start Up11-4                                |
|    | Selecting ECG Lead                          |
|    | Cascaded ECG                                |
|    | Adjusting ECG Size                          |
|    | Adjusting Beat Sound Volume                 |
| -  | ST Segment Analysis                         |
|    | ECG Setups and Adjustments                  |
|    | Setting Heart Rate Alarms                   |
|    | Alarm Messages and Limits                   |
|    | Pacemaker Markers                           |
|    | Patient Connections                         |
|    | Analog Signal Output 11-20                  |
| 12 | DATEX PULSE OXIMETRY 12-1                   |
|    | Overview                                    |
|    | Display of Pulse Oximetry                   |
|    | Module Description                          |
|    | Start Up                                    |
|    | Adjusting Beat Sound Volume                 |
|    | Selecting Plethysmographic Scale            |
|    | SpO, and Plethysmographic Setup Adjustments |
|    | Setting SpO. Alarms                         |
|    | Alarm Messages and Limits                   |
|    | Sensor Attachment                           |
|    | Measuring Limitations                       |
|    |                                             |

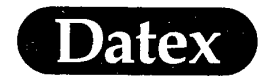

Table of Contents

(

Ć

|    | NELLCOR COMPATIBLE SATURATION                   |       |
|----|-------------------------------------------------|-------|
|    | MEASUREMENT                                     |       |
|    | Overview                                        |       |
|    | Display of Pulse Oximetry                       |       |
|    | Module Description                              |       |
|    | Start Up                                        |       |
|    | Adjusting Beat Sound Volume                     |       |
|    | Plethysmographic Scale                          |       |
|    | Setting SpO. Alarms                             |       |
|    | Alarm Messages and Limits                       |       |
|    | SpO. and Plethysmographic Setup Adjustments     |       |
|    | Nellcor Sensors                                 | 12-18 |
|    | Cleaning                                        | 12-20 |
|    |                                                 |       |
| 13 | TEMPERATURE                                     |       |
|    | Overview                                        |       |
|    | Display of Temperature                          |       |
|    | Module Description                              |       |
|    | Start Up                                        |       |
|    | Testing Temperature                             |       |
|    | Temperature Setup                               |       |
|    | FF                                              |       |
| 14 | INVASIVE BLOOD PRESSURE                         |       |
|    | Overview of Invasive Blood Pressure Measurement |       |
|    | Display of Invasive Pressures                   |       |
|    | Module Description                              |       |
|    | Start Up                                        |       |
|    | Zeroing Transducer                              |       |
|    | Pulmonary Capillary Wedge Pressure              |       |
|    | Labeling Invasive Line                          |       |
|    | Changing Scale                                  |       |
|    | Other Pressure Setup Adjustments                |       |
|    | Selecting Alarm Sources                         |       |
|    | Alarm Messages and Limits                       |       |
|    | Analog Signal Output                            |       |
|    |                                                 |       |
| 15 | CARDIAC OUTPUT                                  |       |
|    | Overview of Cardiac Output Measurement          |       |
|    | Cardiac Output Display                          |       |
|    | Module Description                              |       |
|    | Start Up and Quick Guide                        |       |
|    | C.O. Setups                                     |       |
|    | C.O. Measuring                                  |       |
|    | Hemodynamic Calculations                        |       |

(

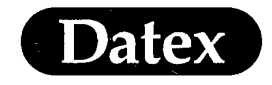

(

(

(

## Table of Contents

|             | Cardiac Index 15-1                    | 2      |
|-------------|---------------------------------------|--------|
|             | Oxygen Calculations 15-1              | 2      |
|             | Self-Test                             | 2      |
|             | Messages                              | 3      |
|             | Calculation Formulas                  | 5      |
| 16          | NON-INVASIVE BLOOD PRESSURE (NIBP)    | 1      |
| 10          | Overview 16-                          | 1<br>1 |
|             | Display of NIBP                       | 1<br>7 |
|             | Module Description 16-                | 2      |
|             | Module Keys                           | с<br>С |
|             | Start Up                              | ິ      |
|             | Measuring Non-Invasive Blood Pressure | 4      |
|             | Setting Cycle Time                    | т<br>7 |
|             | Using Venous Stasis                   | 8      |
|             | Selecting Alarm Sources               | a<br>a |
|             | NIBP Setup Adjustments                | ģ      |
|             | Setting NIBP Alarms 16-17             | 1      |
|             | Alarm Messages and Limits             | 2      |
|             | Automatic NIBP Double Check           | 4      |
|             | Patient Connections                   | 4      |
| 1 <b>F7</b> |                                       | 1      |
| 17          | AIRWAY GASES                          | 1      |
|             | Overview of Airway Gases              | L      |
|             | Display of Gases                      | 2      |
|             | Module Description                    | 3      |
|             | Start Up                              | )<br>- |
|             | Selecting Agent                       | /      |
|             | CO <sub>2</sub> Setup                 | 5      |
|             | O <sub>2</sub> Setup                  | 1      |
|             | Agent Setup                           | i -    |
|             | Setting up $N_2O$                     | 3      |
|             | Automatic Agent Identification        | ł      |
|             | Selecting Alarm Sources               | )      |
|             | Alarm Messages and Limits             | 7      |
|             | Patient Connections                   | 1      |
|             | Gas Calibration                       | 2      |
|             | Sample Gas Exhaust 17-26              | 5      |

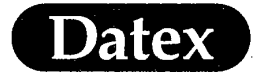

Table of Contents

(

(

| 18 | SIDE STREAM SPIROMETRY             | 18-1 |
|----|------------------------------------|------|
|    | Overview of Side Stream Spirometry | 18-1 |
|    | Display of Side Stream Spirometry  | 18-2 |
|    | Module Description                 | 18-3 |
|    | Start Up                           | 18-4 |
|    | Spirometry View                    | 18-4 |
|    | Paw Setup                          | 18-6 |
|    | Flow and Volume Setup              | 18-7 |
|    | Alarm Messages and Limits          | 18-8 |
|    | Sensor Attachment                  | 18-9 |
| 19 | INDEX                              | 19-1 |

(

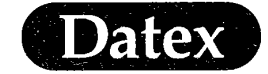

(

(

# **Table of Contents**

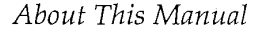

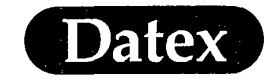

## **ABOUT THIS MANUAL**

#### General

ſ

This Operator's Manual describes all the functions offered by the Datex AS/3 Anesthesia Monitor. Some functions described may not be available in the monitor you are using.

All the functions and parameters described in this manual refer to the Software Cartridge S-STD94. If you are using an older software version the menus, displays and available functions may be somewhat different.

The new user of the Datex AS/3 Anesthesia Monitor should begin with chapter Short Instructions. This chapter describes the basic operation of the monitor.

Each parameter chapter describes how to use the parameter menus for patient monitoring, to adjust the display, and to setup and use special views.

**NOTE:** Before using your Datex AS/3 Anesthesia Monitor, please read this Operator's Manual thoroughly. Pay special attention to WARNING and CAUTION statements appearing throughout the manual.

### **Additional Information**

#### **Operator's Manual**

The basic operations of the AS/3 Anesthesia Monitor are described in the AS/3 Anesthesia Monitor Operator's Manual.

Anesthesia Information Management products are described in the AS/3 Anesthesia Information Centre Operator's Manual and AS/3 Anesthesia Record Keeper Operator's Manual.

Ι

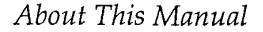

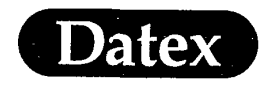

#### Installation

There is a separate AS/3 Installation Manual covering the following subjects:

- 1 Introduction
- 2 AS/3 Anesthesia Monitor Installation
- 3 Secondary Display Installation
- 4 AS/3 Airway Module Installation
- 5 AS/3 Extension Frame Installation
- 6 AS/3 Record Keeper Installation
- 7 Functional Examination
- 8 Configuration
- 9 Interfacing
- 10 Connectors
- 11 Appendices

#### Service

A separate service manual describes service, maintenance and reparation procedures of the AS/3 Anesthesia Monitor. Service and reparations are allowed by authorized service personnel only.

Cleaning and daily maintenance are described in chapter 9.

#### **Clinical Application**

Information on clinical application can be found in the following Datex publications:

- Interpreting the Plethysmographic Pulse Wave, Appliguide
- Side Stream Spirometry, Appliguide
- Patient Oxygen, Appliguide
- First steps in CO2 monitoring, Appliguide
- Cardiac Output, Quick Guide
- PCWP, Quick Guide
- ST segment analysis, Quick Guide
- Side Stream Spirometry, Quick Guide

The accessories are described in the AS/3 Anesthesia Monitor Supplies and Accessories catalog.

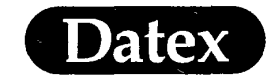

## **Abbreviations and Symbols**

### **Abbreviations**

(

(

(

| Anaesthetic agents: |                   |  |
|---------------------|-------------------|--|
| AA                  | anaesthetic agent |  |
| Des                 | Desflurane        |  |
| Enf                 | Enflurane         |  |
| Hal                 | Halothane         |  |
| Iso                 | Isoflurane        |  |
| Sev                 | Sevoflurane       |  |
|                     |                   |  |

Airway gas measurements:

| ion |
|-----|
|     |
|     |
|     |

Airway pressure and flow:

| Compl | compliance                       |
|-------|----------------------------------|
| MV    | minute volume                    |
| Paw   | airway pressure                  |
| PEEP  | positive end expiratory pressure |
| Ppeak | peak pressure                    |
| Pplat | plateau (pause) pressure         |
| SŜS   | Side Stream Spirometry           |
| TV    | tidal volume                     |

Blood pressure:

| Art  | arterial                                 |
|------|------------------------------------------|
| ABP  | arterial blood pressure                  |
| BP   | blood pressure                           |
| CVP  | central venous pressure                  |
| Dia  | diastolic pressure                       |
| Inv. | Invasive                                 |
| LAP  | left atrial pressure                     |
| Mean | mean of diastolic and systolic pressures |
| NIBP | non-invasive blood pressure              |

About This Manual

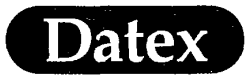

| Px                   | standard pressure label, x being 1, 2, 3 or 4 |
|----------------------|-----------------------------------------------|
| PA                   | pulmonary arterial pressure                   |
| PCWP                 | pulmonary capillary wedge pressure            |
| RAP                  | right atrial pressure                         |
| RVP                  | right ventrical pressure                      |
| Sys                  | systolic pressure                             |
| Hemodyna             | mic calculations:                             |
| BSA                  | body surface area                             |
| C.I.                 | cardiac index                                 |
| C.O.                 | cardiac output                                |
| LVSW                 | left ventricular stroke work                  |
| LVSWI                | left ventricular stroke work index            |
| PVR                  | pulmonary vascular resistance                 |
| PVRI                 | pulmonary vascular resistance index           |
| RVSW                 | right ventricular stroke work                 |
| RVSWI                | right ventricular stroke work index           |
| SI                   | stroke volume index                           |
| ST                   | ST segment of ECG                             |
| SV                   | stroke volume                                 |
| SVR                  | systemic vascular resistance                  |
| SVRI                 | systemic vascular resistance index            |
| Oxygenatio           | on calculations                               |
| FiO <sub>2</sub>     | fraction of inspired oxygen                   |
| PaCO <sub>2</sub>    | arterial carbon dioxide level                 |
| PaO <sub>2</sub>     | arterial oxygen level                         |
| $SaO_2$              | arterial oxygen saturation                    |
| CaO <sub>2</sub>     | arterial oxygen content                       |
| PvO <sub>2</sub>     | venous oxygen level                           |
| $SvO_2$              | venous oxygen saturation                      |
| CvO <sub>2</sub>     | venous oxygen content difference              |
| Hgb                  | hemoglobin                                    |
| ATMP                 | atmospheric pressure                          |
| C(a-v)O <sub>2</sub> | arteriovenous oxygen content difference       |
| O <sub>2</sub> ER    | oxygen extraction ratio                       |
| DO <sub>2</sub>      | oxygen transport                              |
| DO <sub>2</sub> I    | oxygen transport index                        |
| 110                  |                                               |

VO<sub>2</sub> VO<sub>2</sub>I

oxygen consumption oxygen consumption index alveolar oxygen level PAÔ<sub>2</sub>

AaDÔ<sub>2</sub> alveolo-arterial oxygen difference Qs/Qt<sup>-</sup>

venous admixture

About This Manual

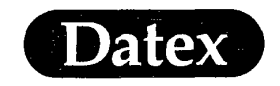

(

Ć

(\_\_\_\_\_

| Temperature: |                                                  |  |  |  |
|--------------|--------------------------------------------------|--|--|--|
| Tx           | temperature label, x being 1 or 2, or one of the |  |  |  |
|              | following list                                   |  |  |  |
| AirW         | airway temperature                               |  |  |  |
| Axil         | axillary temperature                             |  |  |  |
| Blad         | bladder temperature                              |  |  |  |
| Blood        | blood temperature (only in C.O. measurement)     |  |  |  |
| Eso          | esophageal temperature                           |  |  |  |
| Myo          | myocardial temperature                           |  |  |  |
| Naso         | Nasopharyngeal temperature                       |  |  |  |
| Rect         | rectal temperature                               |  |  |  |
| Room         | room temperature                                 |  |  |  |
| Skin         | skin temperature                                 |  |  |  |
| Temp         | temperature                                      |  |  |  |
| Tymp         | tympanic temperature                             |  |  |  |

### Miscellaneous:

| Contrl | controlled ventilation                       |
|--------|----------------------------------------------|
| ECG    | Electrocardiography                          |
| HR     | heart rate                                   |
| IABP   | intra-aortic balloon pump                    |
| LED    | light emitting diode                         |
| LCD    | liquid chrystal display                      |
| Pleth  | plethysmograph waveform                      |
| Resp   | respiration rate                             |
| SpŌ2   | oxygen saturation measured by pulse oximeter |
| Spont  | spontaneous breathing                        |
|        |                                              |

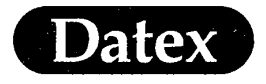

About This Manual

### Symbols

(

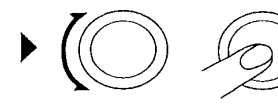

Indicates the procedure for making adjustments (rotate and push) in the menus. See chapter How to Use Menus for more information.

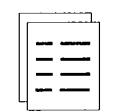

Sub menu. Choosing an alternative with this symbol in a menu opens a new menu.

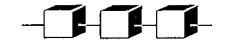

The monitor is connected to the Datex AS/3 Anesthesia Network.

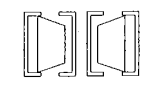

Indicates that the Data card (green) and/or the Menu card (white) is inserted

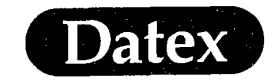

· (

(

(

# **Table of Contents**

| t | SAFETY                             | 1-1 |
|---|------------------------------------|-----|
|   | Intended Purpose                   | 1-1 |
|   | Equipment Classification           | 1-1 |
|   | Responsibility of the Manufacturer | 1-2 |
|   | Safety Precautions                 | 1-2 |
|   | Equipment Safety Symbols           | 1-5 |

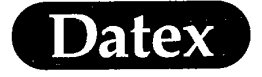

Ĭ

### **Intended Purpose**

The AS/3 Anesthesia Monitor is intended for monitoring hemodynamic, respiratory and ventilatory parameters of anesthetized patients.

This system is intended for use by qualified medical personnel only.

## **Equipment Classification**

Classification according to IEC 601-1

- \* CLASS I EQUIPMENT according to the type of protection against electrical shock.
- \* TYPE BF or CF equipment according to the degree of protection against electric shock is indicated by a symbol on each parameter module.
- \* ORDINARY EQUIPMENT according to the degree of protection against the harmful ingress of water.
- \* EQUIPMENT not suitable for use in the presence of a FLAMMABLE ANESTHETIC MIXTURE WITH AIR or WITH OXYGEN OR NITROUS OXIDE.
- \* CONTINUOUS OPERATION according to the mode of operation.

Safety

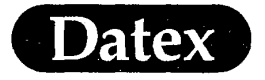

### **Responsibility of the Manufacturer**

×

Datex Division, Instrumentarium Corp. is responsible for the effects on safety, reliability and performance of the equipment only if:

- assembly, operations, extensions, readjustments, modifications or repairs are carried out by personnel authorized by Datex.
- the electrical installation of the relevant room complies with appropriate requirements.
- the equipment is used in accordance with this Operator's Manual.

#### **Safety Precautions**

#### A **WARNING** INDICATES A SITUATION IN WHICH THE USER OR THE PATIENT MAY BE IN DANGER OF INJURY OR DEATH.

#### EXPLOSION HAZARD

Do not use the Datex AS/3 Anesthesia Monitor in presence of flammable anesthetics.

#### ELECTRICAL SHOCK HAZARD

- \* Use only hospital grade grounded electrical outlets and power cord.
- \* Make sure that external equipment is hospital grade grounded before connecting to Datex equipment.
- \* Disconnect the Central Unit from electrical outlet before cleaning. Let it dry completely before reconnecting it to the electrical outlet.
- \* Do not autoclave any part of the monitor with steam or ethylene oxide. Do not immerse in liquid or allow liquid to enter the interior of any part.
- \* Do not connect any other external equipment to the system than those specified by Datex.

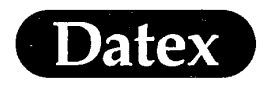

- Safety
- The Video Display line cord is to be connected only to the power outlet of the Central Unit. Connecting it to the mains power will cause the video display leakage current to exceed the limit specified for medical equipment.
- \* Make sure that the additional display is properly grounded and isolated before you connect it to the Datex AS/3 Anesthesia Monitor.
- \* Before starting to use the system, ensure that the whole combination complies with the international standard IEC 601-1-1 and with the requirements of the local authorities.

#### PATIENT SAFETY

¥

- <sup>\*</sup> This device is to be used by or on the order of a physician.
- \* Constant attention by a qualified professional is needed whenever a patient is under anesthesia or connected to a ventilator. Some equipment malfunctions may pass unnoticed in spite of the monitor alarm.
- \* Always make sure that alarm limits are set and alarms are active when monitoring a patient.
- \* PACEMAKER PATIENTS: Rate meters may continue to count the pacemaker rate during occurrences of cardiac arrest or some arrhythmias. Do not rely entirely upon rate meter alarms. Keep pacemaker patients under close surveil-lance.
- \* Ensure proper contact of the return electrode of the electrosurgery unit to your patient to avoid possible burns at ECG electrode or other probe sites.
  - Use only patient cables and accessories specified in the AS/3 Supplies and Accessories catalogue and accessories approved by Datex. Other cables and accessories may damage the system or interfere with measurement. Single-use accessories are not designed to be reused.
  - All invasive procedures involve patient risks. Use aseptic technique. Follow catheter manufacturer's instructions.
- \* Do not perform cardiac output measurement during electrosurgery. Erroneous values may result.

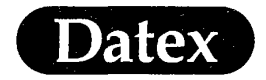

A **CAUTION** INDICATES A SITUATION IN WHICH THE UNIT OR DEVICES CONNECTED TO IT MAY BE DAMAGED.

Safety

(

- \* Use only patient cables and accessories approved by Datex. Other cables and accessories may damage the system or interfere with measurement.
- \* Before connecting power cord to power outlet, check local voltage and frequency stated on the device plate on the rear panel of the Central Unit.
- \* Turn power off before making any rear panel connections.
- \* Use only specified Datex AS/3 Anesthesia Monitor interface cables.
- \* Do not store the monitor outside the specified temperature range (-10 to + 50°C / 14 to 122 °F).
- \* Avoid ammonia-, phenol- or acetone-based cleaners. They may damage the monitor.
- \* Clean rear panel fan dust filters once a month or whenever needed.
- \* Leave space for ventilation to prevent the monitor from overheating.
- \* Discard the device and parts thereof according to local regulations. Do not discard in the nature.

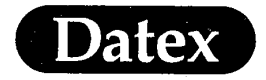

### Safety

### **Equipment Safety Symbols**

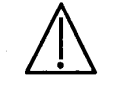

Attention, consult accompanying documents.

When this symbol is displayed beside the  $\rm O_2$  value  $\rm FiO_2$  low alarm limit is set below 21 %.

Symbol on the rear panel of the central unit means the following warnings and cautions:

Electric shock hazard. Do not open the cover or the back. Refer servicing to qualified personnel.

For continued protection against fire hazard, replace only with same type and rating of fuse.

Disconnect power supply before servicing.

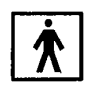

Type BF (IEC-601-1) protection against electrical shock.

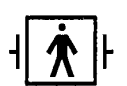

Type BF (IEC-601-1) defibrillator-proof protection against electrical shock.

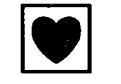

Type CF (IEC-601-1) protection against electrical shock.

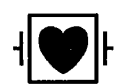

Type CF (IEC-601-1) defibrillator-proof protection against electrical shock.

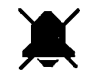

( .

Silence alarm indicator

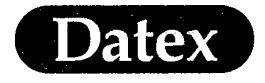

(

(

Ć

2

,

System Description

# Table of Contents

| SYSTEM DESCRIPTION         | 2-1  |
|----------------------------|------|
| Principles of Functions    | 2-1  |
| Main Components            | 2-2  |
| Main Displays              | 2-3  |
| LCD Display                |      |
| Central Unit               | 2-5  |
| Rear of Central Unit       |      |
| Overview of Modules        |      |
| General Module Description | 2-9  |
| Inserting Module           | 2-10 |
| Removing Module            | 2-10 |
| Airway Modules             | 2-11 |
| Optional Products          | 2-12 |
| Extension Frame            | 2-12 |
| 21" Display                | 2-14 |
| Record Keeper              | 2-15 |
| Interfacing                |      |
| Equipment Symbols          |      |
| Specifications             |      |
| L ·                        |      |

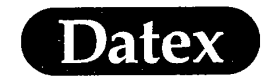

(

## **2** SYSTEM DESCRIPTION

# **Principles of Functions**

The AS/3 Anesthesia Monitor is a modular multiparameter patient monitor. The AS/3 Anesthesia Monitor is especially designed for anesthesia monitoring.

The modular design makes for a flexible system with easy upgradeability. In addition to parameter upgrades the modularity includes an easy upgrade to anesthesia record keeping, monitor networking and interfacing with other external devices.

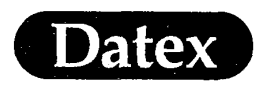

ſ

### **Main Components**

Datex AS/3 Anesthesia Monitor consists of elements shown below:

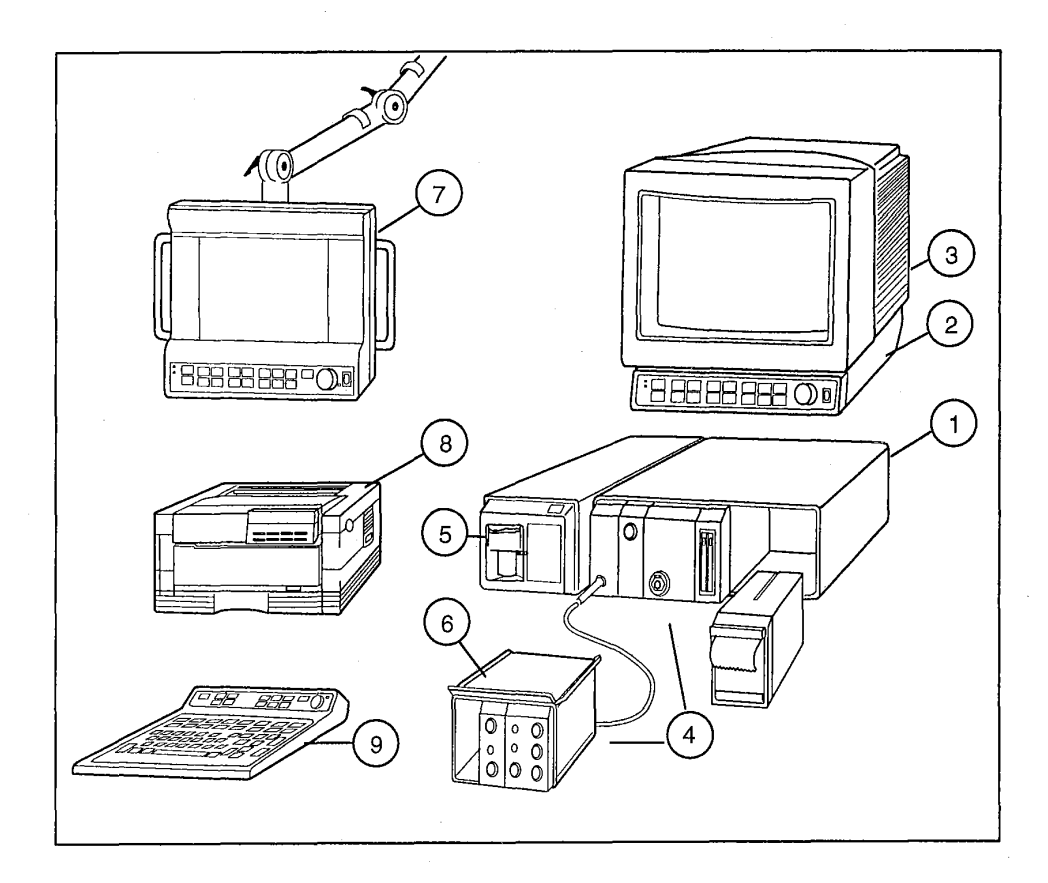

### Figure 2-1 Datex AS/3 Anesthesia Monitor

- 1) Central Unit, R-CU3
- 2) Command Board, K-VHC14
- 3) Main Display, D-VHC14
- 4) Parameter Modules
- 5) Airway Module
- 6) Extension Frame, F-EXT4
- 7) LCD Display, D-LCC10
- 8) Laser printer, HP LaserJet 4 p
- 9) Anesthesia Keyboard, K-ARK

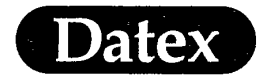

## **Main Displays**

(

( .

There are two options for Main Display: a 14" color video display or a 10" color LCD display.

The display is used to show up to six waveforms, real-time data and trends. The Command Board, K-VHC14, is used to make adjustments in the display and monitored parameters, silence the alarms, and reset the defaults.

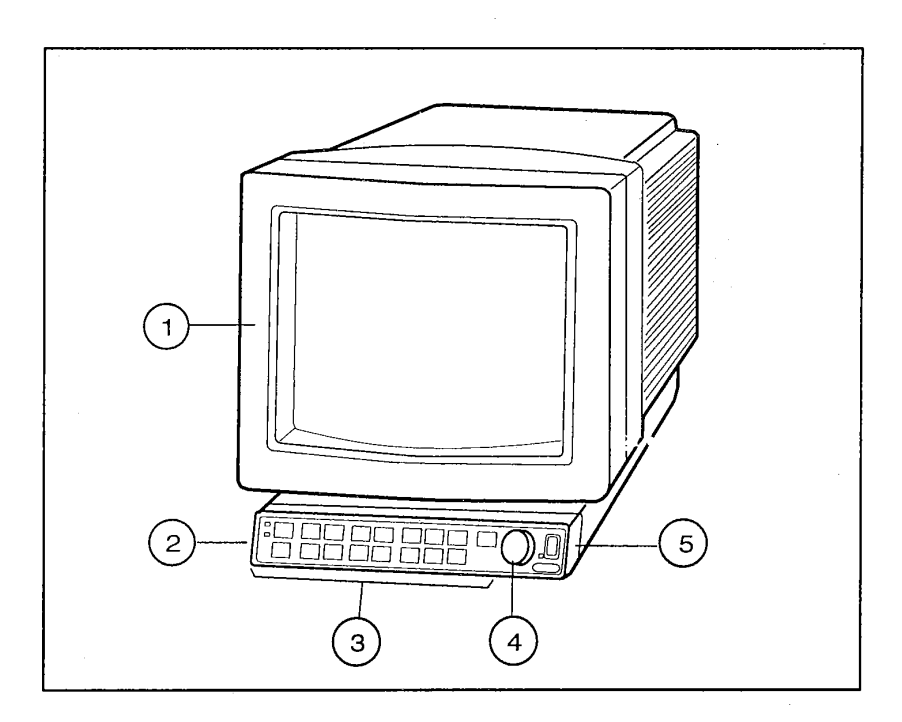

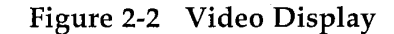

- (1) Video Display, D-VHC14
- (2) Command Board, K-VHC14
- (3) Command Board keys
- (4) ComWheel
- (5) Standby STBY/ON switch

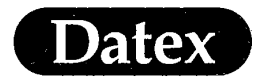

### **LCD** Display

With LCD Display, D-LCC10, the desired information and Command Board can be brought conveniently near to the patient.

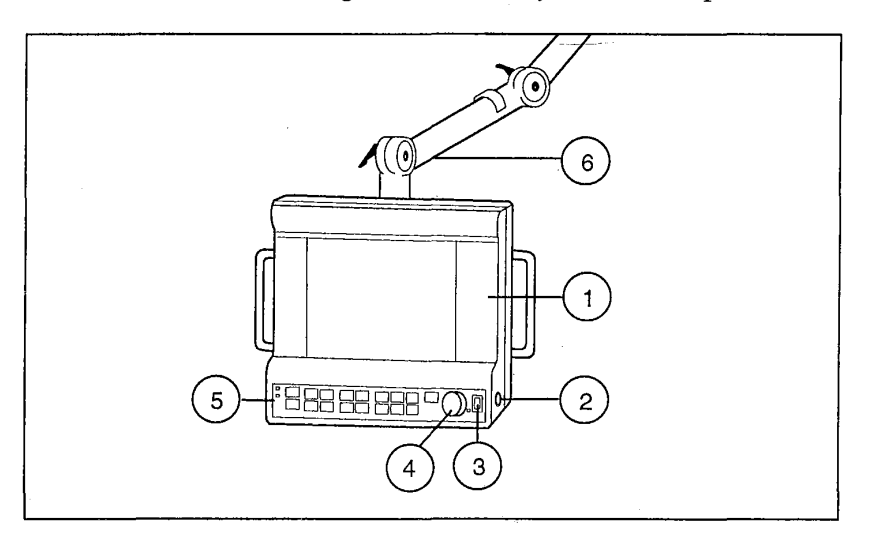

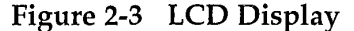

- (1) LCD screen
- (2) Connector for Datex AS/3 Anesthesia Keyboard, K-ARK
- (3) On/Standby switch (ON/STBY)
- (4) ComWheel
- (5) Command Board keys
- (6) Display Arm

To use the LCD Display a Display Controller, B-DVGA, is needed and the display can be used with VGA resolution only.

**CAUTION:** The LCD Display is fragile. Be careful not to hit the LCD Display against anything when moving it.

#### Cleaning LCD Display

- \* Wipe all splashes immediately with a dry cloth.
- \* Wipe the LCD Display after use with a cloth moisturized with mild detergent solution.

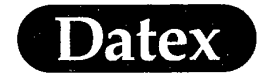

### **Central Unit**

( .

The Central Unit houses the modules used with the monitor. It accepts patient data from the modules and formats it for the display. Using the connector in the rear, data and waveforms are sent to the display or accepted from other peripherals. There are eight slots for the modules in the Central Unit.

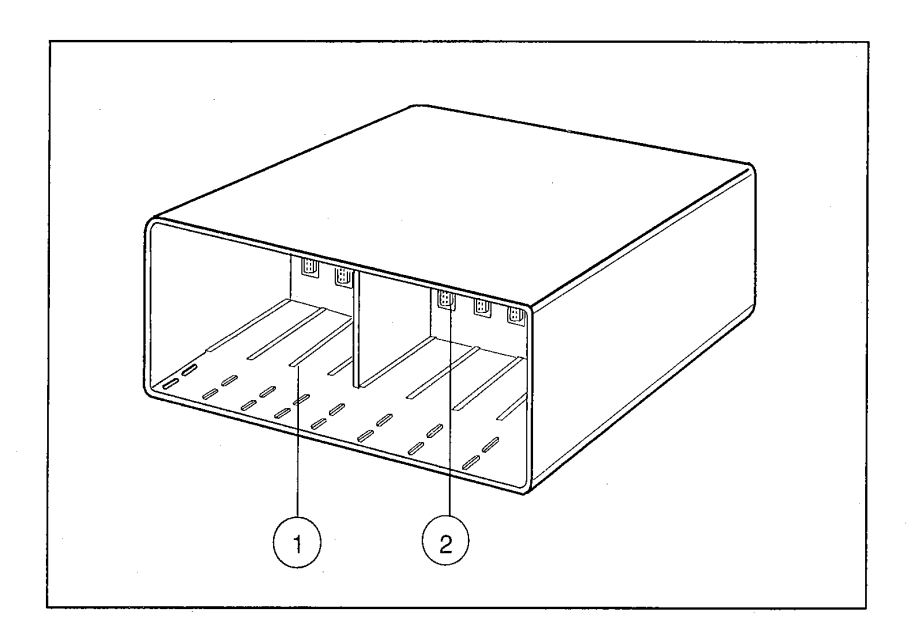

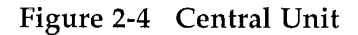

- (1) Insertion guide
- (2) Module connector

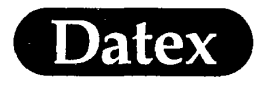

### **Rear of Central Unit**

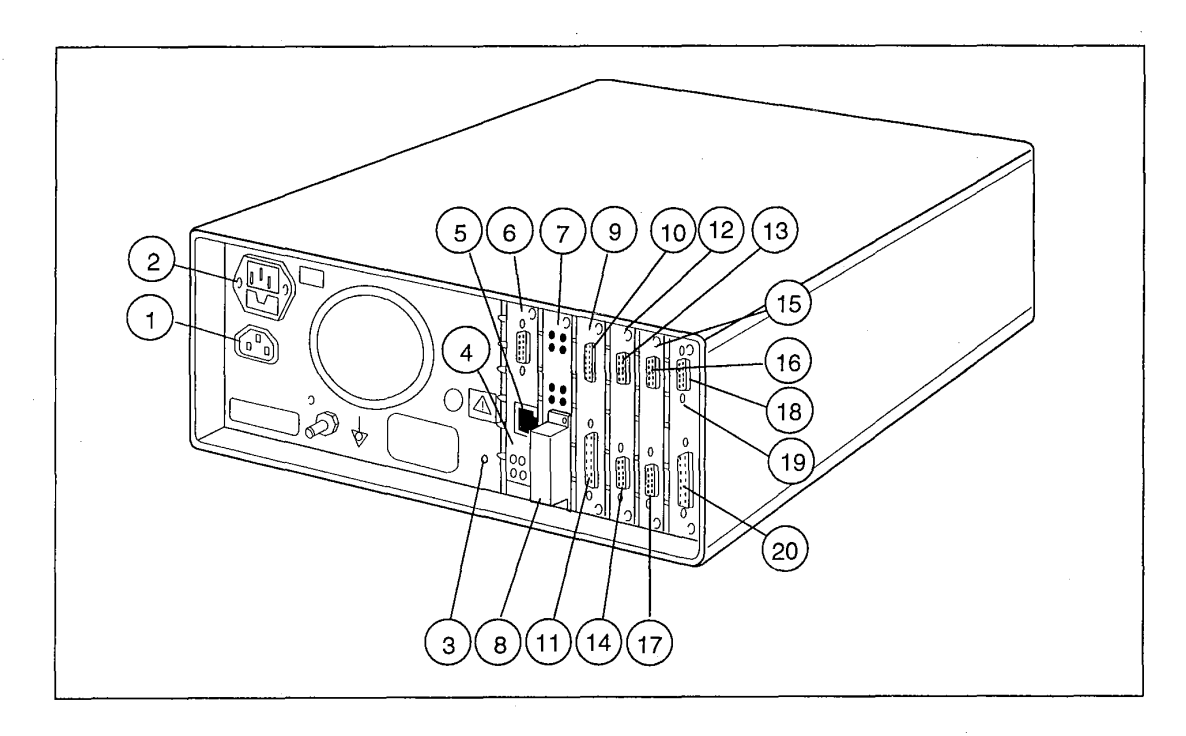

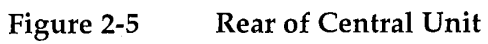

MASIMO 2030 Sotera v. Masimo IPR2020-00954

(
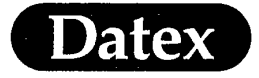

- (1) Power outlet for Video Display Unit (CRT)
- (2) Receptacle for power cord and fuses
- (3) Service reset button
- (4) Network Board, B-NET
- (5) Network connector
- (6) Identification plug connector
- (7) CPU Board, B-CPU2
- (8) Software Cartridge, S-STD/S-ARK
- (9) UPI board
- (10) Serial communication connector
- (11) Analog and digital input/output connector
- (12) <u>High Resolution Display controller, B-DHIGH</u> or VGA Display Controller, B-VGA (Video 1)
- (13) <u>Command Board connector</u> and combined LCD display connector
- (14) Display connector (CRT)
- (15) High Resolution Display controller, B-DHIGH or <u>VGA Display Controller, B-VGA</u> (Video 2)
- (16) Command Board connector and <u>combined LCD display</u> <u>connector</u>
- (17) Display connector (CRT)
- (18) Serial communication connector
- (19) Interface Board, B-INT or Gas Interface Board, B-GAS
- (20) Module bus connector (Airway Module Gas interface cable)

Your Central Unit may not have all these boards.

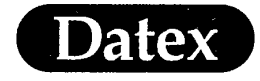

(

# **Overview of Modules**

| Parameter         | M-EST        | Double<br>P M-ETP | M-P          | М-РТ | м-сор |   |   |
|-------------------|--------------|-------------------|--------------|------|-------|---|---|
| ECG               | 3<br>channel | 3<br>channel      | 3<br>channel |      |       |   |   |
| Inv. pressure     | 2            | 2                 |              |      | 1     | 1 | 1 |
| SpO2              | . *          |                   | *            |      |       |   |   |
| Temperature       | 2            | 2                 | 2            |      |       | 2 |   |
| NIBP              |              |                   |              | *    |       |   |   |
| Cardiac<br>output |              |                   |              |      |       |   | * |

| Parameter                 | G-AO | G-AiO | G-AOV | G-AiOV | G-0 | G-OV |
|---------------------------|------|-------|-------|--------|-----|------|
| CO2                       | *    | *     | *     | *      |     | *    |
| N2O                       | *    | *     | *     | *      |     |      |
| O2                        | *    | *     | *     | *      |     | *    |
| Anaesthetic<br>agents     | *    | *     | *     | *      |     |      |
| Agent<br>identification   |      | *     |       | *      |     |      |
| Side Stream<br>Spirometry |      |       | *     | *      |     | *    |

Also: Recorder Module, M-REC and Memory Module, M-MEM

**CAUTION:** Do not connect or disconnect the Airway Module during operation.

**NOTE:** Connect only one patient to one Datex AS/3 Anesthesia Monitor at a time.

**NOTE:** Do not use identical modules in the same monitor simultaneously.

(.

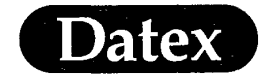

(

System Description

# **General Module Description**

The hemodynamic modules are plugged into the Central Unit. They can be removed or inserted during operation. All the plugin modules have some common parts, which are shown below:

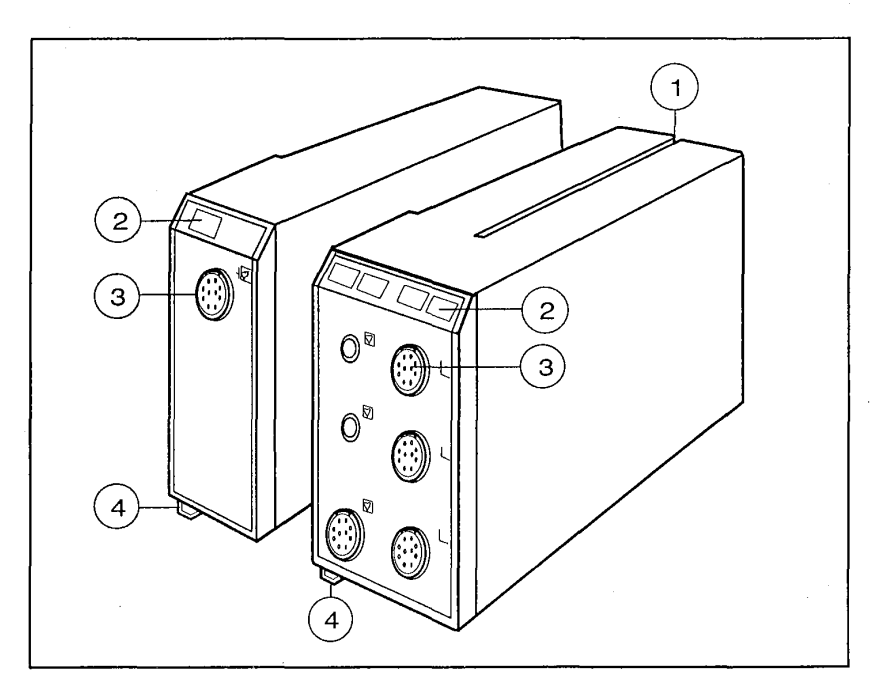

# Figure 2-6 General Module

- (1) Insertion Guide Slot
- (2) Module keys
- (3) Patient cable connectors
- (4) Module release latch

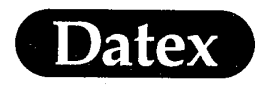

# **Inserting Module**

Insert the Guide Slot onto the guide in the Central Unit. Push the module until you will hear a click.

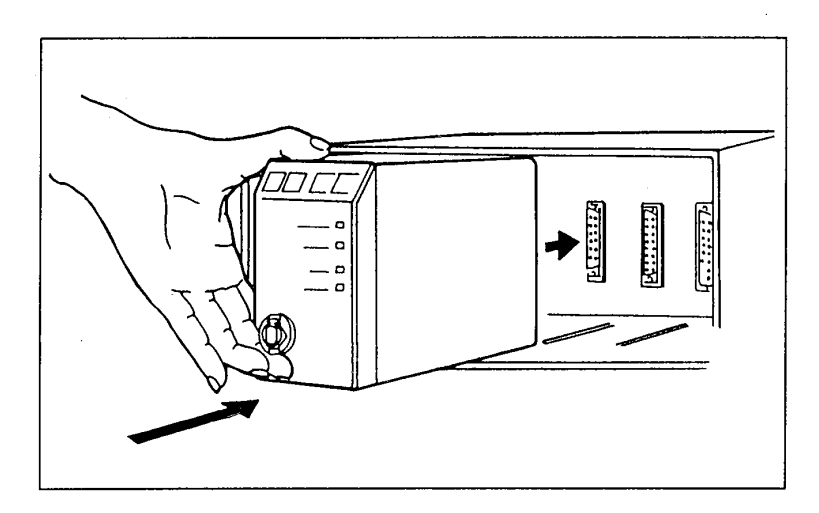

Figure 2-7 Inserting Module

# **Removing Module**

Push up the release latch on the bottom, left hand side of the module. Then, pull the module out of the Central Unit.

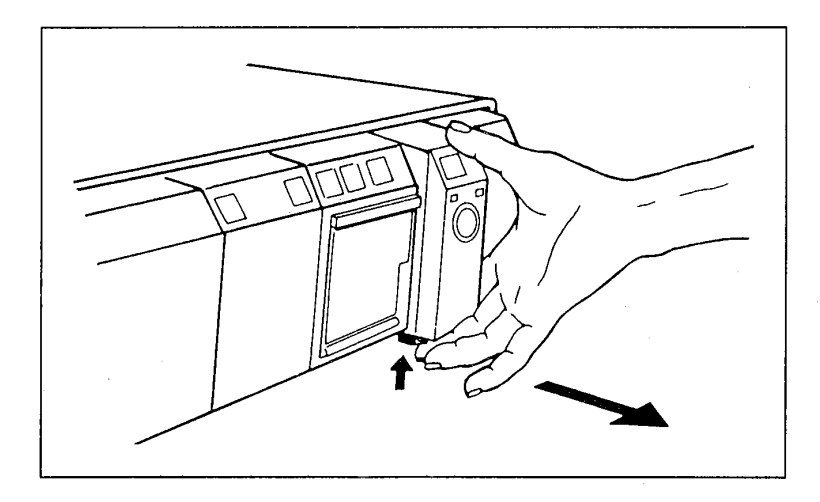

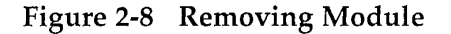

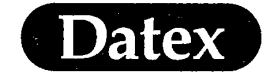

### Airway Modules

The Airway Module can be attached to the side of the Central Unit or located separately.

Use a AS/3 Airway Module Mounting Plate for attaching the Airway Module to the CentralUnit. For more instructions see the AS/3 Anesthesia Monitor Installation Manual.

There are 6 Airway Modules available: G-AO with manual agent selection or G-AiO with agent identification, G-AOV and G-AiOV respectively with Side Stream Spirometry measurement. G-O with  $CO_2$  and  $O_2$  when no anesthetic agent measurement is required and G-OV with additional Side Stream Spirometry measurement.

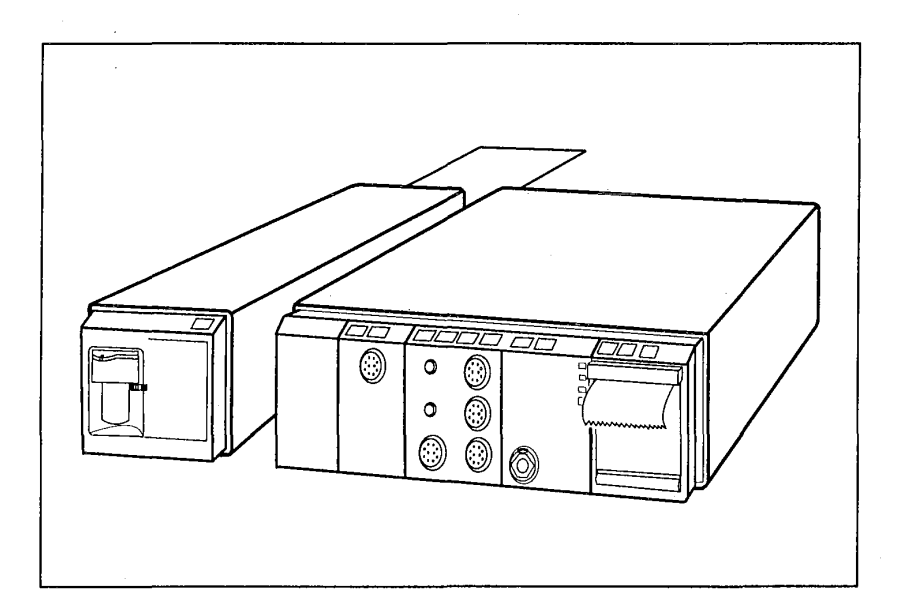

Figure 2-9 Side-Mounting of Airway Module

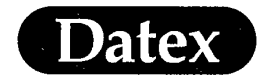

# **Optional Products**

# **Extension Frame**

The Extension Frame, F-EXT4, provides four additional module places and flexibility for monitor setup. The Frame can be placed beside the Central Unit or taken closer to the patient, e.g. attached to the IV pole.

The Extension Frame links information of several patient cables into the Central Unit by a single cable.

The Extension Frame can be used as an invasive pressure 'station'. The Frame can be attached to the IV pole and equipped with invasive pressure measuring modules. The zeroing is easy when the dome stopcock and zeroing keys are near to each other.

The modules are used in the same way as in the Central Unit, e.g. the module keys function directly.

NOTE: Use only one Extension Frame in one Central Unit.

**NOTE:** Do not use identical modules in the Central Unit and Extension Frame simultaneously.

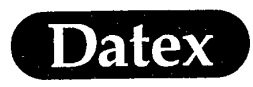

(

System Description

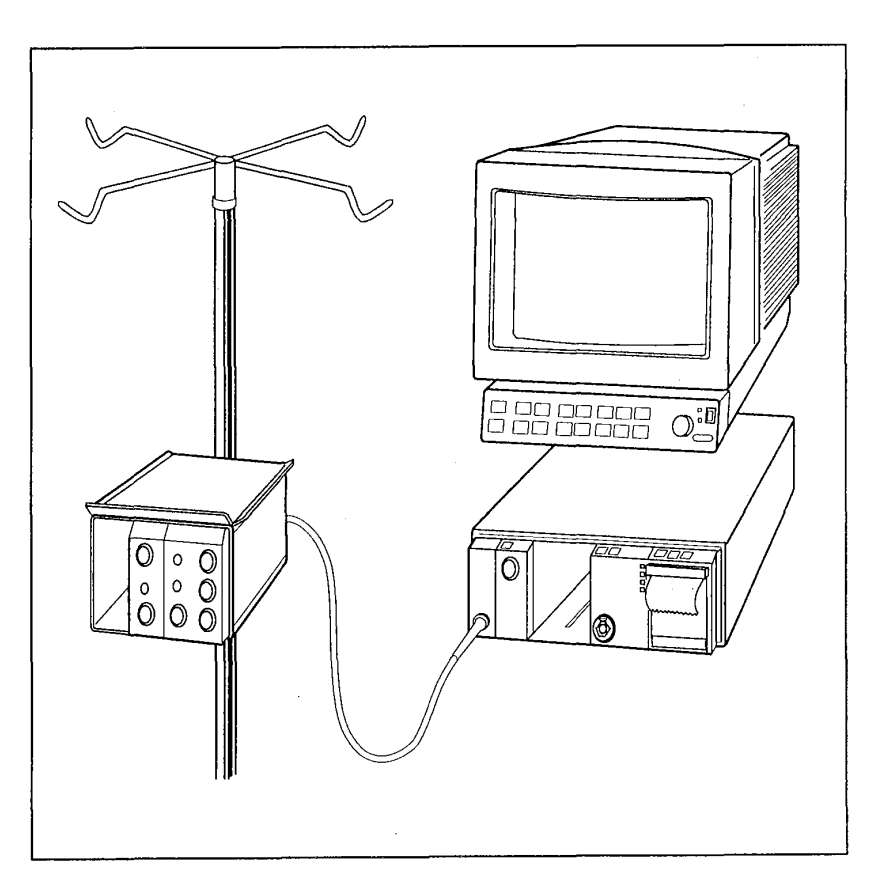

Figure 2-10 Extension Frame with Extension Mount Accessory

**NOTE:** Recorder Module, M-REC, cannot be used in the Extension Frame.

The Extension Frame is connected to the Central Unit by an Extension Module, M-EXT. The monitor end of the cable is plugged as any module into the Central Unit.

For installation instructions see Installation Manual.

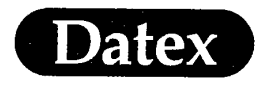

# 21" Display

The large high resolution 21" Display Monitor Unit, D-VSC21, can be used as a secondary display, e.g. to bring the monitored information near to the surgeon.

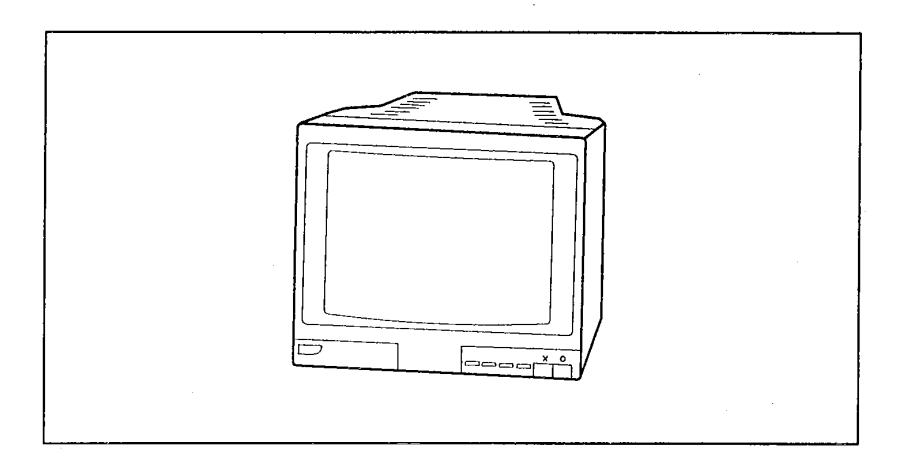

# Figure 2-11 21" Display Monitor Unit, D-VSC21

WARNING: ELECTRICAL SHOCK HAZARD: The secondary display must always be supplied from an appropriate extra isolating transformer. Without an appropriate transformer the leakage current of the secondary display can be too high.

**WARNING:** ELECTRICAL SHOCK HAZARD: Before starting to use the system, ensure that the whole combination complies with the international standard IEC 601-1-1 and with the requirements of the local authorities.

For further information see the Video Display's manual.

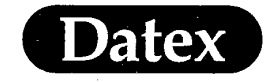

# **Record Keeper**

With the AS/3 Anesthesia Record Keeper you can:

- automatically record the patient vital signs during anesthesia
- include also the drug information, the important events and your comments into the electronic anesthesia record
  - print legible anesthesia records

In addition the collected information can be transferred electronically for statistical surveys, billing etc. Also the archiving and retrieval of patient anesthesia records becomes faster and more reliable.

The record keeper cable is attached to the rear panel of the central unit or it may be attached to the LCD Display.

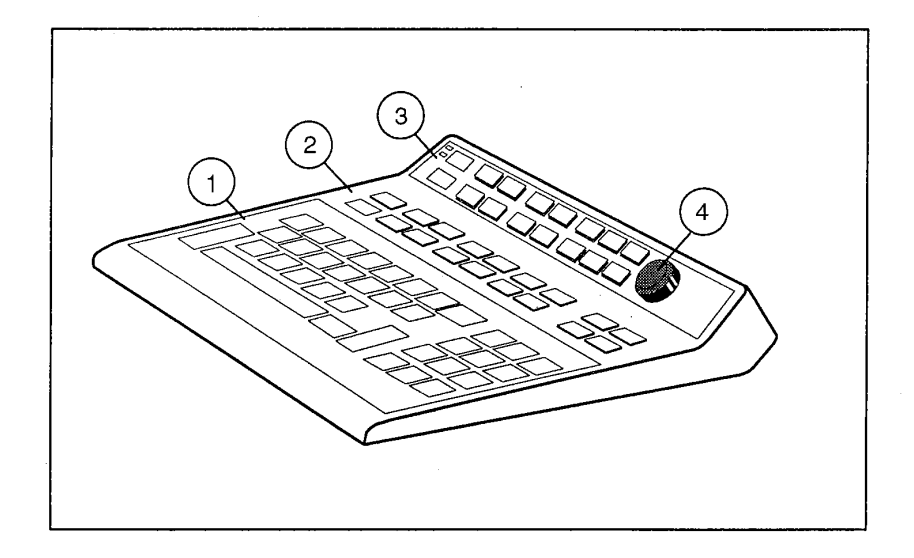

# Figure 2-12 Record Keeper Keyboard

- 1) Letters and numbers keys (alphanumeric keys)
- 2) Record Keeper function keys
- 3) AS/3 Command Board
- 4) ComWheel

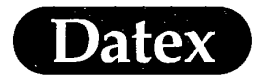

# Interfacing

Separate monitors can be connected to the AS/3 Anesthesia Monitor, and the information measured by them can be seen on the AS/3 Anesthesia Monitor's Display.

The selections of the gas, SpO2 and NIBP interface lists are:

| CC/CG   | Cardiocap                              |
|---------|----------------------------------------|
| AGM     | Capnomac                               |
| CNO-103 | Multicap                               |
| CD-200  | Normocap 200                           |
| CD2-O2  | Normocap 200 Oxy                       |
| SC/SCO  | Oscar/Oscar Oxy                        |
| ULT     | Capnomac Ultima                        |
| ULT/al  | Capnomac Ultima with alarm integration |
| OS-123  | Satlite                                |
| OSE-123 | Satlite Plus                           |
| OSP-200 | Satlite Trans                          |
| N-100   | Nellcor N-100 or N-1000                |
| N-200   | Nellcor N-200                          |
| 1846SX  | Critikon Dinamap, model SX             |
| Oxim. 3 | Abbot Oximetrix 3                      |

**NOTE:** When N-1000 is interfaced only the SpO<sub>2</sub> information is transmitted.

**NOTE:** To use other than Datex monitors, the Interface Board, B-INT, is needed.

**NOTE:** The automatic HR SOURCE detection may cause erroneous results when an external monitor is used.

**WARNING:** ELECTRICAL SHOCK HAZARD: Before starting to use the system, ensure that the whole combination complies with the international standard IEC 601-1-1 and with the requirements of the local authorities.

See Installation Manual for further information of installing and cabling of different monitors.

The amount of transmitted information depends on the external monitor chosen, see the table:

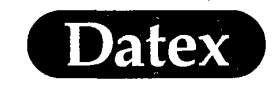

(

(

System Description

| Waveforms               | ULT/<br>al | ULT | AGM | SC/<br>SCO | CD-200/<br>CD2-O2 | CC/<br>CG | OS/<br>OSE | OSP | N-100 | N-200 | 18465X | Oxim. 3 |
|-------------------------|------------|-----|-----|------------|-------------------|-----------|------------|-----|-------|-------|--------|---------|
| CO2                     | Yes        | Yes | Yes | Yes        | Yes               | Yes       | -          |     | -     | -     | -      | -       |
| 02                      | No         | No  | No  | No         | No                | No        | -          | -   | -     | -     | _      | -       |
| АА                      | No         | No  | No  | -          | -                 | No        | -          | -   | -     | -     | -      | -       |
| Spirometry              | No         | No  | -   | -          | -                 | -         | -          | -   | -     | -     | -      | -       |
| Spirometry loops        | No         | No  | -   | -          | -                 | -         | -          | - 1 | -     | -     | -      | -       |
| Plethysmogram           | Yes        | Yes | -   | Yes        | -                 | No        | Yes        | No  | Yes   | Yes   | -      | -       |
| Numeric values          | ULT/<br>al | ULT | AGM | SC/<br>SCO | CD-200/<br>CD2-O2 | CC/<br>CG | OS/<br>OSE | OSP | N-100 | N-200 | 1846SX | Oxim. 3 |
| Et&Fi Airway<br>gases   | Yes        | Yes | Yes | Yes        | Yes               | Yes       | -          | -   | -     | -     | -      | -       |
| Resp rate               | Yes        | Yes | Yes | Yes        | Yes               | Yes       | -          | -   | -     | -     | -      | -       |
| Spirometry              | Yes        | Yes | -   | -          | -                 | -         | -          | -   | -     | -     | 1      | -       |
| SpO2                    | Yes        | Yes | -   | Yes        | -                 | Yes       | Yes        | Yes | Yes   | Yes   | -      | -       |
| SvO2                    | -          | -   | -   |            | -                 | 7         | -          | -   | -     | -     | -      | Yes     |
| Pulse rate (HR)         | Yes        | Yes | -   | Yes        | ~                 | Yes       | Yes        | Yes | Yes   | Yes   | -      | -       |
| Pleth amplitude         | Yes        | Yes | -   | Yes        | -                 | No        | Yes        | Yes | No    | No    | -      | -       |
| NIBP S/D/M              | -          | -   | -   | -          | -                 | No        | -          |     | -     | -     | Yes    | -       |
| Alarms/Messages         | ULT/<br>al | ULT | AGM | SC/<br>SCO | CD-200/<br>CD2-O2 | CC/<br>CG | OS/<br>OSE | OSP | N-100 | N-200 | 1846SX | Oxim. 3 |
| CO2, O2, AA<br>High/Low | Yes        | No  | No  | No         | No                | No        | -          | -   | -     | -     | -      | -       |
| Resp rate<br>High/Low   | Yes        | No  | No  | No         | No                | No        | -          | -   | -     | -     | -      | -       |
| Apnea                   | Yes        | No  | No  | No         | No                | No        | -          | -   | -     | -     |        | -       |
| Occlusion etc.          | Yes        | No  | No  | No         | No                | No        | -          | -   | -     | -     | -      | -       |
| Spirometry alarms       | Yes        | No  | -   | -          | -                 | -         | -          | -   | -     | -     | -      | -       |
| SpO2 High/low           | Yes        | No  | -   | No         |                   | No        | No         | No  | No    | No    | -      | -       |
| SvO2 High/low           | -          | -   | -   | -          | -                 |           | -          | -   | -     | -     | -      | Yes     |
| Pulse rate<br>High/Low  | Yes        | No  | -   | No         | -                 | No        | No         | No  | No    | No    | -      | -       |
| No probe/<br>Probe off  | Yes        | Yes | -   | Yes        | -                 | Yes       | Yes        | Yes | Yes   | Yes   | -      | -       |
| Pulse search            | Yes        | Yes | -   | Yes        | -                 | Yes       | Yes        | Yes | No    | Yes   | -      | -       |
| NIBP High/Low           | -          | -   | -   | -          | -                 | No        | -          | -   | -     | -     | Yes    | -       |
| Cycle time              |            | -   | -   | -          | -                 | No        | -          | -   | -     | -     | No     | -       |
| NIBP messages           | -          | -   | -   | -          | -                 | No        | -          | -   | -     | -     | No     | -       |

Table 2-2Interface to External Monitors

2-17

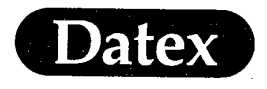

# **Equipment Symbols**

Attention, consult accompanying documents.

Symbol on the rear panel means following warnings and cautions:

Electric shock hazard. Do not open cover or back. Refer servicing to qualified personnel.

For continued protection against fire hazard, replace only with same type and rating of fuse.

Disconnect power supply before servicing.

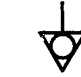

Equipotentiality

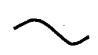

Alternating current

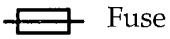

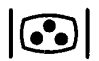

Connector for color display.

Display po

Display power supply output.

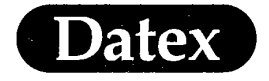

# Specifications

Datex AS/3<sup>™</sup> Central Unit Datex AS/3<sup>™</sup> Displays

- Central Unit and Display Central Unit: 8-slot frame for plug-in parameter modules shows up to six waveforms, integrates monitor controls Display:

# Features

- Central Unit and Display physically separate
- Central Unit and Display physically separate components
   Two Display options with integrated monitor controls: High resolution color video display Flat panel color LCD display
   User configurable display layout and colors
   Anesthesia dedicated alarm system
   Central alarms display and adjustment page
   10-minute graphical mini trends referenced to set alarm limits
   Automatic alarm limits function
   Special cardiac bypass mode

- Special cardiac bypass mode 24 hour numerical trends of all parameters Trend cursor in both graphical and numerical trends

- Help function On-line help for menu functions Open software and hardware architecture Support for independently configurable secondary

- display 6 user configurable graphical trends pages Easy insertion/removal of plug-in parameter modules without interrupting other monitoring

 Technical specifications

 Display option: 14" color video display

 Display size:
 14" diagonal

 Display type:
 Iow radiation color video CRT

 Display resolution:
 high resolution, 1984 x 512

Display size: 14 diagonal Display type: low radiation color video CRT Display resolution: high resolution, 1984 x 512 Number of traces: up to 6 Display layout and colors: user-configurable Display base with Command Board and direct function

keys, menu keys and ComWheel\* for selections and adjustments in menus.

 
 Display option: 10" color LCD display

 Display size:
 10.4" diagonal

 Display type:
 active matrix color LCD

 Display resolution:
 VGA resolution, 640x480
 Display resolution: VGA resolution, 640x4 Number of traces: up to 6 Display layout and colors: user-configurable Command Board with direct function keys, menu keys and ComWheel\* for selections and adjustments in menus.

### Central Unit Module capacity: I/O connections:

8 module slots

RS-232 computer serial output digital & analog I/O ports 8 freely configurable analog outputs

Interface capabilities: Datex gas monitors Datex pulse oximeters Laser printing capability with LaserJet 4P or other PCL5 compatible laser printers Expansion slots for additional boards to:

- Expansion slots for additional obarts (o.
   Connect secondary display
   Interface Datex gas monitors and pulse oximeters, NELLCOR' N-100 and N-200, Critikon Dinamap<sup>\*</sup> 18465X, Abbott OXIMETRIX 3' SO/C.O.
   Connect Datex AS/3' Anesthesia Record Keeper
   Connect Datex AS/3' Anesthesia Network

 Dimensions and weight

 Central Unit (WxDxH): 315x410x135 mm/12.4x16.1x5.3"

 Depth with modules:
 412 mm/16.3"

 Weight (without modules): 9.5 kg/21 lbs

 14" Video Display

 (WxDxH):
 358x430x330 mm/14.1x17.0x13.0"

Weight: 10" LCD Display (WxDxH):

358x430x330 mm/14.1x17.0x13.0" 16.5 kg/37 lbs 315x74x265 mm/12.4x2.9x10.5"

2.9 kg/6.4 lbs

Power supply Rated voltages and frequencies:

Weight:

100 V 50/60 Hz 110-120 V 50/60 Hz 220-240 V 50/60 Hz 100 V ±10 % Allowed voltage fluctuations 110 V -10 %...120 V +10 % 220 V -10 %...240 V +10 % Maximum power consumption: 280 VA Safety class: Class I

Safety class: Grounding: Hospital grade

#### Environmental conditions

Environmental conditions Operating temperature: +10...+35°C (50...95°F) Storage temperature: -10...+50°C (14...122°F) Relative humidity: 0...90 % noncondensing (in airway 0...100 % condensing) Atmospheric pressure: 660...1060 mbar (500...800 mmHg)

Trends

- Graphical trends: all parameters, selectable times: 2, 4, 12 or 24 h
- Numerical trends: all parameters, sampled every 5 min, after NIBP, PCWP and C.O. measurement and
- With Mark Event key
  Trend cursor in both graphical and numerical trends
  Configurable graphical trend pages

#### Alarms

- Anesthesia alarm system: classified into three
- Automatic alarm limits function: alarm limits
- Automatic animiliarity initial function, and thinks automatically calculated from current parameter reading when selected
   Alarms history page

# Safety standards (apply also to parameter modules)

IEC 601-1 approved, CSA C22.2. No. 125 approved, Meets UL544 specifications

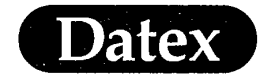

### Datex AS/3<sup>™</sup> Pressure Module, M-P Datex AS/3<sup>™</sup> Pressure Temp Module, M-PT Datex AS/3™ Cardiac Output Module, M-COP

#### Pressure Module, M-P

Single-width plug-in parameter module including one invasive blood pressure channel.

Pressure Temp Module, M-PT Single-width plug-in parameter module including two additional temperature measurements (T3, T4), one invasive blood pressure channel (P3) and ECG and invBF signal outputs (Signal out) for external devices. Mutually exclusive with Pressure module, M-P.

### Cardiac Output Module, M-COP Single-width plug-in parameter module including thermo-dilution cardiac output measurement and one

invasive blood pressure channel.

- Invasive blood pressure features
  Direct key for easy pressure channel zeroing
  Selectable labels for invasive blood pressure channels
  Automatic arterial blood sampling detection to eliminate unwanted alarms
  Adjustable pressure scales with 10 mmHg steps
  Overlapping invasive blood pressure waveforms mode

- Overlapping invasive blood pressure wavel mode
   Special PCWP measurement display view
   Respiration artefact rejection
   Adjustable invasive blood pressure filters
   Easy insertion/removal of module without interrupting other monitoring

#### Cardiac output features

- Cardiac output reactives
   Direct keys on the module to start C.O. measurement
   and zero invasive pressure channel
   Special C.O. measurement display view
   Displays thermodilution curve
   Single and automatic set C.O. measurement modes

- Single and automatic set C.O. measurement modes
  Editing of up to 6 measurements for averaging
  Uses Baxter-Edwards compatible catheters
  Self-test plug for catheter connecting cable and module hardware
  Special haemodynamic and oxygenation calculation display view
  Haemodynamic calculations: CI, SV, SVI, SVR, SVRJ, PVRI, LVSW, LVSWI, RVSWI
  Oxygenation calculations: FIO, PaCO, PaO, SaO, PvO, SvO, Hgb, ATMP, CaO, CvO, C(a·v)O, OER, DO, VO, DO,I, VO,I, PAO, AaDO, Qs/Qt
  Editing of calculations
  Printing of calculations
  Printing of calculations
  Easy insertion/removal of module without

- Easy insertion/removal of module without interrupting other monitoring

# Direct function key, M-P Zero P3: zeroes invasive blood pressure P3

Direct function key, M-PT

Zero P3: zeroes invasive blood pressure P3

Direct function keys, M-COP Zero P4: zeroes invasive blood pressure P4 Start C.O.: starts C.O. measurement

Start C.G. sum: Dimensions and weight Module size (WxDxH): 37x180x112mm/1.5x7.1x4.4" Weight: 0.4 kg/1 lbs

Parameter specifications Invasive blood pressure Measurement range: -40...+320 mmHg Measurement accuracy: ±5 % or ±2 mmHg Numerical display

- -40...320 mmHg
- Range: Resolution: Averaging:
- 1 mmHg over 5 s, updated every 5 s, or end-expiratory filtering

| Alarms:               | adjustable high and low alarm<br>limits for systolic, diastolic and<br>mean pressures, or off |
|-----------------------|-----------------------------------------------------------------------------------------------|
| Waveform display      | ,                                                                                             |
| Range:                | -30300 mmHg                                                                                   |
| Scales:               | adjustable in 10 mmHg increments                                                              |
| Pulse rate            |                                                                                               |
| Measurement rang      | ze: 30250 bpm                                                                                 |
| Resolution:           | 1 bpm                                                                                         |
| Accuracy:             | ±5 % or ± 5 bpm                                                                               |
| Transducer sensitivit | y: 5 µV/V/mmHg, 5 Vdc,                                                                        |
| <b>B</b> 41.          | max. 20 mA                                                                                    |
| Pressure filter:      | 022 Hz (-3 dB)                                                                                |
|                       | adjustable upper limit 422 Hz                                                                 |
| Arterial blood sampl  | ing detection                                                                                 |
| Cardiac output        |                                                                                               |
| Measurement metho     | d: thermodilution                                                                             |
| Measurement range:    | 0.120 l/min                                                                                   |
| Repeatability:        | 2% or 0.02 l/min                                                                              |
| Numerical display:    | cardiac output, cardiac index,                                                                |
|                       | blood and injectate temperatures                                                              |
| Injectate temperature | range: 027 °C                                                                                 |
| Blood temperature ra  | nge: 17.543 ℃                                                                                 |
| Injectate temperature | e accuracy with Baxter-Edwards                                                                |
| temperature probes:   | ±0.3 °C (025.5 °C)                                                                            |
|                       | ±0.5 °C (25.527.0 °C)                                                                         |
| Blood temperature ad  | curacy with Baxter-Edwards                                                                    |
| catheters:            | ±0.5 °C (17.531.0 °C)                                                                         |
| • • • • •             | ±0.3 °C (31.043.0 °C)                                                                         |
| Injectate volume:     | 3,5 or 10 ml                                                                                  |
| Display resolution:   | 0.011/min (C.O.>101/min;                                                                      |
| Cathotore             | Revtor Educada asmastible                                                                     |
| Catheters:            | baxter-Edwards compatible                                                                     |
| Temperature           |                                                                                               |
| 2 temperature measu   | rement channels                                                                               |
| Numeric display:      | 2 temperatures, differential T4-T3                                                            |
| Temperature units:    | °C or °F                                                                                      |
| Measurement range:    | 1045 °C (50113 °F)                                                                            |
| Display resolution:   | 0.1 °C (0.1 °F)                                                                               |
| Measurement accura    | cy: ± 0.2 °C (1024.9 °C)                                                                      |
| Dealer town           | ± 0.1 °C (2545.0 °C)                                                                          |
| r robe type:          | I DI 400 SEFIES                                                                               |
| Signal Output (M-PT   | f only)                                                                                       |

ECG1 signal (1V/1mV) InvBP, P3, signal (1V/100mmHg)

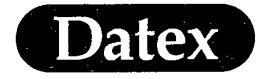

ST segment analysis Measured and displayed simultaneously of up to three ECG leads

# Datex AS/3<sup>™</sup> ESTP Module, M-ESTP Datex AS/3<sup>™</sup> ETP Module, M-ETP Datex AS/3<sup>™</sup> EST Module, M-EST

Haemodynamic multiparameter modules ESTP Module: double-width plug-in parameter module including 3-channel ECG with ST segment analysis, pulse oximetry (SpO,)/pleth, 2 temperature and 2 invasive blood pressure measurements

- ETP Module: double-width plug-in parameter module including 3-channel ECG with ST segment analysis, 2 temperature and 2 invasive blood pressure measurements EST Module: double-width plug-in parameter module including 3-channel ECG with ST segment analysis, pulse oximetry (SpO2)/pleth, and 2 temperature measurements
- and 2 temperature measurements

Features

- Cost-effective integrated multiparameter module Up to 3-channel ECG measurement Continuous ST segment analysis of all measured
- channels
- Special ST segment analysis display view
  Automatic or manual setting of ST measurement
- Automatic or manual setting of 51 measurement points Diagnostic, monitoring and ST filters for ECG Grid for accurate ECG waveform analysis Respiration artefact rejection in ECG and invasive blood pressures Special PCWP measurement display view Selectable labels for invasive blood pressures Overlapping invasive blood pressure waveforms mode

- mode

- mode Adjustable invasive blood pressure filters Varying pitch of pulse beep with SpO, Diagnostic plethysmogram Adjustable pulse beep volume Autotest for temperature measurement channels Easy insertion/removal of module without interruiting other monitoring.
- interrupting other monitoring
- Direct function keys ECG Lead: selects lead for ECG1 PCWP Start: starts wedge pressure measurement Zero P1: zeroes invasive blood pressure P1

|          |        |          |       | F        |
|----------|--------|----------|-------|----------|
| Zero P2: | zeroes | invasive | blood | pressure |

Dimensions and weight Module size (WxDxH): 75x180x112 mm/3.0x7.1x4.4" Weight: 0.6 kg/2 lbs

| Parameter specificat<br>ECG | ions                                     |                      |
|-----------------------------|------------------------------------------|----------------------|
| Measurement method:         | 3 or 5 lead ECG                          |                      |
| Lead selection:             | I, II, III, aVL, aVF                     | , aVR, V             |
|                             | simultaneous mea                         | asurement of         |
|                             | 3 different ECG le                       | eads                 |
| Waveform display:           | monitoring filter                        | 0.530 Hz             |
| 1 )                         | ST filter                                | 0.0530 Hz            |
|                             | diagnostic filter                        | 0.05100 Hz           |
| With 60 Hz power supr       | olv frequency:                           |                      |
| r                           | monitoring filter                        | 0.540 Hz             |
|                             | ST filter                                | 0.0540 Hz            |
| Sweep speed:                | 12.5, 25 or 50 mm                        | /s                   |
| Length of trace:            | 16.8. or 4 s'                            |                      |
| Heart rate                  |                                          |                      |
| Measurement range:          | 30250 bpm                                |                      |
| Measurement accurate        | zy: ±5 % or ±5 bon                       | n                    |
| Display resolution:         | 1 bpm                                    |                      |
| Averaging time:             | 10 s                                     |                      |
| Display update interv       | val: 5 s                                 |                      |
| Alarms:                     | adjustable high ar                       | nd low alarm         |
|                             | limits for heart ra<br>leads-off detecti | te, asystole,<br>ion |
| Gain range:                 | 0.25.0 mV/cm                             |                      |
| Allowable offset:           | ±300 mVd.c.                              |                      |
| Pacemaker pulse             |                                          |                      |
| detection:                  | detection level: 2                       | 500 mV               |
|                             | pulse duration: 0.                       | 52 ms                |

ST level range 6...+6 mm (-0.6...+0.6 mV) Display resolution: 0.1 mm (0.01 mV) Averaging: calculated from 16 QRS complexes Display update interval: 5 s Pulse Oximetry (SpO,)/pleth Measurement method: red and infrared light absorption SpO Measurement range: 40...100 % Calibration range: 50...100 %; calibrated against functional oxygen saturation Display resolution: 1 digit (1 % of SpO) Measurement accuracy\*\*(% SpO, ±1SD): 100...80 %, ±2 digits; 80...50 %, ±3 digits; 100...80 %, ±3 digits; bisplay averaging time: adjustable 10 s, 20 s or beat-to-beat beat-to-beat adjustable high and low alarm limits for SpO, probe off, Alarms: no probe Pulse rate Measurement range: 30...250 bpm Display resolution: 1 digit (1 bpm) Measurement accuracy: ±5 % or ±5 bpm Alarms: adjustable high and low alarm limits for pulse rate Plethysmographic pulse waveform scales: 2, 5, 10, 20, 50 mod% or automatic scaling Invasive blood pressure 2 invasive blood pressure measurement channels Measurement range: 40...320 mmHg Measurement accuracy: ±5 % or ±2 mmHg Numeric display Range: -40...320 mmHg 1 mmHg over 5 s, updated every 5 s, or end-expiratoy filtering adjustable high and low alarm Resolution: Averaging: Alarms: limits for systolic, diastolic and mean pressures, or off Waveform display Range: Scales: -30...300 mmHg adjustable in 10 mmHg increments Pulse rate Measurement range: 30...250 bpm Resolution: 1 bpm ±5% or ±5 bpm Accuracy: 5 μV/V/mmHg, 5 Vdc, max. 20 mA Transducer sensitivity: 0...22 Hz (-3 dB), adjustable upper limit 4...22 Hz Pressure filter Temperature 2 temperature measurement channels 2 temperatures, differential T2-T1 Numerical display:

 
 Temperature units:
 % C or %

 Measurement range:
 D1%play resolution:

 Display resolution:
 0.1°C (0.1°F)

 Measurement accuracy:
 ±0.1°C (25...45.0°C)

 ±0.2°C (10...24.9°C)
 ±0.2°C (10...24.9°C)
 Probe type: YSI 400 series

\* Accuracy is based on deep hypoxia studies using Datex Finger Sensors on volunteered subjects. Arterial blood samples have been analyzed by a Radiometer OSM Co-oximeter. Refer to Datex SatSensor directions for

specific SpO, accuracy

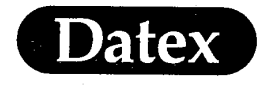

### Datex AS/3<sup>™</sup> NIBP Module, M-NIBP

Non-invasive blood pressure module Double-width plug-in parameter module with automated oscillometric non-invasive blood pressure measurement for adults, children and infants.

#### Features

- Uses oscillometric method to derive pressures Direct keys on the module for the most common functions
- Automatic measurement at user-selectable intervals
- Displays systolic, diastolic and mean pressures
  User-adjustable alarms on systolic, diastolic and
- mean pressure values Automatic safety limits based on the cuff hose type . used

- used (adult/infant) 5 minute continuous STAT mode Venous stasis for easy venous cannulation Audible and visible 'measurement ready' prompt NIBP double check measurement if pressure alarm
- limit is exceeded Visual elapsed time indicator from previous measurement
- NIBP measurement triggers data collection to numerical trends and recorder data dump
- Automatic zeroing to ambient pressure Easy insertion/removal of module without
- interrupting other monitoring

Direct function keys and indicators Auto On/Off: starts/cancels automatic cuff inflation at selected intervals Set Cycle Time: STAT On/Off: adjusts NIBP inflation interval starts/cancels continuous STAT measurement starts single measurement, or cancels any measurement Start/Cancel: indicates autocycling mode measurement Auto LED: indicates manually activated Manual LED: measurement mode STAT LED: indicates continuous measurement for 5 min

Measuring LED: indicates NIBP measurement in progress

Dimensions and weight Module size (WxDxH): 75x180x112 mm/3.0x7.1x4.4" Weight: 0.9 kg/2 lbs motoromostficati

| ratameter specifications                         |                      |          |         |      |  |
|--------------------------------------------------|----------------------|----------|---------|------|--|
| Measurement principle: oscillometric with linear |                      |          |         |      |  |
|                                                  | deflation            |          |         |      |  |
| Deflation speed:                                 | heart rate depend    | dent,    |         |      |  |
|                                                  | 513 mmHg/s           |          |         |      |  |
| Measurement range:                               | adult 25260 mn       | hHg      |         |      |  |
|                                                  | child 25195 mm       | ۱Hg      |         |      |  |
|                                                  | infant 15145 m       | nHg      |         |      |  |
| Pulse rate range acce                            | pted: 30250 bpm      | L I      |         |      |  |
| Measurement interva                              | ls: manual and se    | lectabl  | e       |      |  |
|                                                  | intervals 1, 2.5, 3, | , 5, 10, | 15,     |      |  |
|                                                  | 30, 60 min or con    | tinuou   | 5       |      |  |
|                                                  | STAT mode            |          |         |      |  |
| Numerical display:                               | systolic, diastolic  | and m    | lean    |      |  |
|                                                  | arterial pressure    |          |         |      |  |
| Alarms:                                          | adjustable high a    | nd low   | alarm   | ı    |  |
|                                                  | limits for systolic  | , diaste | olic, m | ean  |  |
|                                                  | or off, cuff loose,  | cuff oc  | clusio  | n    |  |
| Typical measurement                              | time:                |          |         |      |  |
|                                                  | adults 23 s          |          |         |      |  |
|                                                  | infants 20 s         |          |         |      |  |
| Safety features:                                 |                      | adult    | child   | inf. |  |
| Initial inflation pressu                         | 185                  | 150      | 120     |      |  |
| Max. inflation pressu                            | 280                  | 200      | 150     |      |  |
| Overpressure limit (n                            | nax. 2 s; mmHg):     | 320      | 220     | 165  |  |
| Max. inflation time (>                           | 15 mmHg, min):       | 2        | 2       | 1    |  |
| Mechanical safety valve: 330 mmHg                |                      |          |         |      |  |

#### Datex AS/3™ **Nellcor Compatible Satura**tion Module, M-NSAT

#### Features

- Utilizes patented NELLCOR\* pulse oximetry measurement algorithm
- Diagnostic plethysmographic waveform Variable pitch pulse beep Compatible with NELLCOR\* oximetry sensors for

- adult, pediatric and infant patients

#### Parameter specifications

- Measurement method: r red and infrared light absorption
- Pulse Oximetry/SpO, Range: 40...100%
- 40...50 % unspecified 50...69 % ± 3 digits, 70...100 % ± 2 digits Accuracy:

### Pulse Rate

- 20...250 bpm Range:
- Accuracy: ± 3 bpm Plethysmographic pulse waveform scaling: Automatic

# Display average time: 5 - 7 s.

- Alarms:
- adjustable hign and low alarm limits for SpO, and pulse rate, loss of pulse and no probe

2-22

- Dimensions and weight 37 x 180 x 112 mm/ 1.5 x 7.1 x 4.4 " Dimensions (WxDxH):
- 0.4 kg/1.4 lbs Weight:

### Degree of protection

#### Ordering information

A Nellcor sample sensor assortment pack is delivered with every Datex AS/3<sup>m</sup> Nellcor Compatible Saturation Module, M-NSAT.

Only NELLCOR • oximetry sensors can be used with Datex AS/3™ Nellcor Compatible Saturation Module, M-NSAT.

Use the following sensors with Datex AS/3<sup>™</sup> Nellcor Compatible Saturation Module: • D25, D25 L OXISENSOR II adult oxygen transducer • D20 OXISENSOR II pediatric oxygen transducer • 120 OXISENSOR II infant oxygen transducer • N25 OXISENSOR II neonatal/adult oxygen transducer

- transducer

# transducer R15 OXISENSOR adult nasal oxygen transducer A OXICLIC adult oxygen transducer P OXICLIC pediatric oxygen transducer DS100A DURASENSOR adult oxygen transducer D-Y5 DURA-Y oxygen transducer OXI-A/N OXIBAND adult/neonatal oxygen transducer OXI-P/I OXIBAND pediatric/infant oxygen transducer transducer

For technical specifications of sensors please refer to the Nellcor's accessory catalogue.

Datex AS/3<sup>™</sup> ESTP and EST Modules, M-ESTP and M-EST, use Datex saturation sensors.

NELLCOR, OXISENSOR, OXIBAND, DURASENSOR, DURA-Y and OXICLIC are registered trademarks of Nellcor Incorporated.

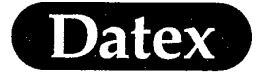

### Datex A\$/3™Airway Modules G-AO, G-AiO, G-AOV, G-AiOV, G-O, G-OV

#### Airway gas parameter modules

| G-AO   | Airway gases: CO, Patient O,          |
|--------|---------------------------------------|
|        | anaesthetic agents and NO             |
| G-AiO  | Airway gases, agent identification    |
| G-AOV  | Airway gases, Side Stream Spirometry* |
| G-AiOV | Airway gases, Side Stream Spirometry  |
|        | and agent identification              |
| G-0    | CO and Patient O                      |

#### G-OV CO, and Patient O, Side Stream Spirometry

#### Features

- All parameters measured at the patient's airway Datex paramagnetic Q measurement Patient oxygen: inspired and end-tidal oxygen values, inspired/end-tidal oxygen difference, oxygen waveform

- waveform Datex infrared technology D-fend water separation system Display of CO, Q and anaesthetic agent waveforms Measures all five agents: Enflurane, Halothane, Isoflurane, Sevoflurane and Desflurane
- Isonurane, Sevonurane and Desnurane Anaesthetic agent identification of Enflurane, Halothane, Isoflurane, Sevoflurane and Desflurane (G-AiO, G-AiOV only) Slow waveforms, trace length 5 min Minimum Alveolar Concentration (MAC) display

- Minimum Alveolar Concentration (MAC) display Side Stream Spirometry" (G-AOV, G-AIOV, G-OV only) D-lite' flow sensor and gas sampler Special display view for pressure-volume and flow-volume loops Display of pressure and flow waveforms Ability to store up to six loops Recall saved loops to compare to current loop Continuous display of the loops in the digit field Full numerical and graphical trends of gases and Side Stream Spirometry" Stream Spirometry

### Direct function key

selects anaesthetic agent (G-AO, G-AOV only) Select Agent:

Dimensions and weight Module size (WxDxH): 135x410x135 mm/5.3x16.1x5.3" Weight: 5.2 kg/12 lbs

Parameter specifications Carbon Dioxide (CO<sub>2</sub>) 0...10 %, (0...10 kPa), Measurement range: (0...76 mmHg) Measurement rise time: ≤ 360 ms

 $\leq 0.2 \text{ vol \% } (0 \dots 8 \%)^*)$  $\leq 0.4 \text{ vol \% } (8 \dots 10 \%)^*)$ Accuracy: Display update interval: breath-by-breath Waveform displayed

Oxygen (O<sub>2</sub>)

 CAP gen (C4)

 Measurement range:
 0...100 %

 Measurement rise time: ≤ 480 ms

 Accuracy:
 ≤ 2 vol % \*)

 Display update interval: breath-by-breath

 Inspired-expired difference

 Waveform displayed

Nitrous Oxide (N<sub>2</sub>O) Measurement range:0...100 %Measurement rise time:  $\leq 360 \text{ ms}$ Accuracy: $\leq 2 \text{ vol } \% *$ Display update interval: breath-by-breath Respiration Rate (RR) Measurement range: 4...60 breaths/min Detection criteria: 1 % variation in CO Display update interval: breath-by-breath Anaesthetic Agent (AA)

#### Halothane, Isoflurane, Enflurane Measurement range: 0...5 % Measurement rise time: ≤ 520 ms Accuracy: ≤ 0.2 vol %

Sevoflurane Measurement range: 0...8 %

Measurement rise time: ≤ 520 ms

- Accuracy: Desflurane ≤0.2 vol %
- Measurement range: 0...18 % Measurement rise time: ≤ 520 ms Accuracy: 0...5 % ≤ 0.2 vol % \*) 5...10 % ≤ 0.5 vol % \*) 10...18 % ≤ 1.0 vol % \*)

2-23

# System Description

Display update interval: breath-by-breath Waveform displayed Agent Identification (G-AiO, G-AiOV only) Identification threshold: 0.15 vol % \*) Identification time (depends on the fresh gas flow rate) for pure agents: 30 s \*) Alcohol compensation included in agent concentration calculations Agent mixture detection Identification range: Halothane, Isoflurane, Enflurane: 0.15...5 % 0.15...8 % 0.15...18 % Sevoflurane: Desflurane: Lower agent concentration is more than 0.3 vol% \*) and 15 % \*) of total agent concentration adjustable high and low alarm limits for EtCO, EtO, FiO, EtAA, FiAA, CO, rebreathing level and respiration rate alarms for apnea, FiO<sub>2</sub> ±18 %, detection of unselected agent, orchusion aic leak Alarms: occlusion, air leak Side Stream Spirometry™ Ventilatory parameters provided by Side Stream Spirometry™: Ppeak Pplat Peak airway pressure Plateau pressure = end-inspiratory pressure End-expiratory pressure Inspiratory tidal volume Expiratory tidal volume Inspiratory minute volume PEEP TVinsp TVexp MVinsp Expiratory minute volume Volume expired in first second MVexp V1.0 I:E Ratio between inspiratory and expiratory times Compliance Pressure-volume loop (P/V) Flow-volume loop (V/V) Airway pressure waveform Flow waveform Common specifications for D-lite<sup>™</sup> and Pedi-lite<sup>™</sup> sensors Airway Pressure Measuring range: -20...+80 cmH<sub>.</sub>O 1 cmH<sub>i</sub>O ±1.5 cmH<sub>i</sub>O Resolution: Accuracy: Display units: cmHO, mmHe or kPa Display update interval: breath-by-breath Alarms Adjustable alarms Ppeak, MVexp, PEEP Additional messages for disconnection, obstruction and leak. Sensor specifications D-lite™ Pedi-lite™ Dead space of sensor 9.5 ml Resistance at 30 l/min (adults) 0.5 cmH<sub>.</sub>O 2.5 ml at 10 l/min (ped) 1.0 cmHO Recommended to be used with patients weighing > 20 kg 4...30/min 1:3...1:0.5 3 to 30 kg 4...50/min Respiration rate I:E ratio 1:3...1:0.5 Flow low Measuring range in both directions: 1.5...100 l/min 0.25...25 l/min Tidal volume 150...2000 ml 15...300 ml Measuring range: 1 ml 1 ml ±6 % or 30 ml ± 6 % or 4 ml \*) Resolution: Accuracy: Display update interval: breath-by-breath Minute volume 2.0...15 l/min 0.5...5 l/min Measuring range: Resolution: 0.1 l/min 0.1 l/min ±6% ±6%\*) Accuracy: Display update interval: breath-by-breath 200 ml/min ± 20 ml Sampling rate: 3 min, 30 min for full specifications 6 months Warm-up time: Calibration interval:

Automatic compensation for atmospheric pressure variation (500...800 mmHg), temperature and CO, N,O collision broadening effect

Upgrades Datex AS/3<sup>\*</sup> Airway Modules G-AO and G-AiO may be equipped with Side Stream Sprirometry (V-option) by installing the Datex AS/3 Spirometry Upgrade Kit, U-V, Automatic agent identification can be added by installing the Datex AS/3" Agent Identification Upgrade Kit, U-i

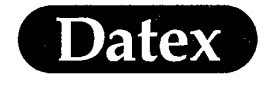

### Datex AS/3<sup>™</sup> Recorder Module, M-REC

#### Thermal recorder module

Double width plug-in parameter module with 3-channel thermal array recorder.

#### Features

- Features
  Direct keys on the module for the most common functions
  Prints up to three user-selectable waveforms
  Selectable paper speed
  Grid for accurate waveform analysis
  Prints numerical and graphical trends
  Full numerical printout annotation when one or two
  waveforms are printed
  Print length: 30 s or continuous
  Print start on alarms selection
  Trend dump resolution: selectable for 1, 5, 10 or

- Trend dump resolutions selection Trend dump resolutions selectable for 1, 5, 10 or 30 min, and after each NIBP, PCWP and marker Alarm start: 30 s waveform print, alarm source annotation, 12 s waveform from memory, 8 s real-time waveform
- Retroactive printing: 12 s or off
  Easy insertion/removal of module without interrupting other monitoring

#### Direct function keys

Record Wave: Print Trends:

Stop:

prints selected real-time waveforms prints trends in selected format stops printing

Dimensions and weight Module size (WxDxH): 75x180x112 mm/3.0x7.1x4.4" Weight: 0.9 kg/2 lbs

#### **Technical specifications**

Waveform printout: selectable 1, 2 or 3 waveforms Numerical printout: selectable 1, 2 or 3 waveforms Numerical printout: HR, NIBP, P1, P2, P3, P4, T1, T2, Et/FiCO, Et/FiCO, Et/FiAA, RR Tabular trend printout: HR, SpO, P1, NIBP and EtCO, Paper speed: 1, 6.25, 12.5, 25 mm/s

Paper speed: 1, 6.25, 12.5, 25 Paper width: 50 mm Operating principle: thermal array Print resolution: vertical 8 dots

vertical 8 dots/mm horizontal 32 dots/mm at 25 mm/s

### Datex AS/3™ Memory Module, M-MEM

Memory module Single width plug-in module including two PCMCIA card slots; one for patient data and one for record keeping configurations. Datalight® ROM-DOSE

Dimensions and weight Module size (WxDxH): 37x180x112 mm/1.5x7.1x4.4" Weight: 0.4 kg/1 lbs

Memory Cards Personal Computer Memory Card International Association (PCMCIA2.0), 68-pin standard compatible

48 hours of continuous

physiological trend data. Microsoft's MS-DOS Flash File System 2.0 compatible file system.

Microsoft and MS-DOS are trademarks of Microsoft Corp.

Datalight is a registered trademark of Datalight, Inc.

ROM-DOS is a trademark of Datalight, Inc. Copyright 1989-1994 Datalight Inc. All rights reserved.

# 2 - 24

**MASIMO 2030** Sotera v. Masimo IPR2020-00954

operating system.

0.4 kg/1 lbs

flash memory cards. Card Capacity: 2 Mbytes

# Physiological data storage capacity:

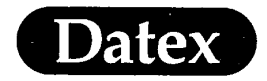

(

(

3

# **Table of Contents**

| SHORT INSTRUCTIONS                               |  |
|--------------------------------------------------|--|
| Quick Guide                                      |  |
| Preparations                                     |  |
| Start Monitoring                                 |  |
| In-Between Patients                              |  |
| End Monitoring                                   |  |
| Principles                                       |  |
| Module Keys                                      |  |
| Modules M-ESTP, M-ETP, M-EST                     |  |
| Pressure Temp Module, M-PT, Pressure Module, M-P |  |
| Cardiac Output Module, M-COP                     |  |
| NIBP Module, M-NIBP                              |  |
| Airway Modules, G-AO, G-AOV                      |  |
| Recorder Module, M-REC                           |  |
| Command Board                                    |  |
| Command Board Keys                               |  |
| How to Use Menus                                 |  |
| Sub Menus                                        |  |
| What to Display Where                            |  |
| Waveform Fields                                  |  |
| Digit Fields                                     |  |
| Adjusting Alarm Limits                           |  |
|                                                  |  |

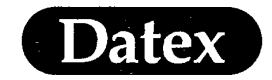

# **3** SHORT INSTRUCTIONS

# **Quick Guide**

# Preparations

- a) Check that the power cord is connected.
- b) Plug in the desired parameter modules.
- c) Check the connection cable between the Central Unit and Airway Module, that the water trap is empty and properly attached. Connect the gas sampling line.

# **Start Monitoring**

- a) Turn the monitor ON from the Standby/On switch. If the monitor is already ON, push the RESET CASE key to erase previous patient data.
- b) Attach the patient connection cables. This will automatically adjust the monitor display to the parameters being measured. Accessories must be  $proper_{k_{x}}^{1y}$  cleaned before use.

Alarms are active and the parameter default settings are on when the patient is connected to the monitor.

c) Zero the invasive pressure channels by pushing the Zero key on the module.

# In-Between Patients

- a) Push the SILENCE ALARM key to avoid alarms during patient disconnection.
- b) Remove patient connections
- c) Print trends if desired.
- d) Clear the monitor from previous patient data and reset alarm limits.
- e) Empty the water trap container of the Airway Module.
- f) Exchange the Y-piece and the airway adapter.

# **End Monitoring**

- a) Remove patient connections.
- b) Switch to standby if the monitor will not be used.
- c) Clean the monitor according to the cleaning instructions.

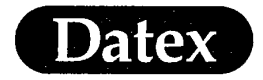

# **Principles**

The Datex AS/3 Anesthesia Monitor can be operated either with the module keys or the Command Board keys.

Module keys control a set of the most often used functions while the Command Board keys give access to all functions.

# **Module Keys**

The Direct Function Keys on the module start a function immediately. The module keys are designed to make the most common anesthesia monitoring tasks easier and quicker to use.

The accessories have to be plugged to the respective module before module keys become operative.

# Modules M-ESTP, M-ETP, M-EST

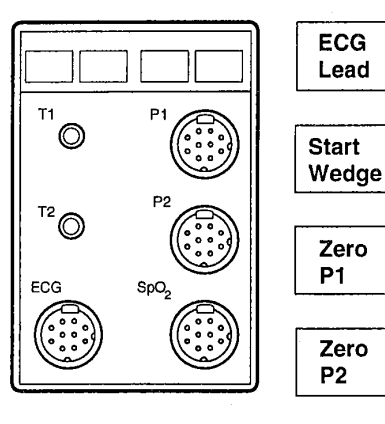

Push to change the ECG lead.

Displays the customized Wedge view and starts the wedge measurement.

To zero invasive pressure 1.

To zero invasive pressure 2.

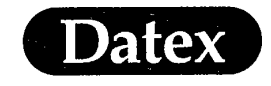

(

(

Ć

Short Instructions

# Pressure Temp Module, M-PT, Pressure Module, M-P

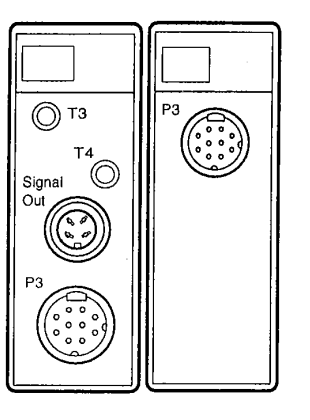

To zero invasive pressure 3.

Zero **P**3

# Cardiac Output Module, M-COP

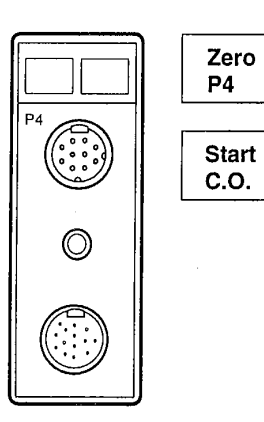

To zero invasive pressure 4.

Displays the Cardiac Output display for setting up and starting Ĉ.Ó.

# **NIBP Module, M-NIBP**

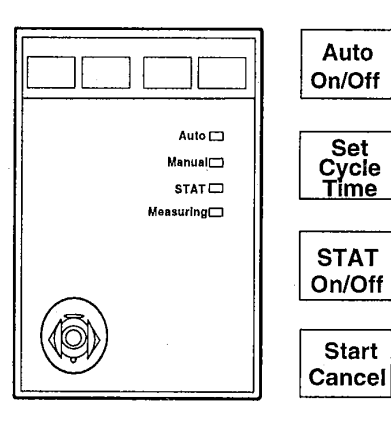

Starts and cancels automatic NIBP measurement with selected intervals.

Changes NIBP inflation intervals.

Starts and stops continuous measurement for 5 minutes.

Starts a single measurement and cancels any measurement.

Auto

Set Cycle Time

Start

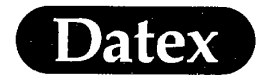

# Airway Modules, G-AO, G-AOV

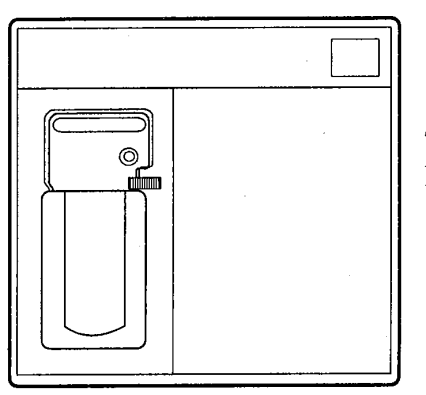

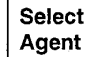

To select the anesthetic agent, HAL, ENF, ISO, SEV, DES.

# **Recorder Module, M-REC**

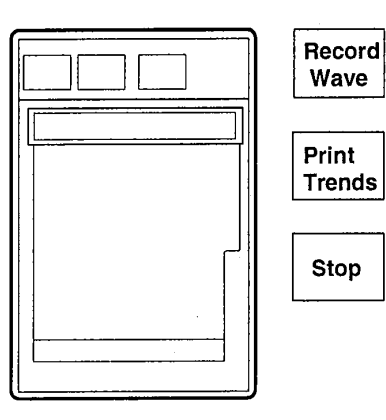

To record selected real-time waveforms.

To print numerical, graphical or tabular trends.

To stop recording.

(

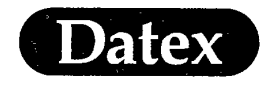

# **Command Board**

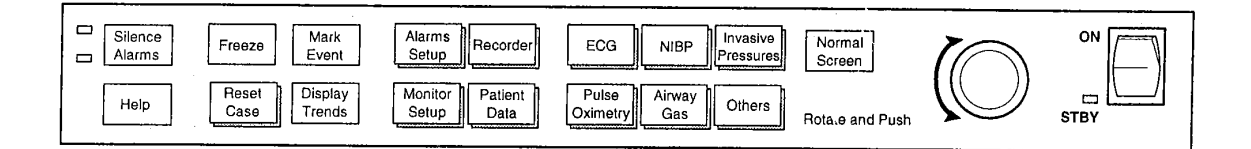

# **Command Board Keys**

Pushing a Command Board key displays a menu on the screen. The ComWheel is for making selections within the menus.

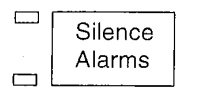

Help

Freeze

Reset

Case

Mark Event

Display

Trends

Alarms Setup ►

Silences an active alarm or pre-silences all alarms for 2 minutes. SILENCE ALARMS key also clears the alarm message field of all alarm messages. A yellow LED lit indicates YELLOW ALARM, a red LED lit indicates RED ALARM. Pushing the key once again will enable new alarms.

Initiates on-line help to assist you with the monitoring system and its functions. Press NORMAL SCREEN key to return back to monitoring mode.

Freezes the waveform sweep for 60 seconds. A message TRACES FROZEN is displayed in the middle of the waveform area. Press NORMAL SCREEN key or FREEZE key again to unfreeze the waveforms.

- Displays a menu in which you can reset trends, alarm limits and screen settings separately or all at once.
  - Marks an event on the numerical trend display. Press MARK EVENT key. Values are marked with a running number.

Displays graphical or numerical trends. Press NORMAL SCREEN key to return back to monitoring mode.

Displays a menu to review the alarm situation and to adjust the alarm settings.

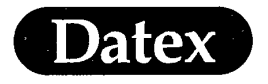

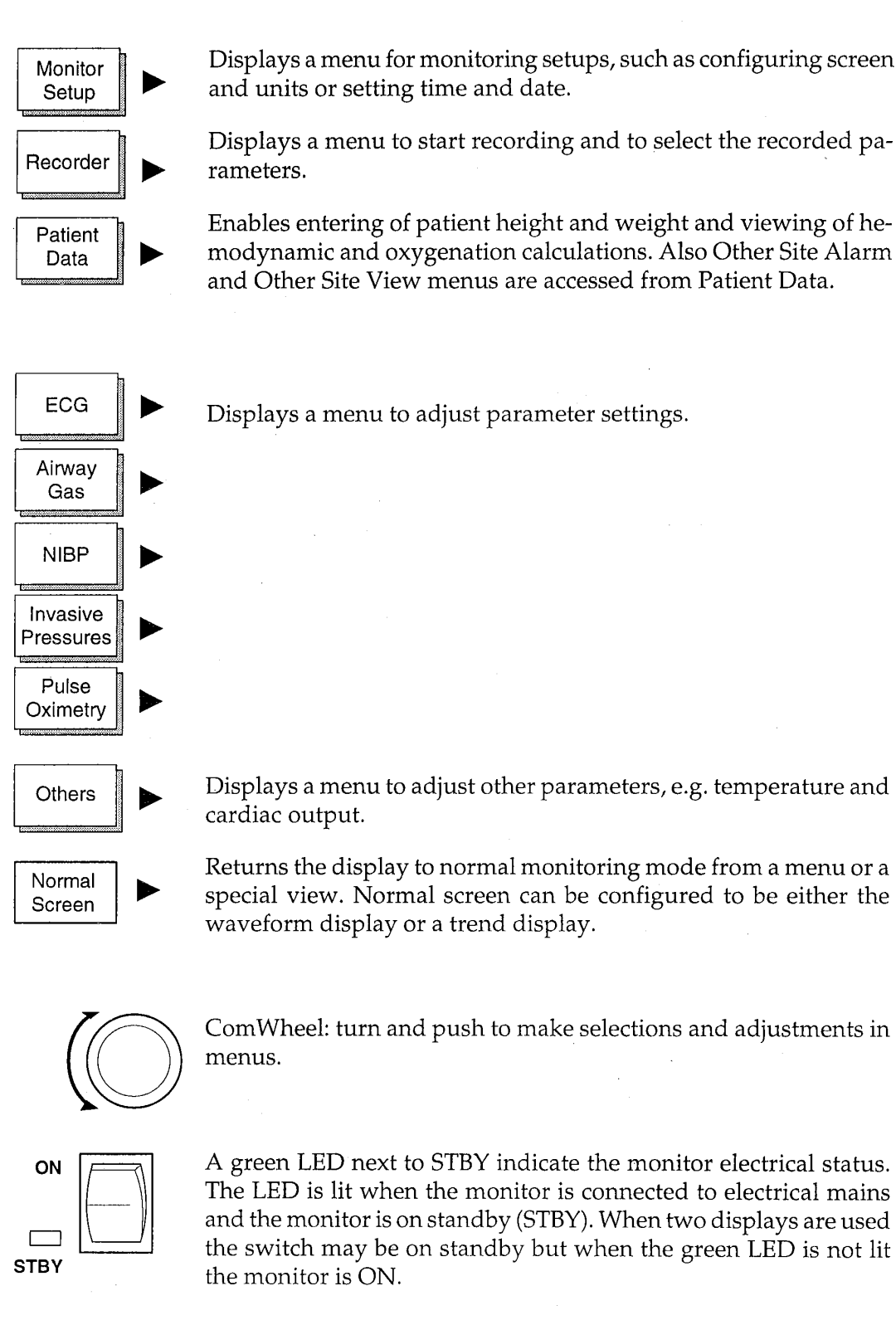

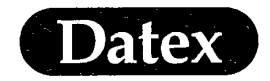

# **How to Use Menus**

(

A menu is a list of functions or commands, displayed on the AS/ 3 monitor screen.

To display a menu, push one of the Command Board keys.

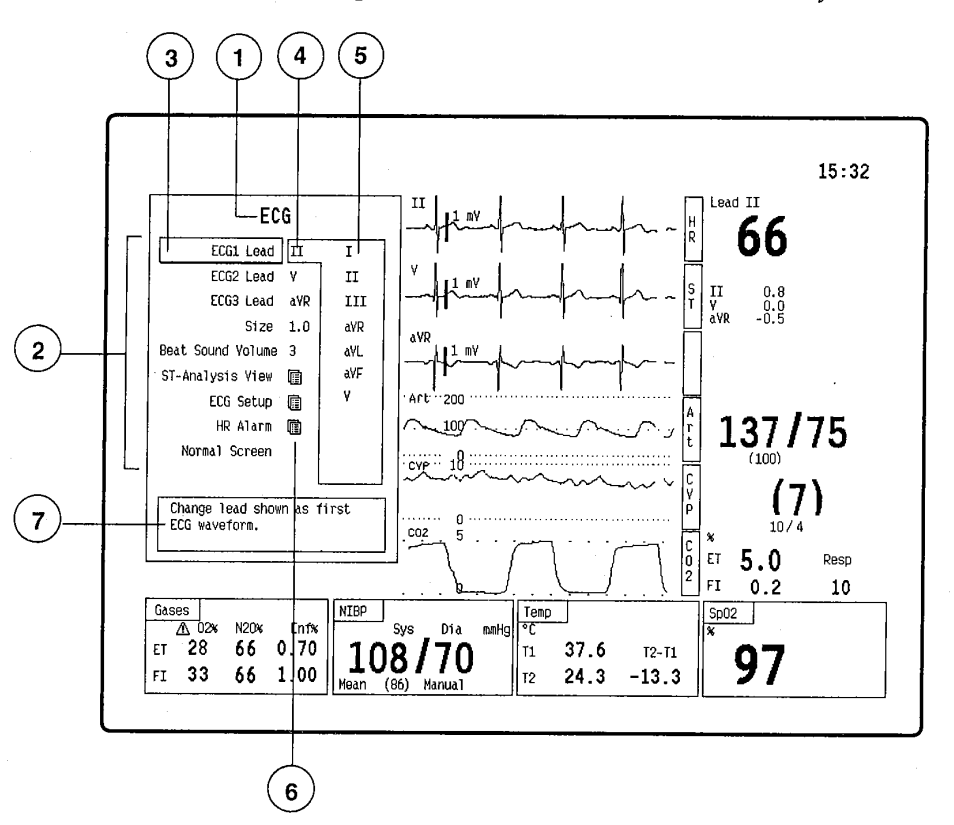

# Figure 3-1 Menu

- (1) Header of the menu
- (2) List of menu selections
- (3) Highlight to indicate the selection at hand
- (4) Present selection, one previously chosen or the default value
- (5) Adjustment window with other selection choices
- (6) Entry indicator to sub menus
- (7) On line help with short instructions

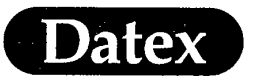

The adjustments in the menus are made with the ComWheel. For example, to make adjustments to the ECG display:

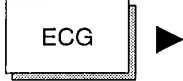

Select the desired function by pressing the menu key.

| ECG                                         |
|---------------------------------------------|
| ECG1 Lead II                                |
| ECG2 Lead V                                 |
| ECG3 Lead aVR                               |
| Size 1.0                                    |
| Beat Sound Volume 3                         |
| ST-Analysis View 🔳                          |
| ECG Setup 🔳                                 |
| HR Alarm ତ                                  |
| Normal Screen                               |
|                                             |
| Change lead shown as first<br>ECG waveform. |

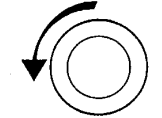

\*

\*

ECG ECG1 Lead II ECG2 Lead V ECG3 Lead aVR Size 1.0 Beat Sound Volume 3 ST-Analysis View I ECG Setup I HR Alarm I Normal Screen Change size of ECG waveforms by adjusting scale height.

Turn the ComWheel to

move the highlight down on the menu to the desired

selection.

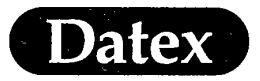

(

Short Instructions

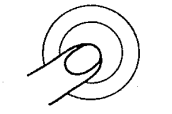

\*

×

Push the ComWheel to enter adjustment window or sub menu.

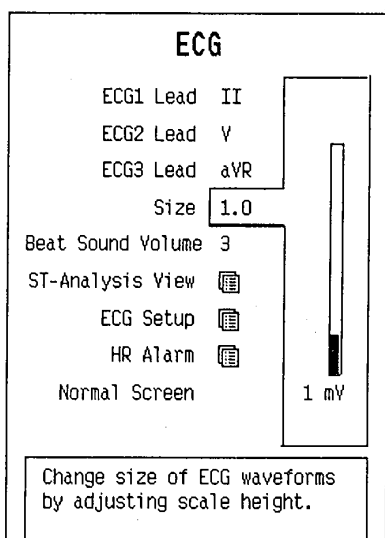

- Turn the ComWheel to choose the desired adjustment or selection in the window.
- \* Push the ComWheel to confirm the selection.

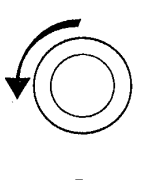

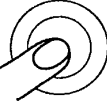

Push the NORMAL SCREEN key to return to normal monitoring display.

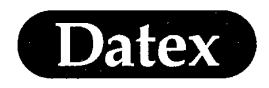

# Sub Menus

Submenus are indicated by symbol  $\exists \exists After the submenu is se$ lected, it will appear stacked on the previous menu. The submenuscontain less frequently used functions.

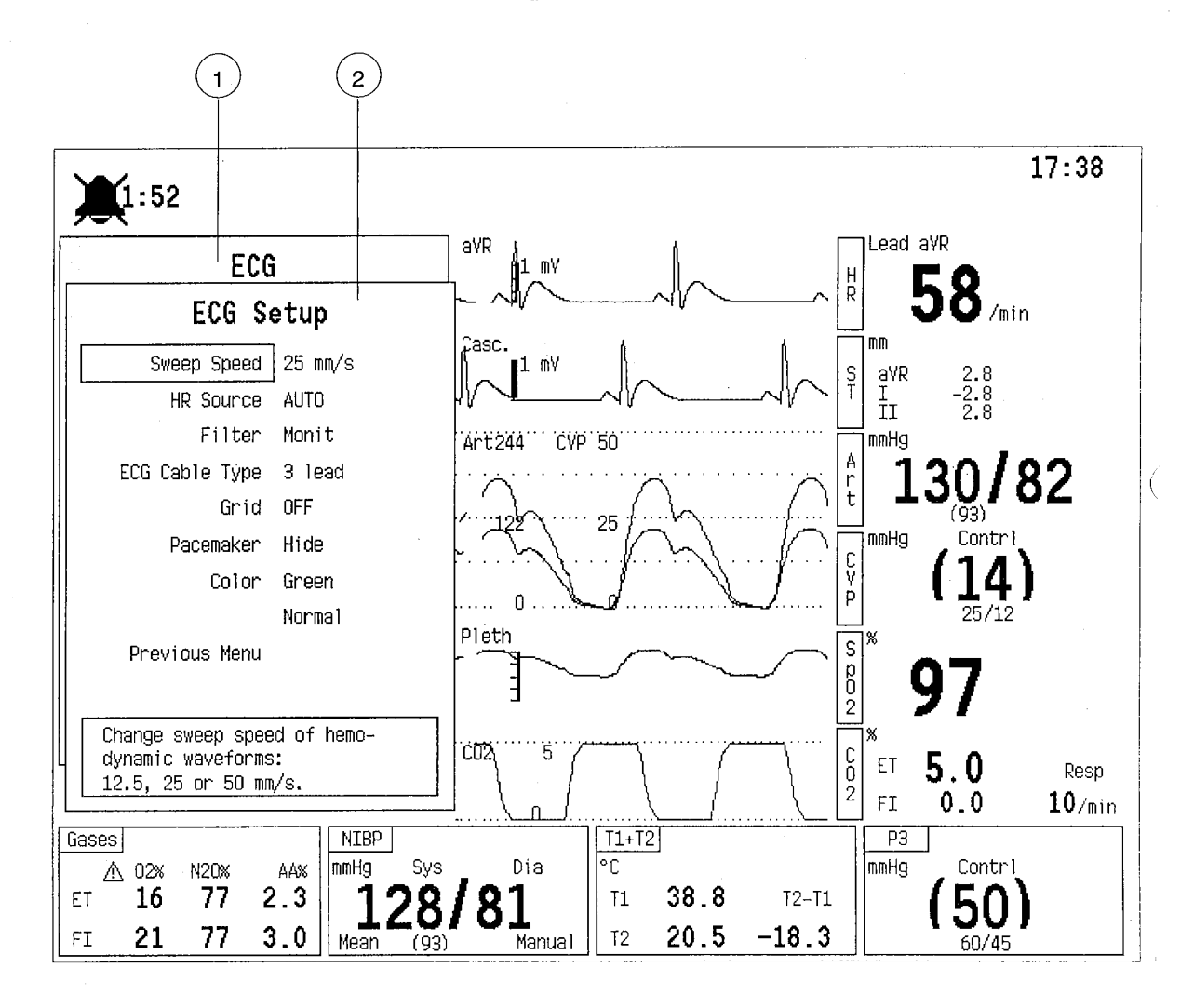

# Figure 3-2 Sub Menu

- (1) header of the previous menu
- (2) Header of the submenu

On the following three pages are presented the Command Board key and the submenus of each menu.

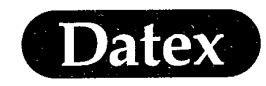

ĺ

Ç

 $( \cdot )$ 

Short Instructions

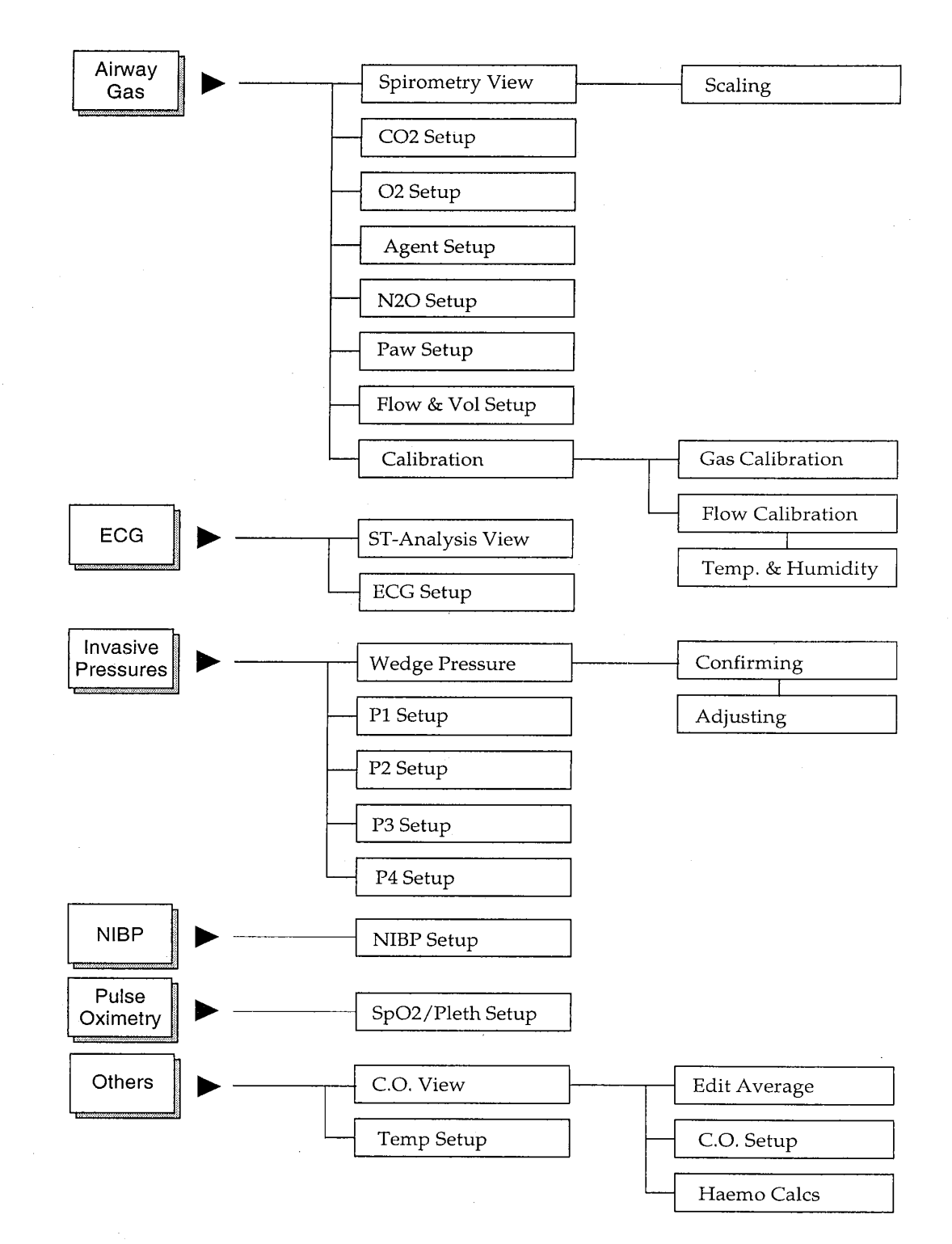

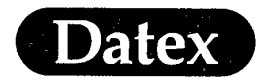

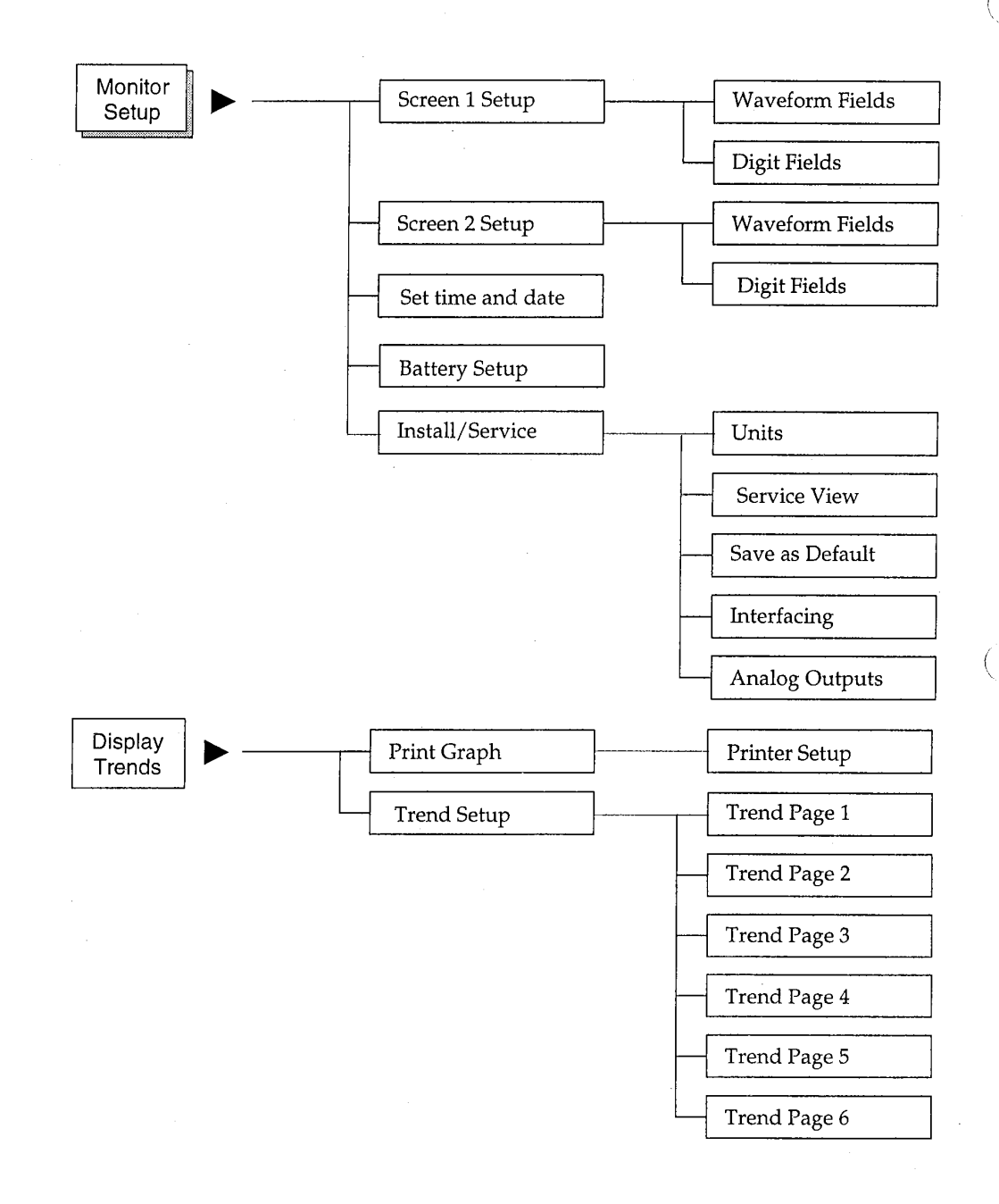

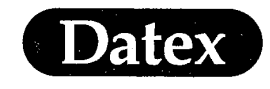

Ç

Ć

Short Instructions

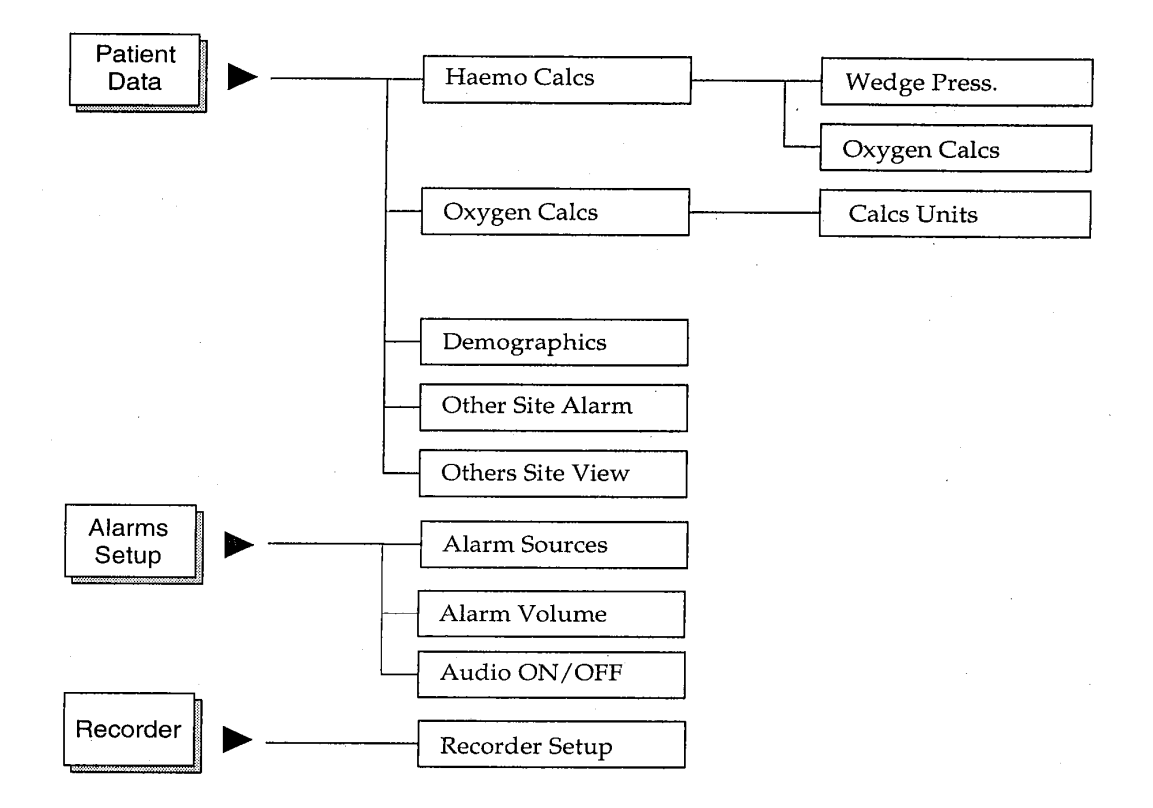

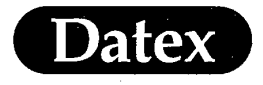

# What to Display Where

The monitor will automatically configure the display according to the parameters measured.

The user can however freely decide which waveforms and numerics are displayed, and where on the screen they are arranged.

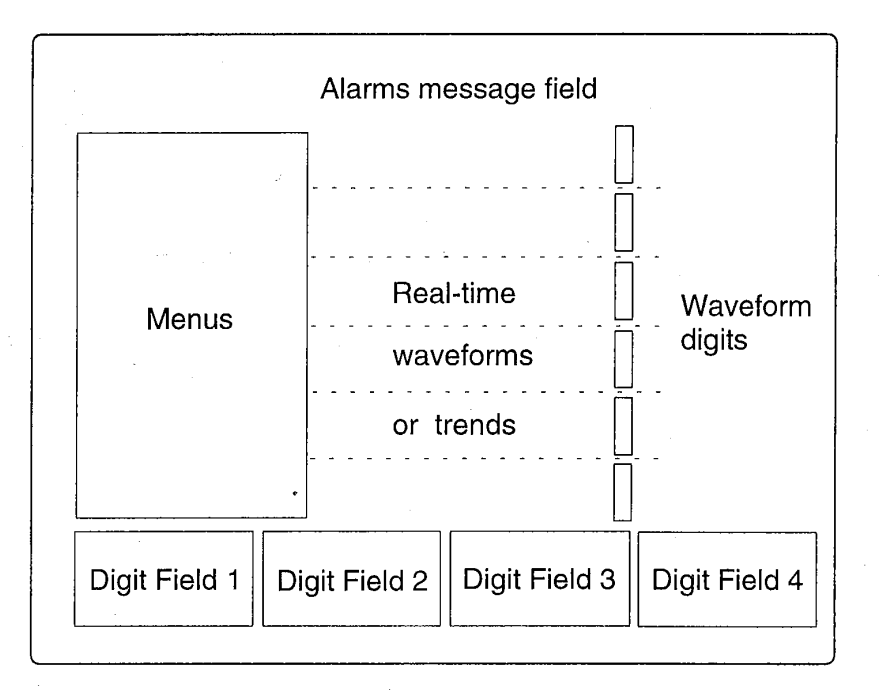

**Figure 3-3** Display Fields

\* Push the Monitor Setup key and select either Waveform Fields or Digit Fields.

If the Normal Screen is a trend display then the digit fields are not displayed at all.

The user can also save a certain display arrangement as part of the default settings so that the display will look the same every time the monitor is turned on. See Operator's Manual - Monitor Setup - Install/Service Adjustments.

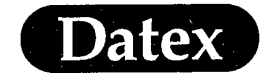

# Waveform Fields

Monitor

Setup

Screen 1 Setup Waveform Fields Field 1 ECG1 -More-Field 2 ECG2 Field 3 P1 Pleth Field 4 P2 Field 5 Pleth Field 6 CO2 Flow Combine Pressures YES OFF Previous Menu Change the waveform in field 1.

To clear field, select OFF.

P4

C02

02

AA Paw

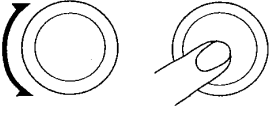

Selecting a waveform field automatically brings the corresponding numeric information to the right of the waveform. If you display less than six waveforms, the remaining waveforms are enlarged automatically.

You can combine invasive blood pressure waveforms by selecting YES at Combine Pressures.

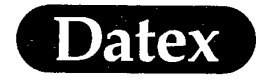

(

# **Digit Fields**

Four digit fields at the bottom of the screen are reserved for displaying numeric patient information.

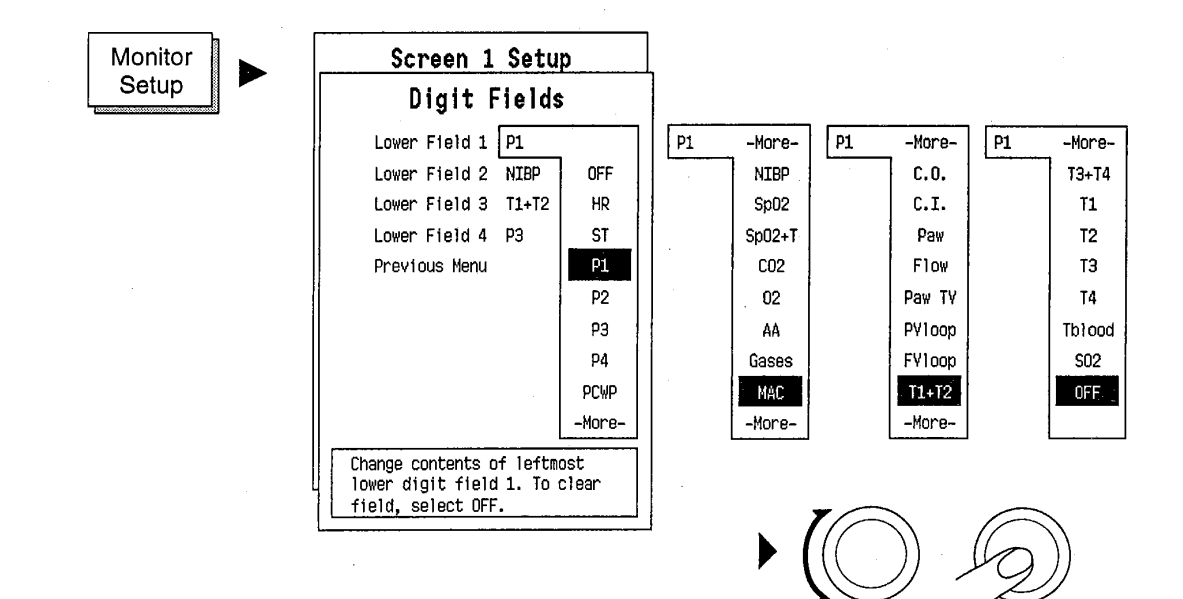
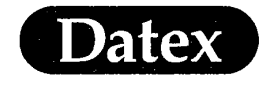

Short Instructions

## **Adjusting Alarm Limits**

Press Alarms Setup key to display the Alarms Setup menu.

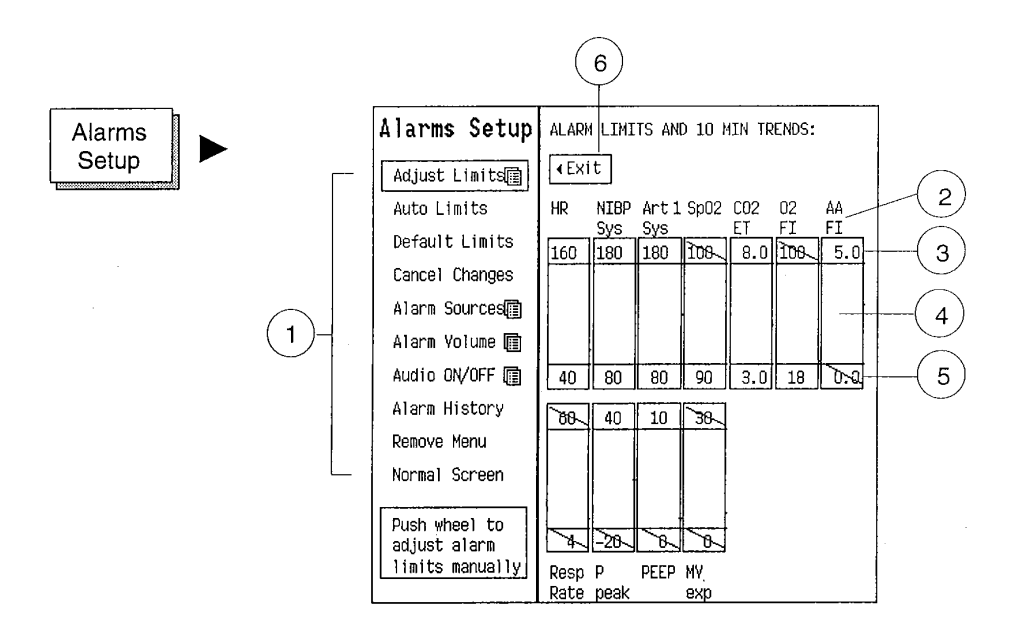

#### Figure 3-4 Alarms Setup View

- (1) List of menu selections
- (2) Parameter headings
- (3) High alarm limit value
- (4) 10 minute trend display of patient values
- (5) Low alarm limit value
- (6) Exit from the parameter alarm limit adjustment boxes back to alarms setup menu selections

Short Instructions

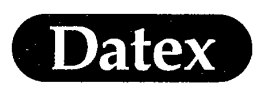

If you desire to adjust individual parameter alarm limits:

- \* Select ADJUST LIMITS. The highlight appears at the HR high alarm limit.
- \* Turning the ComWheel and the highlight moves from one alarm limit to the next one parameter after the other.
- \* Push and turn the ComWheel to adjust the selected alarm limit. The highlight is replaced by a box around the alarm limit.
- \* Push the ComWheel when you have adjusted the alarm limit.
- \* Turn the ComWheel to move the highlight to the next alarm limit you want to adjust.
- \* When ready, select EXIT to return to the menu selections.

#### OR

For quick patient alarm adjustment select Auto Limits from the Alarms Setup menu. The alarm limits will be adjusted around the current patient values.

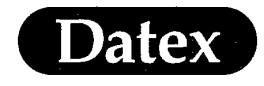

4

Ć

(

(

Alarms

## **Table of Contents**

| ALARMS                                 |  |
|----------------------------------------|--|
| Anesthesia Alarm System                |  |
| Smart Start Alarms                     |  |
| Silencing Audible Alarms for 2 Minutes |  |
| Turning Off Audible Alarms             |  |
| Alarms Setup and Adjustments           |  |
| Alarm Outputs                          |  |
| Automatic Recording                    |  |
| Other Site Alarm                       |  |
| Alarm Tables                           |  |
| Alarm Sources                          |  |
| Default Limits                         |  |
| AUTO Alarm Limits                      |  |
|                                        |  |

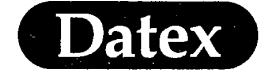

## 4 ALARMS

## Anesthesia Alarm System

The alarms are classified into three categories according to the priority in anesthesia: RED ALARM, YELLOW ALARM, and NOTE (white color). The priority of an alarm depends primarily upon the cause and the duration of the alarm condition, the priority increasing with the duration in a way that depends on the physiological significance. Thus e.g., ASYSTOLE advances rapidly to a RED priority, whereas APNEA is allowed a slightly longer duration.

Alarms are active also when the parameter is not selected on the screen unless the alarm source is turned off. See default settings presented in section Alarm Sources.

The following frame colors and tones are used to identify the categories:

#### Table 4-1 Alarm Indicators

| VISUAL | AUDIO                           | MEANING                                                                             |
|--------|---------------------------------|-------------------------------------------------------------------------------------|
| Red    | 3 + 2 beeps every 12s           | Red alarm is used for life threatening situations                                   |
| Yellow | Triple beep<br>every 30 seconds | Yellow alarm is used when there<br>is a serious problem but not life<br>threatening |
| White  | Single beep                     | NOTE - advisory and/or<br>equipment related like LEADS<br>OFF                       |

When an alarm for the monitored parameter becomes active:

The corresponding numerical value flashes with the background color signifying the alarm category. In some cases a message will also appear in the appropriate waveform field (Asystole and Apnea). The digit or waveform fields will show a more detailed message, e.g., PROBE OFF or TRANS-DUCER OFF.

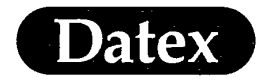

×

- \* An audible alarm is sounded.
- Messages appear in the order of priority on the message field at the top of the display.

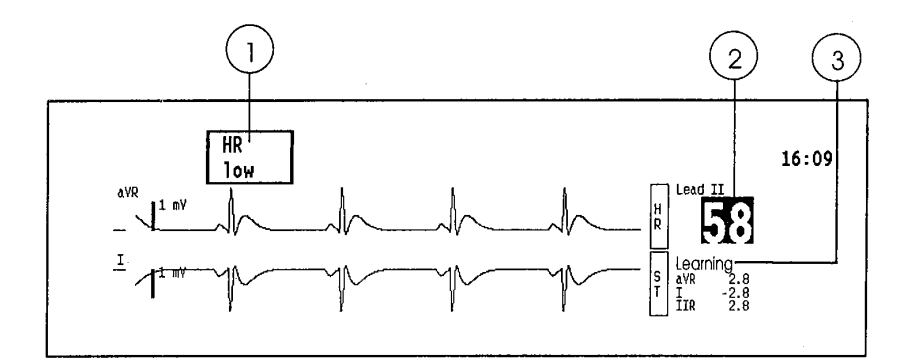

#### Figure 4-1 Screen Alarms

- (1) Alarm message appears on the message field
- (2) Parameter value flashes with the background color signifying the alarm category
- (3) Notes are displayed in the parameter message field using the color of the parameter.

**NOTE:** If alarms are turned off and a power interruption occurs or the monitor is turned off up to 15 minutes, check alarm status before starting the monitoring again.

**WARNING:** PATIENT SAFETY: Always make sure that alarm limits are set and alarms are on when monitoring a patient.

## **Smart Start Alarms**

Alarms are automatically active once the patient connection cables are attached. Individual alarms have their own specific requirements before they become active:

Asystole alarm requires five heart beats, apnea five breaths to be activated. The invasive pressures require to be within alarm limits for 20 seconds after zeroing.

MASIMO 2030 Sotera v. Masimo IPR2020-00954

Alarms

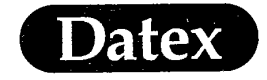

## **Silencing Audible Alarms for 2 Minutes**

Press the SILENCE ALARMS key.

Audible alarms can be silenced for 2 minutes. The alarms can also be pre-silenced for 2 minutes.

FiN<sub>2</sub>O>82%, FiO<sub>2</sub><18%, EtO<sub>2</sub> and Paw high alarms are silenced for 20 seconds.

A Silence Alarms indicator appears on the top left corner of the screen with a countdown timer displaying the remaining audio suppression time. The message field at the top of the display will be cleared of all the previous alarm and note messages. The visual alarms in the digit and waveform fields, however, will remain as long as the alarm condition is active.

**NOTE**: Pressing the SILENCE ALARMS key during the 2-minute silencing period will reactivate the new possibly upcoming audible alarms.

During the 2-minute silencing period new upcoming alarms or alarm priority changes still appear in the message field.

**WARNING:** PATIENT SAFETY: Do not silence audible alarms without providing continuous, direct observation of the patient.

#### **Turning Off Audible Alarms**

For special cases, such as open heart surgery or lung operations, it may be desirable to suppress certain audible alarms entirely. This can be done in the Alarms Setup sub menu. Also selecting "Cardiac Bypass ON" silences apnea and asystole alarms.

You can select: SILENCE APNEA, SILENCE ASYST. (asystole), SILENCE APN & ASY or SILENCE ALL.

A message: "!! AUDIO OFF !! until manually activated again" appears in the on-line help for Audio Alarms menu. If an active alarm is suppressed, the monitor will give a reminder beep every 2 minutes. The volume of the reminder beep can be adjusted in AUDIO

ON/OFF menu.

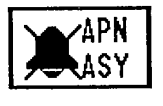

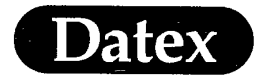

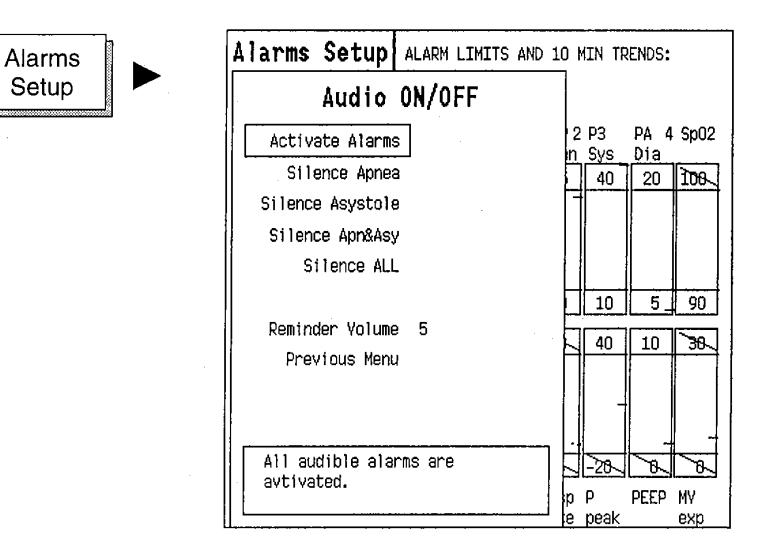

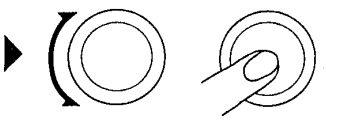

**WARNING:** PATIENT SAFETY: Do not turn off audible alarms without providing continuous, direct observation of the patient.

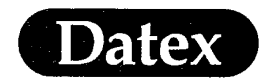

(

## **Alarms Setup and Adjustments**

Patient alarm limits are set using the Alarms Setup menu. You can set high and low alarm limits, set alarm volume, permanently silence alarms and view alarm status (a 10-minute trend).

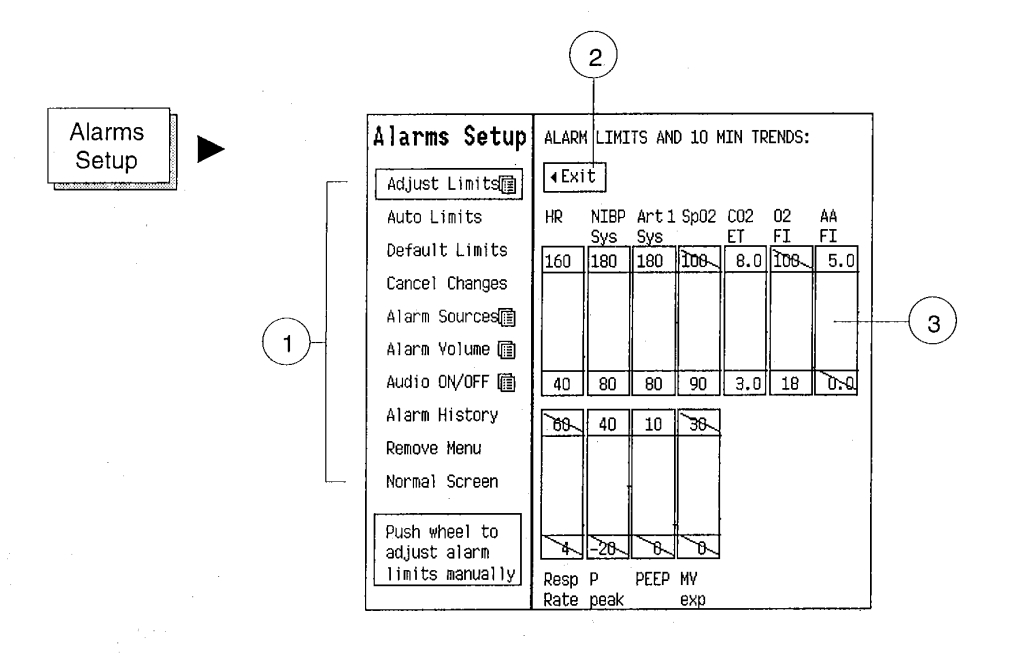

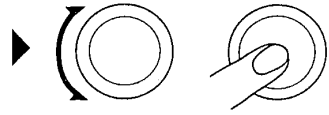

#### Figure 4-3 Alarms Setup View

- (1) List of selections
- (2) Exit from the alarm limit adjustment area back to Alarms Setup menu
- (3) Parameter box with high and low limit values with a 10minute trend displayed to show the current status

**NOTE:** When the Airway Module is not installed, the parameter boxes for the gases do not appear on the Alarms Setup page.

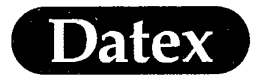

## ADJUST LIMITS

Allows the individual adjustment of parameter limits. This adjustment can also be accessed through the parameter menu.

#### To adjust the alarm limit:

- \* Select Adjust Limits
- Turn the ComWheel to highlight the desired high or low alarm limit.
- \* Push the ComWheel to select the alarm limit you want to adjust. The highlight is replaced with a box.
- \* Turn the ComWheel to adjust the alarm limit either up or down.
- Push the ComWheel to select and confirm the adjusted alarm limit.
- \* Turn the ComWheel to move the highlight either to the next alarm limit or to the EXIT box.
- \* Push the ComWheel
- Press NORMAL SCREEN key to return to normal monitoring mode.

4-6

#### AUTO LIMITS

Auto limits are calculated from the displayed patient reading at the point of time when auto limits are selected. These limits enable close patient control with individual alarms.

160

Exit

Normal Screen (

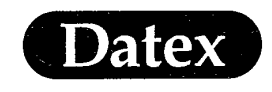

#### DEFAULT LIMITS

(

Sets the alarms to the default alarm limits.

**NOTE:** Alarm limits can be changed to default limits in the Alarms Setup menu or also in the Reset Case menu by resetting the alarms. Default limits can be changed in the Installation menu. See Installation Manual, Chapter Configuration, for more information.

The default limits are listed in a table at the end of this chapter.

CANCEL CHANGES Returns all the values to those that were valid when the Alarms Setup menu was entered, if you have not already exited the menu.

#### ALARM SOURCES

NIBP, P1, P2, P3, P4,  $O_2$ , and AA alarms have alternative sources. For the pressures, the alternatives are Systolic, Diastolic, Mean pressure or OFF. If OFF is selected, then the parameter box with the 10 minute trend is not displayed. For  $O_2$  and AA the alternative alarm sources are FI or ET.

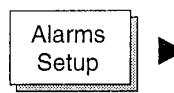

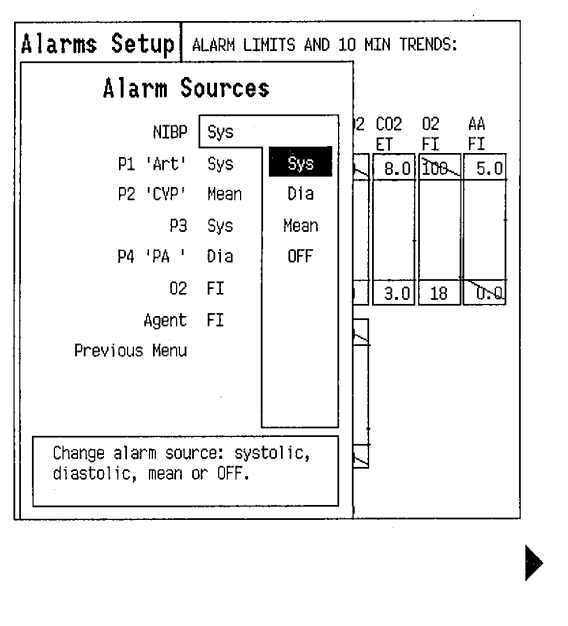

The alarm source is selected in the Alarm Sources sub menu under Alarms Setup menu.

The alarm sources are listed in a table at the end of this chapter.

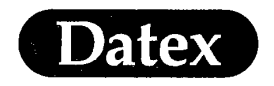

#### ALARM VOLUME

Alarms Setup

The volume of the audio alarms can be adjusted if required. The range is from 1 (soft) to 10 (loud).

NOTE: Audio alarms cannot be totally silenced using the audio volume function.

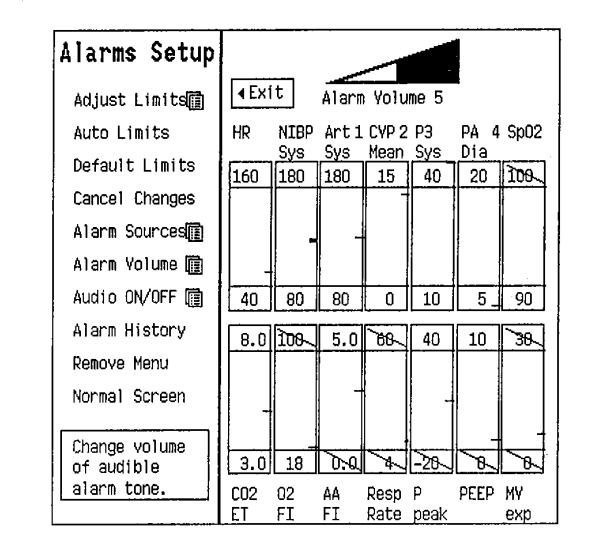

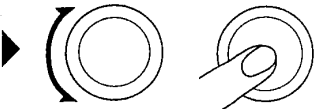

#### AUDIO ON/OFF

Activate Alarms = Silenced alarms are activated.

Silence Apnea = Apnea alarm as well as  $CO_2$ , respiration rate and minute volume limit alarms are silenced permanently.

Silence Asystole = Asystole alarm is silenced. If the HR source is ECG, the HR limit alarms are also silenced permanently.

Silence apnea & asy = both of above

Silence all = All alarms except  $FiO_2 < 18\%$ ,  $FiNO_2 > 82\%$  and  $EtCO_2$ alarms are silenced permanently.

ALARM HISTORY Displays a list of the last 10 alarms. The alarm messages with respective times are displayed. Push the ComWheel to redisplay the Alarms Setup menu.

**REMOVE MENU** Only the alarm limits and 10 minute trends are displayed.

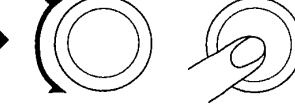

Alarms

(

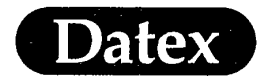

## **Alarm Outputs**

(

#### **Automatic Recording**

An automatic alarm recording is possible for asystole, HR and pressure alarms. When the alarm reaches red alarm the recorder will print the ECG + P1 waveforms.

#### **Other Site Alarm**

All alarms will immediately be transferred to another AS/3 monitor or an Anesthesia Information Centre if a network is installed.

To have Other Site Alarm:

- \* Push Patient Data key
- \* Select Other Site Alarm
- \* Select one of the sites on the list.

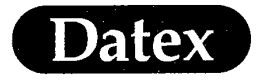

## Alarm Tables

#### Alarm Sources

| Alarme Default selection in brac<br>Source |                    |
|--------------------------------------------|--------------------|
| P1                                         | (Sys) Dia mean OFF |
| P2                                         | Sys Dia mean (OFF) |
| P3                                         | Sys Dia mean (OFF) |
| P4                                         | Sys Dia mean (OFF) |
| Art                                        | (Sys) Dia mean OFF |
| ABP                                        | Sys Dia mean (OFF) |
| CVP                                        | Sys Dia mean (OFF) |
| PA                                         | Sys Dia mean (OFF) |
| RAP                                        | Sys Dia mean (OFF) |
| RVP                                        | Sys Dia mean (OFF) |
| LAP                                        | Sys Dia mean (OFF) |
| ICP                                        | Sys Dia mean (OFF) |
| NIBP                                       | (Sys) Dia mean OFF |
| O2                                         | Et (Fi)            |
| AA                                         | Et (Fi)            |

#### Table 4-2Alarm Sources

MASIMO 2030 Sotera v. Masimo IPR2020-00954

(

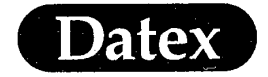

#### **Default Limits**

(

The AS/3 Anesthesia Monitor is delivered with a certain set of alarm limits, so called factory default limits. These are listed for each parameter in the following tables.

Changing these settings is done in the Monitor Setup submenu Install/Service. A more detailed procedure is explained in the AS/3 Anesthesia Monitor Installation Manual.

We recommend not to change the alarm limit settings without the common consent of all users. Alarm limits are an important safety feature of the monitor and everybody should be aware of changes to them.

If you do change the alarm limit settings we recommend you to write the new limits in the following tables.

| Parameter          |             | Min-Max<br>Limit    | Factory<br>Default | User<br>Default |
|--------------------|-------------|---------------------|--------------------|-----------------|
| HR                 | High<br>Low | 250<br>30           | 160<br>40          |                 |
| Pulse<br>Oximetry  | High<br>Low | 100%, OFF<br>50%    | OFF<br>90          |                 |
| NIBP Sys           | High<br>Low | 265, OFF<br>OFF, 15 | 180<br>80          | ·               |
| Mean               | High<br>Low | 265, OFF<br>OFF, 15 | 140<br>60          |                 |
| Dia                | High<br>Low | 265, OFF<br>OFF, 15 | 100<br>40          |                 |
| Alarm<br>Volume    | High<br>Low | 10<br>1             | 5                  |                 |
| Reminder<br>Volume | High<br>Low | 10<br>0             | 5                  |                 |

Table 4-3 Alarm Defaults HR

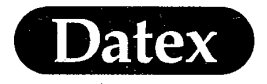

(

(

| Paramet                               | er    |             | Min-Max<br>Limit     | Factory<br>Default                       | User<br>Default |
|---------------------------------------|-------|-------------|----------------------|------------------------------------------|-----------------|
| Inv-P1                                | Sys   | High<br>Low | 300, OFF<br>OFF, -40 | 180<br>80                                |                 |
| Ν                                     | /lean | High<br>Low | 300, OFF<br>OFF, -40 | 140<br>60                                |                 |
|                                       | Dia   | High<br>Low | 300, OFF<br>OFF, -40 | $\begin{array}{c} 100\\ 40 \end{array}$  |                 |
| Inv-P2                                | Sys   | High<br>Low | 300, OFF<br>OFF, -40 | 20<br>5                                  |                 |
| Ν                                     | 1ean  | High<br>Low | 300, OFF<br>OFF, -40 | 15<br>0                                  |                 |
|                                       | Dia   | High<br>Low | 300, OFF<br>OFF, -40 | 10<br>-5                                 |                 |
| Inv-P3                                | Sys   | High<br>Low | 300, OFF<br>OFF, -40 | 40<br>10                                 |                 |
| N                                     | 1ean  | High<br>Low | 300, OFF<br>OFF, -40 | 30<br>5                                  |                 |
| · · · · · · · · · · · · · · · · · · · | Dia   | High<br>Low | 300, OFF<br>OFF, -40 | 20<br>5                                  |                 |
| Inv-P4                                | Sys   | High<br>Low | 300, OFF<br>OFF, -40 | 40<br>10                                 |                 |
| Ν                                     | lean  | High<br>Low | 300, OFF<br>OFF, -40 | 30<br>5                                  |                 |
| · · · · · · · · · · · · · · · · · · · | Dia   | High<br>Low | 300, OFF<br>OFF, -40 | 20<br>5                                  |                 |
| Art                                   | Sys   | High<br>Low | 300, OFF<br>OFF, -40 | 180<br>80                                | far 4           |
| N                                     | lean  | High<br>Low | 300, OFF<br>OFF, -40 | 140<br>60                                |                 |
|                                       | Dia   | High<br>Low | 300, OFF<br>OFF, -40 | 100<br>40                                |                 |
| ABP                                   | Sys   | High<br>Low | 300, OFF<br>OFF, -40 | 180<br>80                                |                 |
| N                                     | lean  | High<br>Low | 300, OFF<br>OFF, -40 | $\begin{array}{c} 140 \\ 60 \end{array}$ |                 |
|                                       | Dia   | High<br>Low | 300, OFF<br>OFF, -40 | $\begin{array}{c} 100\\ 40 \end{array}$  |                 |

## Table 4-4Alarm Defaults Inv-P1

MASIMO 2030 Sotera v. Masimo IPR2020-00954

Ć

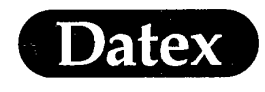

(

(

(

Alarms

| Parameter |                | Min-Max<br>Limit     | Factory<br>Default | User<br>Default |
|-----------|----------------|----------------------|--------------------|-----------------|
| CVP Sy    | s High<br>Low  | 300, OFF<br>OFF, -40 | 20<br>5            |                 |
| Mea       | n High<br>Low  | 300, OFF<br>OFF, -40 | 15<br>0            |                 |
| Di        | a High<br>Low  | 300, OFF<br>OFF, -40 | 10<br>0            |                 |
| PA Sy     | s High<br>Low  | 300, OFF<br>OFF, -40 | 40<br>10           |                 |
| Mea       | n High<br>Low  | 300, OFF<br>OFF, -40 | 30<br>5            |                 |
| Di        | a High<br>Low  | 300, OFF<br>OFF, -40 | 20<br>5            |                 |
| RAP Sy    | s High<br>Low  | 300, OFF<br>OFF, -40 | 20<br>5            |                 |
| Mea       | n High<br>Low  | 300, OFF<br>OFF, -40 | 15<br>. 0          |                 |
| Di        | a High<br>Low  | 300, OFF<br>OFF, -40 | 10<br>0            |                 |
| RVP Sy    | s High<br>Low  | 300, OFF<br>OFF, -40 | 40<br>10           |                 |
| Mea       | n High<br>Low  | 300, OFF<br>OFF, -40 | 35<br>5            |                 |
| Di        | a High<br>Low  | 300, OFF<br>OFF, -40 | 20<br>0            |                 |
| LAP Sy    | s High<br>Low  | 300, OFF<br>OFF, -40 | 30<br>5            |                 |
| Mea       | n High<br>Low  | 300, OFF<br>OFF, -40 | 20<br>5            |                 |
| Di        | a High<br>Low  | 300, OFF<br>OFF, -40 | 20<br>0            |                 |
| ICP Sy    | rs High<br>Low | 300, OFF<br>OFF, -40 | 20<br>0            |                 |
| Mea       | n High<br>Low  | 300, OFF<br>OFF, -40 | 15<br>0            |                 |
| Di        | a High<br>Low  | 300, OFF<br>OFF, -40 | 10<br>0            |                 |

## Table 4-5Alarm Defaults CVP

4-13

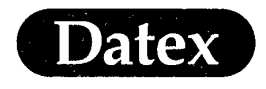

(

(

| Parameter |             | Min-Max<br>Limit  | Factory<br>Default | User<br>Default |
|-----------|-------------|-------------------|--------------------|-----------------|
| Et CO2    | High<br>Low | 15, OFF<br>OFF, 0 | 8.0%<br>3.0%       |                 |
| Fi CO2    |             | 1, 2, 3, OFF      |                    |                 |
| Fi O2     | High<br>Low | 100, OFF<br>18    | OFF<br>18%         |                 |
| Et O2     | High<br>Low | 100, OFF<br>10    | OFF<br>10%         |                 |
| Fi N2O    | High<br>Low |                   | 82%                |                 |
| Fi AA     | High<br>Low | 15<br>OFF, 0      | 5.0%<br>OFF        |                 |
| Et AA     | High<br>Low | 15<br>OFF, 0      | 3.0%<br>OFF        |                 |
| Fi Hal    | High<br>Low | 15<br>0           | 2.2%<br>OFF        |                 |
| Et Hal    | High<br>Low | 15<br>0           | 1.5%<br>OFF        | <i>2</i>        |
| Fi Enf    | High<br>Low | 15<br>0           | 5.1%<br>OFF        |                 |
| Et Enf    | High<br>Low | 15<br>0           | 3.4%<br>OFF        |                 |
| Fi Iso    | High<br>Low | 15<br>0           | 3.4%<br>OFF        |                 |
| Et Iso    | High<br>Low | 15<br>0           | 2.3%<br>OFF        |                 |
| Fi Des    | High<br>Low | 30<br>0           | 18.0%<br>OFF       | ·               |
| Et Des    | High<br>Low | 30<br>0           | 12.0%<br>OFF       |                 |
| Fi Sev    | High<br>Low | 15<br>0           | 5.1%<br>OFF        |                 |
| Et Sev    | High<br>Low | 15<br>0           | 3.4%<br>OFF        |                 |

## Table 4-6Alarm Defaults Et CO2

4-14

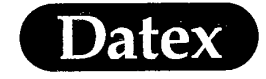

(

Alarms

| Respiratio | High        | 60, OFF | OFF        |  |
|------------|-------------|---------|------------|--|
| Rate       | Low         | OFF, 4  | OFF        |  |
| P Peak     | High        | 100     | 40         |  |
| cmH2O      | Low         | -20     | OFF        |  |
| PEEP       | High        | 60      | 10         |  |
| cmH2O      | Low         | 0       | OFF        |  |
| MV exp     | High<br>Low | 30<br>1 | OFF<br>OFF |  |

Table 4-7Alarm Defaults SSS

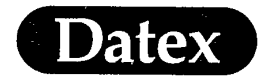

### **AUTO** Alarm Limits

Automatic alarm limits are based on the patient value when the AUTO limit was selected.

| Alarm Source      |             | AUTO limit<br>Patient value          |
|-------------------|-------------|--------------------------------------|
| HR                | High<br>Low | HR x 1.25<br>HR x 0.75               |
| Pulse<br>Oximetry | High<br>Low | SpO2 - 5%                            |
| NIBP Sys          | High<br>Low | NIBP x 1.25 + 10<br>NIBP x 0.75 - 10 |
| Mean              | High<br>Low | NIBP x 1.25 + 10<br>NIBP x 0.75 - 10 |
| Dia               | High<br>Low | NIBP x 1.25 + 10<br>NIBP x 0.75 - 10 |

Table 4-8Auto Limits HR

| Alarm<br>Source    |             | AUTO limits<br>Patient value   |
|--------------------|-------------|--------------------------------|
| Et CO2             | High<br>Low | EtCO2 + 1%<br>EtCO2 - 1%       |
| Respiratio<br>Rate | High<br>Low | RR x 1.25 + 2<br>RR x 0.75 - 2 |
| Ppeak              | High<br>Low | Ppeak + 10<br>Ppeak - 10       |
| PEEP               | High<br>Low | PEEP + 5                       |
| MV exp             | High<br>Low | MVexp + 2<br>MVexp - 2         |

## Table 4-9 Auto Limits Et CO2

MASIMO 2030 Sotera v. Masimo IPR2020-00954

(

(

4-16

## Datex

(

(

#### Alarms

#### AUTO limits Alarm Source Patient value P1 x 1.25 + 10 P1 x 0.75 - 10 Inv-P1 Sys. High Low P1 x 1.25 + 10 High Mean Low P1 x 0.75 - 10 Dia High P1 x 1.25 + 10 P1 x 0.75 - 10 Low Inv-P2 Sys High $P2 \times 1.25 + 5$ P2 x 0.75 - 5 Low P2 x 1.25 + 5 Mean High Low P2 x 0.75 - 5 Dia High P2 x 1.25 + 5 P2 x 0.75 - 5 Low Inv-P3 Sys High P3 x 1.25 + 5 P3 x 0.75 - 5 Low P3 x 1.25 + 5 Mean | High Low P3 x 0.75 - 5 P3 x 1.25 + 5 P3 x 0.75 - 5 Dia High Low Inv-P4 P4 x 1.25 + 10 Sys High P4 x 0.75 - 10 Low Mean | High P4 x 1.25 + 10 P4 x 0.75 - 10 Low Dia High $P4 \ge 1.25 + 10$ P4 x 0.75 - 10 Low $P1 \times 1.25 + 10$ Art Sys High P1 x 0.75 - 10 Low High P1 x 1.25 + 10 Mean P1 x 0.75 - 10 Low Dia High P1 x 1.25 + 10 P1 x 0.75 - 10 Low ABP Sys High $P1 \ge 1.25 + 10$ P1 x 0.75 - 10 Low Mean High P1 x 1.25 + 10Low P1 x 0.75 - 10 P1 x 1.25 + 10 P1 x 0.75 - 10 Dia High Low

## Table 4-10 Auto Limits Inv-P1

4-17

# Datex

(

Ć

Ĉ

## Alarms

| Alarm<br>Source |      |             | AUTO limits<br>Patient value       |
|-----------------|------|-------------|------------------------------------|
| CVP             | Sys  | High<br>Low | CVP x 1.25 + 5<br>CVP x 0.75 -5    |
|                 | Mean | High<br>Low | CVP x 1.25 + 5<br>CVP x 0.75 -5    |
|                 | Dia  | High<br>Low | CVP x 1.25 + 5<br>CVP x 0.75 -5    |
| PA              | Sys  | High<br>Low | PA x 1.75 + 10<br>PA x 0.75 - 10   |
|                 | Mean | High<br>Low | PA x 1.75 + 10<br>PA x 0.75 - 10   |
|                 | Dia  | High<br>Low | PA x 1.75 + 10<br>PA x 0.75 - 10   |
| RAP             | Sys  | High<br>Low | RAP x 1.25 + 5<br>RAP x 0.75 -5    |
|                 | Mean | High<br>Low | RAP x 1.25 + 5<br>RAP x 0.75 -5    |
|                 | Dia  | High<br>Low | RAP x 1.25 + 5<br>RAP x 0.75 -5    |
| RVP             | Sys  | High<br>Low | RVP x 1.75 + 10<br>RVP x 0.75 - 10 |
|                 | Mean | High<br>Low | RVP x 1.75 + 10<br>RVP x 0.75 - 10 |
|                 | Dia  | High<br>Low | RVP x 1.75 + 10<br>RVP x 0.75 - 10 |
| LAP             | Sys  | High<br>Low | LAP x 1.25 + 5<br>LAP x 0.75 -5    |
|                 | Mean | High<br>Low | LAP x 1.25 + 5<br>LAP x 0.75 -5    |
|                 | Dia  | High<br>Low | LAP x 1.25 + 5<br>LAP x 0.75 -5    |
| ICP             | Sys  | High<br>Low | ICP x 1.25 + 5<br>ICP x 0.75 -5    |
|                 | Mean | High<br>Low | ICP x 1.25 + 5<br>ICP x 0.75 -5    |
|                 | Dia  | High<br>Low | ICP x 1.25 + 5<br>ICP x 0.75 -5    |

## Table 4-11 Auto Limits CVP

4-18

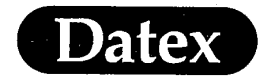

 $\langle \cdot \rangle$ 

(

Ċ

## **Table of Contents**

| 5 | MONITOR SETUP                     | 5-1   |
|---|-----------------------------------|-------|
|   | Screen Setup                      | .5-2  |
|   | Modifying Waveform Fields         | . 5-4 |
|   | Modifying Digit Fields            | . 5-5 |
|   | Cardiac Bypass                    | . 5-6 |
|   | Cardiac Bypass ON/OFF             | . 5-6 |
|   | Creating a Cardiac Bypass Display | . 5-6 |
|   | Setting Time & Date               | . 5-7 |
|   | Install/Service Adjustments       | . 5-8 |
|   | Default Settings                  | 5-10  |
|   |                                   |       |

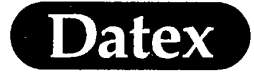

## **5 MONITOR SETUP**

In the Monitor Setup menu you can change the displayed information by modifying waveform fields, digit fields, and you can also set the time and date and access the Install/Service menu.

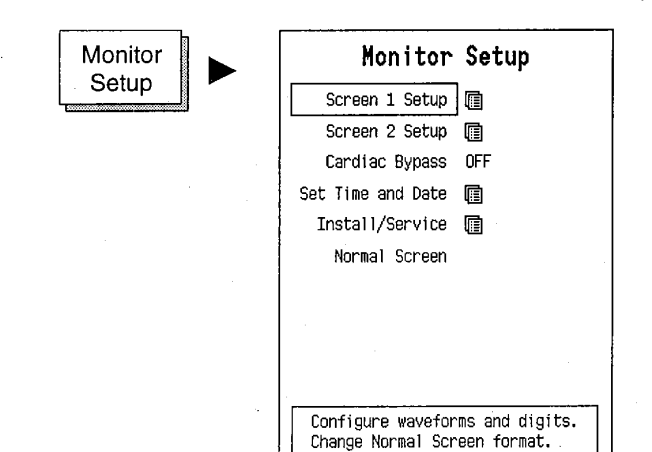

(Un)Activate menus or messages

**NOTE:** The adjustments made in this menu are only valid until the RESET CASE key is pressed and screen settings are reset or 15 minutes after the monitor is turned off. Time and date are stored permanently. If you want to make permanent screen changes, please see the Chapter Configuration in the Installation Manual.

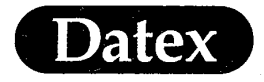

Monitor Setup

## Screen Setup

The monitor will automatically configure the display according to the parameters measured.

The user can however freely decide which waveforms and numerics are displayed, and where on the screen they are arranged.

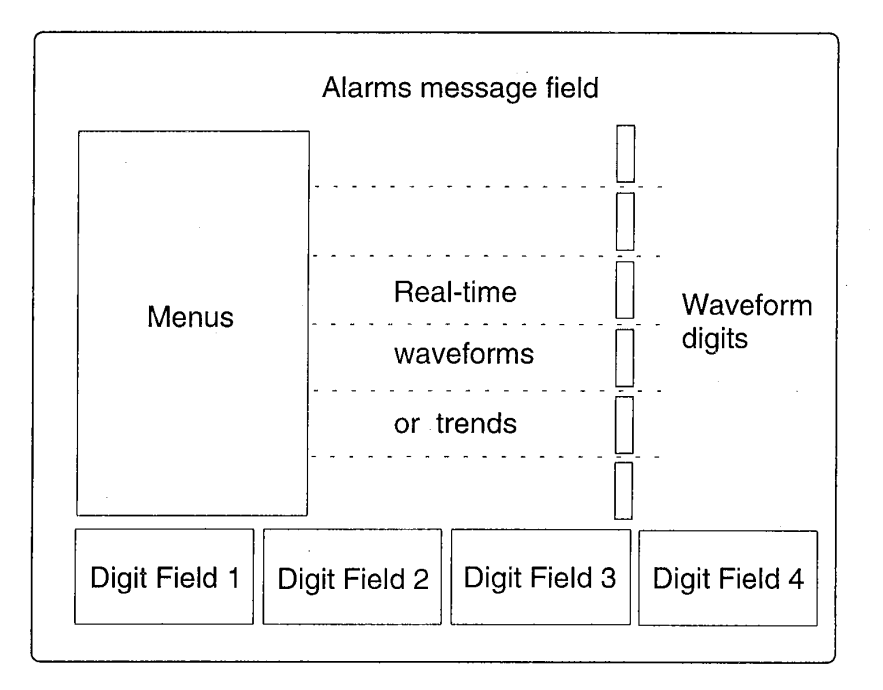

Figure 5-1 Display Fields

\* Push the Monitor Setup key and select which screen you want to configure.

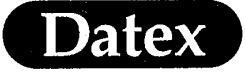

Monitor Setup

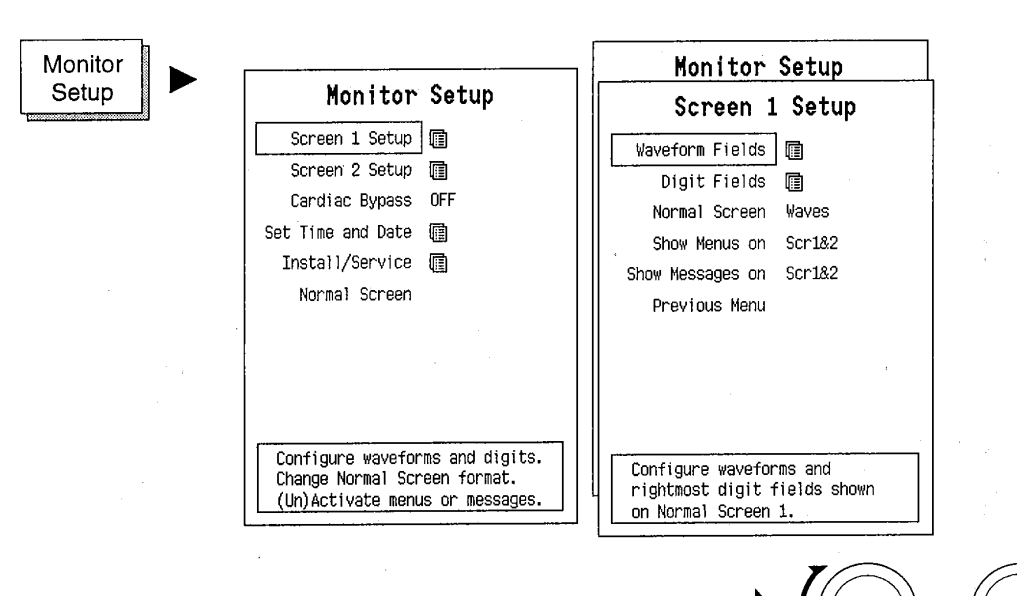

Two different displays can be used simultaneously in the system. Both displays can be configured separately.

Waveform and digit fields can be configured independently while menus and messages can be displayed on either one or both. Menus and messages will be displayed on at least the other display.

The secondary display or screen two is typically used for displaying patient information to the surgeon or the perfusionist. For this purpose the menus and messages can be removed to prevent distraction.

At the Screen Setup menu select either Waveform Fields or Digit Fields.

The user can also save a certain display arrangement as part of the default settings so that the display will look the same every time the monitor is turned on. See Monitor Setup - Install/Service Adjustments.

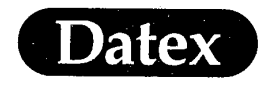

## **Modifying Waveform Fields**

Up to six waveforms can be displayed at a time.

Waveforms appear and disappear automatically when modules are connected or disconnected. The invasive pressure waveforms are displayed only when the transducer is connected to the module.

When fewer than six waveforms are displayed, the remaining waveforms are enlarged to fill the entire waveform area.

Selecting Combine Pressures in the Waveform Fields menu displays invasive pressures in the same field with individual scales.

Changing the waveform also changes the numerical field to the right of the waveform.

Using a 5-leadwire cable, up to three different ECG leads can be displayed simultaneously.

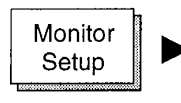

| Screen 1                                                       | Setu  | p                                     |  |  |
|----------------------------------------------------------------|-------|---------------------------------------|--|--|
| Waveform Fields                                                |       |                                       |  |  |
| Field 1                                                        | ECG1  | -More-                                |  |  |
| Field 2                                                        | ECG2  | P4                                    |  |  |
| Field 3                                                        | P1    | Pleth                                 |  |  |
| Field 4                                                        | P2    | C02                                   |  |  |
| Field 5                                                        | Pleth | 02                                    |  |  |
| Field 6                                                        | C02   | AA                                    |  |  |
|                                                                |       | Paw                                   |  |  |
| Combine Pressures                                              | YES   | Flow                                  |  |  |
| Previous Menu                                                  |       | OFF                                   |  |  |
|                                                                |       | · · · · · · · · · · · · · · · · · · · |  |  |
| Change the waveform in field 1.<br>To clear field, select OFF. |       |                                       |  |  |

MASIMO 2030 Sotera v. Masimo IPR2020-00954

(

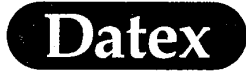

(

## **Modifying Digit Fields**

Patient data may be displayed in up to four number fields, called digit fields, located on the lower part of the screen. The fields are numbered from left to right. You may change or turn off each of these fields.

If a digit field is turned OFF the digit field to it's left is automatically enlarged to fill the space.

Before modifying the digit fields, check that the desired parameter module is plugged in.

If the Normal Screen is a trend display then the digit fields are not displayed at all.

| Screen 1 Setu                                                             | p            |    |        |    |               |    |               |
|---------------------------------------------------------------------------|--------------|----|--------|----|---------------|----|---------------|
| Digit Fields                                                              | ;            |    |        |    |               |    |               |
| Lower Field 1 P1                                                          |              | P1 | -More- | P1 | -More-        | P1 | -More-        |
| Lower Field 2 NIBP                                                        | OFF          |    | NIBP   |    | c.o.          |    | T3+T4         |
| Lower Field 3 T1+T2                                                       | HR           |    | Sp02   |    | C.I.          |    | T1            |
| Lower Field 4 P3                                                          | ST           |    | Sp02+T |    | Paw           |    | T2            |
| Previous Menu                                                             | P1           |    | C02    |    | Flow          |    | Т3            |
|                                                                           | P2           |    | 02     |    | Paw TV        |    | T4            |
|                                                                           | P3           |    | AA     |    | PYloop        |    | Tblood        |
|                                                                           | P4           |    | Gases  |    | FYloop        |    | S02           |
|                                                                           | PCWP         |    | MAC    |    | T1+T2         |    | OFF           |
|                                                                           | -More-       |    | -More- |    | -More-        |    |               |
| Change contents of leftm<br>lower digit field 1. To<br>field, select OFF. | ost<br>clear |    |        | 17 | $\mathcal{I}$ |    | $\mathcal{I}$ |

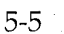

×Q)

Monitor Setup

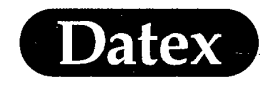

## **Cardiac Bypass**

#### **Cardiac Bypass ON/OFF**

In cardiac by-pass mode

- \* asystole and apnea alarms are disabled
- \* by-pass -message is displayed
- \* the display is changed to by-pass mode (if configuration is separately changed and saved for by-pass mode)

### Creating a Cardiac Bypass Display

The original display settings are similar for normal monitoring and by-pass mode. To make a different cardiac by-pass display:

- 1 Select Cardiac Bypass mode ON
- 2 Make all desired changes using the normal configuration and setup functions.
- 3 When ready, select Monitor Setup.
- 4 Select Install/Service.
- 5 Select Password.
- 6 Select Save As Defaults.

The monitoring mode used is displayed on the monitor screen in the upper right corner next to the time display.

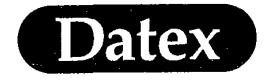

(

Monitor Setup

## Setting Time & Date

The time is shown in the upper right corner of the screen. Turning the monitor off does not affect the clock.

You can set the monitor clock by adjusting:

- \* Hours, minutes, and seconds.
- \* Day, month, and year.
- \* Clock format of either 12 or 24 hours.

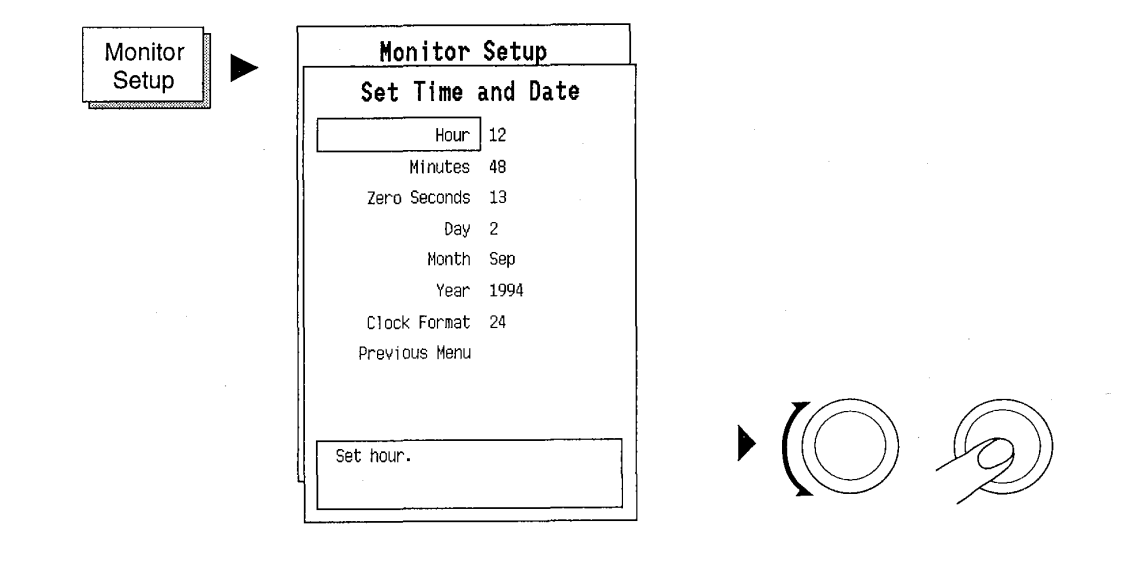

If the monitor is connected to Datex AS/3 Anesthesia Information Centre, the monitor will use the AIC time settings and the above menu is not available.

**NOTE:** Do not change the monitors time settings during patient monitoring. Patient trend data may be lost.

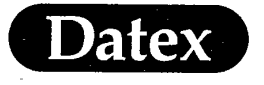

## Install/Service Adjustments

The monitor defaults are configured in the Install/Service sub menu under the Monitor Setup menu. See Installation Manual, Chapter Configuring Factory Defaults, for more information.

To enter Install/Service menu a password "10" must be given.

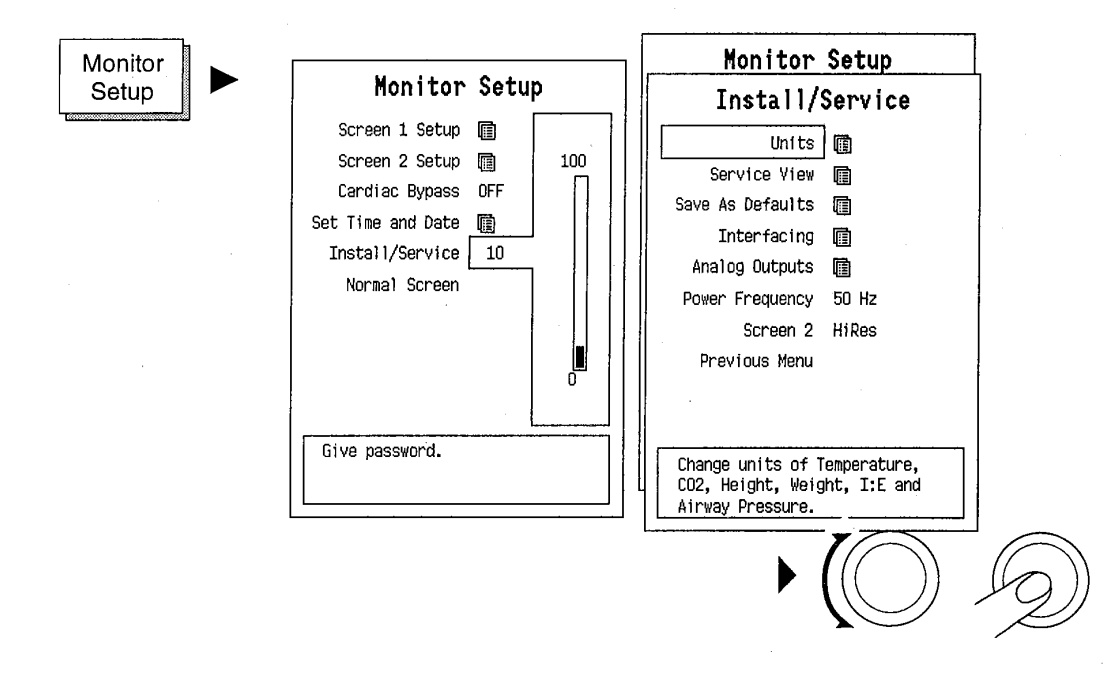

UNITS

Temperature units can be selected either as °C, or °F. Carbondioxide  $CO_2$  units are either %, kPa or mmHg.  $CO_2$  numbers are adjusted to either dry or wet gases. Height is in either centimeters or inches and weight either in kilograms or pounds. Inspiration expiration rates are expressed either without units, as % or in seconds. Airway pressure Paw is displayed either as kPa, cmH<sub>2</sub>O, mmHg or mbar.

SERVICE VIEW

Service View is for a qualified technician only. It is entered with a password.

SAVE AS DEFAULTS

To save permanently your new settings and configurations, these have to be saved as defaults.

Monitor Setup

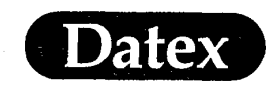

The choices are Save All, Screen Setup, Trend Setup, Alarm Settings, Recorder Setup and Param. Defaults.

Select SAVE to save settings, CANCEL to cancel changes, or FACTORY to return the factory settings. See Installation Manual for more information.

INTERFACING Interfacing setups are for airway gases,  $SpO_2$ , NIBP, spirometry and  $SO_2/C.O.$  measuring.

ANALOG OUTPUTS There are eight channels for analog outputs, and they are freely configurable. Select the desired parameter of the displayed list for each channel. The scaling of the analog waveform is displayed in the on-line help box of each selection.

**NOTE:** These analog outputs are for recording purposes only.

Analog output channels are placed in the UPI board's 44-pin connector (X2):

channel 0 pin 20 channel 1 pin 14 channel 2 pin 19 channel 3 pin 17 pin 16 channel 4 channel 5 pin 10 channel 6 pin 24 channel 7 pin 25 ground pin 7

POWER FREQUENCY Selects electrical power frequency of either 50 or 60 Hz. The selection affects the quality of ECG filtering. This is a permanent selection.

SCREEN 2 Select high or VGA resolution for the secondary screen.

PREVIOUS MENU Returns to the previous menu level.

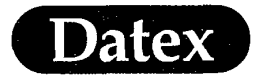

Monitor Setup

## **Default Settings**

The AS/3 Anesthesia Monitor is delivered with certain default settings. These are the so called factory settings. These predefined settings for parameters, alarms, display and other features can be changed by the user.

The predefined settings and their alternative settings are listed in the following tables. The default setting is written within brackets.

When new settings are saved for the monitor it is recommended that these are written down in the empty column of the following tables. If also a different Cardiac Bypass setting is saved these should also be recorded.

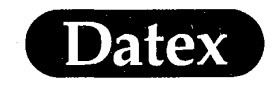

Ć

(

(-

| Table 5-1 | Monitor | Settings 1 |
|-----------|---------|------------|
|-----------|---------|------------|

| Monitor Setup                 |                                                                                                    |                 |  |  |
|-------------------------------|----------------------------------------------------------------------------------------------------|-----------------|--|--|
| Parameter                     | Default Selection                                                                                                    | User<br>Default |  |  |
| Cardiac Bypass                | (OFF) ON                                                                                                    | •               |  |  |
| Screen 1 Setup                |                                                                                                    |                 |  |  |
| Normal Screen                 | (Waves) Trend                                                                                                    |                 |  |  |
| Show Menus on                 | Scr1 Scr2 (Scr1&2)                                                                                                    |                 |  |  |
| Show Messages on              | Scr1 Scr2 (Scr1&2)                                                                                                    |                 |  |  |
| Screen 1 Setup / Way          | veform Fields                                                                                                    |                 |  |  |
| Field 1                       | OFF (ECG1) P1 P2 P3 P4 PLETH<br>CO2 O2 AA Paw Flow                                                                                                    |                 |  |  |
| Field 2                       | OFF ECG1 (ECG2) P1 P2 P3 P4<br>PLETH CO2 O2 AA Paw Flow                                                                                                  |                 |  |  |
| Field 3                       | OFF ECG1 ECG2 ECG3 (P1) P2 P3<br>P4 PLETH CO2 O2 AA Paw Flow                                                                                             |                 |  |  |
| Field 4                       | OFF ECG1 ECG2 ECG3 P1 (P2) P3<br>P4 PLETH CO2 O2 AA Paw Flow                                                                                             | -               |  |  |
| Field 5                       | OFF ECG1 ECG2 ECG3 P1 P2 P3 P4<br>(PLETH) CO2 O2 AA Paw Flow                                                                                             |                 |  |  |
| Field 6                       | OFF ECG1 ECG2 ECG3 P1 P2 P3 P4<br>PLETH (CO2) O2 AA Paw Flow                                                                                             |                 |  |  |
| Combine Pressures             | (YES) NO                                                                                                    |                 |  |  |
| Screen 1 Setup / Digit Fields |                                                                                                    |                 |  |  |
| Lower Field 1                 | OFF HR ST P1 P2 P3 P4 PCWP NIBP<br>SpO2 SpO2+T CO2 O2 AA (Gases)<br>MAC C.O. C.I. Paw Flow Paw TV<br>PVloop FVloop T1+T2 T3+T4 T1 T2<br>T3 T4 Tblood SO2 |                 |  |  |
| Lower Field 2                 | OFF HR ST P1 P2 P3 P4 PCWP (NIBP)<br>SpO2 SpO2+T CO2 O2 AA Gases<br>MAC C.O. C.I. Paw Flow Paw TV<br>PVloop FVloop T1+T2 T3+T4 T1 T2<br>T3 T4 Tblood SO2 |                 |  |  |
| Lower Field 3                 | OFF HR ST P1 P2 P3 P4 PCWP NIBP<br>SpO2 SpO2+T CO2 O2 AA Gases<br>MAC C.O. C.I. Paw Flow Paw TV<br>PVloop FVloop (T1+T2) T3+T4 T1 T2<br>T3 T4 Tblood SO2 |                 |  |  |

(

(

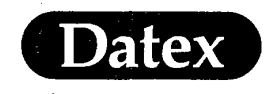

## Table 5-2Monitor Settings 2

| Monitor Setup        |                                                                                                    |                 |  |  |
|----------------------|----------------------------------------------------------------------------------------------------|-----------------|--|--|
| Parameter            | Default Selection                                                                                                    | User<br>Default |  |  |
| Lower Field 4        | OFF HR ST P1 P2 (P3) P4 PCWP NIBP<br>SpO2 SpO2+T CO2 O2 AA Gases<br>MAC C.O. C.I. Paw Flow Paw TV<br>PVloop FVloop T1+T2 T3+T4 T1 T2<br>T3 T4 Tblood SO2 |                 |  |  |
| Screen 2 Setup       |                                                                                                    |                 |  |  |
| Normal Screen        | (Waves) Trend                                                                                                    |                 |  |  |
| Show Menus on        | Scr1 Scr2 (Scr1&2)                                                                                                    |                 |  |  |
| Show Messages on     | Scr1 Scr2 (Scr1&2)                                                                                                    |                 |  |  |
| Screen 2 Setup / Way | veform Fields                                                                                                    |                 |  |  |
| Field 1              | OFF (ECG1) P1 P2 P3 P4 PLETH<br>CO2 O2 AA Paw Flow                                                                                                    |                 |  |  |
| Field 2              | OFF ECG1 (ECG2) P1 P2 P3 P4<br>PLETH CO2 O2 AA Paw Flow                                                                                                  |                 |  |  |
| Field 3              | OFF ECG1 ECG2 ECG3 (P1) P2 P3<br>P4 PLETH CO2 O2 AA Paw Flow                                                                                             |                 |  |  |
| Field 4              | OFF ECG1 ECG2 ECG3 P1 (P2) P3<br>P4 PLETH CO2 O2 AA Paw Flow                                                                                             |                 |  |  |
| Field 5              | OFF ECG1 ECG2 ECG3 P1 P2 P3 P4<br>(PLETH) CO2 O2 AA Paw Flow                                                                                             |                 |  |  |
| Field 6              | OFF ECG1 ECG2 ECG3 P1 P2 P3 P4<br>PLETH (CO2) O2 AA Paw Flow                                                                                             |                 |  |  |
| Combine Pressures    | (YES) NO                                                                                                    |                 |  |  |
| Screen 2 Setup / Dig | it Fields                                                                                                    |                 |  |  |
| Lower Field 1        | OFF HR ST P1 P2 P3 P4 PCWP NIBP<br>SpO2 SpO2+T CO2 O2 AA (Gases)<br>MAC C.O. C.I. Paw Flow Paw TV<br>PVloop FVloop T1+T2 T3+T4 T1 T2<br>T3 T4 Tblood SO2 |                 |  |  |
| Lower Field 2        | OFF HR ST P1 P2 P3 P4 PCWP (NIBP)<br>SpO2 SpO2+T CO2 O2 AA Gases<br>MAC C.O. C.I. Paw Flow Paw TV<br>PVloop FVloop T1+T2 T3+T4 T1 T2<br>T3 T4 Tblood SO2 |                 |  |  |
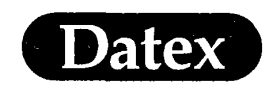

ť

Ć

 $\left(\begin{array}{c} \cdot \\ \cdot \end{array}\right)$ 

# Table 5-3 Monitor Settings 3

|                       | Monitor Setup                                                                                                    |                 |
|-----------------------|----------------------------------------------------------------------------------------------------|-----------------|
| Parameter             | Default Selection                                                                                                    | User<br>Default |
| Lower Field 3         | OFF HR ST P1 P2 (P3) P4 PCWP NIBP<br>SpO2 SpO2+T CO2 O2 AA Gases<br>MAC C.O. C.I. Paw Flow Paw TV<br>PVloop FVloop (T1+T2) T3+T4 T1 T2<br>T3 T4 Tblood SO2 |                 |
| Lower Field 4         | OFF HR ST P1 P2 (P3) P4 PCWP NIBP<br>SpO2 SpO2+T CO2 O2 AA Gases<br>MAC C.O. C.I. Paw Flow Paw TV<br>PVloop FVloop T1+T2 T3+T4 T1 T2<br>T3 T4 Tblood SO2   |                 |
| Set Time and Date     |                                                                                                    |                 |
| Clock Format          | 12 (24)                                                                                                    |                 |
| Install/Service       |                                                                                                    |                 |
| Power Frequency       | (50 Hz) 60 Hz                                                                                                    |                 |
| Screen 2              | (HiRes) VGA                                                                                                    |                 |
| Install/Service / Un  | lits                                                                                                    |                 |
| Temperature           | (°C) °F                                                                                                    |                 |
| CO2                   | (%) kPa mmHg                                                                                                    |                 |
| CO2 Numbers           | (Dry) Wet                                                                                                    |                 |
| Height                | (cm) in                                                                                                    |                 |
| Weight                | (kg) lb                                                                                                    |                 |
| I:E                   | (-) % sec                                                                                                    |                 |
| Paw                   | kPa (cmH2O) mmHg mbar                                                                                                    |                 |
| Install/Service / Ser | rvice View / Monitor                                                                                                    |                 |
| Language              | Selection depends on the software cassette adaption.                                                                                                    |                 |
| Install/Service / Int | erfacing                                                                                                    |                 |
| Gases                 | (Module) AGM CNO-103 CD-200<br>CD2-O2 SC SCO ULT ULT/al<br>CC/CG                                                                                           |                 |
| SpO2                  | (Module) M-NSAT ULT ULT/al<br>CC/CG SC SCO OS-123 OSE-123<br>OSP-200 N-100 N-200                                                                           |                 |

 $(\cdot$ 

Ć

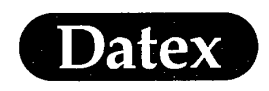

| Гal | ble | 5-4 | Monif | tor S | Setti | ngs | 4 |
|-----|-----|-----|-------|-------|-------|-----|---|
|-----|-----|-----|-------|-------|-------|-----|---|

|                     | Monitor Setup                                                                                                    |                 |
|---------------------|----------------------------------------------------------------------------------------------------|-----------------|
| Parameter           | Default Selection                                                                                                    | User<br>Default |
| NIBP                | (Module) 1846SX                                                                                                    |                 |
| Spirometry          | (Module) ULT                                                                                                    |                 |
| SO2/C.O.            | (None) Oxim.3                                                                                                    |                 |
| Install/Service / A | Analog Outputs                                                                                                    |                 |
| Channel 0           | (OFF) HR ECG1 ECG2 ECG3 P1 lre<br>P2 lre P3 lre P4 lre P1 hre P2 hre<br>P3 hre P4 hre Pleth SpO>40 SpO>60<br>SpO>80 CO2 AA O2 N2O Paw Flow<br>Vol T1 T2 T3 T4 -5V 0V +5V TEST1<br>TEST2 |                 |
| Channel 1           | (OFF) HR ECG1 ECG2 ECG3 P1 lre<br>P2 lre P3 lre P4 lre P1 hre P2 hre<br>P3 hre P4 hre P1eth SpO>40 SpO>60<br>SpO>80 CO2 AA O2 N2O Paw Flow<br>Vol T1 T2 T3 T4 -5V 0V +5V TEST1<br>TEST2 |                 |
| Channel 2           | (OFF) HR ECG1 ECG2 ECG3 P1 lre<br>P2 lre P3 lre P4 lre P1 hre P2 hre<br>P3 hre P4 hre Pleth SpO>40 SpO>60<br>SpO>80 CO2 AA O2 N2O Paw Flow<br>Vol T1 T2 T3 T4 -5V 0V +5V TEST1<br>TEST2 |                 |
| Channel 3           | (OFF) HR ECG1 ECG2 ECG3 P1 lre<br>P2 lre P3 lre P4 lre P1 hre P2 hre<br>P3 hre P4 hre P1eth SpO>40 SpO>60<br>SpO>80 CO2 AA O2 N2O Paw Flow<br>Vol T1 T2 T3 T4 -5V 0V +5V TEST1<br>TEST2 |                 |
| Channel 4           | (OFF) HR ECG1 ECG2 ECG3 P1 lre<br>P2 lre P3 lre P4 lre P1 hre P2 hre<br>P3 hre P4 hre Pleth SpO>40 SpO>60<br>SpO>80 CO2 AA O2 N2O Paw Flow<br>Vol T1 T2 T3 T4 -5V 0V +5V TEST1<br>TEST2 |                 |
| Channel 5           | (OFF) HR ECG1 ECG2 ECG3 P1 lre<br>P2 lre P3 lre P4 lre P1 hre P2 hre<br>P3 hre P4 hre Pleth SpO>40 SpO>60<br>SpO>80 CO2 AA O2 N2O Paw Flow<br>Vol T1 T2 T3 T4 -5V 0V +5V TEST1<br>TEST2 |                 |

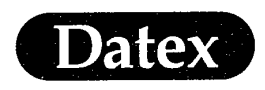

Ę

(

| Table 5-5 | Monitor Settings 5 |  |
|-----------|--------------------|--|
|-----------|--------------------|--|

| · · · · · · · · · · · · · · · · · · · | Monitor Setup                                                                                                    |                 |  |
|---------------------------------------|----------------------------------------------------------------------------------------------------|-----------------|--|
| Parameter                             | Default Selection                                                                                                    | User<br>Default |  |
| Channel 6                             | (OFF) HR ECG1 ECG2 ECG3 P1 lre<br>P2 lre P3 lre P4 lre P1 hre P2 hre<br>P3 hre P4 hre Pleth SpO>40 SpO>60<br>SpO>80 CO2 AA O2 N2O Paw Flow<br>Vol T1 T2 T3 T4 -5V 0V +5V TEST1<br>TEST2 |                 |  |
| Channel 7                             | (OFF) HR ECG1 ECG2 ECG3 P1 lre<br>P2 lre P3 lre P4 lre P1 hre P2 hre<br>P3 hre P4 hre Pleth SpO>40 SpO>60<br>SpO>80 CO2 AA O2 N2O Paw Flow<br>Vol T1 T2 T3 T4 -5V 0V +5V TEST1<br>TEST2 |                 |  |

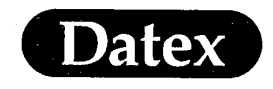

# Table 5-6 ECG Settings

| · · · · · · · · · · · · · · · · · · · | ECG                                   |                 |  |
|---------------------------------------|---------------------------------------|-----------------|--|
| Parameter                             | Default Selection                     | User<br>Default |  |
| ECG1 Lead                             |                                       |                 |  |
| 3 Lead Cable                          | I (II) III                            |                 |  |
| 5 Lead Cable                          | I (II) III aVR aVL aVF V              |                 |  |
| ECG2 Lead                             |                                       |                 |  |
| 3 Lead Cable                          | Casc                                  |                 |  |
| 5 Lead Cable                          | I II III aVR aVL aVF (V) Casc         |                 |  |
| ECG3 Lead                             |                                       |                 |  |
| 3 Lead Cable                          | Casc                                  | · ·             |  |
| 5 Lead Cable                          | I II III (aVR) aVL aVF V Casc         |                 |  |
| Size                                  | (1) 0.2-5.0                           |                 |  |
| Beat Sound Volume                     | (3) 0-10                              |                 |  |
| ECG Setup                             | · · · · · · · · · · · · · · · · · · · |                 |  |
| Sweep Speed                           | 12.5 (25) 50                          |                 |  |
| HR Source                             | (AUTO) ECG Pleth                      |                 |  |
| Filter                                | (Monit) Diagn STfilt                  |                 |  |
| ECG Cable Type                        | (3 lead) 5 lead                       |                 |  |
| Grid                                  | ON (OFF)                              |                 |  |
| Pacemaker                             | Show (Hide) ON R                      |                 |  |
| Colour                                | Yellow White (Green) Red Blue         |                 |  |
| QRS Type                              | (Normal) Wide                         | N.A.            |  |

5-16

(

(

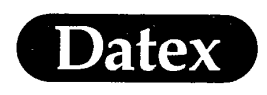

(

(

Ċ,

| Pulse Oximetry    |                               |                 |  |
|-------------------|-------------------------------|-----------------|--|
| Parameter         | Default Selection             | User<br>Default |  |
| Beat Sound Volume | (3) 0-10                      |                 |  |
| Scale             | AUTO 50 (20) 10 5 2           |                 |  |
| SpO2/Pleth Setup  |                               |                 |  |
| Sweep Speed       | 12.5 (25) 50                  |                 |  |
| HR Source         | (AUTO) ECG Pleth              |                 |  |
| SpO2 Response     | B-to-B Normal (Slow)          |                 |  |
| Colour            | (Yellow) White Green Red Blue |                 |  |

# Table 5-7Pulse Oximetry Settings

(

Ć

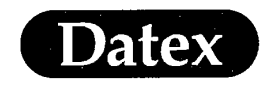

| Table 5-8 | Pressure | Settings 1 |
|-----------|----------|------------|
|           |          |            |

| invasive Pressures                     |                                                                                                    |
|----------------------------------------|----------------------------------------------------------------------------------------------------|
| Default Selection                      | User<br>Default                                                                                                    |
|                                        |                                                                                                    |
| (P1) Art CVP PA RAP RVP LAP<br>ICP ABP |                                                                                                    |
| (200) 0-300                            |                                                                                                    |
| Yellow White Green (Red) Blue          |                                                                                                    |
| (S/D) Mean                             |                                                                                                    |
| 12.5 (25) 50                           |                                                                                                    |
| Spont (Contrl)                         |                                                                                                    |
| (AUTO) ECG Pleth                       |                                                                                                    |
| (22) 4-22                              |                                                                                                    |
|                                        |                                                                                                    |
| (P2) Art CVP PA RAP RVP LAP<br>ICP ABP |                                                                                                    |
| (20) 0-300                             |                                                                                                    |
| Yellow White Green Red (Blue)          |                                                                                                    |
| S/D (Mean)                             |                                                                                                    |
| 12.5 (25) 50                           |                                                                                                    |
| Spont (Contrl)                         |                                                                                                    |
| (AUTO) ECG Pleth                       |                                                                                                    |
| (9) 4-22                               |                                                                                                    |
|                                        |                                                                                                    |
| (P3) Art CVP PA RAP RVP LAP<br>ICP ABP |                                                                                                    |
| (20) 0-300                             |                                                                                                    |
| Yellow White Green Red (Blue)          |                                                                                                    |
| S/D (Mean)                             |                                                                                                    |
| 12.5 (25) 50                           |                                                                                                    |
| Spont (Contrl)                         |                                                                                                    |
| (AUTO) ECG Pleth                       |                                                                                                    |
| (9) 4-22                               |                                                                                                    |
|                                        | Invasive Pressures           Default Selection           (P1) Art CVP PA RAP RVP LAP<br>ICP ABP           (200) 0-300           Yellow White Green (Red) Blue           (S/D) Mean           12.5 (25) 50           Spont (Contrl)           (AUTO) ECG Pleth           (22) 4-22           (20) 0-300           Yellow White Green Red (Blue)           S/D (Mean)           12.5 (25) 50           Spont (Contrl)           (AUTO) ECG Pleth           (20) 0-300           Yellow White Green Red (Blue)           S/D (Mean)           12.5 (25) 50           Spont (Contrl)           (AUTO) ECG Pleth           (9) 4-22           (P3) Art CVP PA RAP RVP LAP<br>ICP ABP           (20) 0-300           Yellow White Green Red (Blue)           S/D (Mean)           12.5 (25) 50           Spont (Contrl)           (AUTO) ECG Pleth           (20) 0-300           Yellow White Green Red (Blue)           S/D (Mean)           12.5 (25) 50           Spont (Contrl)           (AUTO) ECG Pleth           (9) 4-22 |

(

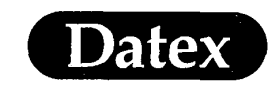

Ć

(

(

# Table 5-9Pressure Settings 2

|                                       | <b>Invasive Pressures</b>              |                 |
|---------------------------------------|----------------------------------------|-----------------|
| Parameter                             | Default Selection                      | User<br>Default |
| P4 Setup                              |                                        | <u> </u>        |
| Label                                 | (P4) Art CVP PA RAP RVP LAP<br>ICP ABP |                 |
| Scale                                 | (60) 0-300                             |                 |
| Colour                                | (Yellow) White Green Red Blue          |                 |
| Digit Format                          | (S/D) Mean                             |                 |
| Sweep Speed                           | 12.5 (25) 50                           |                 |
| Respiration Mode                      | Spont (Contrl)                         |                 |
| HR Source                             | (AUTO) ECG Pleth                       |                 |
| Filter Frequency                      | (9) 4-22                               |                 |
| Art Setup                             |                                        |                 |
| Label                                 | P4 (Art) CVP PA RAP RVP LAP<br>ICP ABP |                 |
| Scale                                 | (200) 0-300                            |                 |
| Colour                                | Yellow White Green (Red) Blue          |                 |
| Digit Format                          | (S/D) Mean                             |                 |
| Sweep Speed                           | 12.5 (25) 50                           |                 |
| Respiration Mode                      | Spont (Contrl)                         |                 |
| HR Source                             | (AUTO) ECG Pleth                       |                 |
| Filter Frequency                      | (22) 4-22                              |                 |
| CVP Setup                             |                                        |                 |
| Label                                 | P4 Art (CVP) PA RAP RVP LAP<br>ICP ABP |                 |
| Scale                                 | (20) 0-300                             |                 |
| Colour                                | Yellow White Green Red (Blue)          |                 |
| Digit Format                          | S/D (Mean)                             |                 |
| Sweep Speed                           | 12.5 (25) 50                           |                 |
| Respiration Mode                      | Spont (Contrl)                         |                 |
| HR Source                             | (AUTO) ECG Pleth                       |                 |
| Filter Frequency                      | (9) 4-22                               |                 |
| · · · · · · · · · · · · · · · · · · · |                                        |                 |

(

(

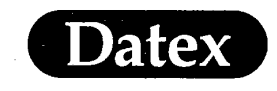

# Table 5-10Pressure Settings 3

|                  | <b>Invasive Pressures</b>              |                 |
|------------------|----------------------------------------|-----------------|
| Parameter        | Default Selection                      | User<br>Default |
| PA Setup         |                                        |                 |
| Label            | P4 Art CVP (PA) RAP RVP LAP<br>ICP ABP |                 |
| Scale            | (60) 0-300                             |                 |
| Colour           | (Yellow) White Green Red Blue          |                 |
| Digit Format     | (S/D) Mean                             |                 |
| Sweep Speed      | 12.5 (25) 50                           |                 |
| Respiration Mode | Spont (Contrl)                         |                 |
| HR Source        | (AUTO) ECG Pleth                       |                 |
| Filter Frequency | (9) 4-22                               |                 |
| RAP Setup        |                                        |                 |
| Label            | P4 Art CVP PA (RAP) RVP LAP<br>ICP ABP |                 |
| Scale            | (20) 0-300                             |                 |
| Colour           | Yellow (White) Green Red Blue          |                 |
| Digit Format     | S/D (Mean)                             |                 |
| Sweep Speed      | 12.5 (25) 50                           |                 |
| Respiration Mode | Spont (Contrl)                         |                 |
| HR Source        | (AUTO) ECG Pleth                       |                 |
| Filter Frequency | (9) 4-22                               |                 |
| RVP Setup        |                                        |                 |
| Label            | P4 Art CVP PA RAP (RVP) LAP<br>ICP ABP |                 |
| Scale            | (60) 0-300                             |                 |
| Colour           | Yellow (White) Green Red Blue          |                 |
| Digit Format     | (S/D) Mean                             |                 |
| Sweep Speed      | 12.5 (25) 50                           |                 |
| Respiration Mode | Spont (Contrl)                         |                 |
| HR Source        | (AUTO) ECG Pleth                       |                 |
| Filter Frequency | (9) 4-22                               |                 |
|                  |                                        |                 |

Ċ

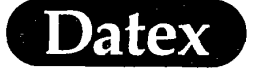

 $(\cdot$ 

(

 $\left( \right)$ 

# Table 5-11Pressure Settings 4

| User<br>Default |
|-----------------|
|                 |
|                 |
|                 |
|                 |
|                 |
|                 |
|                 |
|                 |
|                 |
| ·····           |
|                 |
|                 |
|                 |
|                 |
|                 |
|                 |
|                 |
|                 |
|                 |
|                 |
|                 |
|                 |
|                 |
|                 |
|                 |
|                 |
| -               |
| -               |

(

(

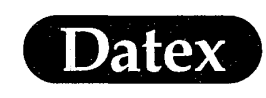

# Table 5-12 NIBP Settings

| NIBP                                                                                                   |                   |                 |  |
|----------------------------------------------------------------------------------------------------|-------------------|-----------------|--|
| Parameter                                                                                              | Default Selection | User<br>Default |  |
| Set Cycle Time         1         2.5         3         (5)         10         15         30         60 |                   |                 |  |
| NIBP Setup                                                                                             |                   | *******         |  |
| Ready Prompt (5) 0-10                                                                                  |                   |                 |  |
| Inflation Limits (AUTO) Infant Child Adult                                                             |                   | ,               |  |
| Colour Yellow White Green (Red) Blue                                                                   |                   |                 |  |

(-

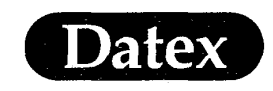

(

(

# Table 5-13 Other Parameter Settings

| Others               |                                                              |                 |
|----------------------|--------------------------------------------------------------|-----------------|
| Parameter            | Default Selection                                            | User<br>Default |
| C.O. View / C.O. Set | up                                                           |                 |
| Scale                | 0.5 (1.0) 2.0                                                |                 |
| Catheter Type        | (1) 2 3 4 5 User                                             |                 |
| Injectate Volume     | 3 5 (10)                                                     |                 |
| Measurement Mode     | Single (Set)                                                 |                 |
| Colour               | Yellow (White) Green Red Blue                                |                 |
| C.O. View / Haemo (  | Calcs / Oxygen Calcs / Calcs Units                           |                 |
| FiO2                 | (%) None                                                     |                 |
| Blood Gases          | kPa (mmHg)                                                   |                 |
| Hgb                  | (g/l) g/dl mmol/l                                            |                 |
| O2 Contents          | (ml/l) ml/dl                                                 |                 |
| ATMP                 | kPa (mmHg) mbar                                              |                 |
| Temp Setup           |                                                              |                 |
| Unit                 | (°C) °F                                                      |                 |
| T1 Label             | (T1) Eso Naso Tymp Rect Blad Axil<br>Skin AirW Room Myo Surf |                 |
| T2 Label             | (T2) Eso Naso Tymp Rect Blad Axil<br>Skin AirW Room Myo Surf |                 |
| T3 Label             | (T3) Eso Naso Tymp Rect Blad Axil<br>Skin AirW Room Myo Surf |                 |
| T4 Label             | (T4) Eso Naso Tymp Rect Blad Axil<br>Skin AirW Room Myo Surf |                 |
| Display Tblood       | YES (NO)                                                     |                 |
| Colour               | Yellow (White) Green Red Blue                                |                 |

(

(

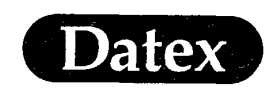

# Table 5-14 Airway Gas Settings 1

| Airway Gas                  |                                                |                 |  |
|-----------------------------|------------------------------------------------|-----------------|--|
| Parameter Default Selection |                                                | User<br>Default |  |
| Select Agent                | (AUTO) None Hal Enf Iso Des Sev                |                 |  |
| Spirometry View / S         | Scaling                                        |                 |  |
| Vol Scale                   | (AUTO) 300 600 900 1200 1800 2400              |                 |  |
| Scaling Speed               | (Slow) Fast                                    |                 |  |
| CO2 Setup                   |                                                |                 |  |
| Scale                       | (6%) 10% 15%                                   |                 |  |
| Unit                        | (%) kPa mmHg                                   |                 |  |
| Colour                      | Yellow (White) Green Red Blue                  |                 |  |
| Sweep Speed                 | (Fast) Slow                                    |                 |  |
| Rebreathing Alarm           | OFF 1% 2% (3%)                                 |                 |  |
| O2 Setup                    |                                                | <u></u>         |  |
| Scale                       | (DIFF6) DIFF10 DIFF15 DIFF30<br>10-60% 100%    |                 |  |
| Measurement                 | (ON) OFF                                       |                 |  |
| Colour                      | Yellow (White) Green Red Blue                  |                 |  |
| Sweep Speed                 | (Fast) Slow                                    |                 |  |
| Agent Setup                 | · · · · · · · · · · · · · · · · · · ·          |                 |  |
| Scale                       | 1.2% (2.5%) 5% 10% 20%                         |                 |  |
| Select Agent                | (AUTO) None Hal Enf Iso Des Sev                |                 |  |
| Measurement                 | (ON) OFF                                       |                 |  |
| Colour                      |                                                |                 |  |
| Halothane                   | Yellow White Green (Red) Orange<br>Blue Violet |                 |  |
| Enflurane                   | Yellow White Green Red (Orange)<br>Blue Violet |                 |  |
| Isoflurane                  | Yellow White Green Red Orange<br>Blue (Violet) |                 |  |
| Desflurane                  | Yellow White Green Red Orange<br>(Blue) Violet |                 |  |
| Sevoflurane                 | (Yellow) White Green Red Orange<br>Blue Violet |                 |  |

( .

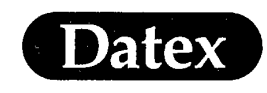

(

(

(

# Table 5-15 Airway Gas Settings 2

| Airway Gas                  |                               |                 |  |
|-----------------------------|-------------------------------|-----------------|--|
| Parameter Default Selection |                               | User<br>Default |  |
| Sweep Speed                 | (Fast) Slow                   |                 |  |
| N2O Setup                   |                               | <u> </u>        |  |
| Colour                      | Yellow White Green Red (Blue) |                 |  |
| Measurement                 | (ON) OFF                      |                 |  |
| Paw Setup                   |                               |                 |  |
| Paw Scale                   | (Loop) 10 20 30 40 60 80      |                 |  |
| Colour                      | (Yellow) White Green Red Blue |                 |  |
| Sweep Speed                 | (Fast) Slow                   |                 |  |
| Sensor Type                 | (Adult) Paedi                 |                 |  |
| Flow & Vol Setup            | ,                             |                 |  |
| Flow Scale                  | (Loop) 15 30 45 60 90 120     |                 |  |
| Colour                      | Yellow White (Green) Red Blue |                 |  |
| Sweep Speed                 | (Fast) Slow                   | (Fast) Slow     |  |
| Sensor Type                 | (Adult) Paedi                 | (Adult) Paedi   |  |
| TV or MV                    | (TV) MV                       | (TV) MV         |  |
| TV Based on                 | ATPD NTPD (BTPS) STPD         |                 |  |

Ć

Ć

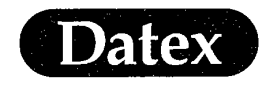

# Table 5-16 Recorder Settings

| Recorder         |                                                                                                    |                 |
|------------------|----------------------------------------------------------------------------------------------------|-----------------|
| Parameter        | Default Selection                                                                                          | User<br>Default |
| Waveform 1       | OFF (ECG1) ECG2 ECG3 P1 P2 P3<br>P4 PLETH CO2 O2 AA Paw Flow                                               |                 |
| Waveform 2       | (OFF) ECG1 ECG2 ECG3 P1 P2 P3<br>P4 PLETH CO2 O2 AA Paw Flow                                               |                 |
| Waveform 3       | (OFF) ECG1 ECG2 ECG3 P1 P2 P3<br>P4 PLETH CO2 O2 AA Paw Flow                                               |                 |
| Trend Type       | (Num) Graph Tab                                                                                            |                 |
| Graphic Trend 1  | ST (HR) P1 P2 P3 P4 NIBP SpO2<br>Pleth CO2 O2 N2O AA Resp T1+T2<br>T3+T4 Tblood PEEP Ppeak Compl<br>MV SO2 |                 |
| Graphic Trend 1  | ST HR (P1) P2 P3 P4 NIBP SpO2<br>Pleth CO2 O2 N2O AA Resp T1+T2<br>T3+T4 Tblood PEEP Ppeak Compl<br>MV SO2 |                 |
| Recorder Setup   |                                                                                                    | <u> </u>        |
| Start on Alarms  | YES (NO)                                                                                                   |                 |
| Waveform Delay   | (12 s) OFF                                                                                                 |                 |
| Trend Resolution | 1 (5) 10 30                                                                                                |                 |
| Paper Speed      | 1 6.25 12.5 (25)                                                                                           |                 |
| Recording Length | (20 s) Cont                                                                                                |                 |

(.

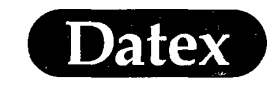

(

(

# Table 5-17 Trend Settings 1

| Display Trends                                                                                                    |                                                                                                    |                 |  |
|----------------------------------------------------------------------------------------------------|----------------------------------------------------------------------------------------------------|-----------------|--|
| Parameter                                                                                                    | Default Selection                                                                                                    | User<br>Default |  |
| Print Graph / Prin                                                                                                    | Print Graph / Printer Setup                                                                                                    |                 |  |
| Trend Page 1                                                                                                    | (ON) OFF                                                                                                    |                 |  |
| Trend Page 2                                                                                                    | ON (OFF)                                                                                                    |                 |  |
| Trend Page 3                                                                                                    | ON (OFF)                                                                                                    |                 |  |
| Trend Page 4                                                                                                    | ON (OFF)                                                                                                    |                 |  |
| Trend Page 5                                                                                                    | ON (OFF)                                                                                                    |                 |  |
| Trend Page 6                                                                                                    | ON (OFF)                                                                                                    |                 |  |
| Paper Size                                                                                                    | (A4) Letter                                                                                                    |                 |  |
| Trend Setup / Trer                                                                                                    | nd Page 1                                                                                                    |                 |  |
| Field 1                                                                                                    | OFF (ECG1) HR+Sp P1+P2 P3+P4<br>NIBP ST Sp+Ple CO2+AA O2+N2O<br>Airway MVexp Compl T1+T2 T3+T4<br>Tblood SO2 RR+CO2 RR+Sp Event1<br>Event2 Event3 Event4 Event5 Event6<br>Event7 Event8 |                 |  |
| Field 2                                                                                                    | (HR+Sp)                                                                                                    |                 |  |
| Field 3                                                                                                    | (P1+P2)                                                                                                    |                 |  |
| Field 4                                                                                                    | (O2+N2O)                                                                                                    |                 |  |
| Field 5                                                                                                    | (CO2+AA)                                                                                                    |                 |  |
| Field 6                                                                                                    | (OFF)                                                                                                    |                 |  |
| Trend Setup / Tren                                                                                                    | nd Page 2                                                                                                    |                 |  |
| "ield 1OFF (ECG1) HR+Sp P1+P2 P3+P4<br>NIBP ST Sp+Ple CO2+AA O2+N2O<br>Airway MVexp Compl T1+T2 T3+T4<br>Tblood SO2 RR+CO2 RR+Sp Event1<br>Event2 Event3 Event4 Event5 Event6<br>Event7 Event8 |                                                                                                    |                 |  |
| Field 2                                                                                                    | (P3+P4)                                                                                                    |                 |  |
| Field 3                                                                                                    | (ST)                                                                                                    |                 |  |
| Field 4                                                                                                    | (T1+T2)                                                                                                    |                 |  |
| Field 5                                                                                                    | (Tblood)                                                                                                    |                 |  |
| Field 6                                                                                                    | (OFF)                                                                                                    |                 |  |

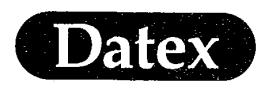

# Table 5-18 Trend Settings 2

| Display Trends             |                                                                                                    |                 |  |  |
|----------------------------|----------------------------------------------------------------------------------------------------|-----------------|--|--|
| Parameter                  | Default Selection                                                                                                    | User<br>Default |  |  |
| Trend Setup / Trend Page 3 |                                                                                                    |                 |  |  |
| Field 1                    | OFF (ECG1) HR+Sp P1+P2 P3+P4<br>NIBP ST Sp+Ple CO2+AA O2+N2O<br>Airway MVexp Compl T1+T2 T3+T4<br>Tblood SO2 RR+CO2 RR+Sp Event1<br>Event2 Event3 Event4 Event5 Event6<br>Event7 Event8 |                 |  |  |
| Field 2                    | (Sp+Ple)                                                                                                    |                 |  |  |
| Field 3                    | (Airway)                                                                                                    |                 |  |  |
| Field 4                    | (MVexp)                                                                                                    |                 |  |  |
| Field 5                    | (Compl)                                                                                                    |                 |  |  |
| Field 6                    | (OFF)                                                                                                    |                 |  |  |
| Trend Setup / Tre          | end Page 4                                                                                                    |                 |  |  |
| Field 1                    | (OFF) ECG1 HR+Sp P1+P2 P3+P4<br>NIBP ST Sp+Ple CO2+AA O2+N2O<br>Airway MVexp Compl T1+T2 T3+T4<br>Tblood SO2 RR+CO2 RR+Sp Event1<br>Event2 Event3 Event4 Event5 Event6<br>Event7 Event8 |                 |  |  |
| Field 2                    | (OFF)                                                                                                    |                 |  |  |
| Field 3                    | (OFF)                                                                                                    |                 |  |  |
| Field 4                    | (OFF)                                                                                                    |                 |  |  |
| Field 5                    | (OFF)                                                                                                    |                 |  |  |
| Field 6                    | (OFF)                                                                                                    |                 |  |  |
| Trend Setup / Tre          | end Page 5                                                                                                    |                 |  |  |
| Field 1                    | (OFF) ECG1 HR+Sp P1+P2 P3+P4<br>NIBP ST Sp+Ple CO2+AA O2+N2O<br>Airway MVexp Compl T1+T2 T3+T4<br>Tblood SO2 RR+CO2 RR+Sp Event1<br>Event2 Event3 Event4 Event5 Event6<br>Event7 Event8 |                 |  |  |
| Field 2                    | (OFF)                                                                                                    |                 |  |  |
| Field 3                    | (OFF)                                                                                                    |                 |  |  |
| Field 4                    | (OFF)                                                                                                    |                 |  |  |

MASIMO 2030 Sotera v. Masimo IPR2020-00954

(

# Datex

(

(

 $(\cdot \cdot)$ 

# Table 5-19 Trend Settings 3

| Display Trends     |                                                                                                    |       |  |  |  |
|--------------------|----------------------------------------------------------------------------------------------------|-------|--|--|--|
| Parameter          | User<br>Default                                                                                                    |       |  |  |  |
| Field 5            | (OFF)                                                                                                    |       |  |  |  |
| Field 6            | (OFF)                                                                                                    | (OFF) |  |  |  |
| Trend Setup / Tren | Trend Setup / Trend Page 6                                                                                                    |       |  |  |  |
| Field 1            | OFF (ECG1) HR+Sp P1+P2 P3+P4<br>NIBP ST Sp+Ple CO2+AA O2+N2O<br>Airway MVexp Compl T1+T2 T3+T4<br>Tblood SO2 RR+CO2 RR+Sp Event1<br>Event2 Event3 Event4 Event5 Event6<br>Event7 Event8 |       |  |  |  |
| Field 2            | (OFF)                                                                                                    |       |  |  |  |
| Field 3            | (OFF)                                                                                                    |       |  |  |  |
| Field 4            | (OFF)                                                                                                    |       |  |  |  |
| Field 5            | (OFF)                                                                                                    |       |  |  |  |
| Field 6            | (OFF)                                                                                                    |       |  |  |  |

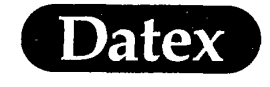

Ċ

.(

(

Trends

# **Table of Contents**

| 6 | TRENDS                        | .6-1  |
|---|-------------------------------|-------|
|   | Viewing Graphical Trend Pages | .6-2  |
|   | Viewing Numerical Trend Pages | .6-4  |
|   | Using Trend Cursor            | .6-6  |
|   | Selecting Trend Length        | . 6-6 |
|   | Printing Trends               | 6-7   |
|   | Trend Setup                   | 6-9   |
|   | Erasing Trend Data            | 5-10  |

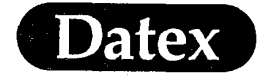

## 6 TRENDS

The monitor accumulates and displays trend data for user selected periods between 2 and 24 hours.

There are two types of trend screens available. The graphical trend displays trend data in a graphical format for each parameter monitored. There are six graphical trend pages. Each trend page is user configurable.

The second trend format is the numerical trend. In this format, the trend data is displayed in tabular form. Five pages are reserved for numerical trend data.

In addition a 10-minute trend is displayed in the Alarm Setup menu for every parameter with limit alarms. In ST view a trend is displayed for ST values for every measured ECG lead.

The monitor can also be configured to display trends as normal screen instead of the standard waveforms. When two screens are used it may be practical to display waveforms on one screen and trends on the other screen.

During trend display the monitor is active and the numerical information is continuously updated and displayed. Trend data is stored in memory for 15 minutes after the monitor is turned off.

The following variables are trended:

Electrocardiography (HR, ST) Invasive pressure Cardiac Output Non invasive blood pressure Oxygen saturation (pleth, SpO<sub>2</sub>) Gases (CO<sub>2</sub>, O<sub>2</sub>, N<sub>2</sub>O, AA, MAC, resp) Temperatures Airway pressure Airway flow Derived values from airway pressure and flow  $SvO_2$  (from interfaced monitors)

6-1

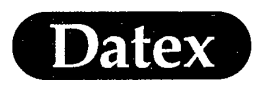

E (

# **Viewing Graphical Trend Pages**

Each trend page can have up to six trend fields. The first field may be reserved for real-time ECG.

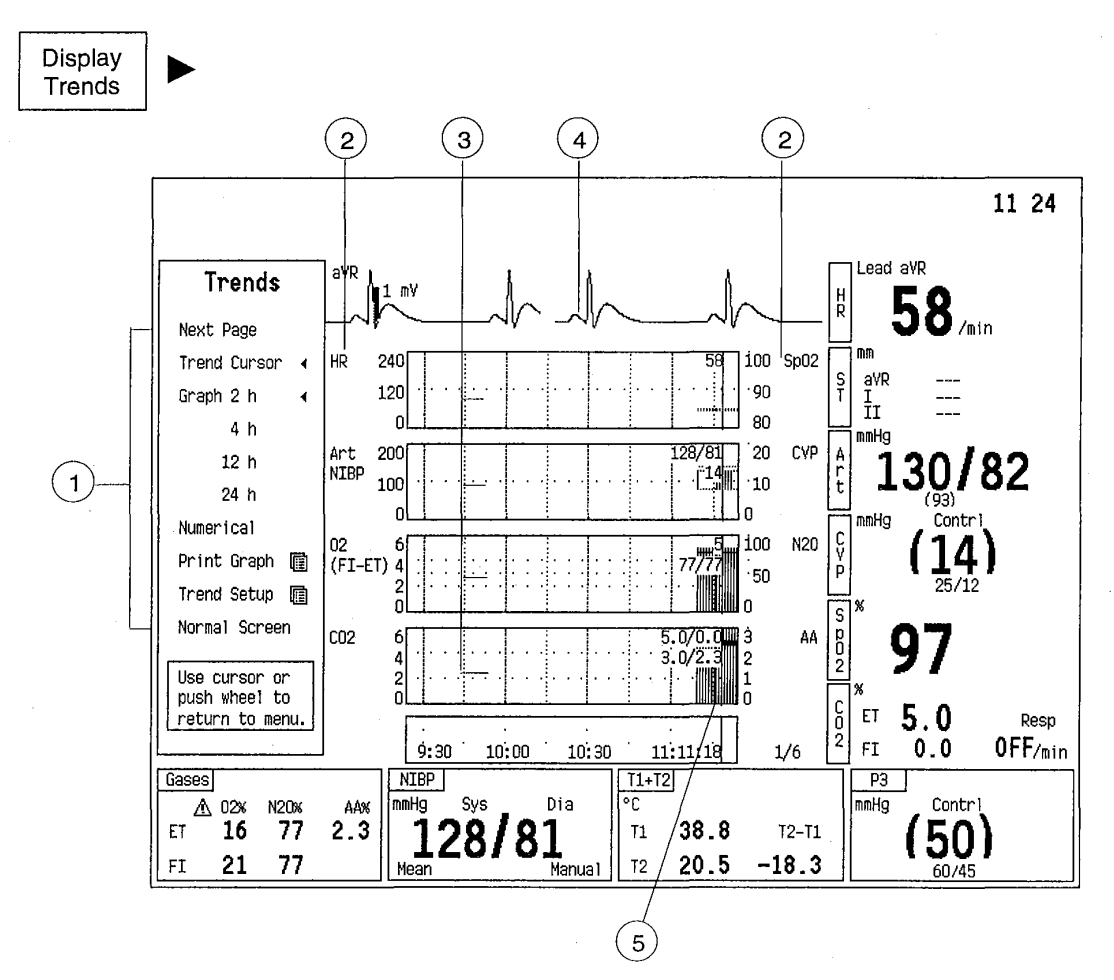

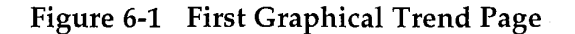

- (1) List of selections
- (2) Labels
- (3) Parameter trend fields
- (4) Real time ECG1 above the trend information
- (5) Movable trend cursor

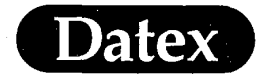

1.

Trends

Pages are turned by selecting NEXT TREND. The last accessed page is saved in memory. When entering the Display trends menu again, it appears first.

#### First page:

real time ECG1 HR + SpO<sub>2</sub> P1 + P2 + NIBP  $O_2$  + N<sub>2</sub>O CO<sub>2</sub> + AA OFF

#### Second page:

Real time ECG1 P3 + P4 ST T1 + T2 Tblood OFF

Third page

Real time ECG1 SpO<sub>2</sub> + pleth Pplat/PEEP + Ppeak MVexp Compliance OFF

Pages four, five and six

Not used in stand-alone monitors when delivered from the factory.

The graphical trend pages can be configured by the user and these settings will always be displayed if saved as defaults.

**NOTE:** When the monitor is connected to a Datex AS/3 Anesthesia Network, the monitor will always start with the trend settings defined in the Datex AS/3 Anesthesia Information Center.

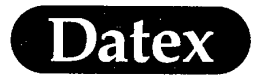

### **Viewing Numerical Trend Pages**

You may view trend data also in a numerical trend format. The trend information is updated every five minutes and always after NIBP measurement. The latest information is displayed at the bottom of the page. If the MARK EVENT key has been pressed new lines of values marked with the numbers are displayed.

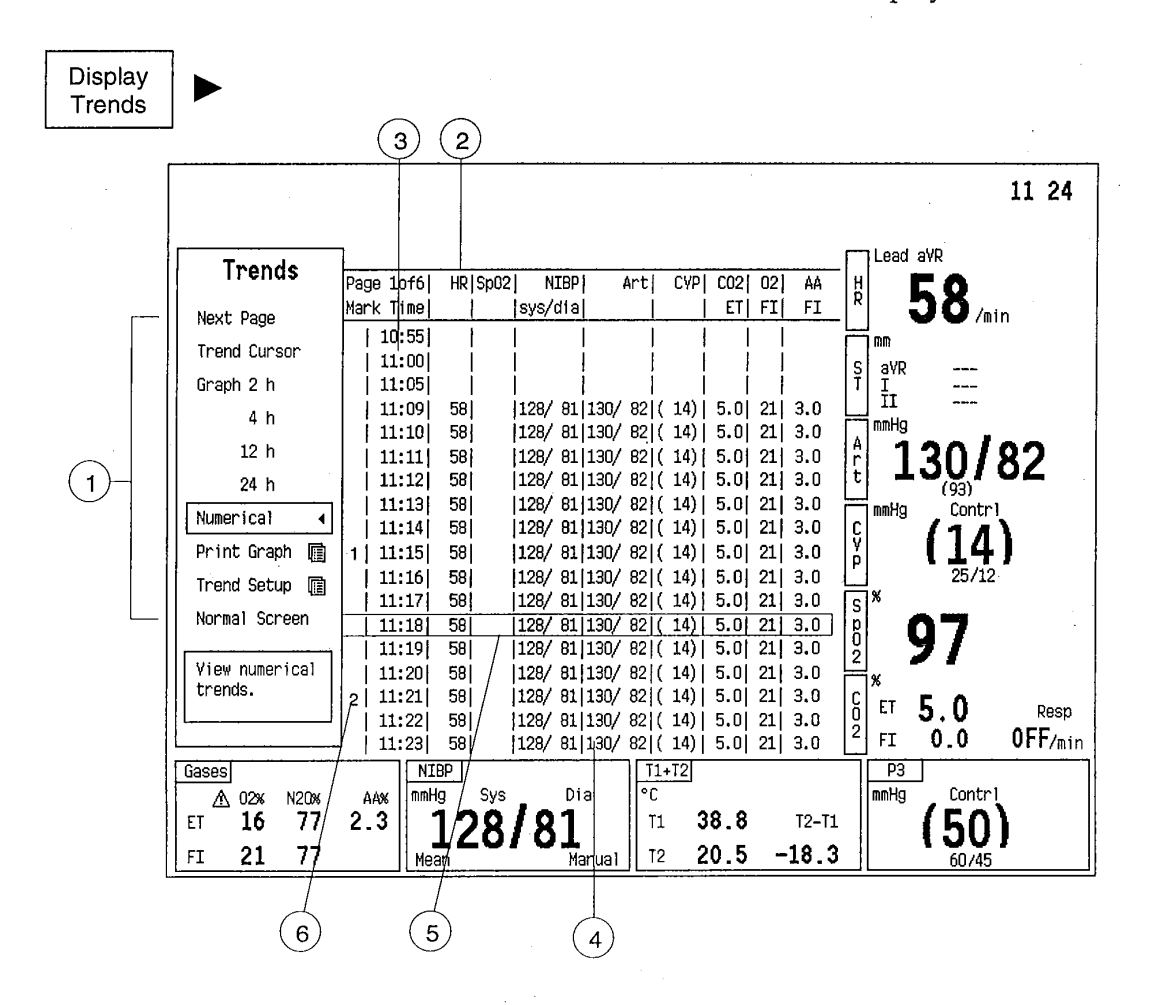

Figure 6-2 Numeric Trend Page

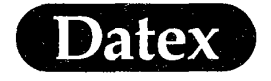

(

Trends

- (1) List of selections
- (2) Labels
- (3) Time of measurement
- (4) Numeric trend information
- (5) Movable cursor
- (6) Marked lines

# The trend information is displayed on four pages

# Pages are turned by selecting NEXT PAGE.

The last accessed page is saved in the memory. When entering the Display Trends menu again, it appears first.

Below are listed the parameters for each trend page with the default parameter within brackets.

#### 1) Vital parameters

HR, SpO<sub>2</sub>, NIBP (sys/dia), Art (sys/dia), CVP (mean), CO<sub>2</sub> (ET), O<sub>2</sub> (Fi), AA (Fi)

#### 2) Hemodynamic parameters

P1 (Art), P2 (CVP), P3, P4 (PA), T1, T2

#### 3) Gas parameters

 $\mathrm{CO}_2\,(\mathrm{ET}/\mathrm{FI}), \mathrm{O}_2\,(\mathrm{ET}/\mathrm{FI})\,, \mathrm{N}_2\mathrm{O}\,(\mathrm{ET}/\mathrm{FI}), \mathrm{AA}\,(\mathrm{ET}/\mathrm{FI}), \mathrm{MAC}, \mathrm{RR},$ 

#### 4) Airway pressure and flow parameters

Ppeak, Pplat, PEEP, Compl, MV (Exp), TV (Exp), RR

#### 5) Temperatures and saturations

T1, T2, T3, T4, Tblood, SpO<sub>2</sub>, SO<sub>2</sub>

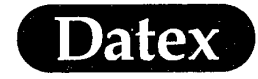

#### **Using Trend Cursor**

The trend cursor can be used for displaying the exact numeric value of a certain point on the graphical trend.

- \* Select Trend Cursor on the Trends menu
- \* Move the cursor to the desired point by turning the Com-Wheel. The time is shown under the trend boxes.
- \* If there is data in the memory measured earlier than the selected trend length shows, the displayed trend window moves to the left by moving the cursor to the left.

Numeric values are displayed on the left side of the cursor. The values are always in 1 minute resolution, even with 24 h trends.

Return to the menu by pushing the ComWheel

## Selecting Trend Length

\*

You may graphically display trend data for the following trending period:

Table 6-1 Trend Resolutions

| PERIOD<br>(hours) | RESOLUTIO<br>ON DISPLAY<br>(minutes) |
|-------------------|--------------------------------------|
| 2                 | 1                                    |
| 4                 | 2                                    |
| 12                | 6                                    |
| 24                | 12                                   |

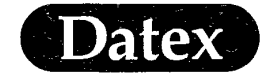

## **Printing Trends**

(

(

Trends can be printed either with Recorder Module M-REC or with a laser printer.

The recorder can print an independently configured set of parameters as numerical, graphical, and tabular trends. For more information, see chapter 9 Printing.

With a laser printer you can print the graphical trend pages of the monitor trends. For laser printing you don't need to separately define the printed parameter trends, only to select which pages you want printed.

To select the trends to be printed, select Printer Setup and highlight the desired trend page and push the ComWheel. A small arrow is displayed next to the selected trend pages.

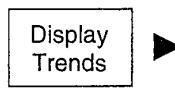

| Print Graph                                                             |
|-------------------------------------------------------------------------|
| Printer Setup                                                           |
| Trend Page 1 🖣                                                          |
| Trend Page 2                                                            |
| Trend Page 3 🖌                                                          |
| Trend Page 4                                                            |
| Trend Page 5                                                            |
| Trend Page 6                                                            |
|                                                                         |
| Paper Size A4                                                           |
| Previous Menu                                                           |
|                                                                         |
| Select graphical Trend Page 3<br>to be printed to the<br>laser printer. |

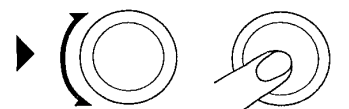

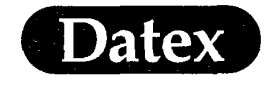

To print the trends:

\*

Push the Trends key and select Print Graph.

| Display<br>Trends | Print Graph Print Printer Setup  Previous Menu Cancel |  |
|-------------------|-------------------------------------------------------|--|
|                   | AIC printer                                           |  |

The first Trend Page to be printed, is labelled P1. The next Trend Page is subsequently labelled P2. A trend page may include several sheets of paper and their order can be determined from the trend time.

(

ſ

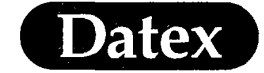

**Trend Setup** 

Each trend page can be set up from a list of possible parameters.

- \* Select Trend Setup
- \* Select the trend page you want to change.
- \* Select one parameter for each field of the trend page or select OFF.

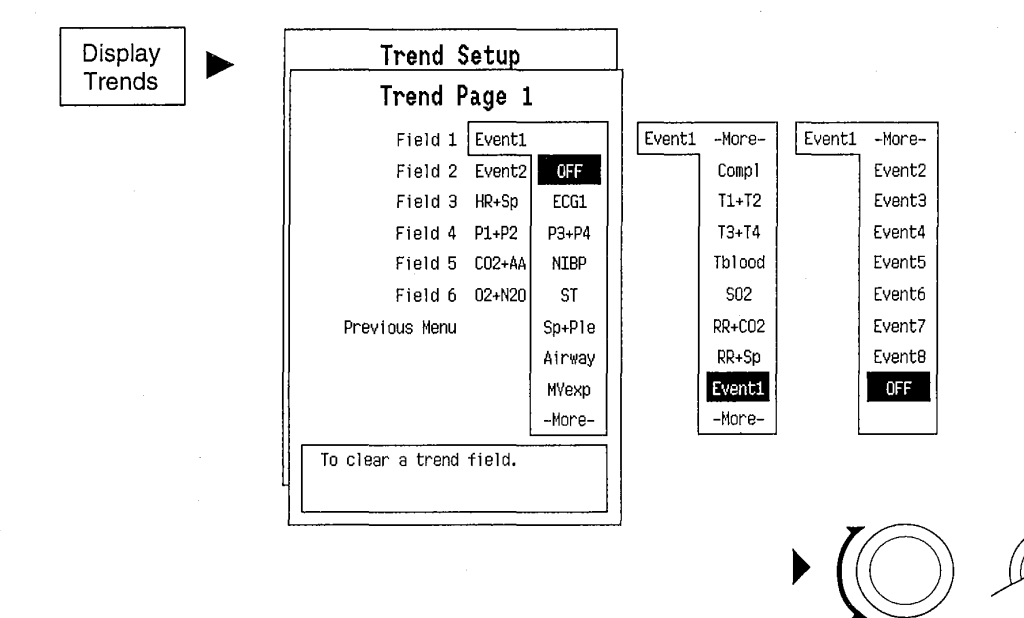

If your AS/3 Anesthesia Monitor includes record keeping, event options are also included. One trend page should be configured to become the anesthesia record.

If you want to have the same trend setup permanently you should save the new user default settings. For a complete list of trend page options see chapter Monitor Setup part Default Settings.

Trends

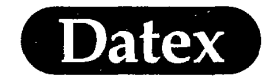

## **Erasing Trend Data**

(

(

Trend data can be erased by pressing the RESET CASE key and selecting Reset Trends. After the selection is made a mark appears on the right side of the selection. Select Confirm to confirm the selection. On-line help displays the reset features. Selecting Cancel brings back the reset settings, if you have not already exited the menu.

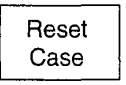

| Reset                                                    | Case                                    |
|----------------------------------------------------------|-----------------------------------------|
| Reset ALL                                                |                                         |
| Reset Screens                                            |                                         |
| Reset Trends                                             | ]•                                      |
| Reset Alarms                                             | -                                       |
| Cancel                                                   |                                         |
| Confirm                                                  |                                         |
| Normal Screen                                            |                                         |
|                                                          |                                         |
|                                                          |                                         |
| Selected items w<br>when selecting C<br>Cancel cancels s | ill be reset 。<br>onfirm.<br>elections. |

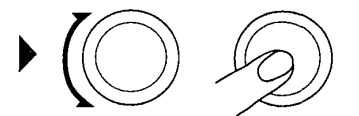

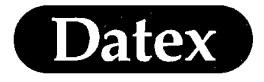

(

. (

(

7

Patient Data & Calculations

# **Table of Contents**

| PATIENT DATA & CALCULATIONS                |  |
|--------------------------------------------|--|
| Overview                                   |  |
| Hemodynamic Calculations                   |  |
| Oxygen Calculations                        |  |
| Patient Demographics                       |  |
| Other Site Alarm                           |  |
| Other Site View                            |  |
| Load Previous Case                         |  |
| Reset Case                                 |  |
| Mark Event                                 |  |
| Anesthesia Record                          |  |
| Information Storage and Transfer           |  |
| Memory Module                              |  |
| Inserting and Removing a Memory Card       |  |
| Continue Chart or Record at Other Location |  |
|                                            |  |

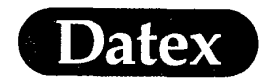

# 7 PATIENT DATA & CALCULATIONS

#### **Overview**

The AS/3 Anesthesia Monitor continuously collects and saves patient data such as trends. In addition the user can include additional information to achieve a more complete patient chart.

The possibilities depend on the capabilities of your AS/3 System.

With a single, stand-alone AS/3 Anesthesia Monitor you can add patient demographics, perform hemodynamic and oxygenation calculations and you can place event markers to the trends. All this information can be printed or can be saved to a Datex AS/3 MemCard, Data.

When the patient is transferred from the operating room to the recovery room, the Data card is also transferred and thus the recovery room receives all previously collected information immediately and new information is added to the same patient file.

The AS/3 Anesthesia Record Keeper is your tool for making a complete anesthesia record. With a AS/3 Anesthesia Record Keeper you can include also drug information, fluid information and written comments of any events during patient monitoring. Written comments can include for example laboratory results.

When your AS/3 Anesthesia Monitor is connected to the Datex AS/3 Anesthesia Network the patient information is saved to a network computer and information transfer does not require a Data card. In addition the network offers the possibility to view the real time patient information from another monitoring site.

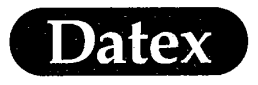

## Hemodynamic Calculations

\*

×

All the measured cardiac parameters can be displayed and edited, and also parameters measured by other means can be entered to the list of cardiac parameters:

- \* Push the Patient Data key. Alternatively push the Start C.O. key on the module.
- \* Select Hemo Calcs

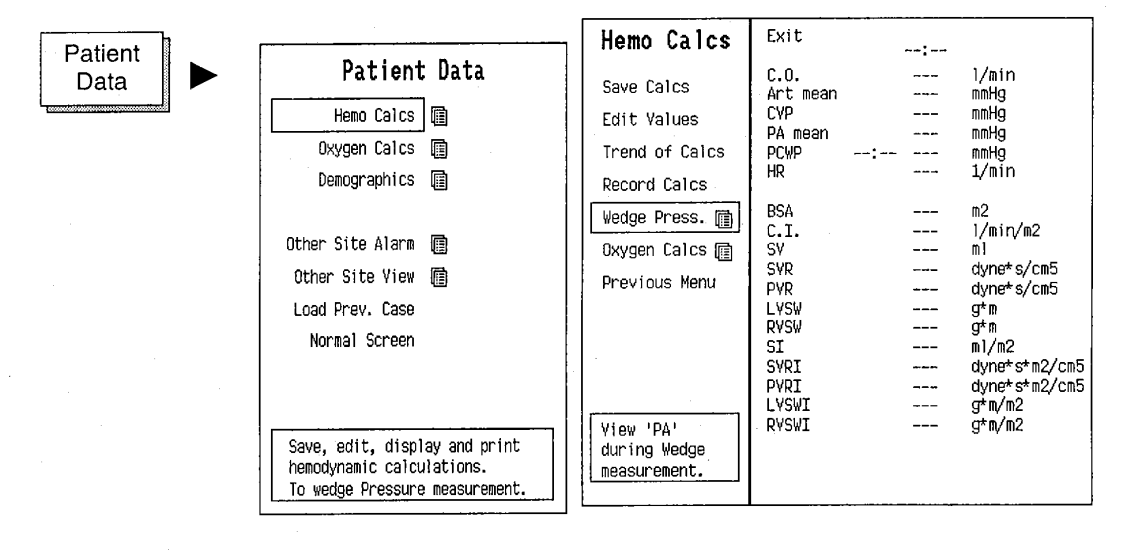

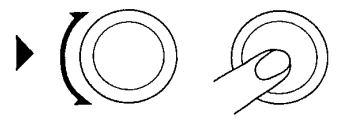

- Enter or edit input parameters (e.g. measured by other monitors). Edited values are marked by an asterisk.
- Save calculated and entered values by selecting SAVE CALCS. in the Hemo Calc menu.

If calculations are not saved before a new C.O. measurement is made, they will be lost. Up to six sets of calculations can be saved. They can be displayed by selecting TREND OF CALCS in the Hemo Calc menu.

MASIMO 2030 Sotera v. Masimo IPR2020-00954

(

Patient Data & Calculations

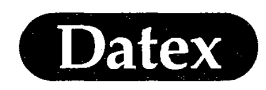

(

( ·

**NOTE:** To display index values weight and height must be given before measurement, see PATIENT DATA later in this chapter.

List of cardiac input parameters (= parameters measured by the monitor, or entered manually from the other measurements):

Invasive pressures are stored at the time of confirming the C.O. value.

| C.O.     | cardiac output, l/min                    |
|----------|------------------------------------------|
| HR       | heart rate, beats/min                    |
| PCWP     | pulmonary capillary wedge pressure, mmHg |
| CVP mean | mean central venous pressure, mmHg       |
| PA mean  | mean pulmonary artery pressure, mmHg     |
| Art mean | mean arterial pressure, mmHg             |

List of calculated cardiac parameters:

| C.I.<br>SV<br>SI | cardiac index, l/min/m <sup>2</sup><br>stroke volume, ml/beat<br>stroke volume index, ml/beat/m <sup>2</sup> |
|------------------|----------------------------------------------------------------------------------------------------|
| SVR              | systemic vascular resistance, dynes-sec/cm <sup>5</sup>                                                      |
| SVRI             | systemic vascular resistance index,<br>dynes x sec x $m^2/cm^5$                                              |
| PVR              | pulmonary vascular resistance, dynes-sec/cm <sup>5</sup>                                                     |
| PVRI             | pulmonary vascular resistance index,<br>dynes x sec x $m^2/cm^5$                                             |
| LVSW             | left ventricular stroke work, gram-meters                                                                    |
| LVSWI            | left ventricular stroke work index, gram-meters/m <sup>2</sup>                                               |
| RVSW             | right ventricular stroke work, gram-meters                                                                   |
| RVSWI            | right ventricular stroke work index, gram-meters/m <sup>2</sup>                                              |

The pulmonary capillary wedge pressure (PCWP) measurement can be started by choosing WEDGE PRESSURE in the Hemo Calc menu or with START WEDGE key in the module. See Chapter Invasive Pressure for further instructions.

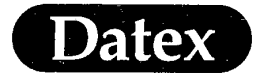

Patient Data & Calculations

# **Oxygen Calculations**

To access oxygen calculations:

- \* Push the PATIENT DATA key
- \* Select Oxygen Calcs.

| Pa | tient |  |
|----|-------|--|
| D  | ata   |  |

| Patient Data         Hemo Calcs II         Oxygen Calcs II         Demographics III         Other Site Alarm III         Other Site View III         Load Prev. Case         Normal Screen         Edit, save, display and print         cxygenation calculations. | Oxygen Calcs<br>Select C.O.<br>Edit Values<br>Save Calcs<br>Trend of Calcs<br>Record Calcs<br>Calcs Units ()<br>Previous Menu<br>Change units<br>used in oxygen.<br>calculations. | Exit<br>C.O.<br>F102<br>PaC02<br>Sa02<br>PvO2<br>Sv02<br>Hgb<br>ATMP<br>BSA<br>Ca02<br>Cv02<br>Cv02<br>C(a-v)02<br>O2ER<br>D02<br>V02<br>V02<br>V02<br>V02<br>PO2<br>Solution |  | 1/min<br>%<br>mmHg<br>mmHg<br>%<br>g/1<br>mmHg<br>%<br>g/1<br>mmHg<br>m1/1<br>m1/1<br>m1/1<br>m1/1<br>m1/1<br>m1/min<br>m1/min<br>m1/min<br>m1/min<br>m1/min<br>mHg<br>mmHg<br>% |
|----------------------------------------------------------------------------------------------------|----------------------------------------------------------------------------------------------------|----------------------------------------------------------------------------------------------------|--|----------------------------------------------------------------------------------------------------|
|----------------------------------------------------------------------------------------------------|----------------------------------------------------------------------------------------------------|----------------------------------------------------------------------------------------------------|--|----------------------------------------------------------------------------------------------------|

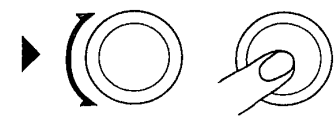
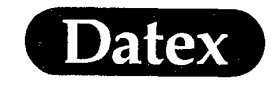

### Select the correct calculation units.

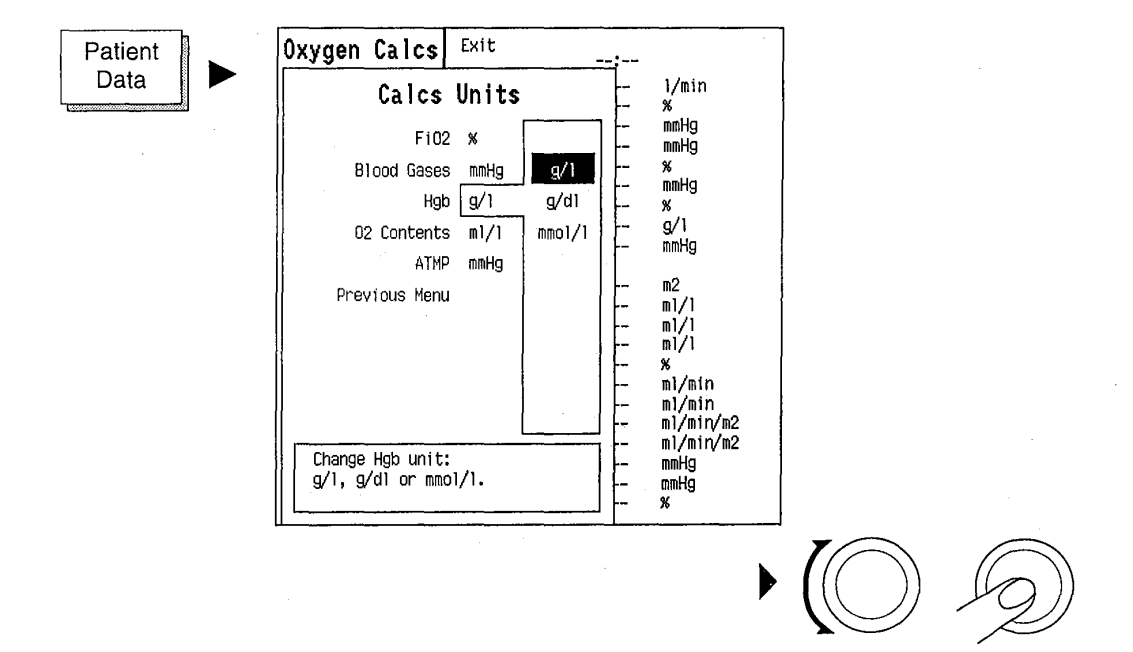

The Data is arranged so that parameters automatically measured by the monitor and those manually entered are listed first and calculated parameters come last. When measured or manually entered values are changed this is indicated next to the value.

When a specific value is not entered manually, the monitor uses a value from the previous calculation as a default value. For the first calculation nominal values are used.

| С.О.              | cardiac output                                                                                                    |
|-------------------|----------------------------------------------------------------------------------------------------|
| FiO <sub>2</sub>  | fraction of inspired oxygen 1100 % (0.011.00)                                                                       |
| PaCO <sub>2</sub> | arterial carbon dioxide level 10101 mmHg<br>(1.313.5 kPa)                                                           |
| PaO <sub>2</sub>  | arterial oxygen level 10496 mmHg 1.366 kPa)                                                                         |
| SaO <sub>2</sub>  | arterial oxygen saturation 10100 %                                                                                  |
| CaO <sub>2</sub>  | arterial oxygen content ml/l (ml/100ml)<br>= (1.34 * Hgb * SaO <sub>2</sub> /100) + (PaO <sub>2</sub> * 0.031) ml/l |

(

(

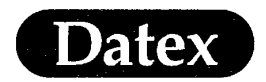

| PvO <sub>2</sub>     | venous oxygen level 10101 mmHg (1.313.5 kPa)                                                                                                    |
|----------------------|----------------------------------------------------------------------------------------------------|
| $SvO_2$              | venous oxygen saturation 10100 %                                                                                                    |
| CvO <sub>2</sub>     | venous oxygen content ml/l (ml/100ml)<br>= (1.34 * HB * SvO <sub>2</sub> /100) + (PvO <sub>2</sub> * 0.031) ml/l                                                                                  |
| Hgb                  | hemoglobin 50200 g/l (520 g/100ml or<br>7.4211.15 mmol/l)                                                                                                    |
| ATMP                 | atmospheric pressure 760 mmHg<br>(101.3 kPa or 1013 mbar)                                                                                                    |
| C(a-v)O <sub>2</sub> | arteriovenous oxygen content difference ml/l<br>(ml/100ml)                                                                                                    |
| O <sub>2</sub> ER    | oxygen extraction ratio %<br>= $O_2EXT = C(a-v)O_2/CaO_2 * 100 \%$<br>= $(CaO_2-CvO2)/CaO_2 * 100 \%$                                                                                             |
| DO <sub>2</sub>      | oxygen transport ml/min<br>= C.O.*CaO <sub>2</sub> ml/min                                                                                                    |
| DO <sub>2</sub> I    | oxygen transport index ml/min/m2<br>O <sub>2</sub> TRAI = C.I.*CaO <sub>2</sub>                                                                                                    |
| VO <sub>2</sub>      | oxygen consumption ml/min<br>= $C(a-v)O_2 * C.O.$                                                                                                    |
| VO <sub>2</sub> I    | oxygen consumption index ml/min/m2<br>= $C(a-v)O_2 * C.I.$                                                                                                    |
| PAO <sub>2</sub>     | alveolar oxygen level mmHg (kPa)<br>= $FiO_2/100*(ATMP-47)-PaCO_2*(FiO_2/100+(1-FiO_2/100)/RQ)$                                                                                                   |
| AaDO <sub>2</sub>    | alveolo-arterial oxygen difference mmHg (kPa)<br>PAO <sub>2</sub> -PaO <sub>2</sub> mmHg                                                                                                    |
| Qs/Qt                | venous admixture %<br>= 100*Hgb*1.34*(1-(SaO <sub>2</sub> /100))+0.031*(PAO <sub>2</sub> -PaO <sub>2</sub> )/<br>Hgb*1.34*(1-(SvO <sub>2</sub> /100))+0.031*(PAO <sub>2</sub> -PvO <sub>2</sub> ) |

MASIMO 2030 Sotera v. Masimo IPR2020-00954

(

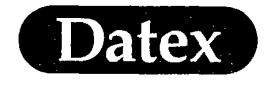

# **Patient Demographics**

- Push the PATIENT DATA key on the Command Board
- Select DEMOGRAPHICS.

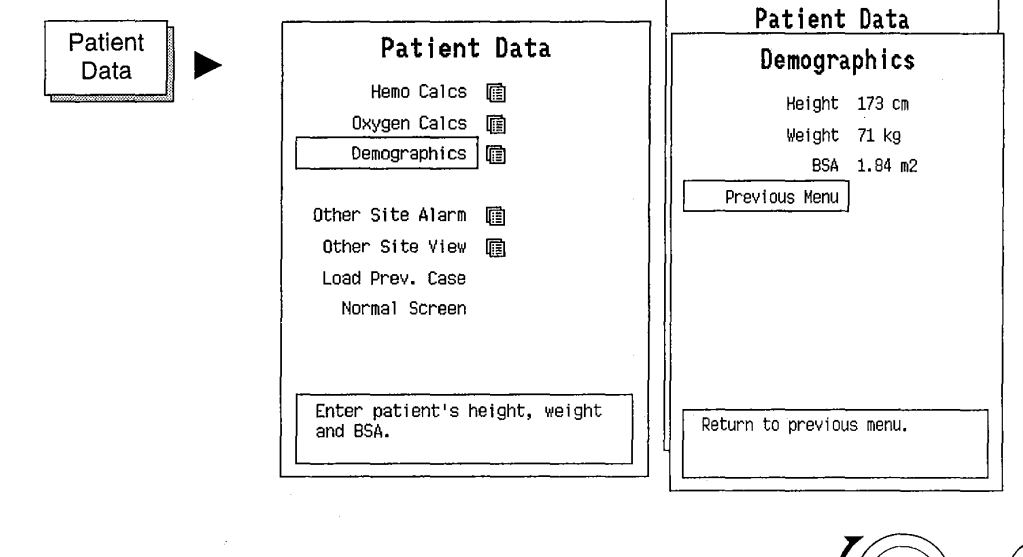

HEIGHT

**BSA** 

Adjustable from 15 cm to 250 cm.

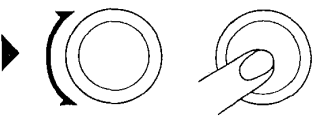

Adjustable from 1 kg to 250 kg.

The body surface area is calculated automatically by using du Bois formula. The body surface area is used in calculating index values of some parameters, see Chapter CARDIAC OUTPUT

**NOTE:** If a Datex AS/3 Anesthesia Record Keeper is connected, then the record keeper Patient menu is displayed.

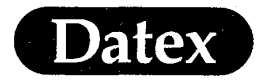

(

# **Other Site Alarm**

From a networked AS/3 monitor the alarms can be viewed from other AS/3 monitors or an AS/3 Anesthesia Information Centre.

- \* Push the Patient Data key
- \* Select Other Site Alarm

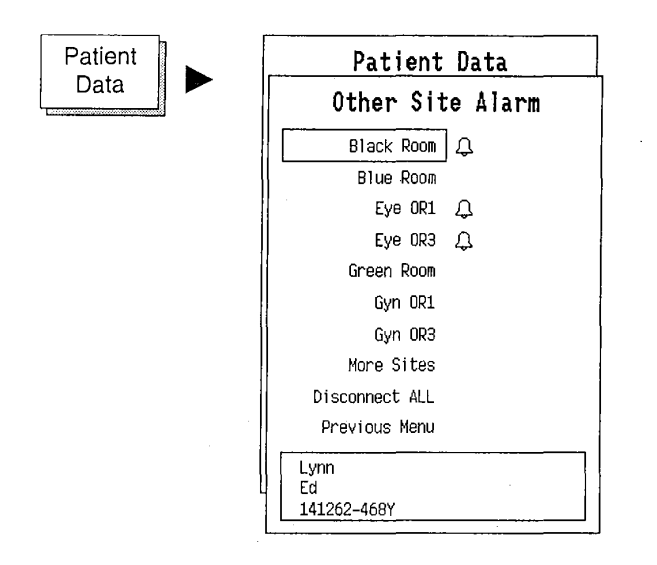

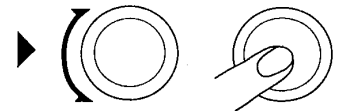

The other sites from where the alarms are forwarded to your monitor are marked by a bell next to the site name.

To select or unselect a site, highlight the name and push the Com-Wheel.

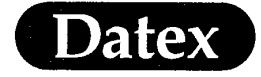

## **Other Site View**

Patient Data From your AS/3 monitor you can see the numerics and waveforms of another AS/3 monitor if both monitors are connected to the AS/3 Anesthesia Network.

- \* Push the Patient Data key
- \* Select Other Site View
- \* Select which site you want to view

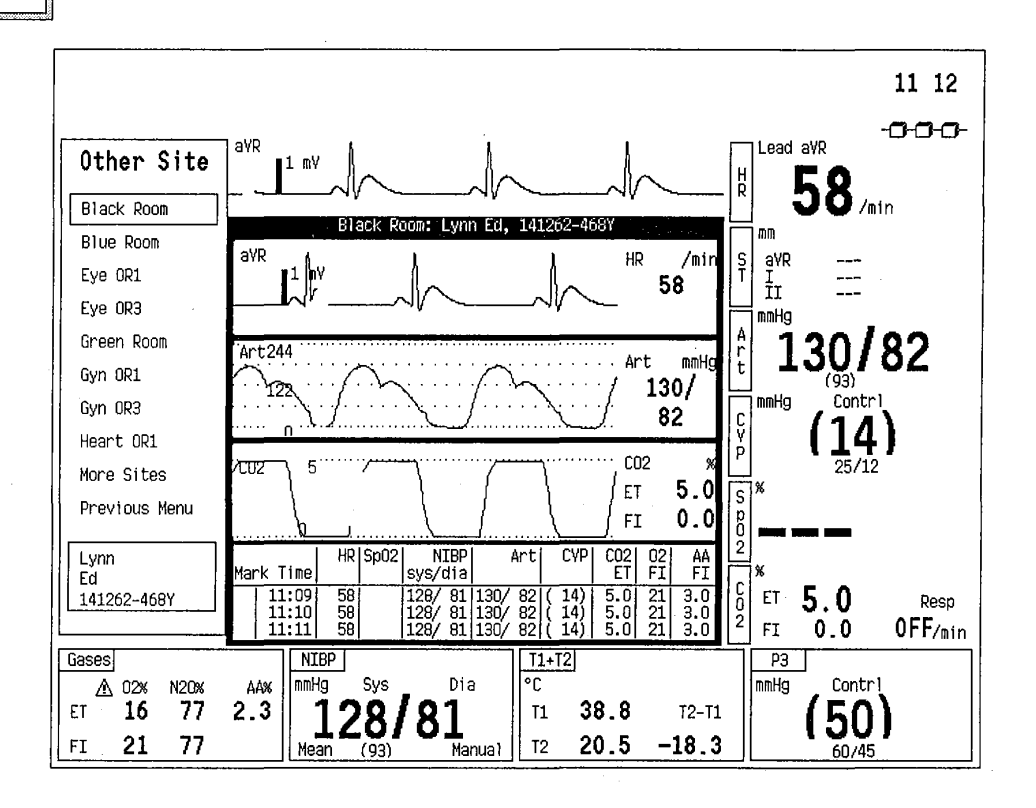

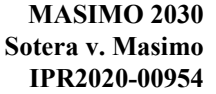

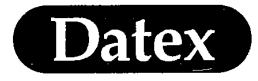

### Load Previous Case

The Load previous case command is used when a patient monitoring has already been ended but will for some unexpected reason have to be continued. Information is retrievable within 15 minutes from turning the monitor to standby.

## **Reset Case**

At the beginning of a new procedure, it is desirable to erase or reset the screen layout, trend data, alarm and parameter settings that were used during the previous case. Push the RESET CASE key.

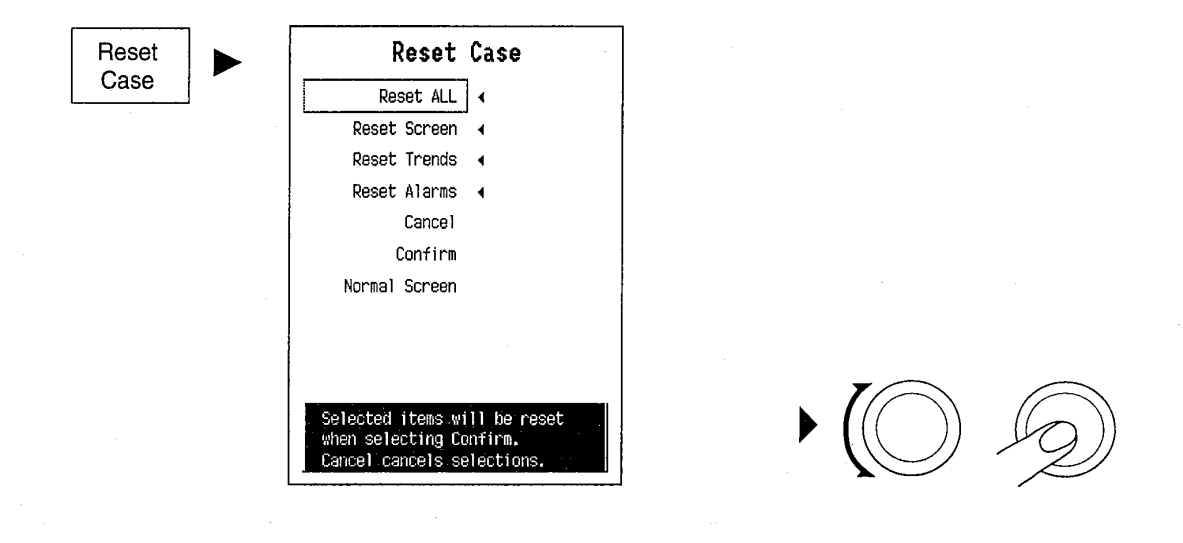

It is possible to reset either all at the same time or to reset the screen layout, trend data or alarms separately. Select Confirm after you have selected what to reset. On-line help displays the reset features. Selecting Cancel brings back the reset settings, if you have not already exited the menu.

# **Mark Event**

Pressing the MARK/EVENT key numbers the events from 1 to 99. After pressing the key MARK xx is displayed on the message field, a new line is displayed in the numeric trend, and the trend printing is marked with this number.

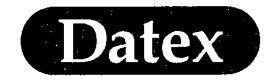

## Anesthesia Record

(

With the AS/3 Anesthesia Record Keeper drugs, fluids, events and other comments can be included to the automatic patient chart.

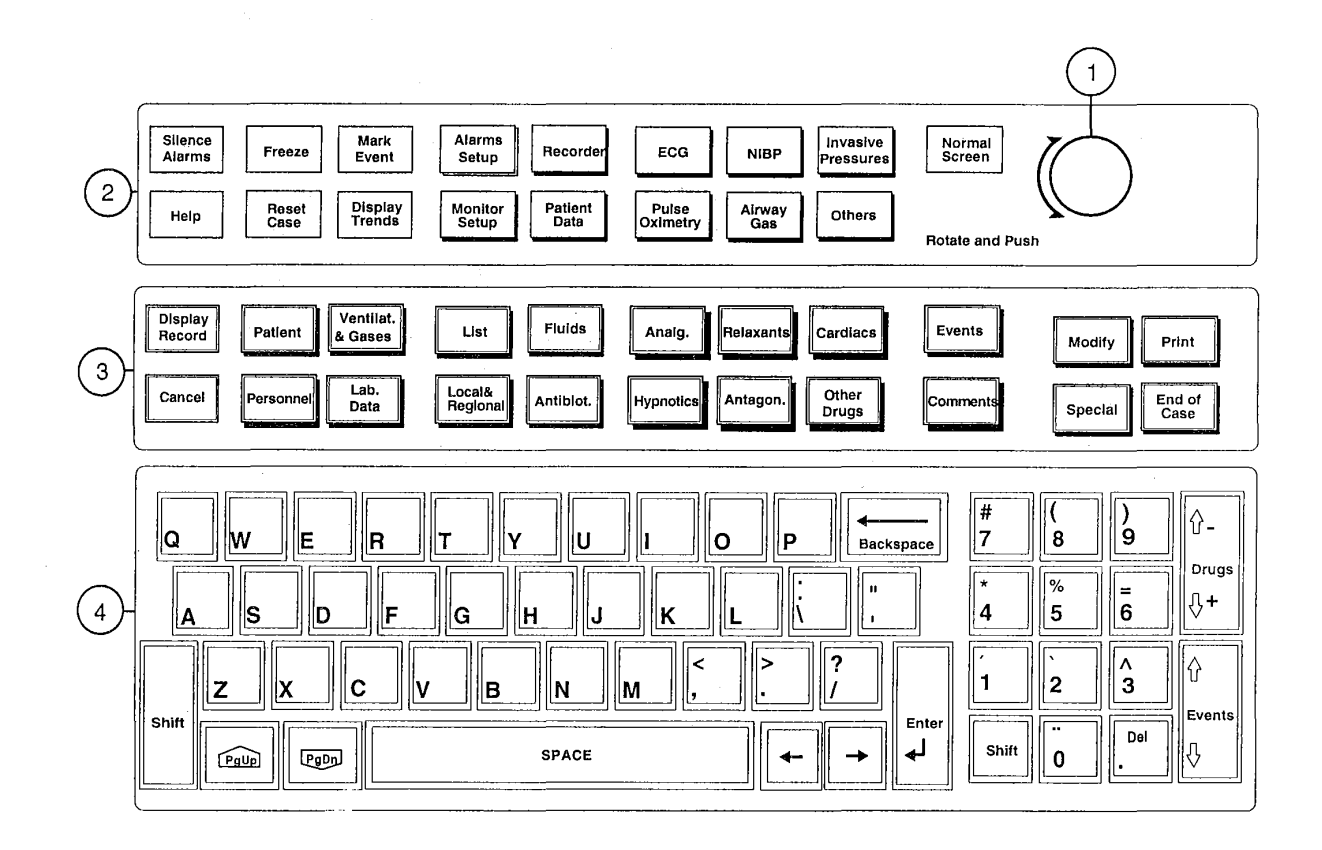

Figure 7-1 Anesthesia Keyboard keys

- (1) ComWheel
- (2) Command Board
- (3) Anesthesia Record Keeper function keys
- (4) Alphanumeric keys

The Anesthesia Record Keeper is operated according to the same principles as the AS/3 Anesthesia Monitor.

For more detailed information read the Datex AS/3 Anesthesia Record Keeper Operator's Manual.

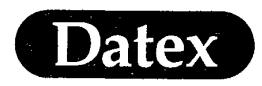

# **Information Storage and Transfer**

Patient data is always stored either in the monitor itself, on a memory card or on the hard disk of the AS/3 Anesthesia Information Centre.

When a Record Keeper is used either a memory Module or the Anesthesia Network is required.

### **Memory Module**

The Memory Module holds two cards. The green Data card is for storage and transfer of patient information. The white Menu card is for storing the Record Keeper menus and configurations.

Place cards in correct module slot, green card to the slot labeled Data and white card to the slot labeled Menu.

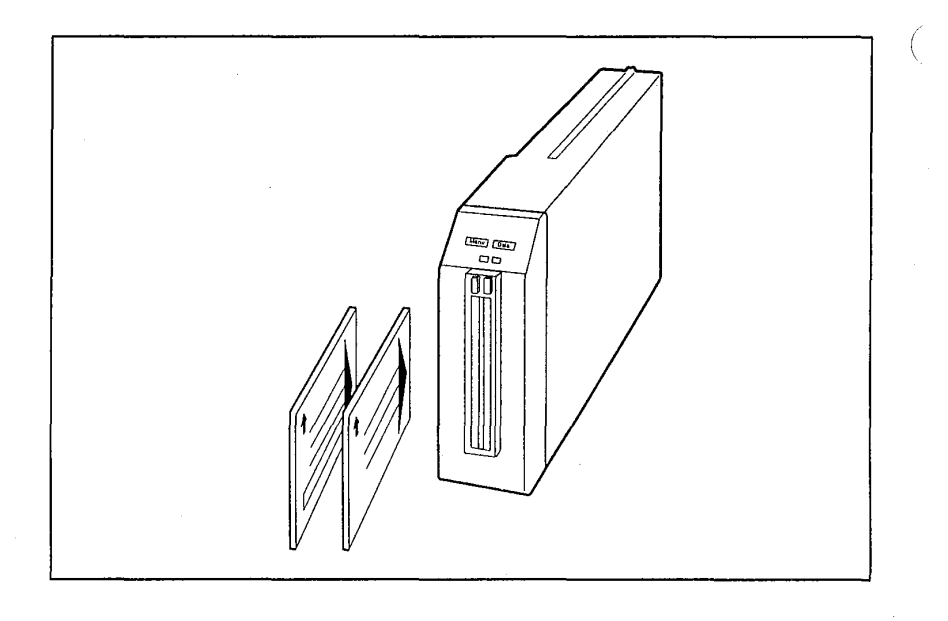

Figure 7-2 Memory Module

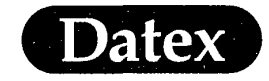

(

Patient Data & Calculations

### Inserting and Removing a Memory Card

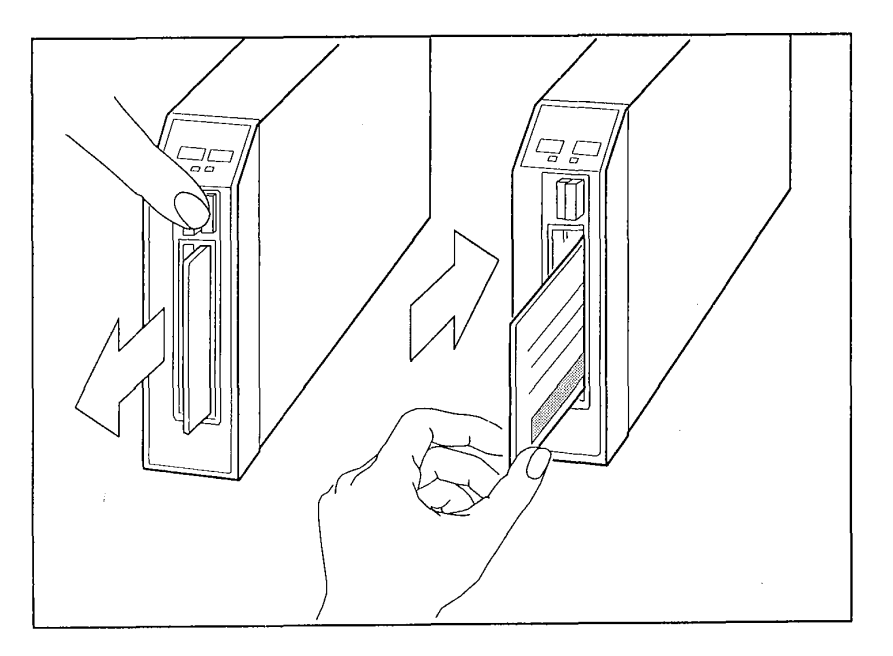

# Figure 7-3 Memory Card

- \* Insert the card end with the small connectors first. Push the card firmly into it's place.
- \* Remove the card by pushing the release button above the card.
- \* Pull the card from it's slot.

**CAUTION:** Do not subject the memory cards to excessive heat, bending or magnetic fields.

# **Continue Chart or Record at Other Location**

- \* Remove the Data card from the first monitor.
- \* Push the Data card into the monitor of the receiving end.
- \* Push the PATIENT key on the Record Keeper.
- \* Select "Patient from Card".

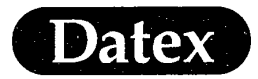

£

(

(

8

# **Table of Contents**

| PRINTING                    |      |
|-----------------------------|------|
| Overview                    |      |
| Recorder                    |      |
| Laser Printing              |      |
| Recorder                    |      |
| Module Description          |      |
| Module Keys                 |      |
| Start Up                    |      |
| Recording Waveforms         |      |
| Selecting Waveforms         |      |
| Printing Trends             |      |
| Selecting Trend Type        |      |
| Selecting Graphical Trends  |      |
| Stop Recording              |      |
| Recorder Setup              |      |
| Recorder Paper Replacement  |      |
| Messages                    |      |
| Laser Printer               |      |
| Printing                    | 8-14 |
| Trend Page Setup            | 8-15 |
| Trend Printouts             |      |
| Anesthesia Record Printouts |      |

# 8 **PRINTING**

#### **Overview**

Datex

#### Recorder

The Datex AS/3 Anesthesia Monitor Recorder Module, M-REC, provides single, dual and triple real time waveform recording, and single and dual recordings of numerical information. In addition it can print up to 24 hours graphical and numerical trend data.

**NOTE:** Printings on thermal paper may be destroyed when exposed to light, heat, alcohol etc. Take a photocopy for archives.

### **Laser Printing**

The AS/3 Anesthesia Monitor can be connected to a laser printer either directly or via a network.

Graphical trends can be printed to the laser printer.

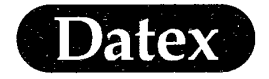

### Recorder

### **Module Description**

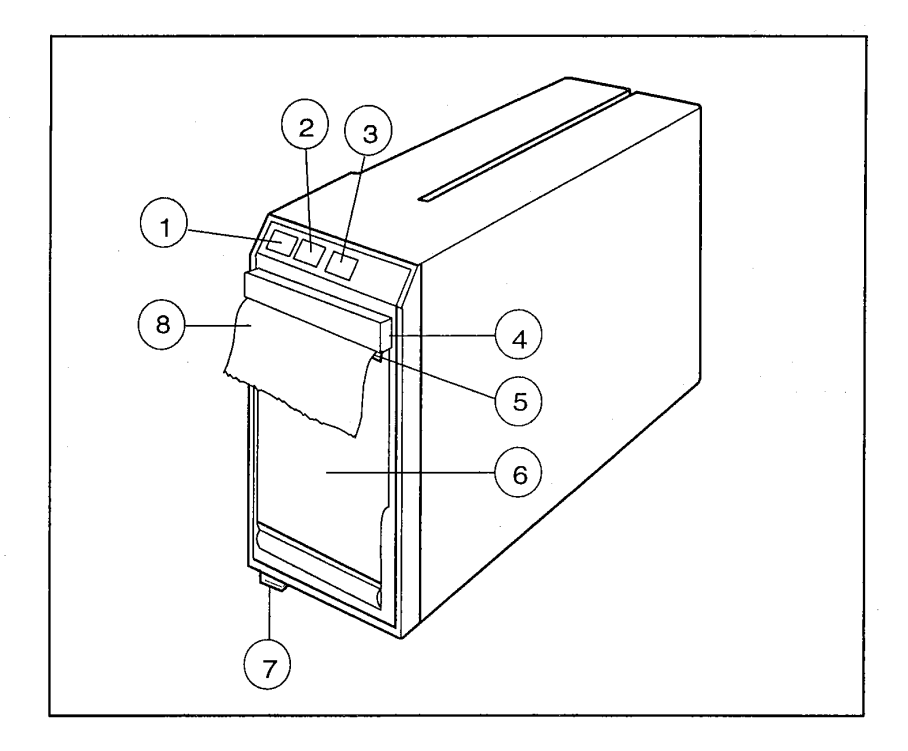

### Figure 8-1 Recorder Module, M-REC

- (1) RECORD WAVE key to record selected real-time waveforms
- PRINT TRENDS key to print numerical, graphical or (2) tabular trends
- STOP key to cancel recording or trend printing (3)
- Paper compartment lever Paper feed exit (4)
- (5)
- Recorder paper compartment (6)
- Module release latch (7)
- Recorder paper (8)

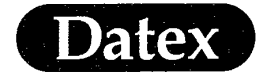

#### **Module Keys**

(

There are three direct function keys on the module.

- \* Press the RECORD WAVE key to record selected real-time waveforms.
- \* Press the PRINT TRENDS key to print numerical, graphical, or tabular trends.
- \* Press the STOP key to cancel recording or trend printing.

#### Start Up

×

\*

- Select the waveforms you wish to record from the Recorder menu. You may record up to three waveforms simultaneously.
  - Press the RECORD WAVE key on the module to start recording or press the RECORDER key to start the recording in the Recorder menu.

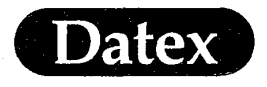

# **Recording Waveforms**

To record waveforms, do one of the following:

- \* Press the RECORD WAVE key on the module or,
- \* Press the RECORDER key and select record wave in the Recorder menu

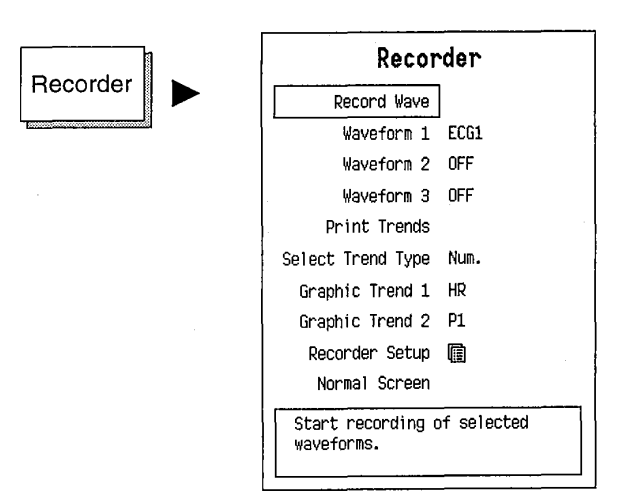

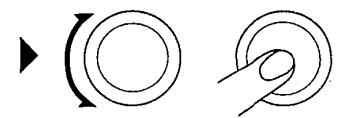

(

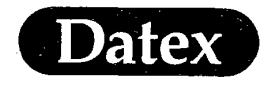

(

(

(

# Selecting Waveforms

You can select up to three waveforms to be recorded.

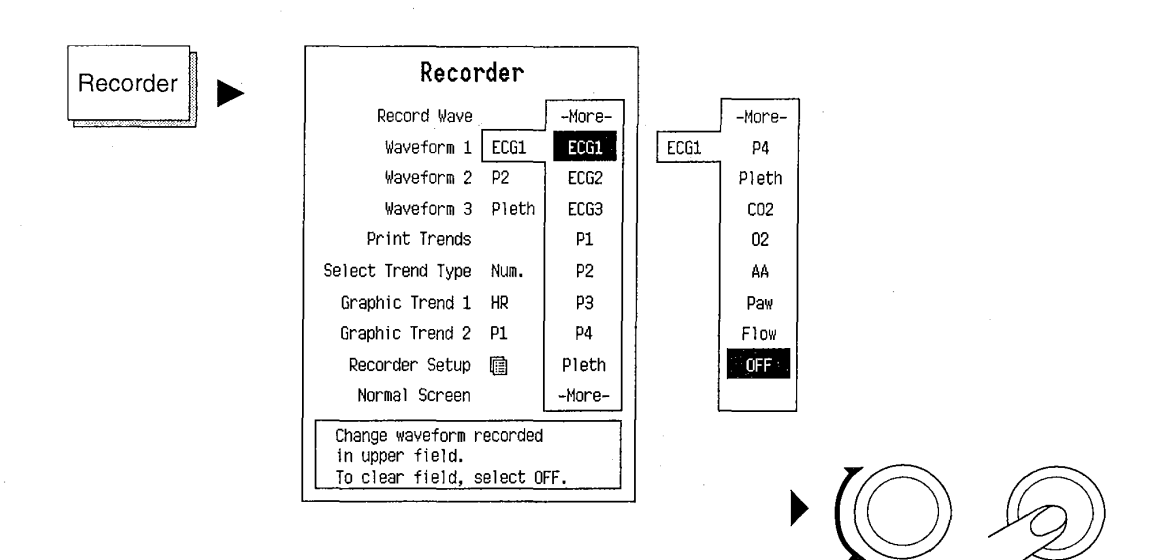

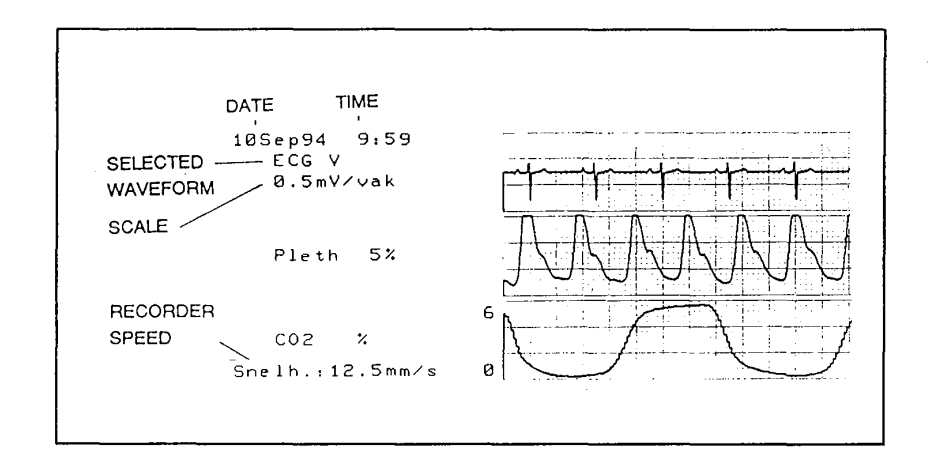

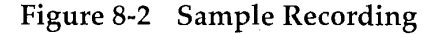

**NOTE:** Waveform scaling follows the displayed parameter scaling, when applicable.

Printing

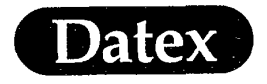

6 .

# **Printing Trends**

To print numerical, graphical, or tabular trends, do one of the following:

- \* Press the PRINT TRENDS key on the module, or
- \* Press the RECORDER key and select RECORD TREND in the Recorder menu.

| Becorder | Recorder                          |
|----------|-----------------------------------|
|          | Record Wave                       |
|          | Waveform 1 ECG1                   |
|          | Waveform 2 OFF                    |
|          | Waveform 3_OFF                    |
|          | Print Trends                      |
|          | Select Trend Type Num.            |
|          | Graphic Trend 1 HR                |
|          | Graphic Trend 2 P1                |
|          | Recorder Setup 💼                  |
|          | Normal Screen                     |
|          | Start printing of selected trend. |

 $\bullet \bigcirc \bigcirc \bigcirc$ 

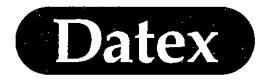

# Selecting Trend Type

(

(

You can select numerical, graphical or tabular trends to be printed.

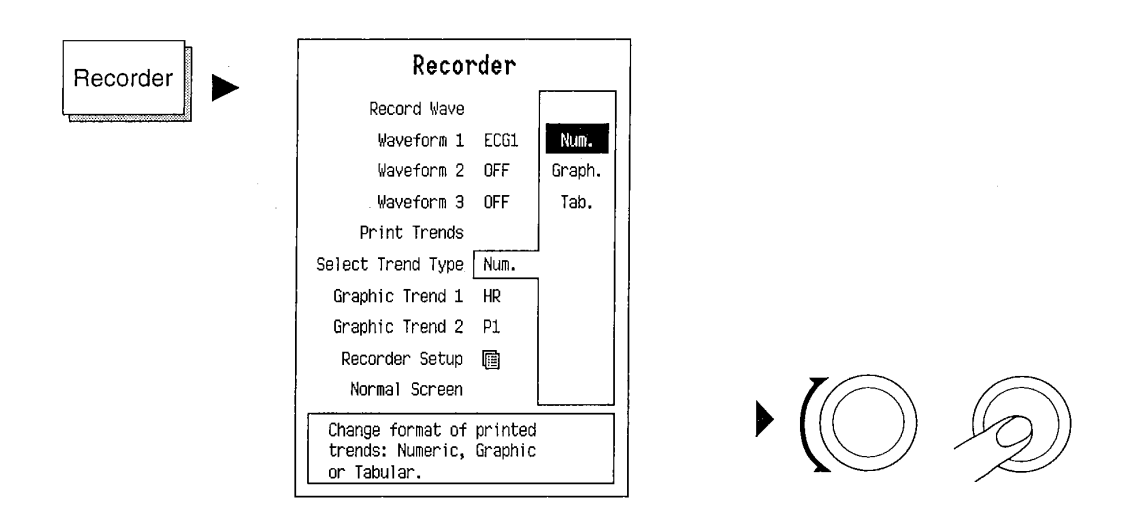

The following parameters are printed in the numerical trend printout:

| Table 8-1 Numerical Parameter Values and |
|------------------------------------------|
|------------------------------------------|

| PARAMETER   | PRINTED VALUES AND UNITS |
|-------------|--------------------------|
| HR and SpO2 | bpm/SpO2 %               |
| NIBP        | sys/dia or mean mmHg     |
| P1 'Art'    | sys/dia or mean mmHg     |
| P2 'CVP'    | sys/dia or mean mmHg     |
| P3/PA       | sys/dia or mean mmHg     |
| P4          | sys/dia or mean mmHg     |
| PCWP        | mean                     |
| T1/T2       | Celcius or Fahrenheit    |
| CO2         | ET/FI % kPa, or mmHg     |
| O2          | ET/FI %                  |
| AA          | ET/FI%                   |
| Resp rate   | Breaths per minute       |

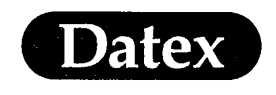

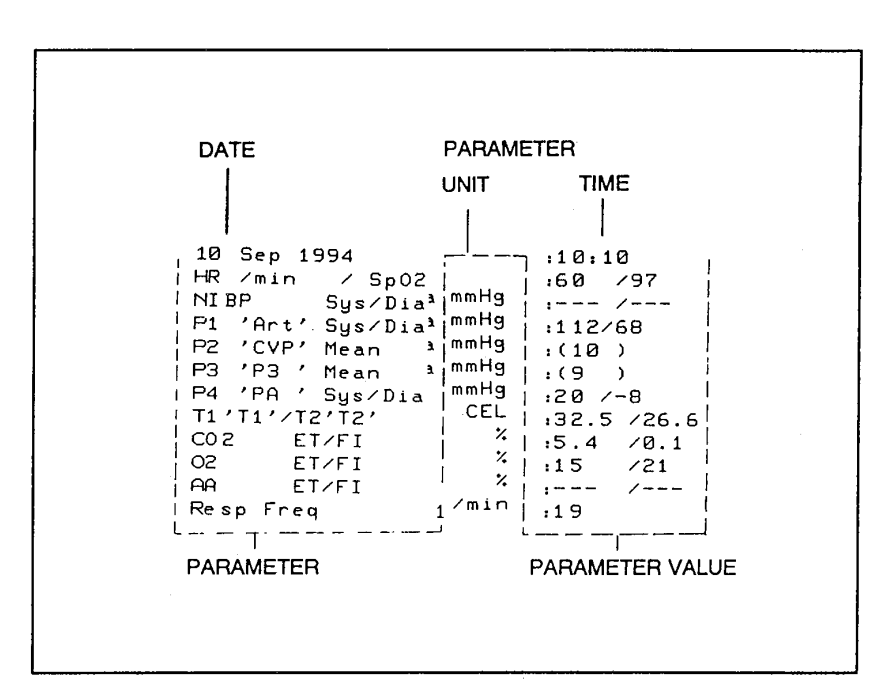

Figure 8-3 Numerical Trend Printout

For pressures either Sys/Dia or mean are printed depending on the digit format selected in the pressure setups.

PCWP is measured from the pressure channel which is labeled PA.

The following parameters are printed in the tabular trend printout:

| Table 8-2 | Tabular | Parameter | Values | and I | Units |
|-----------|---------|-----------|--------|-------|-------|
|           |         |           |        |       |       |

| PARAMETER   | PRINTED VALUES AND UNITS |  |  |  |  |
|-------------|--------------------------|--|--|--|--|
| HR          | bpm                      |  |  |  |  |
| SpO2        | %                        |  |  |  |  |
| NIBP or Art | sys/dia mmHg             |  |  |  |  |
| CO2         | ET %, mmHg, kPa          |  |  |  |  |

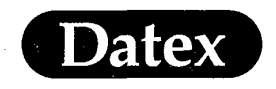

(

Printing

# Selecting Graphical Trends

You can select up to two graphical trends to be printed of all the parameters which have a graphical trend.

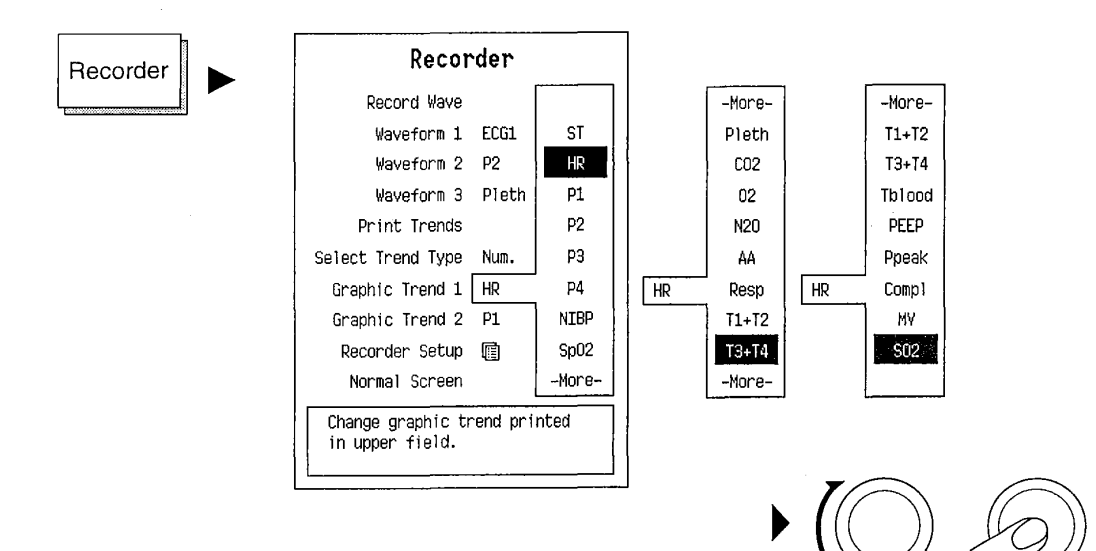

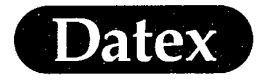

## **Stop Recording**

To stop recording, do one of the following:

- \* Press the STOP key on the module, or
- \* Press the RECORDER key and select STOP WAVE / STOP TREND in the Recorder menu.

| Deparder | Recor             | rder |
|----------|-------------------|------|
|          | Stop Wave         | ]    |
|          | Waveform 1        | ECG1 |
|          | Waveform 2        | OFF  |
|          | Waveform 3        | OFF  |
|          | Print Trends      |      |
|          | Select Trend Type | Num. |
|          | Graphic Trend 1   | HR   |
|          | Graphic Trend 2   | P1   |
|          | Recorder Setup    | ē    |
|          | Normal Screen     |      |
|          | Stop recording.   |      |
|          |                   |      |

IPR2020-00954

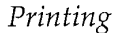

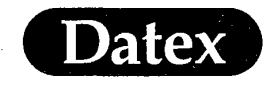

#### **Recorder Setup**

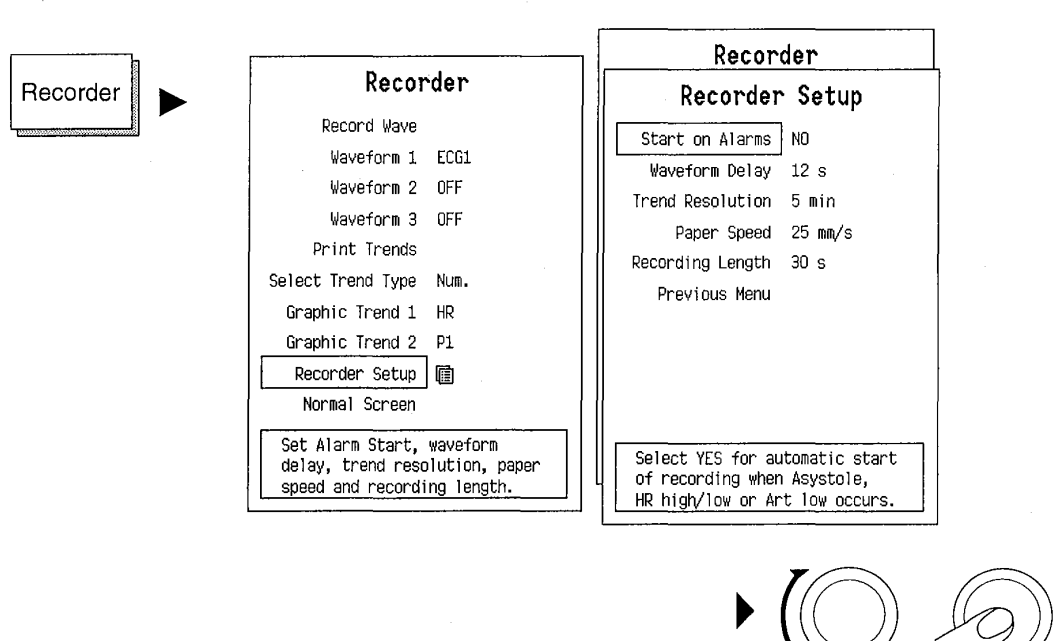

#### ALARMS START

Allows you to choose if the recorder is activated by an alarm. The selections are ON/OFF.

Recording will start from following alarms:

#### Table 8-3Alarm Recordings

| ALARM       | RECORDING PARAMETER            |
|-------------|--------------------------------|
| Asystole    | ECG1 + P1 waveforms, 25 mm/sec |
| HR HIGH/LOW | ECG1 + P1 waveforms, 25 mm/sec |
| P1 HIGH/LOW | ECG1 + P1 waveforms, 25 mm/sec |

Recording time 30 seconds. 12 seconds recording from the recorder memory, 18 sec real-time recording, Alarm recordings are annotated also with the alarm source.

# WAVEFORM DELAY

Y Allows you to select the amount of waveform data (in seconds) that will be stored in the recorder memory and printed before realtime waveform. The choices are: OFF or 12 seconds.

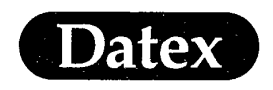

TREND RESOLUTION Allows you to select the resolution of a numerical trend printing: every 1 minute, 5 minutes, 10 minutes, 30 minutes, or after every NIBP measurement.

PAPER SPEED Selects the paper speed 6.25, 12.5, or 25 mm/seconds.

#### **RECORDING LENGTH**

Allows you to select the printing time. The selection is 30 seconds or CONTINUOUS.

PREVIOUS MENU Returns to the previous menu level.

### **Recorder Paper Replacement**

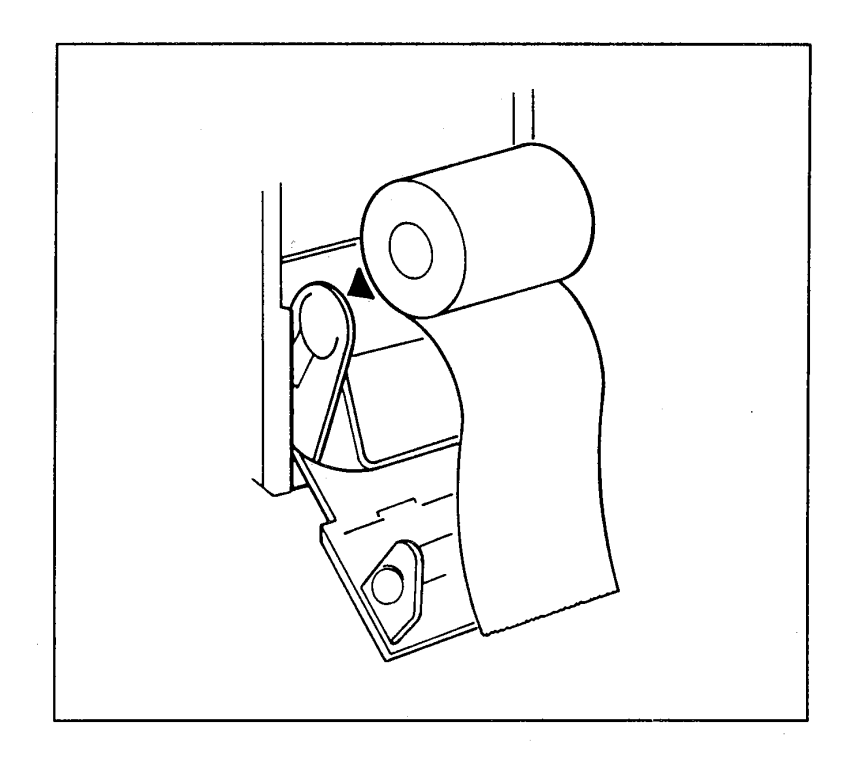

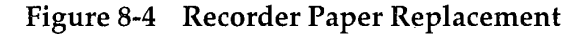

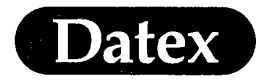

# Messages

The messages appear in the general message field. Recorder: out of paper Recorder: cover open Recorder: thermal array overheat Recorder: input voltage low Recorder: input voltage high Recorder: system error 1/2/3 Recorder: module removed

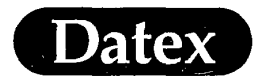

## **Laser Printer**

The difference between the recorder and the laser printer is that while the recorder can be independently configured to print desired graphs, numerics or waveforms, the laser printer prints the graphical trends as configured in the trends function.

### Printing

- 1 Push the Display Trends key
- 2 Select Print Graph
- 3 Push the ComWheel at the highlighted Print selection in the Print Graph menu.
- 4 Select Local if the printer is connected to your monitor or select Net if your monitor is connected to a Datex Anesthesia Network and the printer is located somewhere else.

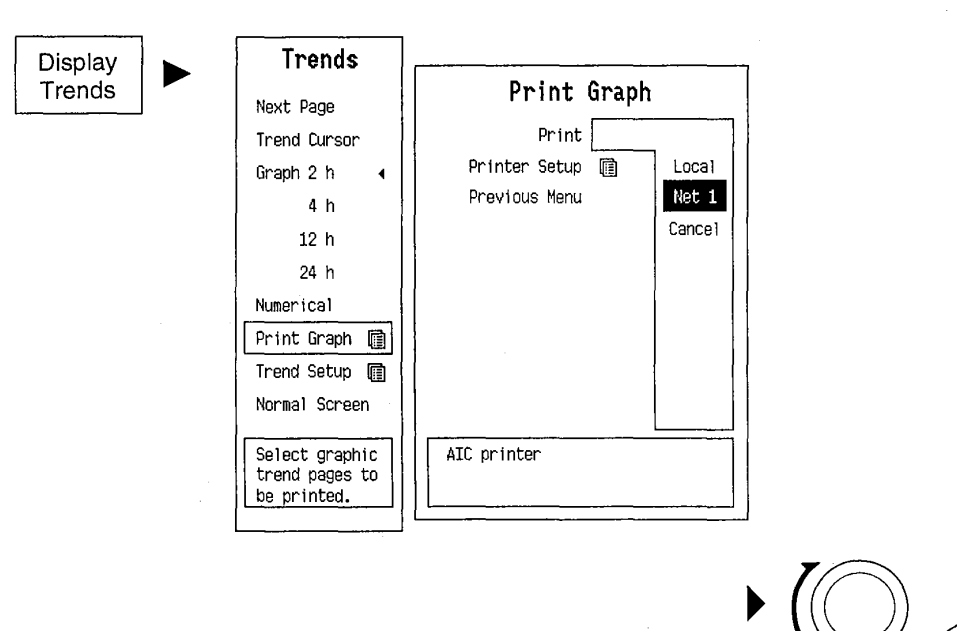

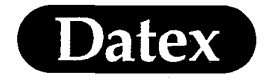

#### **Trend Page Setup**

Each trend page in the print graph menu can be separately setup to include a desired combination of patient information.

The trend page consists of fields and the content of each field is defined in the Trend Setup menu. For more information see chapter 6 Trends.

### **Trend Printouts**

The graphical trend pages to be printed are marked by a small arrow in the Print Graph menu.

To select another trend page to be printed highlight the desired trend page and push the ComWheel. To print, return the highlight to the Print selection and push the ComWheel.

The first Trend Page to be printed, is labelled P1.

The next Trend Page is subsequently labelled P2.

See example on the next page.

#### **Anesthesia Record Printouts**

When a Datex AS/3 Anesthesia Record Keeper is connected to your monitor, one of the trend pages can be set up to include drug fields, event fields and other information in addition to the patient parameter trends.

See example on the next pages.

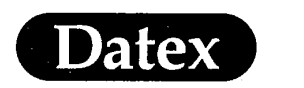

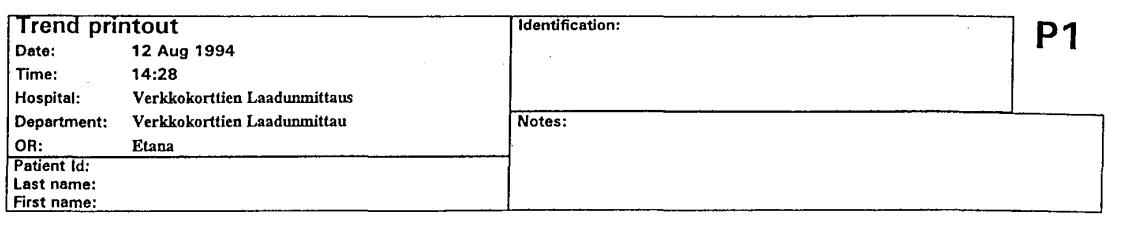

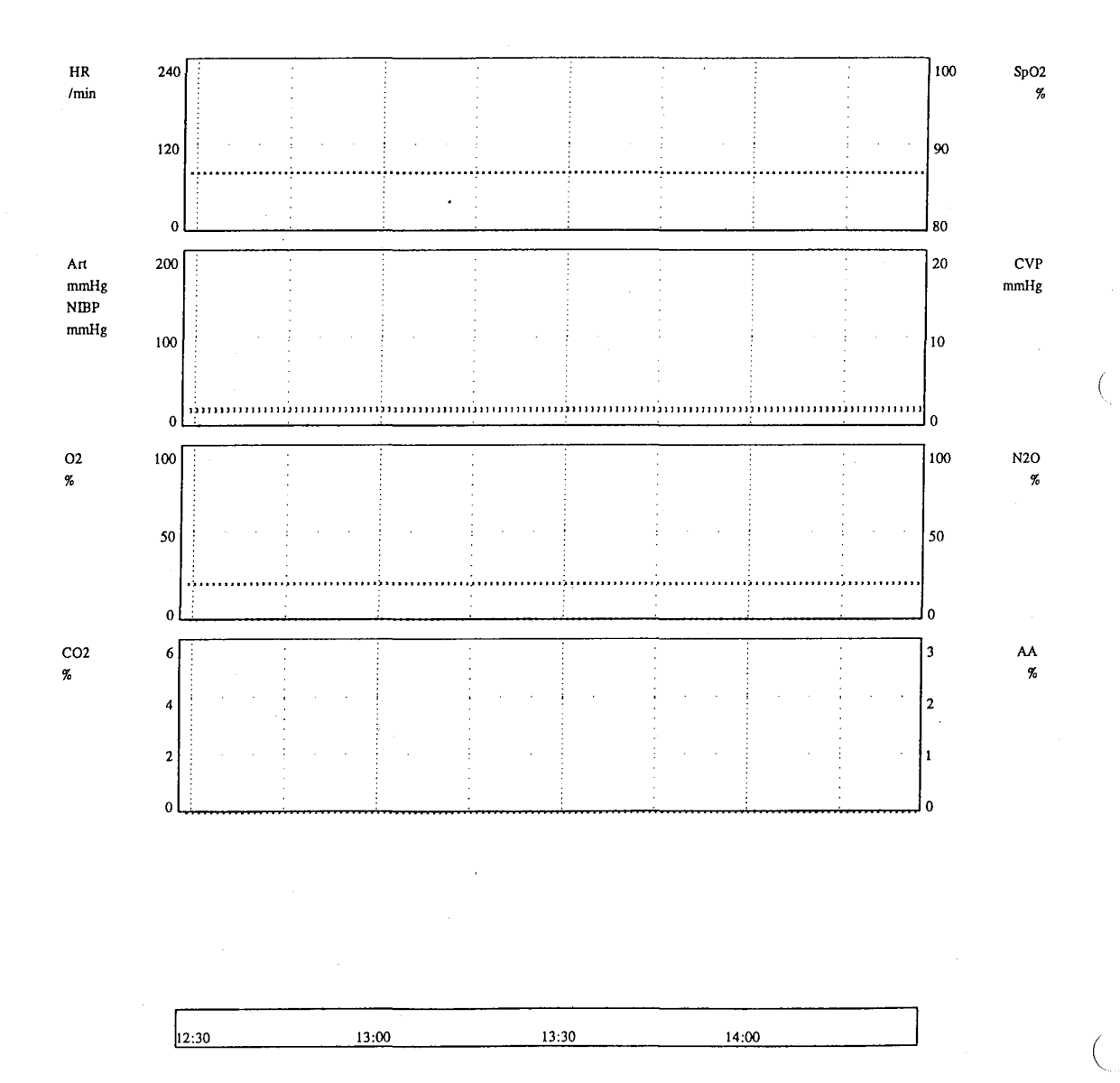

Figure 8-5 Trend Printout

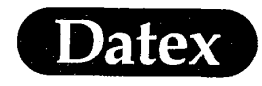

•{

(

(

# Printing

| Image         No         No <thn< th=""><th>JORN DOE MEMORIAL HOSPITAL<br/>OR:<br/>Anest puries: Dok P<br/>Chief Surgeon: Elendil K<br/>Surgeon: Hurin T<br/>Nignes: Nazgul F Strider A<br/>Primary Diagn.: 44436 Ca ventricul<br/>Operation: 124511 Res. ventricu<br/>Anest. Code: 1222hig<br/>Pro-op. Diagn.:<br/>Planned Oper.: Res. ventriculi</th><th>cum met<br/>Ili</th><th></th><th>LAESTRES</th><th>A RECORD</th><th></th><th>Last Nam<br/>First Nam<br/>ID:<br/>PreOp HF<br/>PreOp BP<br/>PreOp BP<br/>Allerg :</th><th>te: Baggine<br/>c: Fildbarto<br/>123456<br/>1: 80 1/<br/>Sys: 140 m<br/>Dia: 90 m</th><th>9999<br/>min<br/>mulig<br/>mHg</th><th>25 Apr<br/>Schedule<br/>Sex:<br/>ASA:<br/>Age:<br/>Height:<br/>Weight:<br/>Blood T,<br/>Isolation</th><th>1994<br/>M.<br/>2<br/>76<br/>17/<br/>70<br/>ype:A<br/>: No</th><th>1a<br/>alc<br/>ycars<br/>6 cm<br/>kg<br/>Rh+</th></thn<>                                                                                                    | JORN DOE MEMORIAL HOSPITAL<br>OR:<br>Anest puries: Dok P<br>Chief Surgeon: Elendil K<br>Surgeon: Hurin T<br>Nignes: Nazgul F Strider A<br>Primary Diagn.: 44436 Ca ventricul<br>Operation: 124511 Res. ventricu<br>Anest. Code: 1222hig<br>Pro-op. Diagn.:<br>Planned Oper.: Res. ventriculi | cum met<br>Ili     |                  | LAESTRES | A RECORD |                  | Last Nam<br>First Nam<br>ID:<br>PreOp HF<br>PreOp BP<br>PreOp BP<br>Allerg : | te: Baggine<br>c: Fildbarto<br>123456<br>1: 80 1/<br>Sys: 140 m<br>Dia: 90 m | 9999<br>min<br>mulig<br>mHg | 25 Apr<br>Schedule<br>Sex:<br>ASA:<br>Age:<br>Height:<br>Weight:<br>Blood T,<br>Isolation | 1994<br>M.<br>2<br>76<br>17/<br>70<br>ype:A<br>: No | 1a<br>alc<br>ycars<br>6 cm<br>kg<br>Rh+ |
|----------------------------------------------------------------------------------------------------|----------------------------------------------------------------------------------------------------|--------------------|------------------|----------|----------|------------------|------------------------------------------------------------------------------|------------------------------------------------------------------------------|-----------------------------|-------------------------------------------------------------------------------------------|-----------------------------------------------------|-----------------------------------------|
| Vecureonia         reg/h         4.00         1.00           Opportione         reg/h         4.00         1.00           Opportione         reg/h         4.00         1.00           Marcadazole         ph         4.00         1.00           Podation         reg/h         6.00         1.00           Marcadazole         ph         6.00         1.00           Podation         reg/h         6.00         1.00           Reary 1         reg/h         6.00         1.00           Nonsignine         reg/h         6.00         1.00           Decrees 5.5         rd         1.00         1.00           Dot row 5.5         rd         1.00         1.00           Dot row 5.5         rd         1.00         1.00           Dot row 5.5         rd         1.00         1.00           Dot row 5.5         rd         1.00         1.00           Dot row 5.5         rd         1.00         1.00           Dot row 5.5         rd         1.00         1.00           Dot row 5.5         rd         1.00         1.00           Dot row 5.5         rd         1.00         1.00                                                                                                    | Thiopental                                                                                                    | mg/b               |                  |          | 103      |                  |                                                                              |                                                                              |                             |                                                                                           |                                                     | 32.5 m                                  |
| Glycopyrolate       mph       1.8       4.00         Marcadacole       ph       1.8       4.00         Marcadacole       ph       1.8       1.8       1.00         Postegri       mph       1.00       3.00       1.00         Postegri       mph       1.00       1.00       1.00         Postegri       mph       1.00       1.00       1.00         Postegri       mph       1.00       1.00       1.00         Postegri       main       1.00       1.00       1.00         Postegri       main       1.00       1.00       1.00         Postegri       main       1.00       1.00       1.00         Postegri       main       1.00       1.00       1.00         Postegri       main       1.00       1.00       1.00         Postegri       main       1.00       1.00       1.00         Postegri       Postegri       1.00       1.00       1.00       1.00         Postegri       Postegri       Postegri       1.00       1.00       1.00         Postegri       Postegri       Postegri       1.00       1.00       1.00         Postegri<                                                                                                    | Vecuronium                                                                                                    | mg/h               |                  |          | . 1.00   |                  | 2.00                                                                         |                                                                              | 2.00                        |                                                                                           |                                                     | 12.0m                                   |
| Coloring         PA         FX           Prediction         PPA         100         100         100         100         100         100         100         100         100         100         100         100         100         100         100         100         100         100         100         100         100         100         100         100         100         100         100         100         100         100         100         100         100         100         100         100         100         100         100         100         100         100         100         100         100         100         100         100         100         100         100         100         100         100         100         100         100         100         100         100         100         100         100         100         100         100         100         100         100         100         100         100         100         100         100         100         100         100         100         100         100         100         100         100         100         100         100         100         100         100 <td< td=""><td>Giycopyrrolate</td><td>mg/h</td><td></td><td></td><td>0.200</td><td></td><td></td><td><u> </u></td><td></td><td>0,400</td><td></td><td>0.600mg</td></td<>                                                                                                    | Giycopyrrolate                                                                                                    | mg/h               |                  |          | 0.200    |                  |                                                                              | <u> </u>                                                                     |                             | 0,400                                                                                     |                                                     | 0.600mg                                 |
| Marcadizacie         ph         mail         padatacie         ph           Pesadia         ng/h         6.00         1.00         2.00           Nossignia         ng/h         6.00         1.00         2.00           Biger's Lataiz         nd         1         1         1.00         2.00           Biger's Lataiz         nd         1         1         1.00         2.00         2.00           Biger's Lataiz         nd         1         1         1.00         2.00         2.00         2.00         2.00         2.00         2.00         2.00         2.00         2.00         2.00         2.00         2.00         2.00         2.00         2.00         2.00         2.00         2.00         2.00         2.00         2.00         2.00         2.00         2.00         2.00         2.00         2.00         2.00         2.00         2.00         2.00         2.00         2.00         2.00         2.00         2.00         2.00         2.00         2.00         2.00         2.00         2.00         2.00         2.00         2.00         2.00         2.00         2.00         2.00         2.00         2.00         2.00         2.00         2.00                                                                                                    | Celuroxime                                                                                                    | g/h                |                  | ·        |          | - 1.50<br>- 1.50 |                                                                              | ÷                                                                            |                             |                                                                                           |                                                     | 1.50                                    |
| Iphonize         Ipy in         Itiz         Itiz <thitiz< th=""></thitiz<>                                                                                                    | Metronidazole                                                                                                    | <u>\$/b</u>        |                  | I        |          |                  | 10.0                                                                         | 3.00                                                                         |                             |                                                                                           | +                                                   | 0.500                                   |
| Production       mg/h       100         Residence       mg/h       100         Bydersych. Such       md       1         Dot CV Cat. moldavian Side Night       md       1         Data Side Night       md       1         Di 10 CV Cat. moldavian Side Night       md       1         Di 10 CV Cat. moldavian Side Night       md       1         Di 10 CV Cat. moldavian Side Night       md       100         Di 10 CV Cat. moldavian Side Night       mm       100         Di 10 CV Cat. moldavian Side Night       mm       100         Di 10 CV Cat. moldavian Side Night       mm       100         Di 10 CV Cat. moldavian Side Night       mm       100         Di 10 CV Cat. moldavian Side Night       mm       100         Di 20 Cut Yes       Ymm       100         Di 21 Strapping       9 Cut Yes       Ymm         Di 22 Strapping       9 Cut Yes       100         Di 23 Strapping       9 Cut Yes       100         Di 12 Freets State 0       110       100         Di 24 Strapping 0       0       0         Col 2       0       0       0         Col 2       0       0       0         Col                                                                                                    | Ephodrine                                                                                                    | mg/h               |                  |          |          |                  |                                                                              | 0.050                                                                        | 0.100                       |                                                                                           |                                                     | 15.0mg                                  |
| Ringer 1 Lactate       mi       mi<                                                                                                    | Neostiestine                                                                                                    | mg/n               |                  |          |          | · · · ·          | ·                                                                            |                                                                              |                             | 2.00                                                                                      | +                                                   | 2.00mg                                  |
| Higgs's Lactac         nd         f         mil         f         mil         f         mil         f         mil         f         mil         f         mil         f         mil         f         mil         f         mil         f         mil         f         mil         mil         f         mil         f         mil         f         mil         f         mil         mil         f         mil         f         mil         f         mil         mil         f         mil         f         mil         mil         mil         mil         mil <thmilds< th="">         mil         mil&lt;         mil&lt;         mil&lt;         mil&lt;         mil&lt; <thmil< th="">         mil&lt;         mil&lt;</thmil<></thmilds<>                                                                                                    | Hood funic                                                                                                    | mg/n               |                  |          | <u> </u> |                  |                                                                              |                                                                              |                             |                                                                                           | J                                                   | 2.00115                                 |
| Bydeorych. Such         mi         f.         %           Destrow 5%         mi         1         1         1         1         1         1         1         1         1         1         1         1         1         1         1         1         1         1         1         1         1         1         1         1         1         1         1         1         1         1         1         1         1         1         1         1         1         1         1         1         1         1         1         1         1         1         1         1         1         1         1         1         1         1         1         1         1         1         1         1         1         1         1         1         1         1         1         1         1         1         1         1         1         1         1         1         1         1         1         1         1         1         1         1         1         1         1         1         1         1         1         1         1         1         1         1         1         1         1<                                                                                                    | Ringer's Lactate                                                                                                    | ml                 |                  |          | <u> </u> |                  |                                                                              |                                                                              |                             |                                                                                           | ]                                                   | 0.000ml                                 |
| Descrees 5%         ni           D1 Of CX Chubch vins Side Right         Image: Side Right           Damit Type Side Go Length 20 cm         Image: Side Right           Arit Signe Chubch vins Side Right         Image: Side Right           D1 Standin Type Side Right         Image: Side Right           Dist Signe Chubch vins Side Right         Image: Side Right           Arit Signe Chubch vins Side Right         Image: Side Right           D1 Standin Theorital Side Left         Image: Side Right           D23 Minite volume         6.5 Urnin           D123 Direct Size         9 Cuff Yes           D124 Directon Size Side Right         Image: Size Size Size Size Size Size Size Size                                                                                                    | Hydroxyeth. Starch                                                                                                    | гы                 |                  |          |          | Ć                |                                                                              |                                                                              |                             |                                                                                           |                                                     | 500m                                    |
| Di To CV Cat. miclovim Side Right           Januari Typel Size 160 Length 20 cm           213 Supice           213 Supice           213 Supice           213 Supice           213 Supice           213 Supice           214 Direction CR           215 Supice           215 Supice           216 Direction CR           217 Supice           218 Zimbion           113 Supice           213 Supice           214 Supery Sind Ø           113 Supice           215 Supice           214 Supery Sind Ø           113 Supice           215 Supice           215 Supice           215 Supice           210 Ort Tubes Sing Ø Cum Yes           210 Ort Tubes Sing Ø Cum Yes           210 Ort Tubes Sing Ø Cum Yes           210 Ort Tubes Sing Ø Cum Yes           210 Ort Tubes Sing Ø Cum Yes           210 Ort Tubes Sing Ø Cum Yes           210 Ort Tubes Sing Ø Cum Yes           210 Ort Tubes Sing Ø Cum Yes           210 Ort Tubes Sing Ø Cum Ø Cum Yes           210 Ort Tubes Sing Ø Cum Yes           22 Ort Sington Ø Cum Yes           22 Ort Sington Ø Cum Yes           22 Ort Sington Ø Cum Yes                                                                                                    | Dextrose 5%                                                                                                    | mi                 |                  |          |          |                  |                                                                              | 1                                                                            |                             |                                                                                           |                                                     | 0.000ml                                 |
| B: IO CV CAL LUbelavian Side Kight<br>Annull Typel Size 16G Length 20 cm<br>coll Am Yes<br>2013 A bine noll         HR.<br>/min         240           J: Ji Shipein<br>2013 A bine noll Side LAL<br>Annull Local Ane Yes<br>2013 A mine noll Side LAL<br>Annull Local Ane Yes<br>2013 Mines Noll Am<br>2013 Mines Noll Am<br>2014 Coll Tubes Size 9 Cuff Yes<br>2013 Mines Noll Am<br>2014 Surgery Size 16 0<br>318 Studieting Size 16 0<br>318 Studieting Size 16 0<br>318 Autor Size 16 0<br>318 Autor Size 16 0<br>32 Cuff Yes<br>318 Autor Size 16 0<br>32 Cuff Yes<br>318 Autor Size 16 0<br>32 Cuff Yes<br>32 Cuff Yes<br>33 Cuff Yes<br>33 Cuff Yes<br>34 Cuff Yes<br>35 Autor Size 16 0<br>36 Cuff Yes<br>36 Cuff Yes<br>37 Cuff Yes<br>38 Cuff Yes<br>38 Cuff Yes<br>38 Cuff Yes<br>39 Cuff Yes<br>30 Cuff Yes<br>30 C                                                                                                    |                                                                                                    |                    |                  |          |          |                  |                                                                              |                                                                              |                             |                                                                                           | <b>_</b>                                            |                                         |
| 21:0 CV CAL abcdivin Side Right         Jameli Type Is lize 160 Length 20 cm         21:5 Winsin OR         21:5 Winsin Io R         20:2 Ancelhe radii Side Left         20:3 Milase Valume         0:30 On TUbes Size         2:3 Milase Valume         0:30 On TUbes Size         0:30 On TUbes Size         0:30 On TUbes Size         0:30 On TUbes Size         0:30 On TUbes Size         0:30 On TUbes Size         0:30 On TUbes Size         0:31 Milase Valume         0:32 Amcetheils Size         0:33 Milase Valume         0:34 Multicheils End X                                                                                                    |                                                                                                    | _                  |                  | ļ        |          |                  |                                                                              |                                                                              |                             |                                                                                           |                                                     |                                         |
| 30:10 CV Cat.mbdavian Side Right         Annual Typel Size 16G Longth 20 cm, only a cm of the region of the region of the regio                                                                                                    |                                                                                                    |                    |                  |          |          |                  |                                                                              |                                                                              |                             |                                                                                           | +                                                   |                                         |
| B:10 CV Cat. subcidin Side Right<br>Amount Type I Size 16G Length 20 cm<br>Col 13 Fulles in OR<br>D:13 Suprine<br>D:23 Suprine Col 1 Tubes Size 19 Cuff Yes<br>Ured Yes<br>D:22 Anacthesis Sint X<br>D:00 Off Tubes Size 19 Cuff Yes<br>Ured Yes<br>D:23 Surgery Sint Ø<br>1:20 Foreas Section<br>1:35 Stratubation<br>1:58 Anaesthesis End x<br>CO2<br>(FI-ET)<br>%<br>1:00<br>0:12 Suprine Col 1 Size 10 Cuff Yes<br>0:13 Suprine Col 1 Size 10 Cuff Yes<br>0:13 Suprine Col 1 Size 10 Cuff Yes<br>0:13 Suprine Col 1 Size 10 Cuff Yes<br>0:13 Suprine Col 1 Size 10 Cuff Yes<br>0:13 Suprine Col 1 Size 10 Cuff Yes<br>0:13 Suprine Col 1 Size 10 Cuff Yes<br>0:13 Suprine Col 2 Cuff Yes<br>0:13 Suprine Col 1 Size 10 Cuff Yes<br>0:13 Suprine Col 1 Size 10 Cuff Yes<br>0:13 Suprine Col 1 Size 10 Cuff Yes<br>0:13 Suprine Col 1 Size 10 Cuff Yes<br>0:13 Suprine Col 1 Size 10 Cuff Yes<br>0:13 Suprine Col 1 Size 10 Cuff Yes<br>0:13 Suprine Col 1 Size 10 Cuff Yes<br>0:13 Suprine Col 1 Size 10 Cuff Yes<br>0:13 Suprine Col 1 Size 10 Cuff Yes<br>0:13 Suprine Col 1 Size 10 Cuff Yes<br>0:13 Suprine Col 1 Size 10 Cuff Yes<br>0:13 Suprine Col 1 Size 10 Cuff Yes<br>0:13 Suprine Col 1 Size 10 Cuff Yes<br>0:13 Suprine Col 1 Size 10 Cuff Yes<br>0:13 Suprine Cuff Yes<br>0:13 Suprine Cuff Yes<br>0:13 Sup                                                                                                    |                                                                                                    |                    |                  |          |          |                  |                                                                              | ·                                                                            |                             | <u> </u>                                                                                  |                                                     |                                         |
| 0.00 OH 1004 Size 9 CUH YE<br>0.22 Minute volume 6.5 L/min<br>123 Surgery End @<br>138 Extuation<br>138 Extuation<br>138 Anaesthetia End x<br>CO2<br>(FLET)<br>(FLET)<br>(FLET)<br>(FLET)<br>(100<br>(FLET)<br>(100<br>(FLET)<br>(FLET)<br>(FLE | 0:10 CV Cat. aubclavian Side Right<br>annula Type I Size 16G Length 20 cm<br>ocal Ane Yes<br>0:15 Puisen in OR<br>0:15 Supine<br>7:20 Ant Line radial Side Left<br>Annula I Local Ane Yes<br>0:22 Annesthesia Surt X                                                                         | HR<br>/min         | 240<br>120       |          | Illuar   |                  |                                                                              |                                                                              |                             | niittaliiliitta                                                                           | 90                                                  | SpO2<br>%                               |
| 1:55 Extubation         1:58 Anacethecia End x         NIBP         0         0         0         0         0         0         0         0         0         0         0         0         0         0         0         0         0         0         0         0         0         0         0         0         0         0         0         0         0         0         0         0         0         0         0         0         0         0         0         0         0         0         0         0         0         0         0         0         0         0         0         0         <                                                                                                    | urved Yes<br>5:32 Minute volume 6.5 L/min<br>5:32 Surgery Start @<br>1:20 Frozen Section<br>1:45 Surgery End @                                                                                                    | Art<br>mmHg        | 0<br>200         |          |          |                  | ·                                                                            |                                                                              |                             | •<br>••••••                                                                               | 80<br>20                                            | CVP<br>mmHg                             |
| CO2 6<br>x<br>y<br>y<br>y<br>y<br>y<br>y<br>y<br>y<br>y<br>y<br>y<br>y<br>y                                                                                                    | :58 Extubation<br>:58 Anaestheaia End x                                                                                                    | NIBP<br>mmHg       | 100              |          |          |                  |                                                                              |                                                                              |                             |                                                                                           | 10<br>0                                             |                                         |
| CO2 6<br>x<br>2<br>0<br>(FI-ET)<br>x<br>x<br>2<br>0<br>0<br>0<br>0<br>0<br>0<br>0<br>0<br>0<br>0<br>0<br>0<br>0                                                                                                    |                                                                                                    |                    | · .r             |          |          |                  |                                                                              |                                                                              |                             |                                                                                           |                                                     |                                         |
| 02<br>(FI-ET)<br>%<br>2<br>0<br>2<br>1.00<br>2<br>1.30<br>2<br>2.50<br>2<br>0<br>2<br>2.50<br>2.50<br>50<br>50<br>50<br>50<br>50<br>50<br>50<br>50<br>50<br>50<br>50<br>50<br>5                                                                                                    |                                                                                                    | CO2<br>%           | 6<br>4<br>2      |          |          |                  |                                                                              |                                                                              |                             |                                                                                           | 3<br>2<br>1<br>0                                    | **                                      |
| 21:00 21:30 22:00 22:10                                                                                                    |                                                                                                    | O2<br>(FI-ET)<br>% | 6<br>4<br>2<br>0 |          |          |                  |                                                                              |                                                                              |                             |                                                                                           | 100<br>50                                           | N2O<br>%                                |
| A4.74                                                                                                    |                                                                                                    |                    | ſ                |          | 21:00    |                  | 21:30                                                                        | )                                                                            | 22:00                       | 22:30                                                                                     |                                                     |                                         |

# Figure 8-6 Anesthesia Record Printout

8-17

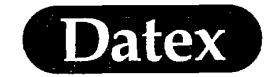

(

# PREVENTATIVE MAINTENANCE SCHEDULE

Datex Technical Support recommends the following Preventative Maintenance for all monitors equipped with a D-fend water separation system:

• **Replace D-fend:** At a minimum, every sixty (60) days, or if the **REPLACE TRAP** message is displayed on the monitor.

[NOTE: High humidity cases or bronchodilators will shorten the lifespan of the D-fend water traps]

- **Replace Fan Filter:** Check regularly, replace when contaminated.
- Replace Internal Nation Tubes: Annually.

By adhering to a Preventative Maintenance Schedule, you will minimize downtime of your Datex monitor, and extend the life of the monitors internal gas analyzers.

Datex Technical Support has P.M. Kits available for your monitor, please call for part numbers and prices.

**Attention:** Failure to adhere to Preventative Maintenance Schedule could affect the terms of your warranty.

#### TECHNICAL SUPPORT 1-800-555-2712

March 1995

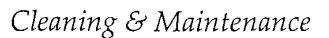

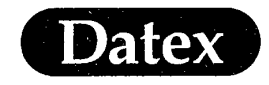

(

(

# **Table of Contents**

| 9 | CLEANING & MAINTENANCE            | . 9-1 |
|---|-----------------------------------|-------|
|   | General                           | . 9-1 |
|   | Cleaning                          | . 9-1 |
|   | Cleaning and Disinfection         | . 9-1 |
|   | Cleaning and Sterilization        | . 9-1 |
|   | Monitor Casing                    | . 9-2 |
|   | Power Supply                      | . 9-2 |
|   | ECG Cables and NIBP Cuff Hose     | . 9-2 |
|   | NIBP Cuff                         | . 9-2 |
|   | Temperature Probes                | . 9-2 |
|   | Cables for Invasive Pressure and  | . 9-2 |
|   | Cardiac Output Measurement        | . 9-2 |
|   | Pulse Oximetry Sensors            | . 9-2 |
|   | Airway Adapter                    | . 9-3 |
|   | Sampling Line                     | . 9-3 |
|   | D-fend Water Trap                 | . 9-4 |
|   | Emptying Water Trap Container     | . 9-5 |
|   | Disinfecting Water Trap Container | . 9-6 |
|   | Airway Module                     | . 9-6 |
|   | Dust Filter for Cooling Fan       | . 9-7 |
|   | Other                             | . 9-7 |
|   |                                   |       |

Cleaning & Maintenance

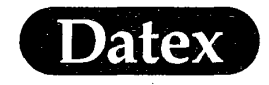

# 9 CLEANING & MAINTENANCE

### General

Ć

Always unplug the electric power cord before cleaning the monitor.

The appropriate cleaning procedure depends on where and how the accessory is used and on the patient condition.

**CAUTION:** Do not perform any cleaning or maintenance procedures other than those described here.

#### Cleaning

When accessory is in contact with healthy skin

- \* Gently wipe with a detergent.
  - Rinse when recommended by the detergent manufacturer.
  - Allow the accessory to dry completely.

#### **Cleaning and Disinfection**

×

¥

When accessory is in contact with mucous of healthy patient

- \* Disinfect the cleaned accessory with disinfectant such as ethanol-, isopropyl alcohol or with chlorine compounds.
- <sup>\*</sup> Do not use hypochlorine for disinfection.
- \* If the accessory is immersed in disinfectant, the accessory must be properly rinsed and dried.

#### **Cleaning and Sterilization**

When accessory is in contact with mucous and the patients membrane is broken or the patient has a contagious infection.

- \* Steam autoclave at 121° C or
- \* Sterilize the accessory e.g. with ethylene oxide mixture at a maximum temperature of 60° C / 140° F.

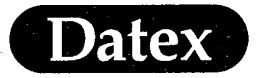

Cleaning & Maintenance

### **Monitor Casing**

Wipe with a mild detergent solution such as the Datex Cleaning Fluid. Make sure not to leave any liquid spills on any metal part.

#### **Power Supply**

The power supply includes a battery for the purpose of a 15 min information backup saving. The battery should be replaced if the monitor information is not saved for 15 minutes after power has been cut off. The battery should be replaced by trained service personnel only.

### **ECG Cables and NIBP Cuff Hose**

The cables and hose can be wiped with a mild detergent solution. When necessary disinfect.

## NIBP Cuff

Clean only when necessary. Remove the bladder from the manschett. Wash the bladder and manschett in a mild detergent solution. OBSERVE that alcohol may NOT be used.

#### **Temperature Probes**

Clean with a mild detergent solution and rinse with water. Disinfect or sterilize when necessary.

# Cables for Invasive Pressure and Cardiac Output Measurement

Wipe with a mild detergent solution. Disinfect when necessary.

#### **Pulse Oximetry Sensors**

Take possible patient allergies into account when selecting cleaning agent.
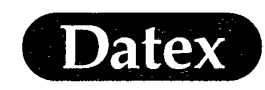

- \* Detach the sensor from the patient and the monitor.
- \* Wipe the sensor with a mild detergent solution. Allow it to dry completely before use.
- When necessary use a chlorine compound for disinfection.

**CAUTION:** Do not soak or immerse sensors in any liquid solution. Do not autoclave with steam.

**WARNING:** PATIENT SAFETY: A damaged sensor, or a sensor soaked in a liquid, may cause burns during electrosurgery.

**CAUTION:** Do not under any circumstance use hypochlorine for disinfection.

The sensors may be sterilized using an ethylene oxide mixture at  $50 \text{ to } 60^{\circ}\text{C} / 120 \text{ to } 140^{\circ}\text{F}$ . Follow the recommendations of the sterilizer manufacturer for required aeration periods.

**NOTE:** After ethylene oxide sterilization, sensors must be well aerated in a ventilated place.

The pulse oximetry sensors are latex free.

#### **Airway Adapter**

Throw a single use adapter away after each patient.

A reusable adapter can be disinfected as described above. A reusable steel adapter may be autoclaved.

If you want to clean the adapter before use: submerge the adapter in a 70% alcohol solution for 30 seconds and rinse carefully with water.

Make sure that all traces of alcohol or detergent are rinsed away or dried before measuring a patient.

### Sampling Line

Do not reuse the sampling line. Reusing a cleaned sampling line may affect measurement results.

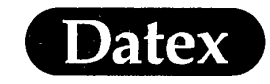

### **D-fend Water Trap**

The patented water separation system, D-fend, of the Airway Module is based on a hydrophobic membrane, which prevents water and secretions from entering the measuring chamber. This protects the internal optical components for long lifetime and reliability. Condensed water and saliva are collected into a washable container.

Black D-fend is disposable, but not for single patient use. Replace it every 2 months or when an OCCLUSION or a REPLACE TRAP alarm persists.

Green D-fend+ is for patients with extensive mucus secretion and for single patient use only. Replace it every 24 hours or when an OCCLUSION or a REPLACE TRAP alarm persists.

### To lengthen the lifetime of your monitor and minimize downtime:

- \* Empty the water trap container whenever more than half full.
- \* Do not open, wash or sterilize your D-fend.
- \* In case of washing or disinfecting adapter or water trap container take care that there is no alcohol nor detergent left when used again.
- \* Do not force air nor oxygen through D-fend.
- \* Prevent smoke and dust from entering D-fend.
- \* While administering nebulized medication disconnect gas sampling line from patient circuit.

#### When an OCCLUSION alarm occurs:

- \* Confirm that sampling line is not kinked etc.
- \* Remove sampling line from the airway adapter and plug the sampling port of the adapter. Let the monitor sample room air to remove water drops from the line.
- \* Replace the sampling line.
- \* Replace the water trap.

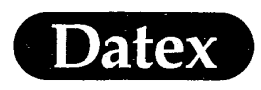

**CAUTION:** Do not disinfect or open the water trap cartridge. Do not touch the water trap membrane.

### **Emptying Water Trap Container**

Change or clean the container between patients. Empty it during monitoring whenever it is more than half full.

**WARNING:** OCCUPATIONAL SAFETY: Handle water trap as you would any body fluid. Infection hazard may be present.

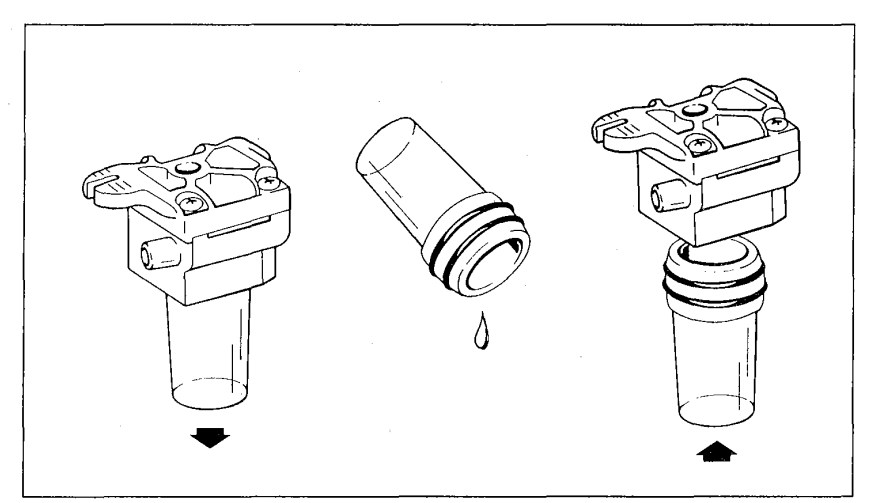

Figure 9-1 Emptying the Water Trap Container

#### Follow this procedure:

- \* To remove the water trap, push the water trap latch to the right. The water trap is spring-loaded. The message AIR LEAK will be displayed.
- \* Detach the container from the water trap cartridge by pulling it carefully downward.
- \* Empty the container. Between patients, disinfect the container with cleaning solution or sterilize it with cold chemicals or ethylene oxide.
- \* Attach the container back into the cartridge tightly.
- \* Push the whole unit into its housing on the front panel until the latch is set. Press NORMAL SCREEN to restart monitoring. Check that the message AIR LEAK disappears.

(

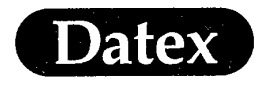

Datex recommends that the complete D-fend is replaced every two months (D-fend+ every 24 hours) or when the monitor displays the REPLACE TRAP message or the OCCLUSION message persists.

Clean the water trap container by rinsing with water. When necessary use a disinfectant solution or sterilize using cold chemicals or ethylene oxide.

Make sure that all traces of alcohol or detergent are rinsed away and dried before measuring a patient.

The D-fend hydrophobic membrane is damaged if any cleaning is attempted other than rinsing with water.

#### **Disinfecting Water Trap Container**

The water trap container can be cleaned with disinfection solutions or sterilized using cold chemicals or ethylene oxide. Follow the sterilizer manufacturer's recommendations for aeration periods after ethylene oxide treatment.

**NOTE:** Traces of alcohol or other organic cleaning solutions may affect readouts.

### Airway Module

The internal sampling system of the Airway Module does not need to be cleaned nor sterilized. There is no reverse flow back to the patient. If it is suspected that the measuring chamber is dirty (e.g., gas zero error), the Airway Module should be serviced by authorized service personnel.

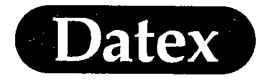

.(

### **Dust Filter for Cooling Fan**

The filter on the rear panel of the Central Unit and Airway Module should be checked on a regular basis, and cleaned at least once a month. Follow this procedure:

- Remove the filter by pulling out the material with fingers.Do not remove any screws! Shake or blow out the dust.
- \* Let the filter soak in a mild detergent solution.
- \* Rinse the filter and let dry before attaching back to the fan.

If the filter material can not be cleaned or the filter is damaged, replace it with a new one.

**CAUTION**: Do not replace the filter with any other filter type or any other material! Limited cooling effectivity may damage the monitor.

### Other

Other maintenance procedures are described in the Service Manual. See paragraph Preventive Maintenance Check List at the end of the appropriate chapter.

**CAUTION**: Only authorized service personnel are allowed to perform service maintenance.

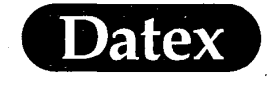

( ·

Ć

(

Troubleshooting

# **Table of Contents**

| 10 | TROUBLESHOOTING                  |       |
|----|----------------------------------|-------|
|    | Checklist                        |       |
|    | General                          |       |
|    | ECG                              |       |
|    | Pulse Oximetry                   |       |
|    | Temperature                      |       |
|    | Invasive Blood Pressure          |       |
|    | Cardiac Output                   |       |
|    | Non-invasive Blood Pressure NIBP |       |
|    | Airway Gases                     |       |
|    | Side Stream Spirometry           |       |
|    | Messages and Explanations        |       |
|    | Others                           | 10-16 |
|    |                                  |       |

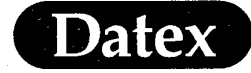

# **10 TROUBLESHOOTING**

The troubleshooting chapter consists of three parts which together should help you resolve the most common monitoring problems

### Checklist

Check the following items to ensure you have remembered to make all essential preparations before monitoring or if any problems occur during monitoring.

#### General

- the monitor and it's modules don't have any visual defects such as cracks or loose parts.
- \* power cord is connected to electrical wall outlet and to the rear of the AS/3 AM Central Unit
- \* Display Unit power cord is connected to the rear of the Central Unit
- \* Command Board cable is connected to High Resolution Display Controller, B-DHIGH
- \* the modules are pushed properly into the Central Unit and that the monitor recognizes the module (parameter appears on display and the menu selections are active).
- \* Gas Interface Cable is connected to the connector of the Gas Interface Board, B-GAS at the rear of the Central Unit.
- \* D-fend water trap is empty and that the D-fend is properly pushed into it's place
- \* the sampling line is connected to the Airway Module
- \* patient connection cables are attached to the modules so that the color coding on the plug matches the color coding on the module connector
- \* Trends of the previous patient are erased
- \* alarm limits are appropriate for new patient

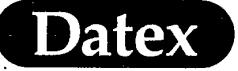

ECG

- electrode gel is moist
- electrodes have good skin contact
- electrodes are positioned correctly
- correct leadwire set is selected (either 3 or 5 lead)
- ECG extension cable is plugged to the blue connector at the module
- leadwire set is properly connected to the extension cable
- correct leadwire type is selected at the ECG Setup menu
- Pacemaker selection in the ECG Setup menu is Show when a pacemaker is used.
- ECG is selected for display at the Monitor Setup menu

#### **Pulse Oximetry**

- \* Only one module with pulse oximetry measurement is inserted into the Central Unit (with the exception of M-NSAT)
- correct SpO<sub>2</sub> sensor is selected for each patient size
- the sensor is completely dry after cleaning
- SpO<sub>2</sub> extension cable is plugged to the gray connector at the module
- \* sensor cable is properly connected to the extension cable
- \* sensor is positioned correctly to the patient
- \* SpO<sub>2</sub> is selected for display at the Monitor Setup menu

#### Temperature

temperature probe is YSI-400 or equivalent

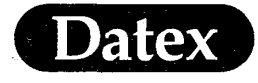

- temperature probe is pushed properly into the connector on the module
- temperature is selected for display at the Monitor Setup menu
  - temperature probe is positioned correctly

### **Invasive Blood Pressure**

¥

×

\*

\*

×

×

×

\*

×

×

- invasive blood pressure transducer cable is plugged to a red connector on the module
- pressure transducer is connected to the cable
- patient catheter is connected to the pressure line
- there is no air in the transducer dome or the catheter line
- transducer is at mid heart level
- \* pressure transducer is zeroed
- \* one pressure channel is labelled as PA when measuring PCWP
- invasive blood pressure is selected for display at the Monitor Setup menu

#### **Cardiac Output**

- catheter connecting cable is plugged to a blue C.O. connector of the module
- injectate temperature probe is connected to the connecting cable
- connecting cable is plugged to the catheter thermistor and to the injectate temperature probe
- syringe is connected to the catheter proximal CVP lumen
- correct catheter type is selected C.O. Setup menu

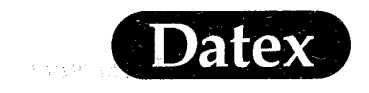

- computational constant is given if other than Abbott or Baxter catheters are used
- correct injectate volume of 3, 5 or 10 ml is selected
- \* injectate temperature is displayed in the C.O. View
- patient height and weight are given in the Patient Data / Demographics menu if Cardiac Index is desired
- \* C.O. is selected for display at the Monitor Setup menu

#### **Non-invasive Blood Pressure NIBP**

\*

\*

- \* correct hose, black NIBP hose for adults and children and white hose for infants
- \* O-rings on hose connectors are intact, two at module side
- \* NIBP hose is properly connected to the module and will not come away by pulling
- \* correct NIBP cuff for patient size
- \* O-ring on cuff connector is intact and connector firmly pushed inside the cuff tube
  - no holes or cracks in the cuff bladder or cuff tube
- \* symbol indicating the center of the bladder is over the artery
- \* all residual air is squeezed out of the cuff before wrapping it around the arm
- \* cuff is wrapped firmly around the arm, not loose
- \* cuff is at mid-heart level
- <sup>t</sup> cuff tubes or NIBP tube is not kinked or squeezed together
- if leak is suspected, start venous stasis and check that the pressure is stable during stasis
- \* non-invasive blood pressure is selected for display at the Monitor Setup menu

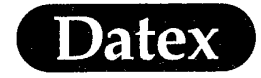

\*

×

Troubleshooting

#### Airway Gases

(

이 같은 아파를 가지? 못한

- D-fend water trap is locked into the module
- water trap container is empty
- a new sampling line is used after each patient
- sampling line is connected to the water trap
- monitor is turned on and self-check is performed with the sampling line attached
- sampling line is connected to the airway adapter
- \* correct place for humidification and/or bacteria filter
- breathing circuit or accessories have no residuals of alcohol based disinfectants
  - desired gas parameter is selected for display at the Monitor Setup menu

#### **Side Stream Spirometry**

- \* correct flow sensor (D-lite for adults and Pedi-lite for pediatrics)
- correct flow sensor type is selected at the Airway Gas / Flow
   & Vol Setup or Paw Setup menus
- \* correct sensor type is selected in the Flow & Vol Setup menu
- straight luer connectors of the spirometry tube are attached to the connector on the Airway Gas module and the angled luer connectors are attached to the sensor
- \* spirometry tube is not kinked or squeezed together
- \* correct place for humidification and/or bacteria filter
- \* desired SSS parameter is selected for display at the Monitor Setup menu

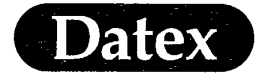

(

# Messages and Explanations

Table 10-1System Messages

| SYSTEM                             |                                                                                                    |  |
|------------------------------------|----------------------------------------------------------------------------------------------------|--|
| MESSAGE                            | EXPLANATION                                                                                                |  |
| EPROM error                        | Software cassette is faulty. Replace software cassette.                                                    |  |
| EEPROM error                       | Faulty EEPROM circuit on the CPU board.<br>Call service to replace CPU.                                    |  |
| RAM error                          | Faulty RAM circuit on the CPU board. Call service to replace CPU.                                          |  |
| SRAM error                         | Faulty SRAM circuit on the CPU board. Call service to replace CPU.                                         |  |
| B-INT EPROM error                  | Call service to replace Interface Board B-INT.                                                             |  |
| B-INT RAM error                    | Call service to replace Interface Board B-INT.                                                             |  |
| Interfaced gas<br>monitor removed  | The interfaced gas monitor is either disconnected or it has been turned off.                               |  |
| Interfaced NIBP<br>monitor removed | The interfaced NIBP monitor is either disconnected or it has been turned off.                              |  |
| Interfaced SpO2<br>monitor removed | The interfaced SpO2 monitor is either disconnected or it has been turned off.                              |  |
| Interfaced SvO2<br>monitor removed | The interfaced SvO2 monitor is either disconnected or it has been turned off.                              |  |
| X-Module removed                   | Message when a module is removed during<br>monitoring. Push the module so that it locks<br>into it's slot. |  |
| X-Module inserted                  | Message when a module is inserted during monitoring.                                                       |  |

(

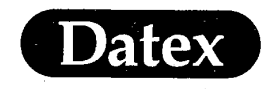

(

(

(.)

| Table 10-2 | Recorder and | Printer | Messages |
|------------|--------------|---------|----------|
|------------|--------------|---------|----------|

| RECORDER AND LASER PRINTER          |                                                                      |  |
|-------------------------------------|----------------------------------------------------------------------|--|
| MESSAGE                             | EXPLANATION                                                          |  |
| Recorder: out of paper              | Insert new roll of paper.                                            |  |
| Recorder: cover open                | The lid of the recorder module is open.                              |  |
| Recorder: thermal<br>array overheat | Wait for the recorder to cool down.                                  |  |
| Recorder: input<br>voltage low      | Call service to check the Central Unit frame and power unit.         |  |
| Recorder: input<br>voltage high     |                                                                      |  |
| Recorder: system<br>error 1/2/3     |                                                                      |  |
| Printing                            | Laser is printing                                                    |  |
| Printer failure                     | Printing has failed. Controll the printer and the cable connections. |  |

Table 10-3ECG Messages

| ECG       |                                                                                                    |  |
|-----------|----------------------------------------------------------------------------------------------------|--|
| MESSAGE   | EXPLANATION                                                                                                    |  |
| ASYSTOLE  | Asystole, no QRS detected in ECG. This does not depend on heart rate source.                                                                                                    |  |
| HR high   | HR equal or above upper alarm limit.                                                                                                    |  |
| HR low    | HR equal or below lower alarm limit.                                                                                                    |  |
| LEADS OFF | Cable disconnections. ECG cable, all leads or neutral electrode (RL/N) are off.                                                                                                    |  |
| NOISE     | Unreliable HR calculation or distorted<br>waveform due to:<br>too much high frequency or electrical mains<br>noise in ECG<br>the DC offset voltage between two electrodes<br>is too high. |  |

(

(

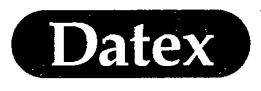

| PULSE OXIMETRY   |                                                                                                    |  |
|------------------|----------------------------------------------------------------------------------------------------|--|
| MESSAGE          | EXPLANATION                                                                                                    |  |
| SpO2 Low         | SpO2 equal or below alarm limit.                                                                                                    |  |
| SpO2 High        | SpO2 equal or above alarm limit.                                                                                                    |  |
| HR Low           | Pulse rate equal or below alarm limit.                                                                                                    |  |
| HR High          | Pulse rate equal or above alarm limit.                                                                                                    |  |
| No SpO2 pulse    | Pulse signal is found and then lost for 10 seconds and longer.                                                                                                    |  |
| No SpO2 probe    | Sensor is not connected to the module.                                                                                                    |  |
| SpO2 probe off   | Sensor is not attached to the patient.                                                                                                    |  |
| SpO2 Check Probe | Pulse search active for 20 seconds but no<br>acceptable pulse is found. Either there is no<br>detectable SpO2 signal, the sensor is faulty or<br>it is detached from the patient. |  |

# Table 10-4 Pulse Oximetry Messages

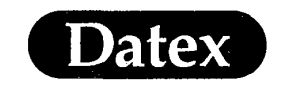

(

(

(

| INVASIVE BLOOD PRESSURE                                                      |                                                                |  |
|------------------------------------------------------------------------------|----------------------------------------------------------------|--|
| MESSAGE                                                                      | EXPLANATION                                                    |  |
| P1 low<br>P2 low<br>P3 low<br>P4 low                                         | Invasive pressure of marked channel equal or below alarm limit |  |
| P1 high<br>P2 high<br>P3 high<br>P4 high                                     | Invasive pressure equal or above alarm limit                   |  |
| HR low                                                                       | Heart rate equal or below alarm limit                          |  |
| HR high                                                                      | Hear rate equal or above alarm limit                           |  |
| No P1 transducer<br>No P2 transducer<br>No P3 transducer<br>No P4 transducer | Transducer or pressure cable not connected                     |  |

# Table 10-5 Invasive Blood Pressure Messages

 $\left( \begin{array}{c} \cdot \\ \cdot \end{array} \right)$ 

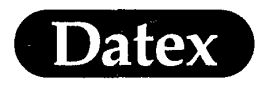

| CARDIAC OUTPUT              |                                                                                                    |  |
|-----------------------------|----------------------------------------------------------------------------------------------------|--|
| MESSAGE                     | EXPLANATION                                                                                                    |  |
| Curve Under Range           | Measured temperature changes are not<br>sufficient for C.O. calculation. Check that right<br>injectate port is used.<br>Use colder injectate, or larger volume.                                                                       |  |
| Curve Over Range            | Measured temperature difference is too large.<br>Check that right injectate port is used.<br>Use smaller injectate.                                                                                                    |  |
| C.O. Out of Range           | . C.O. value is less than 0.1 l/min or more than 20 l/min.                                                                                                    |  |
| Tblood Under/ Over<br>Range | The measured blood temperature is out of<br>range.<br>Wait until message disappears before starting<br>the measurement anew.                                                                                                    |  |
| No Catheter                 | No catheter connected or connecting cable is<br>faulty.<br>Check connections. Run the C.O. self test to<br>check the cable. If it is O.K., the catheter is<br>faulty.                                                                 |  |
| Noisy Baseline              | There is random or continuous change in the<br>patient's blood temperature. This may affect<br>the C.O. value, especially with high flow, or<br>with small volume and room temperature<br>injectates.                                 |  |
| Irregular Curve             | The measured temperature changes do not<br>form a curve suitable for C.O. calculation.<br>Inject the injectate smoothly, not too fast and<br>not too slow.<br>Also patient's breathing or arrhythmia may<br>interfere with the curve. |  |
| Injectate too Warm          | The injectate temperature is too close to blood temperature, or it is too warm (more than 27 degrees C). Use colder injectate.                                                                                                    |  |

# Table 10-6Cardiac Output Messages 1

Y

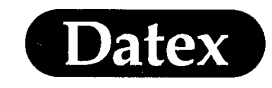

(

## Table 10-7Cardiac Output Messages 2

| CARDIAC OUTPUT              |                                                                                                    |
|-----------------------------|----------------------------------------------------------------------------------------------------|
| MESSAGE                     | EXPLANATION                                                                                                    |
| No C.C. Check C.O.<br>Setup | No computation constant can be found for the<br>system injectate volume-catheter-injectate<br>probe.<br>Check the information given in C.O. Setup<br>menu. |

(

(

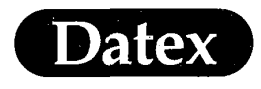

## Table 10-8NIBP Messages 1

| NIBP                |                                                                                                    |  |
|---------------------|----------------------------------------------------------------------------------------------------|--|
| MESSAGE             | EXPLANATION                                                                                                    |  |
| NIBP high           | NIBP value is equal or above alarm limit                                                                                                    |  |
| NIBP low            | NIBP value is equal or below alarm limit                                                                                                    |  |
| NIBP Cuff loose     | Cuff is not attached to the patient or it is too<br>loose. The hose is not connected to the<br>module.                                                                                                    |  |
| NIBP Air leakage    | Air leakage in cuff or hose. Check all<br>connections and test the tightness using<br>venous stasis.<br>Repumping during the 2 min period indicates<br>a leakage                                                                                              |  |
| NIBP manual         | when autocycling mode is interrupted because of air leakage or loose cuff                                                                                                    |  |
| NIBP Cuff occlusion | Check cuff hose and tubes and restart<br>measurement<br>If problem persists, replace the module and<br>call service to check internal tubings and the<br>calibration                                                                                          |  |
| Weak pulsation      | weak or unstable oscillation signal due to:<br>- improper cuff position or attachment<br>- weak or abnormal blood circulation<br>- slow heart rate associated with artifacts<br>- Patient is moving or disturbed during<br>measurement<br>- small air leakage |  |
| Artifacts           | Unsuccessful NIBP because of patient:<br>- movements<br>- shivering<br>- deep breathing<br>- marked arrhythmia or irregular beats<br>Calm down the patient and start a new<br>measurement.                                                                    |  |

(

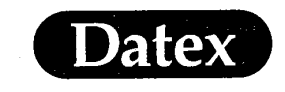

(

(

(

# Table 10-9NIBP Messages 2

| NIBP                                 |                                                                                                    |  |
|--------------------------------------|----------------------------------------------------------------------------------------------------|--|
| MESSAGE                              | EXPLANATION                                                                                                    |  |
| Cuff overpressure                    | Cuff is squeezed during measurement and pressure safety limits are exceeded                                                                                                    |  |
| Unable to measure<br>Sys             | Initial inflation pressure is not high enough to<br>enable proper measurement. Systolic pressure<br>probably higher than maximum inflation<br>pressure or artifacts interfere in the systolic<br>area.        |  |
| Unable to measure<br>Dia             | Accurate diastolic pressure difficult to mea-<br>sure because of artifacts, weak pulsation etc.                                                                                                    |  |
| Unstable zero<br>pressure            | Pressure is unstable at start of the measure-<br>ment. Calm down the patient and retry.                                                                                                    |  |
| Infl. limits! Check<br>setup         | Adult or child cuff is used but the selected infant mode restricts the inflation pressure too low.                                                                                                    |  |
| Long measurement<br>time             | Measurement is prolonged over the max.<br>measurement time, 2 min. in adult or child<br>mode or 1 min. in infant mode. Calm down<br>the patient and start a new measurement. Try<br>also reapplying the cuff. |  |
| Wait for the measure ment to be done | When venous stasis is attempted while a regular measurement is underway.                                                                                                    |  |
| Control measurement                  | The pressure alarm limit has been violated<br>and a new measurement is automatically<br>started to checkthe blood pressure.                                                                                   |  |
| Call service Error XX                | NIBP hardware errors. Replace NIBP module and notify service personnel.                                                                                                    |  |
| Calibration switch ON                | The calibration protection switch at the<br>bottom of the module has been turned to the<br>right. Call service to check the NIBP module<br>calibrated.                                                        |  |
| Calibration not protected            | Replace module and call service to check it.                                                                                                    |  |

(

ĺ

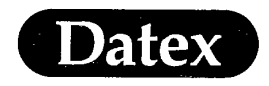

## Table 10-10 Airway Gas Messages 1

| AIRWAY GAS                      |                                                                                                    |  |
|---------------------------------|----------------------------------------------------------------------------------------------------|--|
| MESSAGE                         | EXPLANATION                                                                                                    |  |
| Resp High<br>Resp Low           | Respiration rate equal or above alarm limit<br>Respiration rate equal or below alarm limit                                                                                                    |  |
| EtCO2 High<br>EtCO2 Low         | EtCO2 equal or above alarm limit<br>EtCO2 equal or below alarm limit                                                                                                    |  |
| Rebreathing                     | FiCO2 equal or above alarm limit                                                                                                    |  |
| Apnea                           | No changes detected in CO2 during the last 20 seconds                                                                                                    |  |
| FiO2 High<br>FiO2 Low           | FiO2 equal or above alarm limit<br>FiO2 equal or below alarm limit                                                                                                    |  |
| EtO2 High<br>EtO2 Low           | EtO2 equal or above alarm limit<br>EtO2 equal or below alarm limit                                                                                                    |  |
| FiN2O High                      | FiN2O equal or above 82 %                                                                                                    |  |
| FiAA High<br>FiAA Low           | FiAA equal or above alarm limit<br>FiAA equal or below alarm limit                                                                                                    |  |
| EtAA High<br>EtAA Low           | EtAA equal or above alarm limit<br>EtAA equal or below alarm limit                                                                                                    |  |
| Select Agent                    | Without agent identification: Anesthetic agent detected, not selected.                                                                                                    |  |
| Select Agent + Agent<br>Mixture | With agent identification: Anesthetic agent mixture detected.                                                                                                    |  |
| Occlusion                       | The sample tube inside or outside the monitor<br>is blocked or the water trap is occluded. If<br>occlusion persists, measured gas values<br>disappear.                                                                  |  |
| Air Leak                        | <ul> <li>The water trap is not connected.</li> <li>The gas outlet is blocked.</li> <li>There is a leak in the sampling system inside<br/>the module. If air leak persists measured gas<br/>values disappear.</li> </ul> |  |

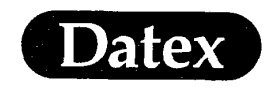

(

(

(

# Table 10-11 Airway Gas Messages 2

| AIRWAY GAS                 |                                                                                                    |  |  |
|----------------------------|----------------------------------------------------------------------------------------------------|--|--|
| MESSAGE                    | EXPLANATION                                                                                        |  |  |
| Check Agent<br>AA Detected | With agent identification: Manually selected agent differs from the one identified by the monitor. |  |  |
| Unknown Agent              | The agent identification detects more than one agent.                                              |  |  |
| Calibrate Agent ID         | The selfdiagnostics detects identification error.<br>Perform gas calibration.                      |  |  |
| Replace Trap               | Indicates residue build-up on the water trap membrane. This decreases air flow.                    |  |  |
| Sensor Inop.               | The gas measuring sensor is inoperative or the temperature in the module has increased.            |  |  |
| Gas-Module error           |                                                                                                    |  |  |

# Table 10-12 Side Stream Spirometry Messages

| SIDE STREAM SPIROMETRY |                                                                              |  |  |
|------------------------|------------------------------------------------------------------------------|--|--|
| MESSAGE                | EXPLANATION                                                                  |  |  |
| Obstruction            | Peak pressure high, may indicate impaired air flow in the patient airway.    |  |  |
| Disconnection          | Disconnection in the patient's airway.                                       |  |  |
| Leak                   | Peak pressure or expiratory minute volume low, indicates leak in the airway. |  |  |
| Ppeak high/low         | Measured peak pressure value above/below the set pressure limit.             |  |  |
| PEEP high/low          | Measured PEEP value above/below the set pressure limit.                      |  |  |
| MVexp high/low         | Measured expiratory minute volume value<br>above/below the set volume limit. |  |  |

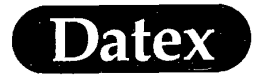

(

# Others

Below is listed some additional help for situations that may occur during monitoring.

| Table 10-13 | Other | Problem | Situations | 1 |
|-------------|-------|---------|------------|---|
|             |       |         |            |   |

| PROBLEM                         | EXPLANATION                                                                                                    |
|---------------------------------|----------------------------------------------------------------------------------------------------|
| Noisy ECG                       | - patient is shivering<br>- incorrect ECG filter<br>- electrode quality or positioning                                                                                                    |
| Thick ECG baseline              | <ul> <li>ECG lead cable is looped</li> <li>other electrical power cables are near the ECG wires</li> <li>incorrect ECG filter</li> <li>incorrect power frequency of the monitor</li> </ul>                                                                       |
| Extra Asystole alarms           | <ul> <li>electrode quality or positioning</li> <li>remove the ECG cable from the module and insert again.</li> <li>enlarge the size from 1.0mV to 2.0mV</li> </ul>                                                                                               |
| Pacermarkers are not<br>visible | <ul> <li>the pacermarkers have been selected ON</li> <li>the pacemaker has been adjusted correctly<br/>and not above R</li> <li>the pacemaker functions correctly</li> <li>ECG cables, electrodes and setups are correct</li> </ul>                              |
| High pressure<br>readings       | <ul> <li>resonating waveform caused by air bubbles<br/>or a swinging catheter</li> <li>wrong zero because the transducer position<br/>in relation to the patient has changed (too<br/>low)</li> <li>transducer failure</li> <li>incorrect calibration</li> </ul> |
| Low pressure<br>readings        | <ul> <li>dampened waveform because of air bubbles,<br/>clotting or kinked tubes</li> <li>transducer is positioned above patients<br/>mid-heart level</li> <li>transducer failure</li> <li>incorrect calibration</li> </ul>                                       |

(

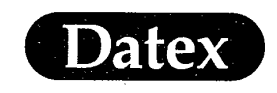

(·.,

(

(

## Table 10-14 Other Problem Situations 2

| PROBLEM                                                  | EXPLANATION                                                                                                    |
|----------------------------------------------------------|----------------------------------------------------------------------------------------------------|
| NIBP readings are<br>high                                | - too small cuff<br>- loose cuff<br>- cuff is under mid-heart level                                                |
| SSS values are 1/4 of real values                        | An ADULT sensor is used for an ADULT<br>patient but the the sensor type selection of the<br>monitor is PAEDIATRIC  |
| SSS values are 4 times<br>larger than real values        | A PAEDIATRIC sensor is used for a<br>PAEDIATRIC patient but the sensor type<br>selection of the monitor is ADULT   |
| Vertical Paw-Vol loop                                    | A PAEDIATRIC sensor is used for an ADULT<br>patient and the sensor type selection of the<br>monitor is PAEDIATRIC  |
| Poor accuracy, TV less<br>than 50 ml reported as<br>0 ml | An ADULT sensor is used for an<br>PAEDIATRIC patient and the sensor type<br>selection of the monitor is PAEDIATRIC |

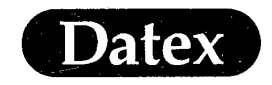

11

Ĉ

Ċ

# **Table of Contents**

| ECG                                | 11-1  |
|------------------------------------|-------|
| Overview                           | 11-1  |
| Display of ECG and HR (heart rate) | 11-2  |
| Module Description                 | 11-3  |
| Module Key                         | 11-3  |
| Start Up                           | 11-4  |
| Selecting ECG Lead                 | 11-5  |
| Cascaded ECG                       | 11-5  |
| Adjusting ECG Size                 | 11-6  |
| Adjusting Beat Sound Volume        | 11-7  |
| ST Segment Analysis                | 11-8  |
| Overview                           | 11-8  |
| Monitoring ST Segment              | 11-8  |
| Display of ST                      | 11-9  |
| Accessing ST-Analysis View         | 11-9  |
| Manually Setting ST Point          | 11-11 |
| Manually Setting ISO Point         | 11-12 |
| ECG Setups and Adjustments         | 11-13 |
| Setting Heart Rate Alarms          | 11-15 |
| Alarm Messages and Limits          | 11-16 |
| Alarm Limits                       | 11-16 |
| Auto Limits                        | 11-16 |
| Pacemaker Markers                  | 11-17 |
| Patient Connections                | 11-18 |
| Patient Preparation                | 11-18 |
| Placing Electrodes                 | 11-18 |
| Color and Letter Coding            | 11-20 |
| Analog Signal Output               | 11-20 |
|                                    |       |

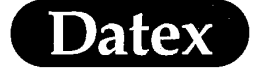

# II ECG

(

#### **Overview**

ECG reflects the electrical activity generated by the heart muscle. ECG monitoring is used for heart rate measurement, to detect arrhythmias, pacemaker function, and myocardial ischaemia.

Using a 5-leadwire ECG cable, you may simultaneously monitor the waveforms of up to three different ECG leads (ECG1, ECG2, ECG3). If a 3-lead cable is used, only one ECG lead (ECG1) will be displayed.

The monitor also analyzes ST segment changes simultaneously of three monitored ECG leads.

**NOTE:** The number of ECG waveforms to be displayed is determined by configuring the screen in the Monitor Setup menu and selecting Modify Waveforms. ECG leads are selected in the ECG menu.

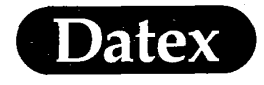

## Display of ECG and HR (heart rate)

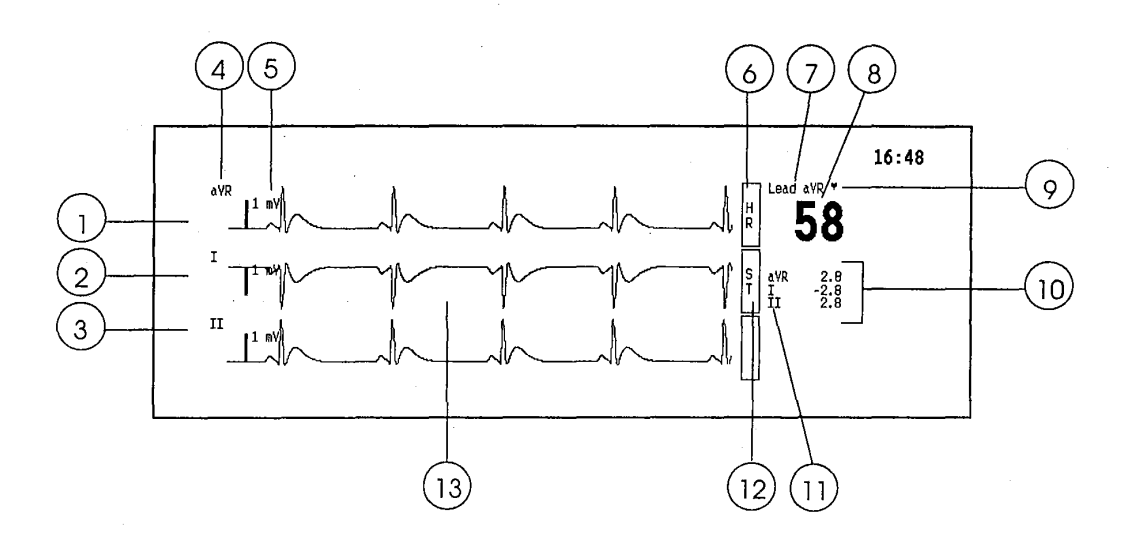

### Figure 11-1 Display of ECG and HR

- (1) ECG1
- (2) ECG2
- (3) ECG3
- (4) Selected lead label
- (5) ECG gain bar (1 mV reference)
- (6) Heart rate (HR) label
- (7) Heart rate calculation source and message field for HR messages
- (8) HR value is always displayed with ECG1
- (9) Heart beat detector is flashing with every detected heart beat
- (10) ST values are always displayed next to ECG1
- (11) Selected ST leads
- (12) ST label
- (13) Message field for parameter messages

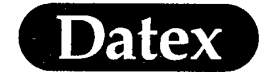

# **Module Description**

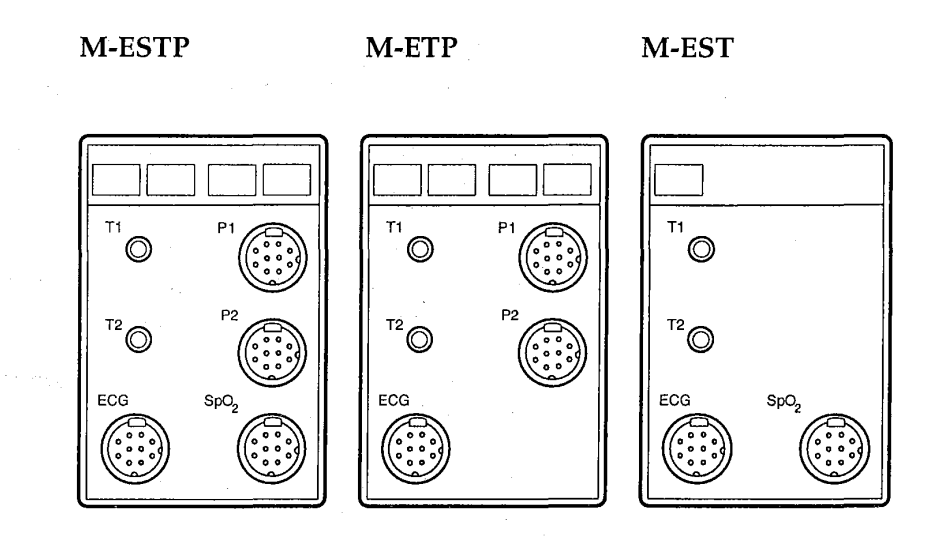

### Figure 11-2 Modules for Electrocardiographic (ECG) Measurement: M-ESTP, M-ETP and M-EST

**NOTE:** Do not use identical modules in the same monitoring system simultaneously. The M-ESTP, M-EST and M-ETP are considered as identical modules.

Module Key

The module key changes the ECG lead from one lead to the next.

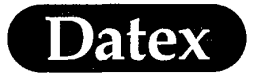

### Start Up

- \* Check that a module containing ECG is plugged in.
- \* Check visually that the ECG cable set is not damaged. Replace with new if damage of the cable set is suspected.
- \* Connect the patient cable to the blue ECG connector in the module.
- \* Place the electrodes on the patient. Connect the leadwires to the electrodes. Make sure that the electrodes don't touch any electrically conductive material.
- \* Press the ECG LEAD key on the module to change the ECG1 (first ECG lead) if necessary.

The label of the lead is displayed in the ECG field and above the HR numerics.

If ECG2 (second ECG lead) or ECG3 (third ECG lead) is to be changed, press the ECG key on the Command Board and make the change using the ECG menu.

(

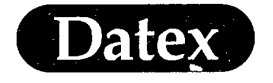

### Selecting ECG Lead

The following lead selections are possible:

- \* 3-lead cable: I, II, III
- \* 5-lead cable: I, II, III, aVR, aVL, aVF and V

To select ECG1 lead:

\* Press the ECG LEAD key on the module. This changes ECG1 lead immediately to the next alternative. The label of the selected lead is displayed in the ECG waveform field.

All leads (ECG1, ECG2 and ECG3) can be selected in the ECG menu.

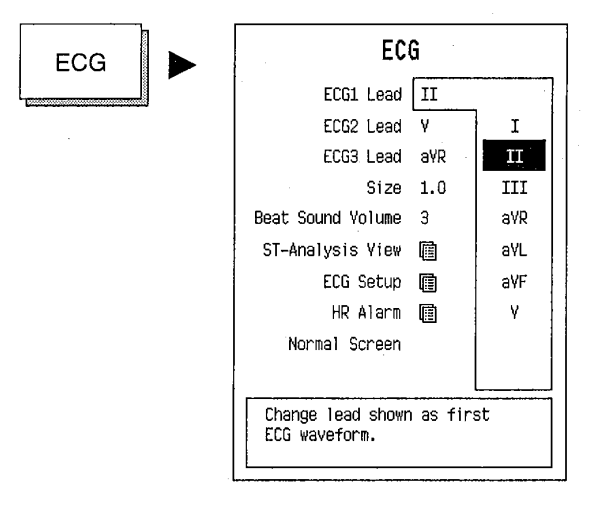

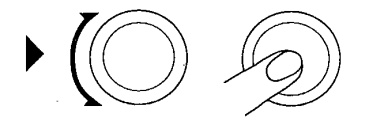

**NOTE:** 5-leadwire cable cannot be used as a 3-leadwire cable.

#### Cascaded ECG

If there is more than one ECG waveform configured to the waveform fields and a 3-leadwire cable is used, the same ECG will be displayed in each of these fields. Thus more QRS complexes are displayed at the same time. With a 5-leadwire cable either a cascaded ECG or different leads can be selected in the ECG menu.

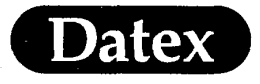

# **Adjusting ECG Size**

Increasing or decreasing the ECG gain affects the size of the 1 mV bar at the left end of the ECG waveform and the size of the ECG waveform accordingly.

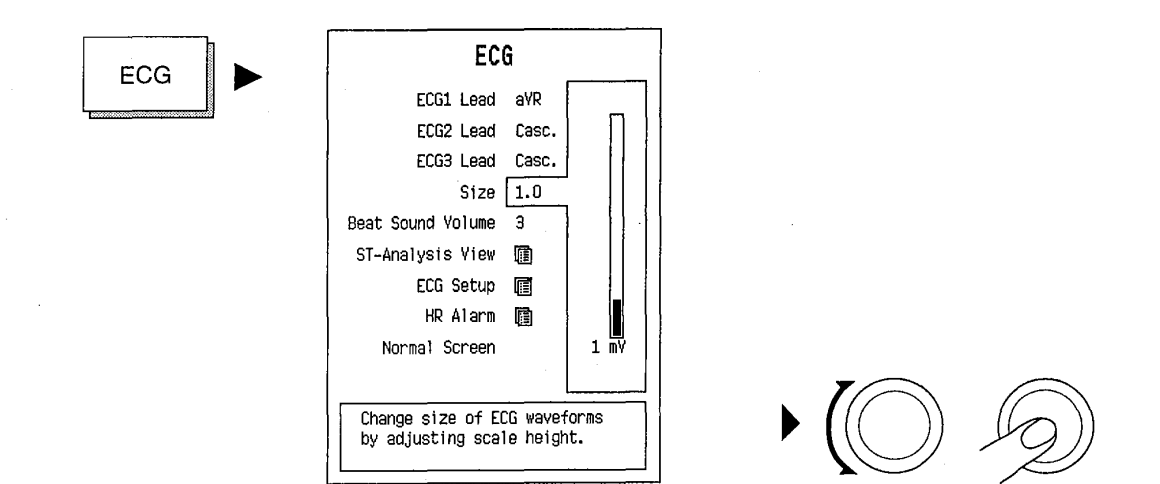

(•

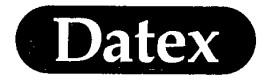

### **Adjusting Beat Sound Volume**

When the monitor has detected a QRS complex or a pleth or pressure pulse, a beep tone is produced. The beat volume is adjustable. The volume can be raised, lowered, or turned off. The range is 1 (minimum) to 10 (maximum) or 0 (OFF).

Adjusting beat sound volume affects also the beat sound volume of  $SpO_2$ .

When  $\text{SpO}_2$  is monitored, the monitor provides a variable pulse beep, so that the tone of the pulse beep will rise with increasing oxygen saturation and fall as saturation decreases. This affects also the ECG tone.

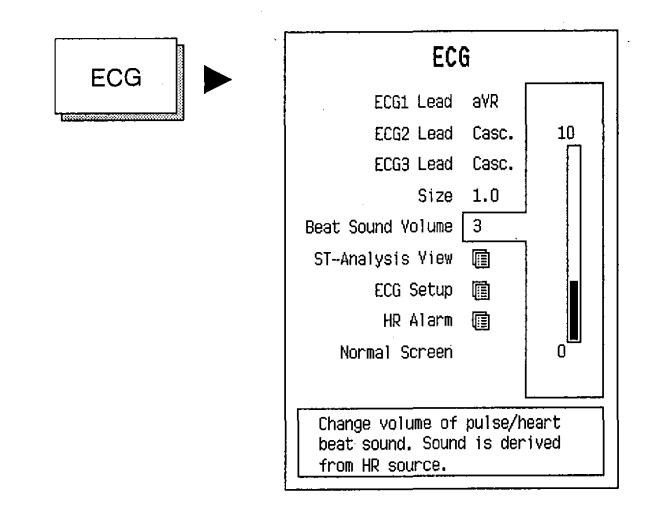

 $\bullet \bigcirc \bigcirc \bigcirc$ 

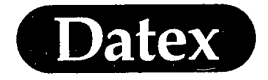

### **ST Segment Analysis**

#### **Overview**

Myocardial ischaemia manifests itself in the ECG by causing the ST segment to deviate from the isoelectric line (ISO point). ST segment is generally elevated above the PQ isoelectric line in the presence of transmural ischaemia and is depressed below the isoelectric line in subendocardial ischaemia.

Ischaemic heart disease may result in myocardial infraction, fatal arrhythmias or acute coronary insufficiency.

#### Monitoring ST Segment

The monitor analyzes the ST segment changes continuously in ECG1, ECG2, and ECG3. ST numerical data is shown to the right of the second real-time ECG waveform field. It is also possible to select ST numerical data to the lower digit field. See the Monitor Setup menu Modifying the Digit Fields.

When monitoring begins or when a lead is changed the monitor starts to learn ST segment. During a learning period of 16 accepted beats the ST values are displayed beat to beat.

**NOTE:** Select ST filter (in the ECG Setup menu) as well as the monitored leads (in the ECG menu) at the beginning of the case. Changing of the filter and/or the lead affects the measurement of ST values.

11-8
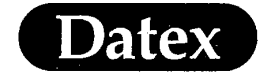

### **Display of ST**

(

(

( .

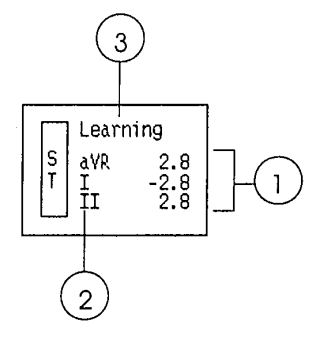

# Figure 11-3 ST Number Field

- (1) ST values of ECG1, ECG2, and ECG3
- (2) Lead label
- (3) Message field

## **Accessing ST-Analysis View**

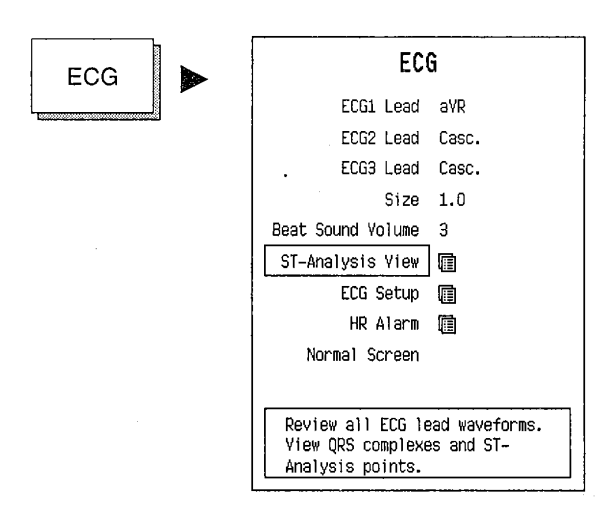

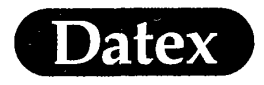

When the ST-analysis view is accessed, a display showing three measured ECG leads and an averaged QRS complex for each ECG lead appears. In addition, a graphic trend display for each ECG lead is shown. Changing the lead will cause a new learning of the ST segment. The learning period is shown as a gap in the trend display.

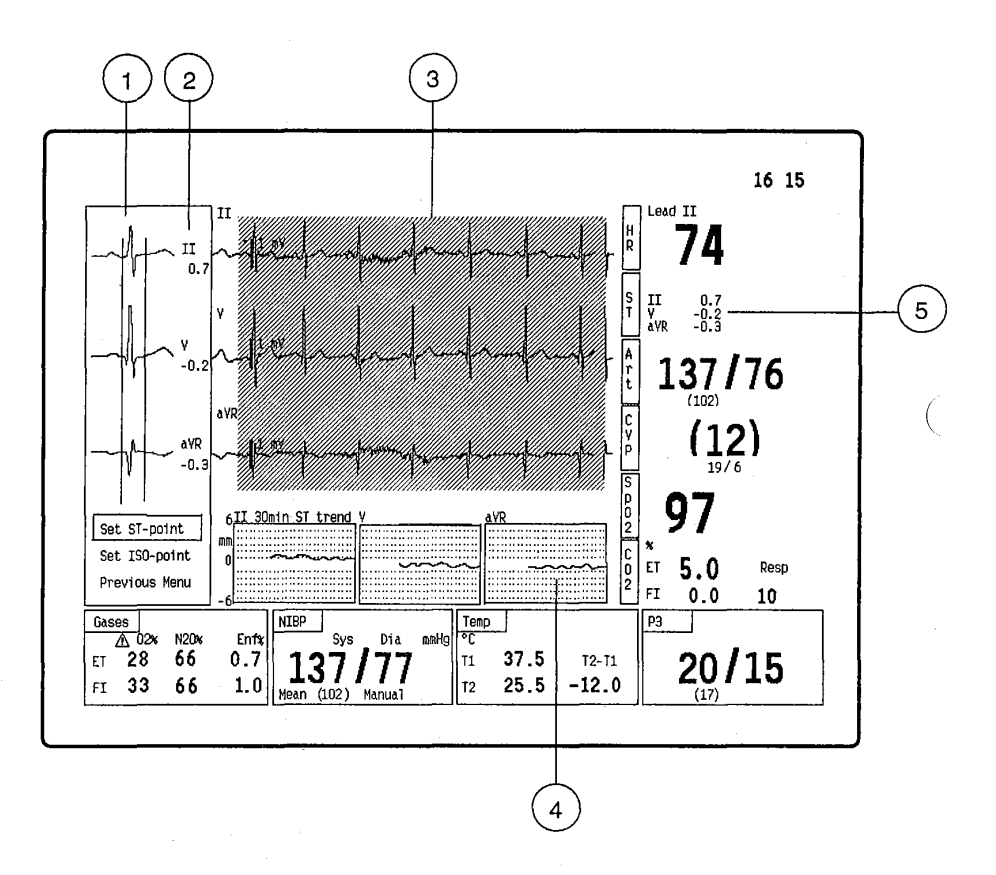

#### Figure 11-4 ST View

- (1) ST view showing an averaged QRS complex for each lead with ST and ISO point cursors
- (2) Lead label, ST values
- (3) ECG waveform area showing 3 ECG leads
- (4) A trend of ST values of each selected lead

ECG

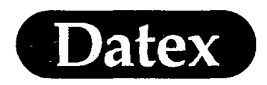

## **Manually Setting ST Point**

The ST point is initially set 80 ms after the R detection. If this setting is changed, the original point is shown as a dashed line.

To manually set the point:

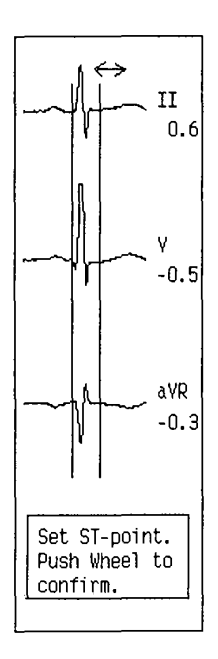

**NOTE:** If the ST point is manually set, the set value will remain until the monitor is turned off or reset.

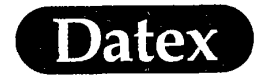

## Manually Setting ISO Point

The ISO (isoelectric) point is initially set 74 ms before the R detection. If this setting is changed, the original point is shown as a dashed line.

To manually set the point:

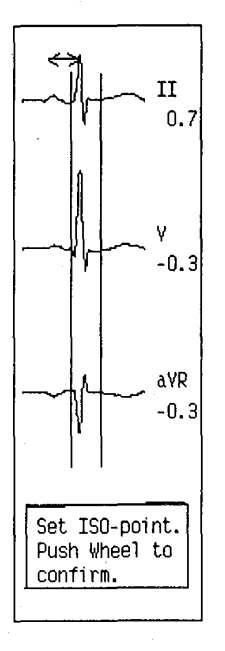

**NOTE:** If the ISO point is manually set, the set value will remain until the monitor is turned off.

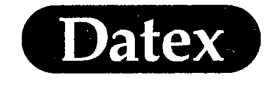

# **ECG Setups and Adjustments**

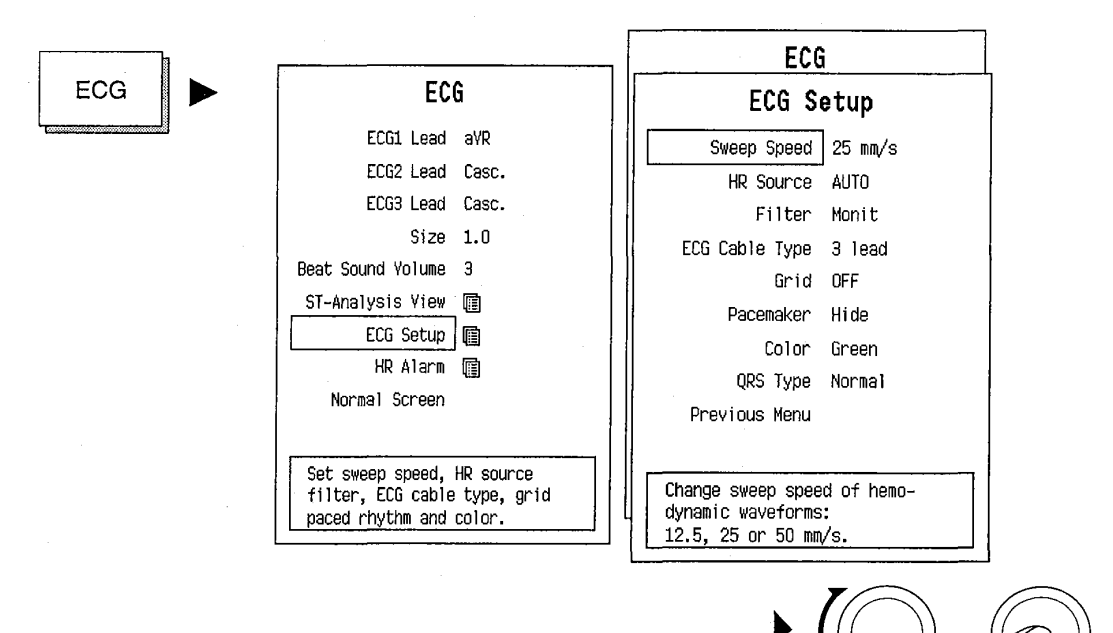

#### SWEEP SPEED

HR SOURCE

Sets the speed of the display sweep for the waveform display. The available speeds are: 12.5, 25, and 50 mm/s on a 14" screen.

The 12.5 mm/sec speed is suggested for monitoring patients with a slow HR to show more QRS complexes per sweep.

The 50 mm/sec speed is recommended when monitoring patients with a high HR or when using cascaded ECG.

**NOTE:** The sweep speed is the same for all hemodynamic waveforms and the plethysmographic pulse wave.

Selects the heart rate source. When ECG is selected the HR source is always calculated from ECG 1. If the ECG signal is affected by too much noise for a reliable heart rate calculation, heart rate can be calculated from PRESSURE (Art) or PLETHYSMOGRAPHIC PULSE waveform. The selected heart rate source is shown above the numerical display of the heart rate. The color of the heart rate is the same as the source parameter.

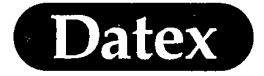

The AUTO selection priorities for heart rate calculation are: ECG, Pressure (Art), Plethysmographic pulse waveform. The first heart rate source available is selected.

Filters the ECG signal high frequency noise and slow respiratory artifacts.

MONITOR (Monit) filter is used in routine monitoring. It effectively filters the artifacts caused by the electrosurgery unit and respiration.

DIAGNOSTIC (Diagn) filter is used if more accurate information of the waveform is needed (e.g., of P-wave or AV block). The diagnostic filter is more susceptible to both high frequencies and baseline wander than monitor filter.

ST FILTER (STfilt) permits more accurate information of ST segment. It filters the high frequency artifacts caused by electrosurgery unit but catches the slow changes in ST segment. The ST filter is more susceptible to baseline wander than the monitor filter.

Selects 3- or 5-leadwire cable. With Datex 5-leadwire cable the right lead will be selected automatically. If an older Datex 5-leadwire cable is used, 5-lead connection must be selected from this menu.

Selects a background to be shown on the ECG waveforms, making it easier to evaluate the waveform. Scale of the grid is 0.5 mV.

If you have a patient with a cardiac pacemaker you can select the pacing pulse to be seen as a constant height marker. The selections are Show, Hide or ON R.

ON R selection is intended for cases where inaccurate pacer adjustment may otherwise result in unnecessary asystole alarms. ON R selection may be necessary especially with AV pacemakers in demand mode. During HR calculation the pacer is not compensated from the QRS and will thus allow for QRS detection despite pacemaker pulses.

This feature allows you to change colors for all ECG waveforms: YELLOW, WHITE, GREEN, RED, or BLUE. HR is displayed with the same color as HR source waveform.

QRS detection and HR calculation may be affected by the shape of the QRS complex. Normal QRS type detects a heart beat between 40 and 120 ms. Wide QRS type detects a beat between 40 and 220 ms.

MASIMO 2030 Sotera v. Masimo IPR2020-00954

# ECG CABLE TYPE

GRID

FILTER

PACEMAKER

COLOR

QRS TYPE

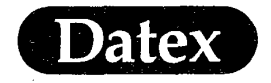

(

## Setting Heart Rate Alarms

Heart rate alarms can be adjusted in the Alarms Setup menu or accessed through the ECG menu. See more detailed instructions in Chapter Alarms, Section Alarms Setup and Adjustments.

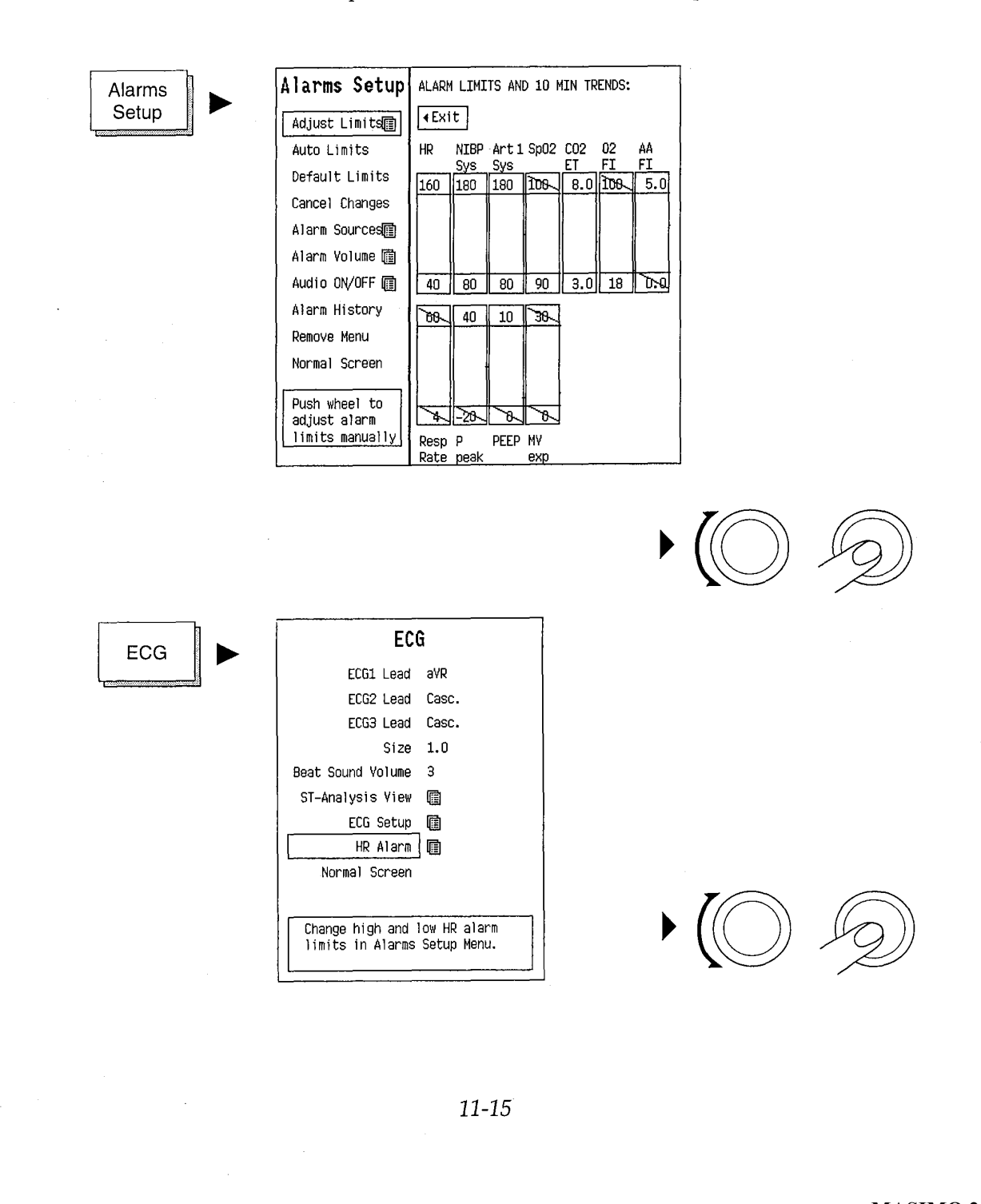

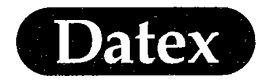

# **Alarm Messages and Limits**

# Table 11-1 ECG Messages

| ECG       |                                                                                                    |  |
|-----------|----------------------------------------------------------------------------------------------------|--|
| MESSAGE   | EXPLANATION                                                                                                    |  |
| ASYSTOLE  | Asystole, no QRS detected in ECG. This does not depend on heart rate source.                                                                                                    |  |
| HR high   | HR equal or above upper alarm limit.                                                                                                    |  |
| HR low    | HR equal or below lower alarm limit.                                                                                                    |  |
| LEADS OFF | Cable disconnections. ECG cable, all leads or neutral electrode (RL/N) are off.                                                                                                    |  |
| NOISE     | Unreliable HR calculation or distorted<br>waveform due to:<br>too much high frequency or electrical mains<br>noise in ECG<br>the DC offset voltage between two electrodes<br>is too high. |  |

### **Alarm Limits**

Heart rate adjustable 30 - 250 beats/min

**Auto Limits** 

HR HIGH = HR x 1.25 + 10 HR LOW = HR x 0.75 - 10 (· .

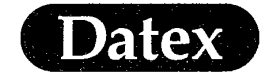

### **Pacemaker Markers**

The Datex AS/3 Anesthesia Monitor uses automatic pacemaker pulse detection and rejection circuits. When a patient with a cardiac pacemaker is monitored you may select paced rhythm Show, Hide or ON R in the ECG Setup menu.

When Show is selected, the pacing pulse is seen as a constant height marker. ON R selection will also show a pacer marker but will not compensate the pacer pulse from the QRS. In ON R mode the HR calculation is not affected if the pacer pulse is by mistake timed on the QRS.

**NOTE:** The shape of QRS complex may be changed because of the pacemaker so much that QRS detection may be affected.

**WARNING:** PACEMAKER PATIENTS: Rate meters may continue to count the pacemaker rate during occurrences of cardiac arrest, some arrhythmias, or with certain types of pacemakers particularly in ON R mode. Do not rely entirely upon rate meter alarms. Keep pacemaker patients under close surveillance.

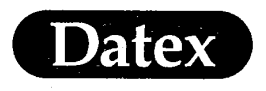

## **Patient Connections**

#### **Patient Preparation**

Good signal quality depends on good skin contact with the electrodes. Excessive body hair or skin oil can affect the contact. Pregelled electrodes are recommended. Check, that the electrodes are moist and have not dried out during storage.

### **Placing Electrodes**

Avoid bones close to the skin, obvious layers of fat and major muscles.

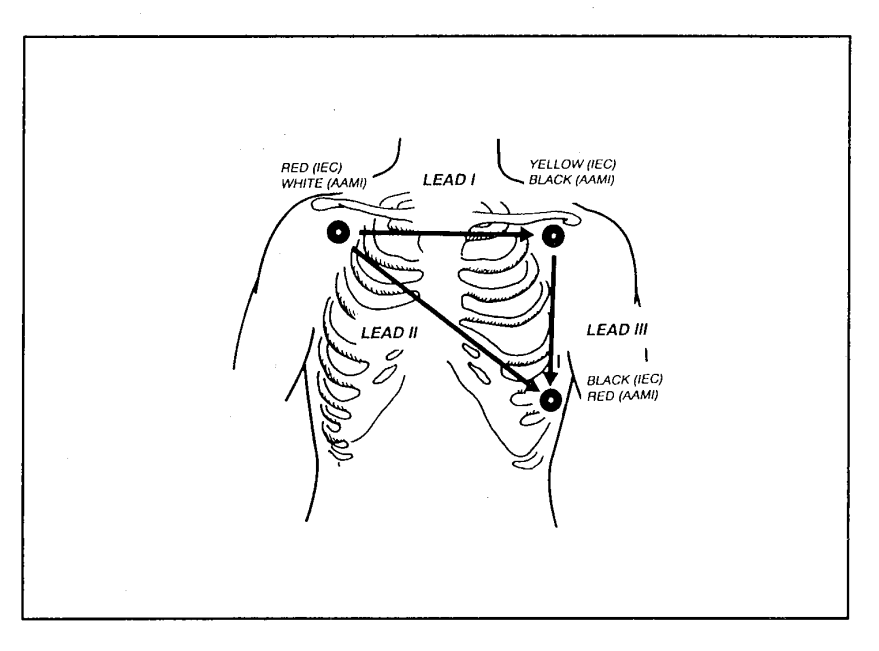

Figure 11-5 Electrode Positioning for Routine 3-Lead ECG

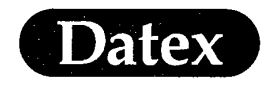

(

(

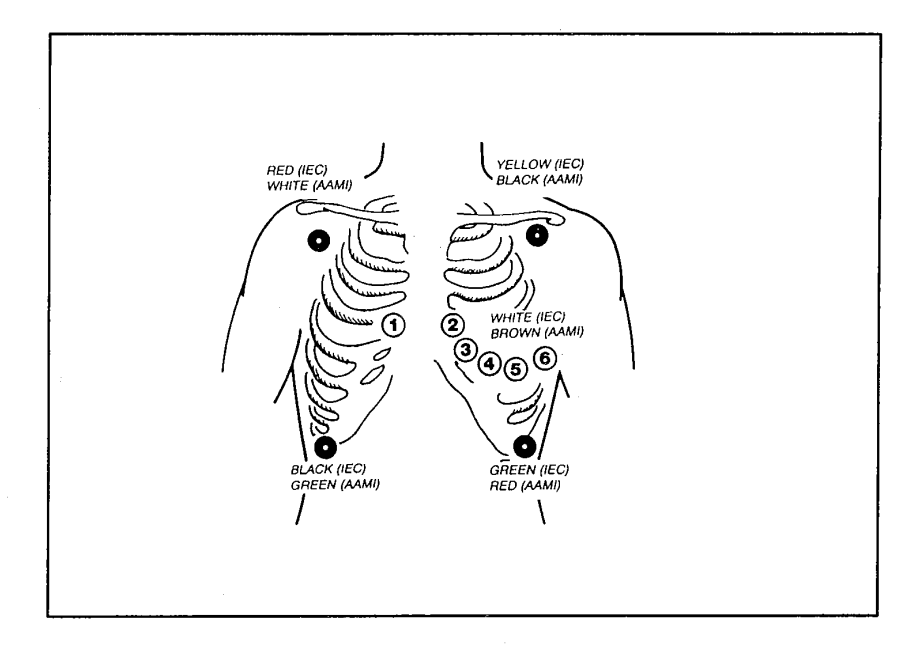

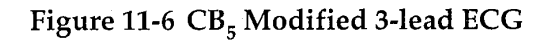

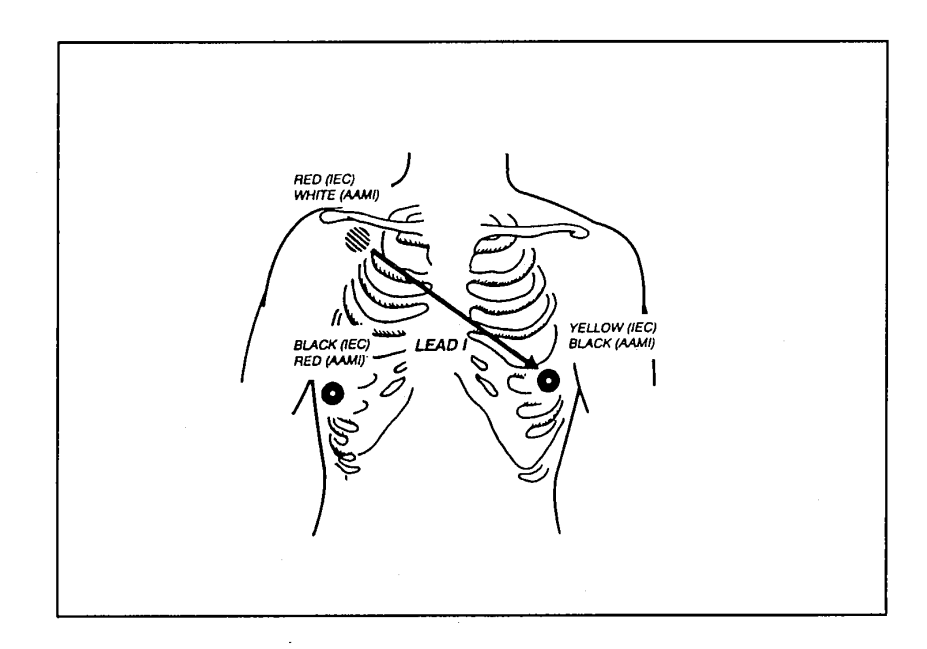

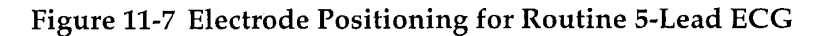

11-19

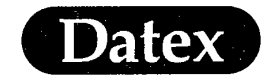

#### Color and Letter Coding

### Table 11-2 IEC Standard Lead Coloring

| 3-LEAD IEC STANDARD                                                 | 5-LEAD IEC STANDARD                                                                                      |
|---------------------------------------------------------------------|----------------------------------------------------------------------------------------------------|
| L = yellow (left arm)<br>N = black (neutral)<br>R = red (right arm) | R = red (right arm) $N = black (neutral)$ $L = yellow (left arm)$ $F = green (foot)$ $C = white (chest)$ |

### Table 11-3 AAMI Standard Lead Coloring

| 3-LEAD AAMI STANDARD                 | 5-LEAD AAMI STANDARD                                            |
|--------------------------------------|-----------------------------------------------------------------|
| LA = black<br>LL = red<br>RA = white | RA = white<br>RL = green<br>LA = black<br>LL = red<br>V = brown |

**WARNING:** PATIENT SAFETY: Ensure proper contact of the return electrode of the electrosurgery unit to avoid possible burns on the patient via ECG electrodes and probes.

### **Analog Signal Output**

The ECG1 output signal is transmitted from the Pressure Temp Module M-PT. The M-PT module should be used only together with modules M-ESTP-00-02, M-ETP-00-01 and M-EST-00-01 or later revisions.

**WARNING:** The output signals are not floating and they must not be connected directly to a patient.

Technical specifications are described in the System description chapter. For more information refer to the AS/3 Anesthesia Monitor' Service Manual.

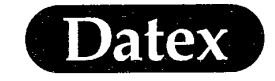

(

Ç.

Pulse Oximetry

# **Table of Contents**

| 12  | DATEX PULSE OXIMETRY                                 |
|-----|------------------------------------------------------|
|     | Overview                                             |
|     | Display of Pulse Oximetry                            |
|     | Module Description                                   |
|     | Start Up 12-3                                        |
|     | Adjusting Beat Sound Volume                          |
|     | Selecting Plethysmographic Scale                     |
|     | SpO, and Plethysmographic Setup Adjustments          |
|     | Setting SpO, Alarms                                  |
|     | Alarm Messages and Limits                            |
|     | Alarm Limits                                         |
|     | Auto Limits                                          |
|     | Sensor Attachment                                    |
|     | Measuring Limitations                                |
|     | 5                                                    |
|     | NELLCOR COMPATIBLE SATURATION                        |
| MEA | SUREMENT                                             |
|     | Overview                                             |
|     | Display of Pulse Oximetry                            |
|     | Module Description                                   |
|     | Start Up 12-13                                       |
|     | Adjusting Beat Sound Volume12-14                     |
|     | Plethysmographic Scale                               |
|     | Setting SpO <sub>2</sub> Alarms                      |
|     | Alarm Messages and Limits                            |
|     | Alarm Limits                                         |
|     | Auto Limits                                          |
|     | SpO, and Plethysmographic Setup Adjustments          |
|     | Nellcor Sensors                                      |
|     | Signal and Data Validity12-19                        |
|     | Interfering Substances12-19                          |
|     | Pulse Oximetry with Magnetic Resonance Imaging (MRI) |
|     | Cleaning                                             |

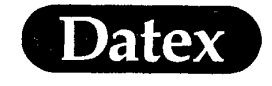

# 12 DATEX PULSE OXIMETRY

### **Overview**

Oxygen saturation  $\text{SpO}_2$ , expressed as a percentage, defines the amount of oxygen carried compared to total capacity (also called functional or in vivo oxygen saturation). It is measured by two wavelength pulse oximeter.

The  $\text{SpO}_2$  value is measured by light absorption technique: Red and infrared light (660 nm and 900 nm) is emitted from the emitter side of the sensor. The light is partly absorbed when it passes through the monitored tissue. The amount of transmitted light is detected in the detector side of the sensor. When the pulsative part of the light signal is examined, the amount of light absorbed by arterial hemoglobins is discovered and the saturation level can be calculated.

The plethysmographic pulse wave is derived from variations of the intensity of the transmitted light and reflects the blood pulsation at the measuring site. Thus the amplitude of the waveform reflects the perfusion.

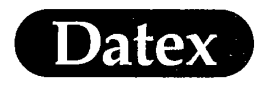

# **Display of Pulse Oximetry**

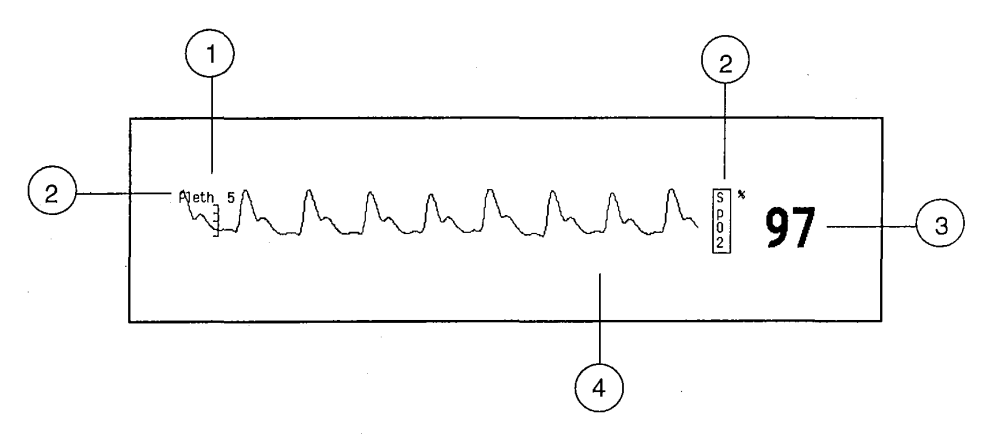

### Figure 12-1 Pulse Oximetry Display

- (1) Scale of Plethysmogram
- (2) Label
- (3) Oxygen saturation  $(SpO_2)$  value
- (4) Pulse Oximetry message field

# **Module Description**

M-ESTP

M-EST

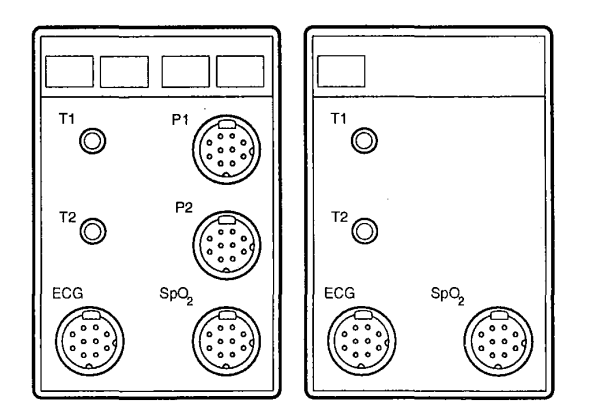

Figure 12-2 Pulse Oximetry Modules M-ESTP and M-EST

**NOTE:** Do not use two modules with  $\text{SpO}_2$  measurement in the same monitoring system simultaneously.

12-2

MASIMO 2030 Sotera v. Masimo IPR2020-00954

( '

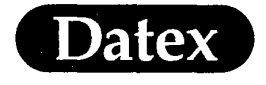

## **Start Up**

Ć

- Check that the module containing pulse oximetry is plugged in.
- \* Connect the sensor to the grey connector in the module.
- Attach the pulse oximetry sensor to the patient.

A message PULSE SEARCH appears on the message field. After the pulse search is completed the plethysmographic pulse waveform and the  $\text{SpO}_2$  reading appear on the screen.

# **Adjusting Beat Sound Volume**

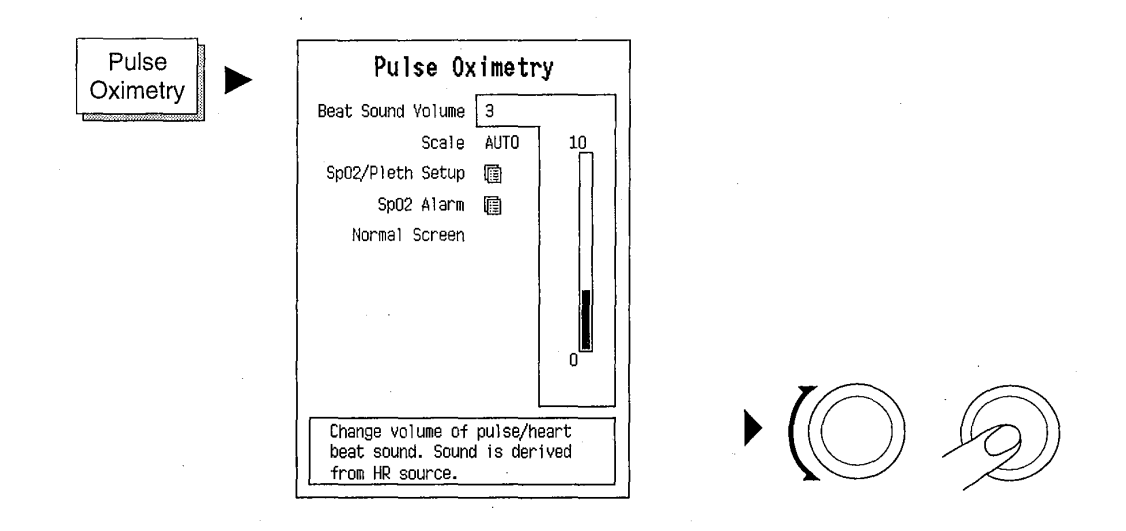

Adjusting of beat sound volume of SpO<sub>2</sub> also affects the beat sound volume of ECG.

When  $\text{SpO}_2$  is monitored, the monitor provides a variable pulse beep, so that the tone of the pulse beep will rise with increasing oxygen saturation and fall as saturation decreases.

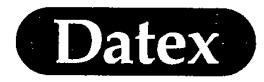

### Selecting Plethysmographic Scale

The plethysmographic scale enables you to make adjustments in the Pleth display to monitor perfusion. The scale is set automatically during PULSE SEARCH. To adjust it further the following scales can be selected: 2, 5, 10, 20, 50, Auto.

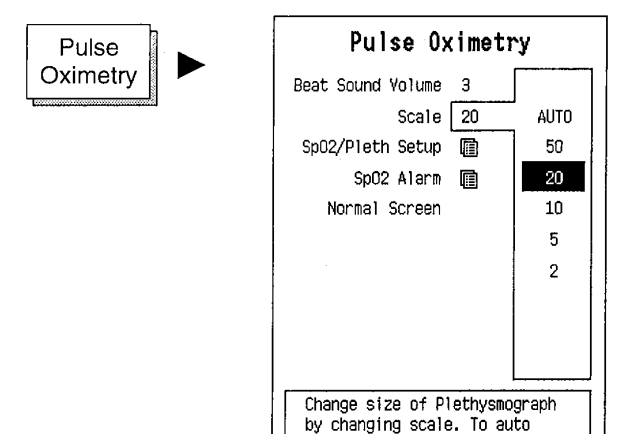

scale waveform, select AUTO.

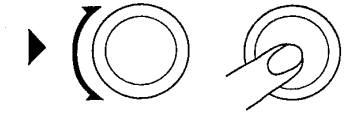

When using sites that have poor perfusion, it is recommended, that you use smaller scale indicators in order to display an optimal pulse wave on the video screen. Small blood pulsations are a sign of impaired circulation and that may require increased attention.

Higher scale indicators together with a well defined pulse wave indicate strong circulation and a relaxed patient.

When automatic (Auto) scaling mode is used, the scale number is automatically changed to a different scale if the amplitude of the pleth waveform has either exceeded the current scale or fallen below the maximum value of the next lower scale by 10 % for 30 seconds or more.

When the scale changes the message SCALE CHANGED is displayed. In the AUTO mode the displayed waveform has an amplitude as constant as possible.

The scale is displayed on the left side of the waveform.

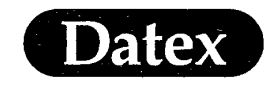

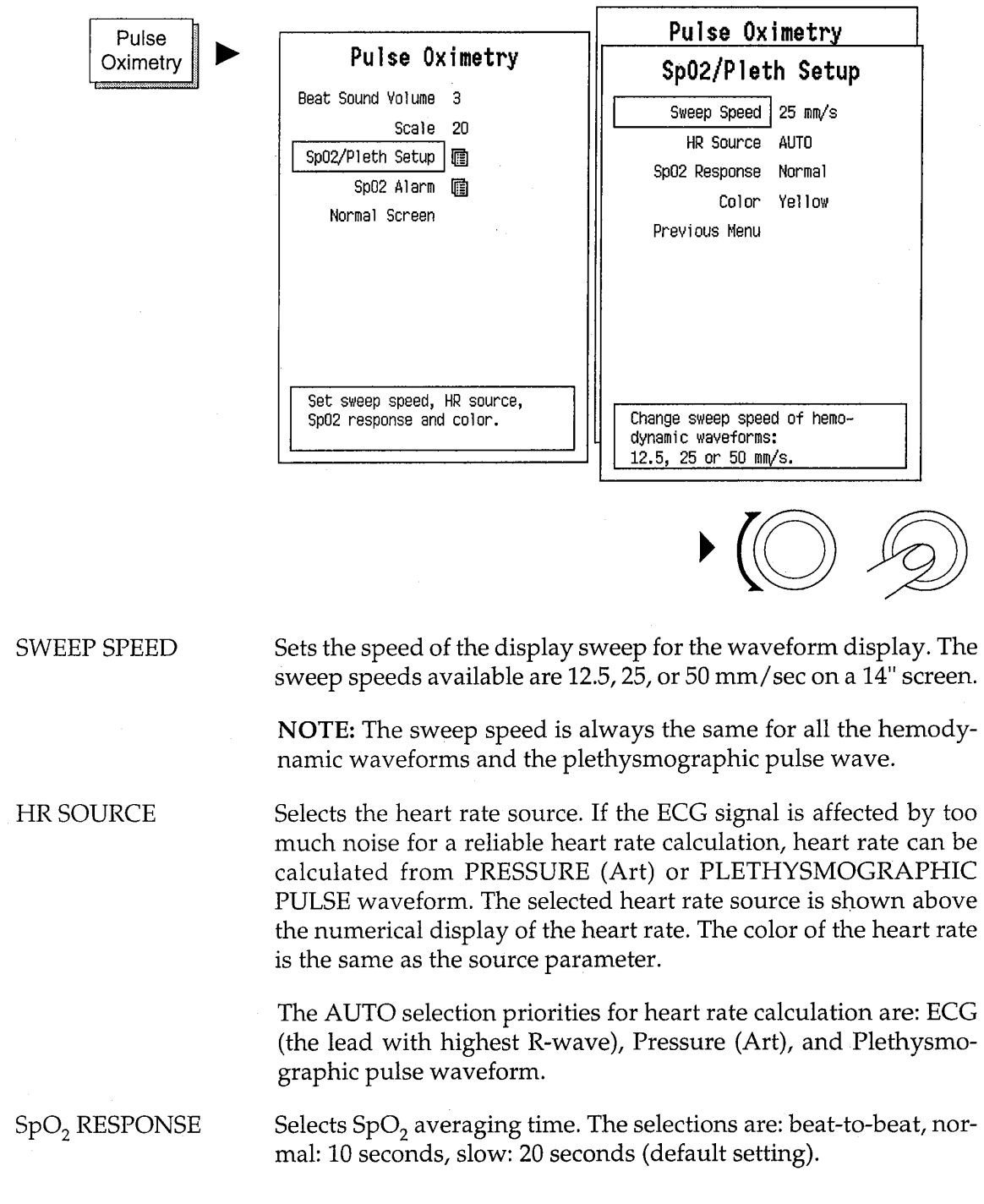

# SpO<sub>2</sub> and Plethysmographic Setup Adjustments

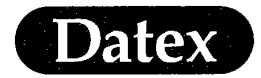

COLOR

This feature allows you to change color of the Pleth waveform. Your choices are: YELLOW, WHITE, GREEN, RED, or BLUE.

PREVIOUS MENU Returns you to the previous menu level.

# Setting SpO<sub>2</sub> Alarms

The alarms can be adjusted in the Alarms Setup menu or accessed through the Pulse Oximetry menu. See more detailed instructions in the Alarms Chapter to setup and/or adjust alarms.

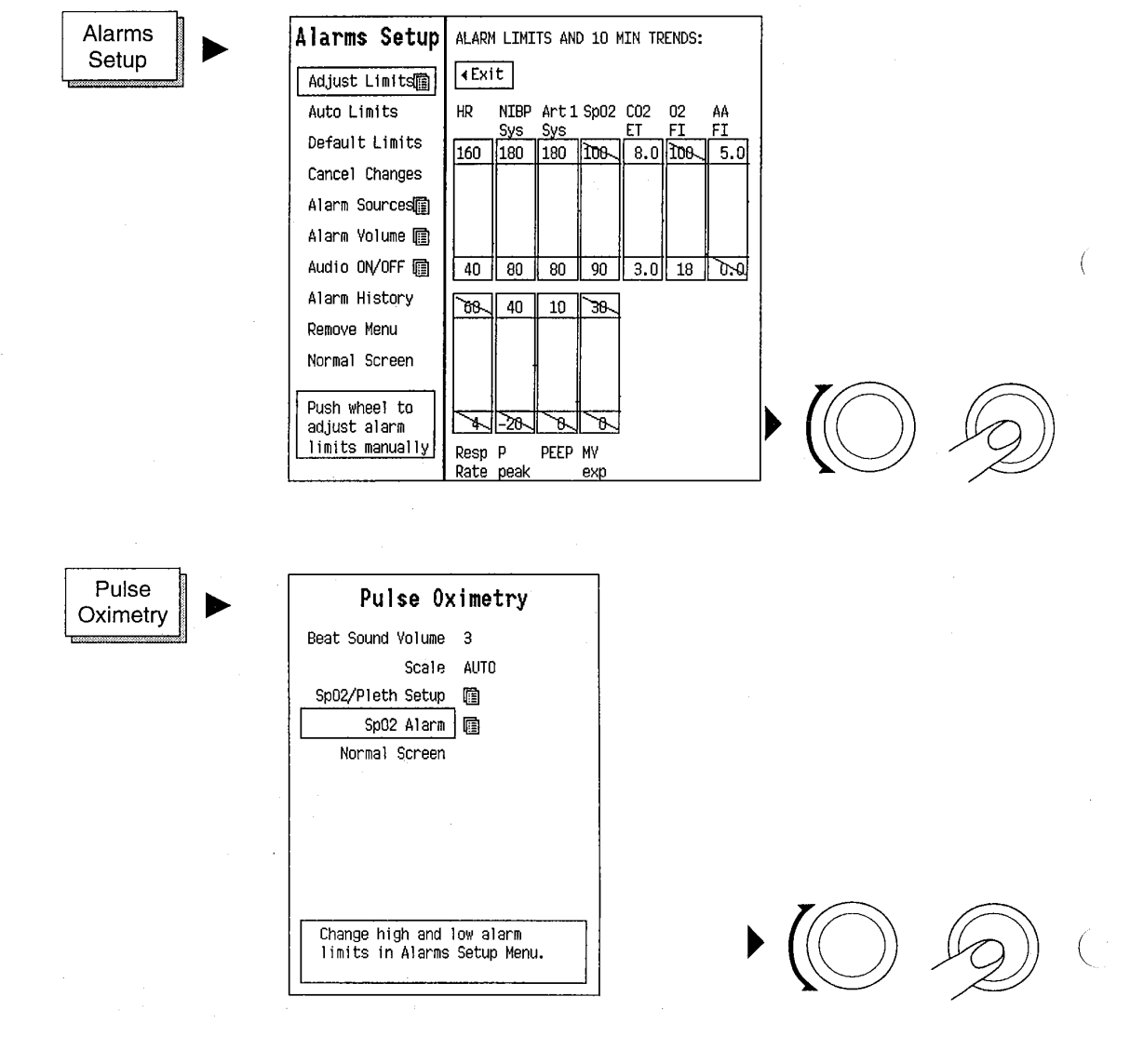

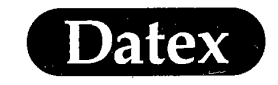

(

# **Alarm Messages and Limits**

Table 12-1 Pulse Oximetry Messages

| PULSE OXIMETRY   |                                                                                                    |  |
|------------------|----------------------------------------------------------------------------------------------------|--|
| MESSAGE          | EXPLANATION                                                                                                    |  |
| SpO2 Low         | SpO2 equal or below alarm limit.                                                                                                    |  |
| SpO2 High        | SpO2 equal or above alarm limit.                                                                                                    |  |
| HR Low           | Pulse rate equal or below alarm limit.                                                                                                    |  |
| HR High          | Pulse rate equal or above alarm limit.                                                                                                    |  |
| No SpO2 pulse    | Pulse signal is found and then lost for 10 seconds and longer.                                                                                                    |  |
| No SpO2 probe    | Sensor is not connected to the module.                                                                                                    |  |
| SpO2 probe off   | Sensor is not attached to the patient.                                                                                                    |  |
| SpO2 Check Probe | Pulse search active for 20 seconds but no<br>acceptable pulse is found. Either there is no<br>detectable SpO2 signal, the sensor is faulty or<br>it is detached from the patient. |  |

### **Alarm Limits**

 $SpO_2$  adjustable 80 - 100 %, OFF

**Auto Limits** 

SpO<sub>2</sub> HIGH SpO<sub>2</sub> LOW Not applicable  $SpO_2 - 5\%$ 

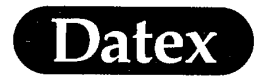

0.0

## **Sensor Attachment**

#### Select the correct sensor type

Datex FingerSat Sensors are recommended for short term patient monitoring with patients weighing more than 20 kg.

The EarSat sensors are recommended for active patients weighing more than 10 kg and patients with compromised peripheral circulation.

For long term patient monitoring, use either Datex Single Patient or Datex wrap type Sat Sensors.

Choose the sensor site

FingerSat

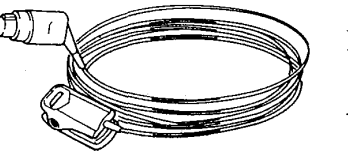

Pediatrics Adults

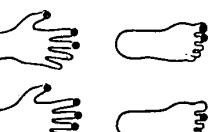

EarSat

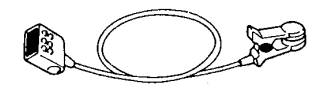

Flexalite Sensor

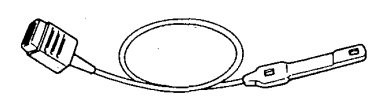

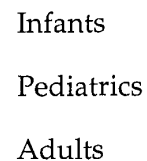

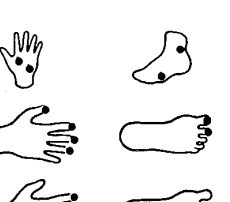

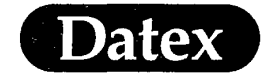

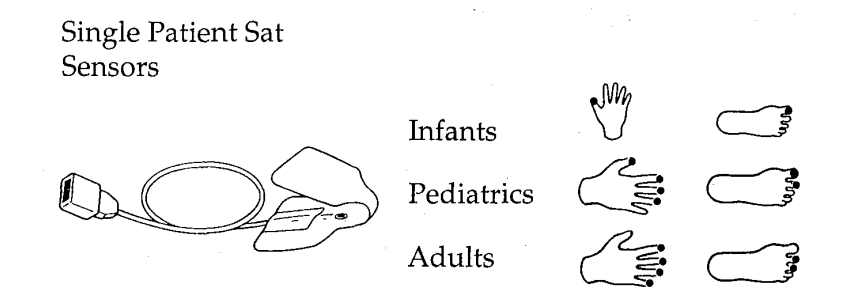

#### Attach the sensor to bare skin

Remove make-up, ear-rings, finger nail polish, artificial nails etc. from the measuring site.

#### Position the sensor correctly

For proper sensor positioning see the Instructions for Use accompanying each sensor.

#### Change the measuring site frequently

Patient condition or prolonged use may require changing the sensor site periodically. Check skin integrity, circulatory status and correct alignment and change sensor site at least every 4 hours for the FingerSat sensor and every hour for the EarSat sensor.

For patients with poor peripherical blood circulation, it is suggested to change the site at intervals of 30 minutes to one hour. To confirm the circulatory status, observe the size of the plethysmographic waveform. For reliability use a fixed pleth scale.

Special care should be taken when measuring infants.

#### NIBP measurement and cold infusions

It is recommended that the pulse oximetry sensor is not attached to a limb that is used for non-invasive blood pressure measurement or for administrating cold infusions. The above circumstances reduce the pulsation and perfusion and affect the pulse oximetry measurement.

#### To remove the sensor

Do not pull the sensor from it's cable.

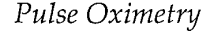

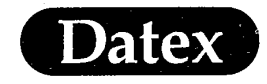

## **Measuring Limitations**

#### Electrosurgery

Datex monitors are designed to minimize the interference of electrosurgery. Under some circumstances electrosurgery may cause noise on the display. Therefore, be careful in interpreting the results, especially the plethysmographic pulse waveform, during electrosurgery.

#### **Interfering Substances**

Pulse oximeters are not able to distinguish between HbCO, MetHb, and HbO<sub>2</sub>.

The saturation values may be somewhat higher for smokers. Special care should be taken with patients who have burns or carbon monoxide (CO) intoxication. When carbon monoxide intoxication is suspected, always confirm the pulse oximetry reading with a blood sample measurement.

Intravascular dyes may cause erroneous readings. For example, methylene blue, indigo carmine, indocyanine green or any substances that contain dyes, interfere with the SpO<sub>2</sub> measurement.

Vasoconstrictive drugs, such as phenylephrine hydrochloride and dopamine may affect the accuracy of the measurement.

#### Magnetic Resonance Imaging (MRI)

Datex strongly recommends not to use the Datex pulse oximeters with MRI procedures.

MRI procedures interfere with pulse oximeter measurement, and vice versa. However, each installation is different, one system may work perfectly while a supposedly identical system has serious interference problems.

- \* If possible, install the monitor outside the MRI chamber.
- \* Keep the sensor and sensor cable away from the scanned area, burns may result.
- \* Do not coil the sensor cable in the chamber.

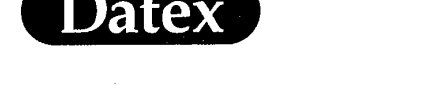

# NELLCOR COMPATIBLE SATURATION MEASUREMENT

### **Overview**

Oxygen saturation  $\text{SpO}_{2'}$  expressed as a percentage, defines the amount of oxygen carried compared to total capacity (also called functional or in vivo oxygen saturation). It is measured by two wavelength pulse oximeter.

The  $\text{SpO}_2$  value is measured by light absorption technique: Red and infrared light (660 nm and 920 nm) is emitted from the emitter side of the sensor. The light is partly absorbed when it passes through the monitored tissue. The amount of transmitted light is detected in the detector side of the sensor. When the pulsative part of the light signal is examined, the amount of light absorbed by arterial hemoglobins is discovered and the saturation level can be calculated.

The plethysmographic pulse wave is derived from variations of the intensity of the transmitted light and reflects the blood pulsation at the measuring site. Thus the amplitude of the waveform reflects the perfusion.

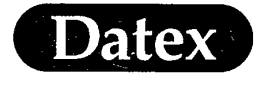

## **Display of Pulse Oximetry**

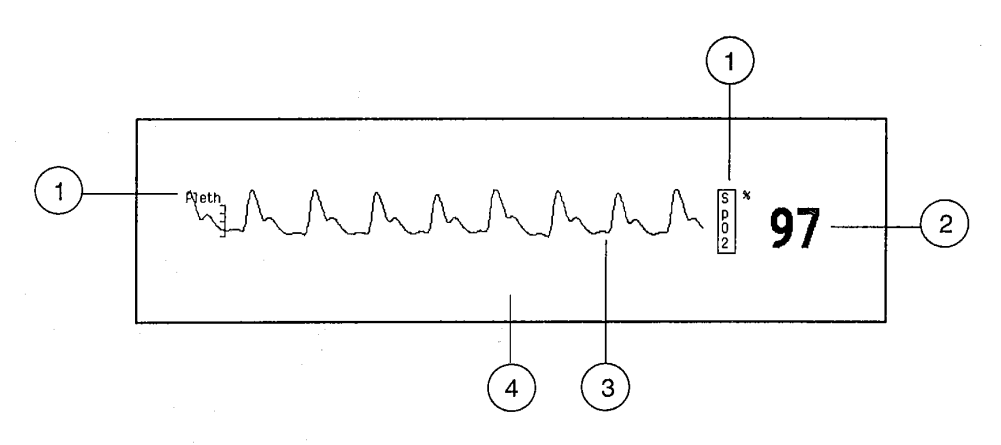

### Figure 12-3 Pulse Oximetry Display

- (1) Label
- (2) Oxygen saturation  $(SpO_2)$  value
- (3) Plethysmographic waveform
- (4) Pulse Oximetry message field

## **Module Description**

With the pulse oximetry module M-NSAT you can use Nellcor pulse oximetry sensors with your Datex AS/3 Anesthesia Monitor.

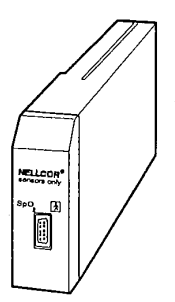

Figure 12-4 Nellcor Compatible Saturation Module M-NSAT

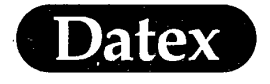

### Start Up

(

- \* Check that the pulse oximetry module M-NSAT is plugged in.
- \* Connect the sensor to the D-connector recessed in the front of the module.
- \* Attach the pulse oximetry sensor to the patient.

A message PULSE SEARCH appears on the message field. After the pulse search is completed the plethysmographic pulse waveform and the  $\text{SpO}_2$  reading will appear on the screen.

**WARNING:** Use only Nellcor pulse oximetry sensors specified in this document. Datex sensors can not be used with M-NSAT module.

**NOTE:** Do not use identical modules in the same monitor simultaneously.

**NOTE:** If M-NSAT and M-ESTP/M-EST modules are plugged in the monitor frame simultaneously, then M-NSAT is automatically selected as the active SpO<sub>2</sub> source.

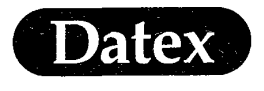

## **Adjusting Beat Sound Volume**

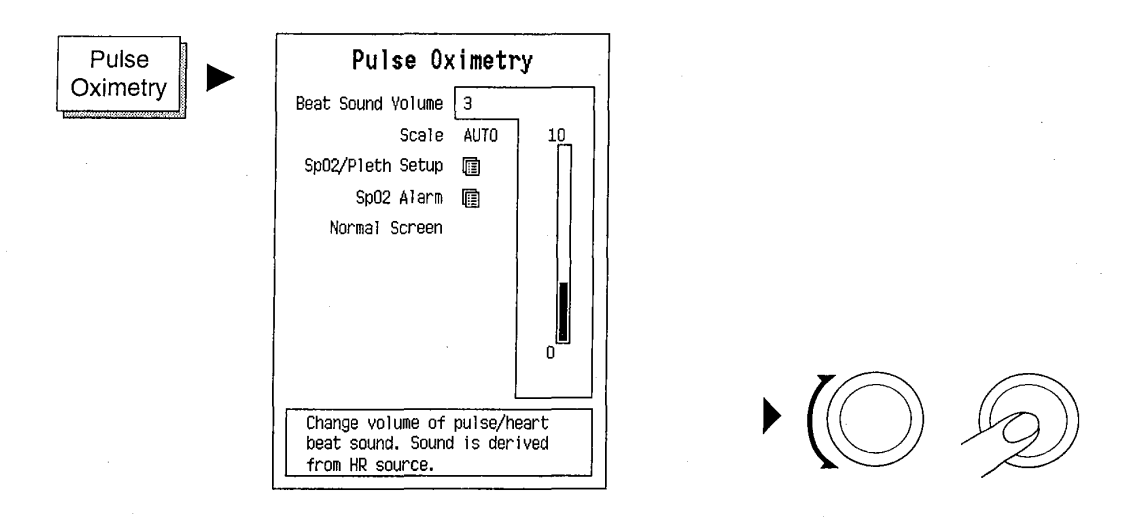

Adjusting of beat sound volume of SpO<sub>2</sub> also affects the beat sound volume of ECG.

When  $\text{SpO}_2$  is monitored, the monitor provides a variable pulse beep, so that the tone of the pulse beep will rise with increasing oxygen saturation and fall as saturation decreases.

### Plethysmographic Scale

The plethysmographic wave is automatically scaled by the monitor. The scaling can not be adjusted by the user when using the M-NSAT module.

# Setting SpO<sub>2</sub> Alarms

The alarms is can be adjusted in the Alarms Setup menu or accessed through the Pulse Oximetry menu. See more detailed instructions in the Alarms Chapter to setup and/or adjust alarms.

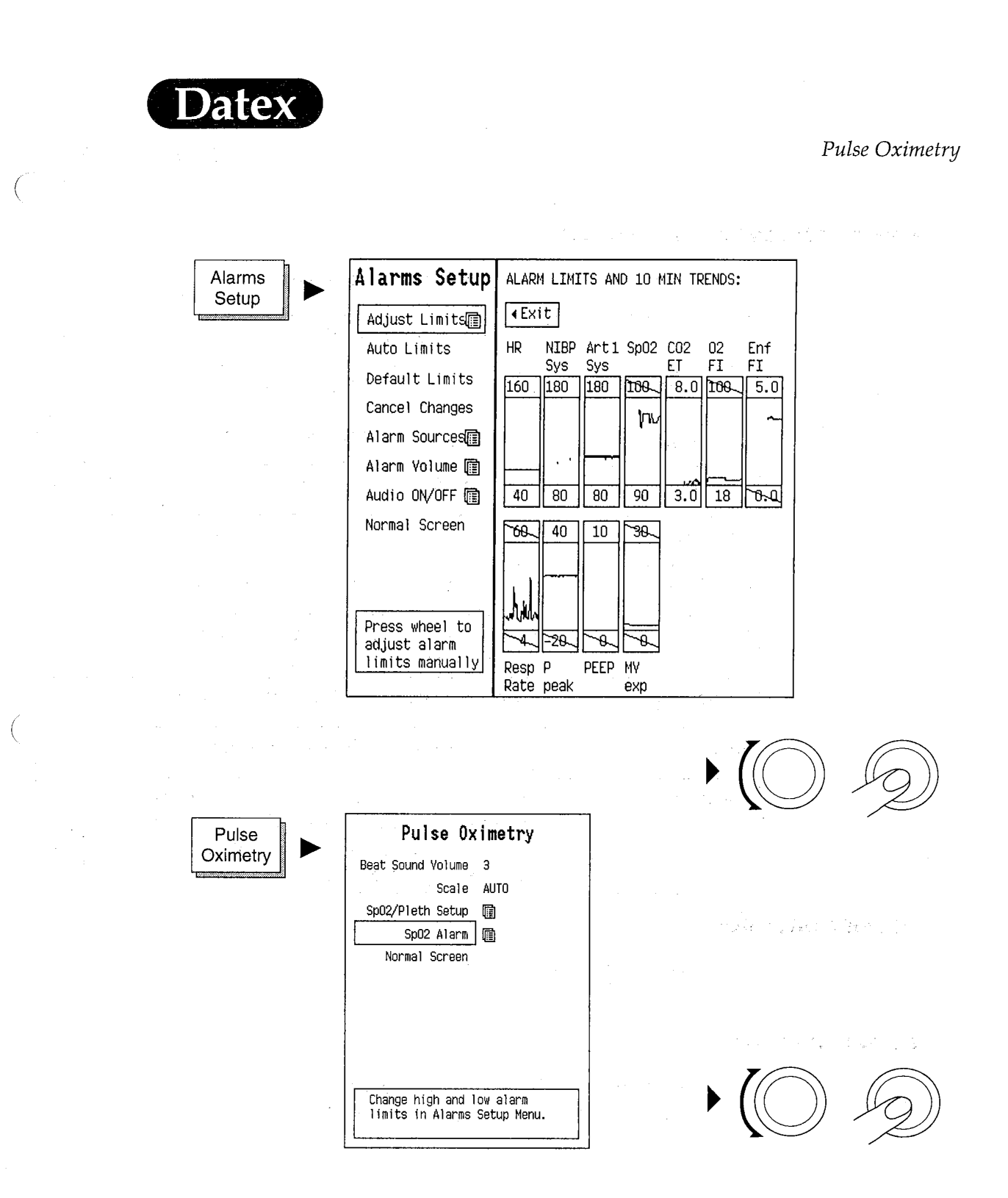

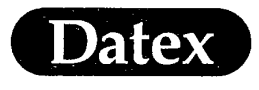

# Alarm Messages and Limits

# Table 12-2 Pulse Oximetry Messages Nellcor

| PULSE OXIMETRY   |                                                                                                    |  |
|------------------|----------------------------------------------------------------------------------------------------|--|
| MESSAGE          | EXPLANATION                                                                                                    |  |
| SpO2 Low         | SpO2 equal or below alarm limit.                                                                                                    |  |
| SpO2 High        | SpO2 equal or above alarm limit.                                                                                                    |  |
| HR Low           | Pulse rate equal or below alarm limit.                                                                                                    |  |
| HR High          | Pulse rate equal or above alarm limit.                                                                                                    |  |
| No SpO2 pulse    | Pulse signal is found and then lost for 10 seconds and longer.                                                                                                    |  |
| No SpO2 probe    | Sensor is not connected to the module.                                                                                                    |  |
| SpO2 probe off   | Sensor is not attached to the patient.                                                                                                    |  |
| SpO2 Check Probe | Pulse search active for 20 seconds but no<br>acceptable pulse is found. Either there is no<br>detectable SpO2 signal, the sensor is faulty or<br>it is detached from the patient. |  |

### **Alarm Limits**

SpO<sub>2</sub> adjustable 50 - 100 %, OFF

### **Auto Limits**

| SpO <sub>2</sub> HIGH | Not applicable         |
|-----------------------|------------------------|
| $SpO_2$ LOW           | SpO <sub>2</sub> - 5 % |

MASIMO 2030 Sotera v. Masimo IPR2020-00954

(

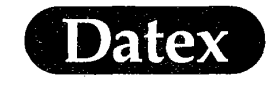

HR SOURCE

SpO<sub>2</sub> RESPONSE

Pulse Oximetry

# SpO<sub>2</sub> and Plethysmographic Setup Adjustments

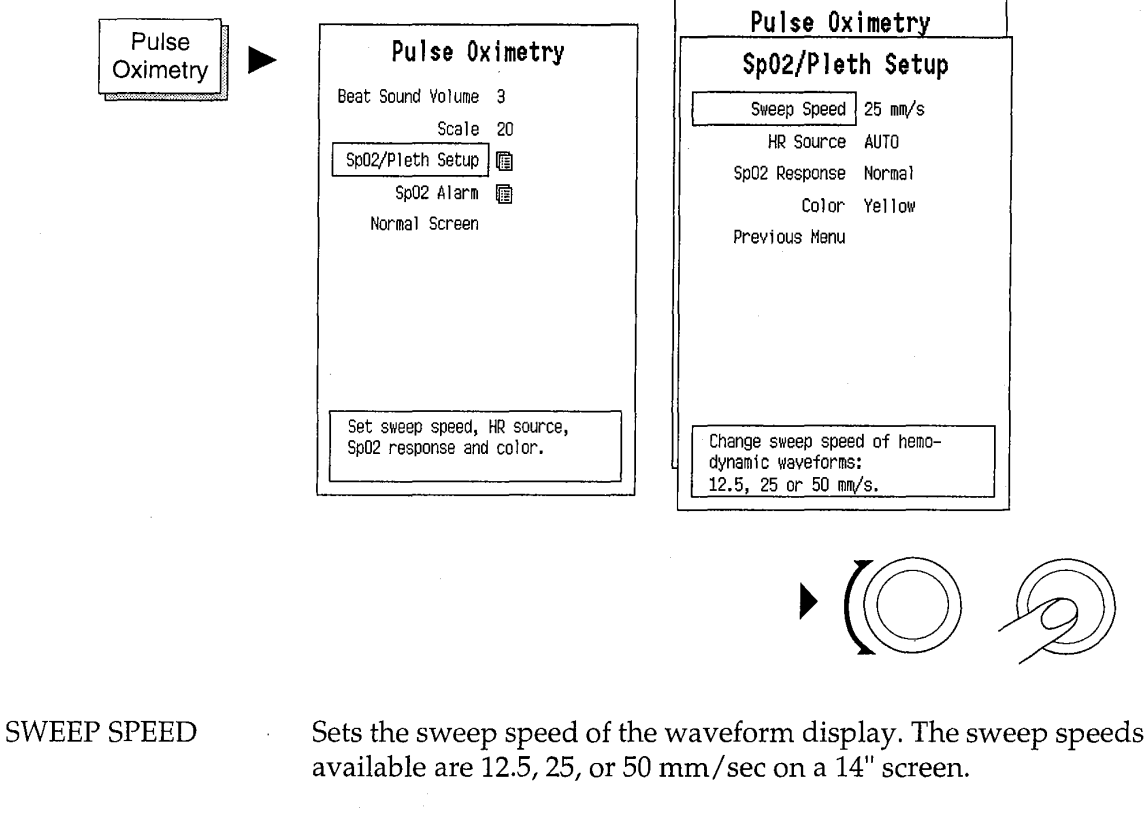

**NOTE:** The sweep speed is always the same for all the hemodynamic waveforms and the plethysmographic pulse wave.

Selects the heart rate source. If the ECG signal is affected by too much noise for a reliable heart rate calculation, heart rate can be calculated from PRESSURE (Art) or PLETHYSMOGRAPHIC PULSE waveform. The selected heart rate source is shown above the numerical display of the heart rate. The color of the heart rate is the same as the source parameter.

The AUTO selection priorities for heart rate calculation are: ECG (the lead with highest R-wave), Pressure (Art), and Plethysmographic pulse waveform.

Inactive when using M-NSAT module. The SpO2 response mode is automatically set as Normal, 5-7 seconds averaging.

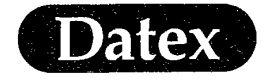

| COLOR         | This feature allows you to change color of the Pleth waveform.<br>Your choices are: YELLOW, WHITE, GREEN, RED, or BLUE. |
|---------------|----------------------------------------------------------------------------------------------------|
| PREVIOUS MENU | Returns you to the previous menu level.                                                                                 |

### **Nelicor Sensors**

#### Select the correct sensor type.

Use one of the following Nellcor sensors with the M-NSAT module:

OXISENSOR II Oxygen transducerD-25, D-25LAdultD-20PediatricI-20InfantN-25Neonatal/AdultR-15Adult Nasal

OXICLIC Oxygen transducer A Adult P Pediatric

DURASENSOR Oxygen transducer DS-100A Adult

DURA-Y Oxygen transducer D-YS Adult/Pediatric/Infant/Neonatal

OXIBAND Oxygen transducer

OXI-A/N Adult/Neonatal OXI-P/I Pediatric/Infant

**NOTE:** Do not use Datex pulse oximetry sensors with the M-NSAT module.

#### Select correct measuring site

For correct measuring site and sensor attacment read the Nellcor Directions for Use supplied together with the sensors.

**Change Measuring Site Frequently** 

**WARNING:** PATIENT SAFETY: To prevent pressure or necrosis, change the measuring site frequently.

MASIMO 2030 Sotera v. Masimo IPR2020-00954

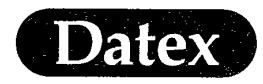

Change measuring site every 2 to 4 hours for adults, and every hour for infants, or immediately if skin irritation occurs. For patients with poor peripheral circulation, it is suggested to change the site at intervals of 30 minutes to one hour.

### Signal and Data Validity

Datex monitors are designed to minimize the interference of electrosurgery. Under some circumstances electrosurgery may cause noise on the high quality display. Therefore, be careful in interpreting the results, especially the plethysmographic pulse waveform, during electrosurgery.

### **Interfering Substances**

**NOTE:** The Datex AS/3 Anesthesia Monitor is not able to distinguish between HbCO, MetHb, and HbO<sub>2</sub>.

The saturation values may be erroneously high in smokers, or in patients who have burns or carbon monoxide (CO) intoxication.

Intravascular dyes may cause erroneous readings. For example, methylene blue, indigo carmine, indocyanine green or any substances that contain dyes, change the usual absorption of light.

Vasoconstrictive drugs, such as phenylephrine hydrochloride and dopamine may affect the accuracy of the measurement.

### Pulse Oximetry with Magnetic Resonance Imaging (MRI)

MRI procedures may be interfered with pulse oximeter, and vice versa. However, each installation is different, one system may work perfectly while a supposedly identical system has serious interference problems.

- \* If possible, install the monitor outside the MRI chamber.
- \* Keep the sensor and sensor cable away from the scanned area, burns may result.
- \* Do not coil the sensor cable in the chamber.

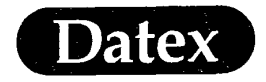

# Cleaning

(

· (

See the Nellcor cleaning instructions supplied together with the Nellcor pulse oximetry sensors.

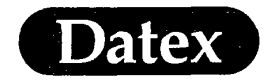

(

Ċ

# **Table of Contents**

| 13 | TEMPERATIIRE           |  |
|----|------------------------|--|
| 10 |                        |  |
|    | Diaplax of Tomporature |  |
|    | Modulo Description     |  |
|    | Start Lin              |  |
|    | Start OP               |  |
|    | Temperature Setup      |  |
|    | Temperature Setup      |  |
Temperature

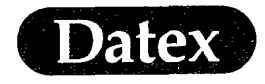

# **13 TEMPERATURE**

#### **Overview**

• (

(

( ...

Monitoring of perioperative body temperature is indicated if hypothermia is to be induced or if unexpected temperature changes occur.

Two temperature measurement sites can be measured by the monitor using the hemodynamic multiparameter modules M-ESTP, M-ETP or M-EST.

Two additional temperatures can be measured by the Pressure Temp Module M-PT.

Temperature can be measured from various sites using YSI-400 probes or equivalents.

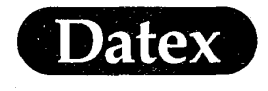

Temperature

{

# **Display of Temperature**

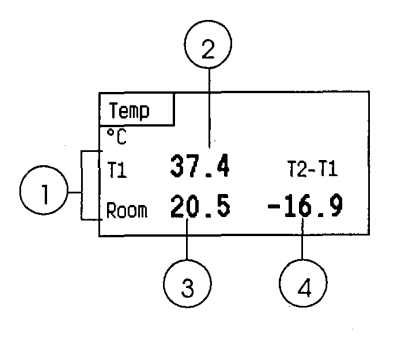

# Figure 13-1 T1/T2 Digit Display

- (1) Labels
- (2) Temperature (TEMP 1) value
- (3) Temperature (TEMP 2) value
- (4) T2-T1 difference value

The other displays are:

T3/T4

T1,T2, T3,T4 and Tblood individually displayed in a digit field.

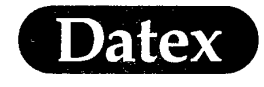

(

Temperature

# **Module Description**

Temperature measurement is included in the hemodynamic multiparameter modules M-ESTP, M-ETP, M-EST, the Pressure Temp Module M-PT and the Cardiac Output module M-COP.

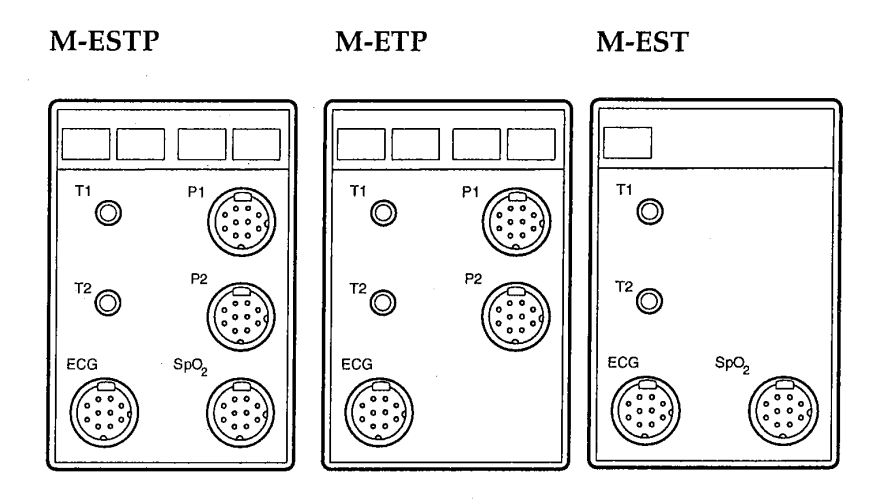

M-PT

M-COP

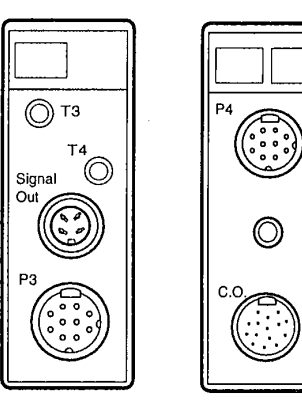

# Figure 13-2 Temperature Modules M-ESTP, M-ETP, M-EST, M-PT and M-COP.

**NOTE:** Do not use identical modules in the same monitoring system simultaneously. The M-ESTP, M-ETP and M-EST are considered as identical modules.

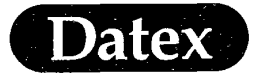

Temperature

(

(

# **Start Up**

- \* Check that a module containing temperature is plugged in.
- Attach the probe to the patient.
- Connect the temperature probes to the connectors in the module.

The T1, T2, T3, T4 and temperature differences (T2-T1) (T4-T3) are displayed in the temperature digit field.

# **Testing Temperature**

The temperature measuring function is tested automatically periodically. The message PERFORMING TEMP TEST appears. If the test fails an error message results.

# **Temperature Setup**

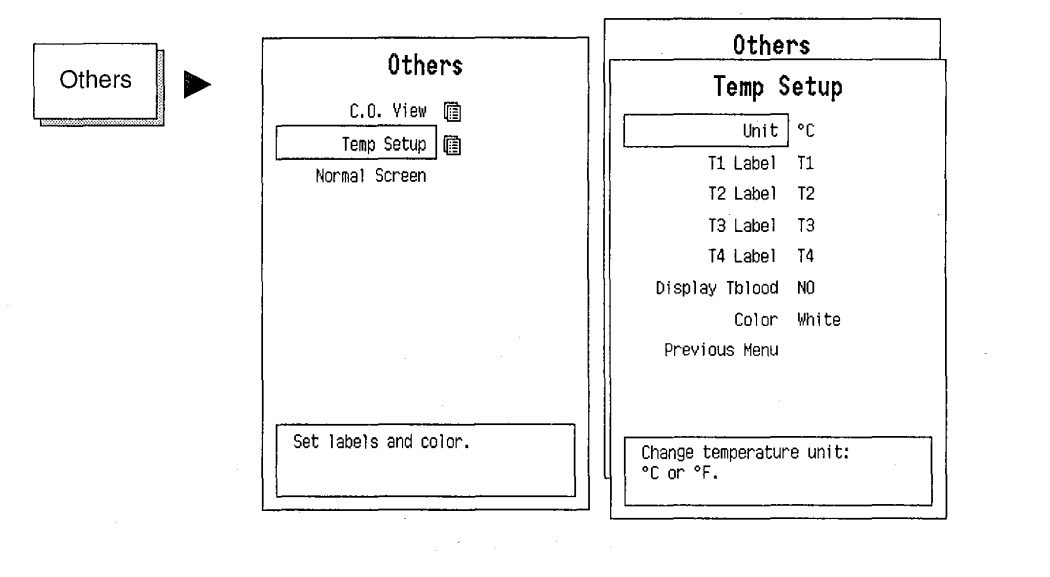

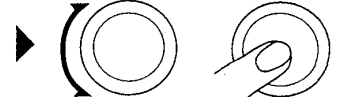

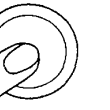

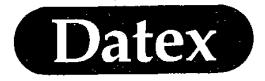

Temperature

UNIT

T1,2,3,4 LABEL

(

Selects unit, °C or °F.

Enables you to label each temperature. Labels are:

Label options are:

- \* Eso (Esophageal temperature)
- \* Naso (Nasopharyngeal temperature)
- \* Tymp (Tympanic temperature)
- \* Rect (Rectal temperature)
- \* Blad (Bladder temperature)
- \* Axil (Axillary temperature)
- \* Skin (Skin temperature)
- \* AirW (Airway temperature)
- \* Room (Room temperature)
- \* Myo (Myocardial temperature)
- \* Core (Core temperature)
- \* Surf (Surface temperature)

| DISPLAY Tblood | To display Tblood or not. Tblood is measured in Cardiac Output measurement.                                         |
|----------------|----------------------------------------------------------------------------------------------------|
| COLOR          | This feature allows you to change colors for T1, T2, T3 and T4.<br>Choices are: YELLOW, WHITE, RED, BLUE, or GREEN. |
| PREVIOUS MENU  | Returns you to the previous menu level.                                                                             |

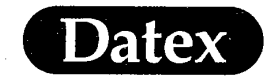

(

(...)

# **Table of Contents**

| 14 | INVASIVE BLOOD PRESSURE                         |  |
|----|-------------------------------------------------|--|
|    | Overview of Invasive Blood Pressure Measurement |  |
|    | Display of Invasive Pressures                   |  |
|    | Module Description                              |  |
|    | Module Keys                                     |  |
|    | Start Up                                        |  |
|    | Zeroing Transducer                              |  |
|    | Pulmonary Capillary Wedge Pressure              |  |
|    | Display of Wedge Pressure                       |  |
|    | Starting PCWP Measurement                       |  |
|    | Adjusting PCWP                                  |  |
|    | Cancelling PCWP Measurement                     |  |
|    | Labeling Invasive Line                          |  |
|    | Changing Scale                                  |  |
|    | Other Pressure Setup Adjustments                |  |
|    | Selecting Alarm Sources                         |  |
|    | Alarm Messages and Limits                       |  |
|    | Alarm Limits                                    |  |
|    | Auto Limits                                     |  |
|    | Analog Signal Output                            |  |
|    |                                                 |  |

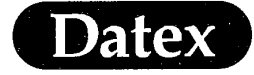

Invasive Blood Pressure

# **14 INVASIVE BLOOD PRESSURE**

# **Overview of Invasive Blood Pressure Measurement**

The transducer converts the pressure variations into electrical signals. The electrical signals are amplified and displayed as numeric pressure values and waveforms.

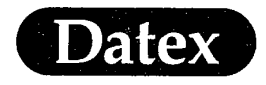

# **Display of Invasive Pressures**

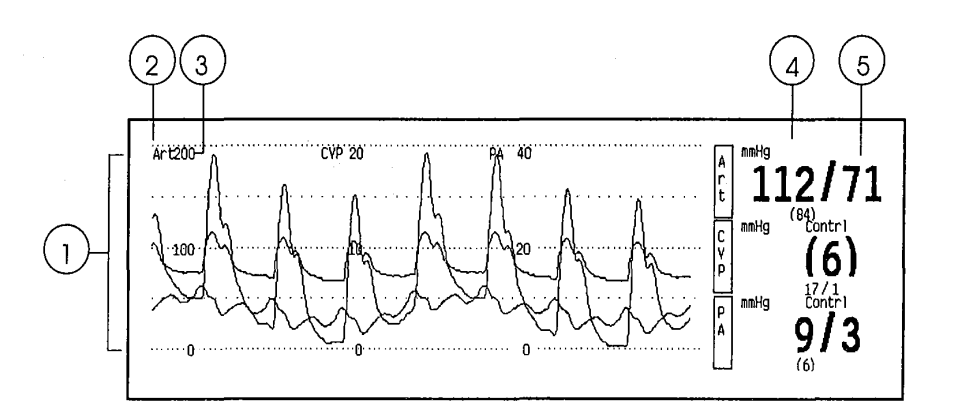

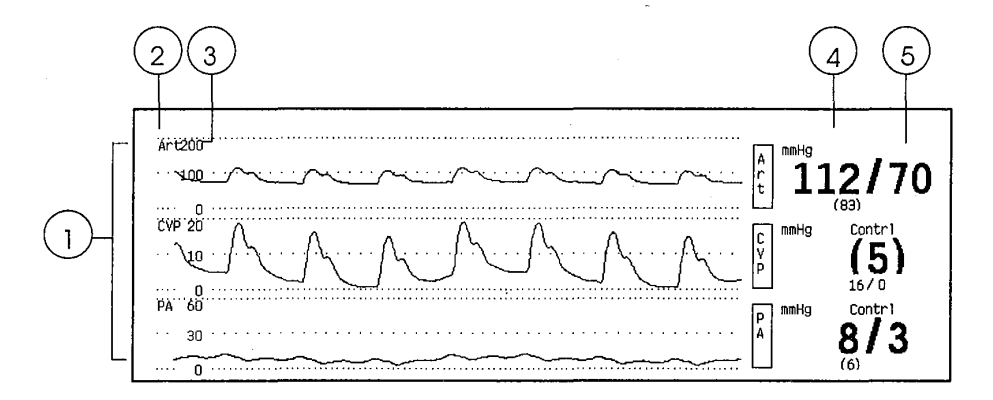

Figure 14-2 Combined and Separated Pressure Waveforms

- (1) Invasive blood pressure waveforms with zero and reference lines
- (2) Selected pressure label
- (3) Selected pressure scale
- (4) Message field
- (5) Systolic, diastolic and mean pressure values of invasive blood pressures

Selection of separate or combined waveforms is determined in the Monitor Setup/Modify Waveforms menu.

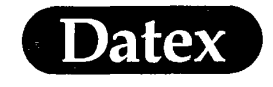

# **Module Description**

Ć

M-ESTP

M-ETP

M-P

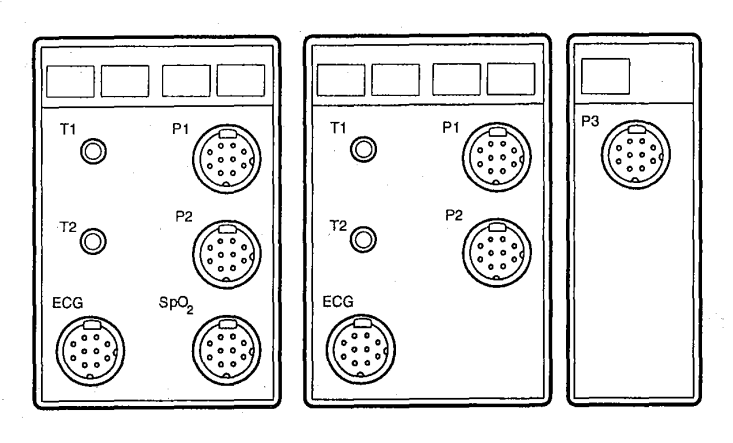

M-COP M-PT

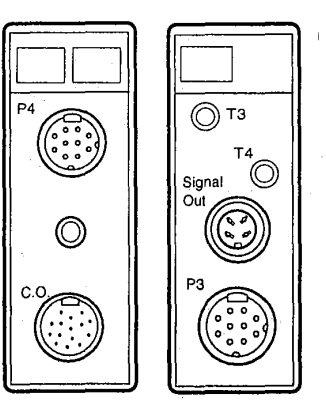

# Figure 14-2 Invasive Blood Pressure Modules M-ESTP, M-ETP, M-P, M-COP and M-PT.

**NOTE:** Do not use identical modules in the same monitoring system simultaneously. The M-ESTP, M-EST and M-ETP are considered as identical modules.

**NOTE:** Modules M-P and M-PT can not be used in the same monitoring system simultaneously.

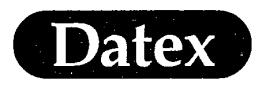

#### **Module Keys**

\*

There are direct function keys on the modules with pressure measurement to zero each pressure transducer separately.

Press the key and the message ZEROING appears. After the transducer is zeroed, the message ZEROED appears.

In the modules M-ESTP and M-ETP there is a direct function key for wedge pressure measurement.

\* Press the START WEDGE key to start measurement.

### Start Up

- \* Confirm that a module containing invasive pressure is plugged in.
- \* Connect the pressure transducer to the transducer cable and the cable to the red connector in the module.
- \* Fill the fluid administration set according to transducer manufacturer's instructions. Ensure that there is no air in the transducer dome or in the catheter line. refer to transducer manufacturers instructions how to remove trapped air from the transducer.
- \* Connect the patient catheter to the pressure line.
- \* Mount the transducer kit with the transducer zeroing port at mid-heart level.
- \* Open the dome stopcock to room air.
- \* Zero the transducer by pressing the ZERO key on the module or selecting ZERO Px in the Invasive pressure menu.
- \* Open the dome stopcock to pressure catheter and check the quality of the waveform.

**CAUTION:** Mechanical shock to invasive blood pressure transducer may cause severe shifts in zero balance and calibration as well as erroneous readings.

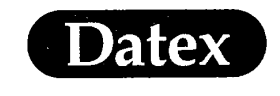

Invasive Blood Pressure

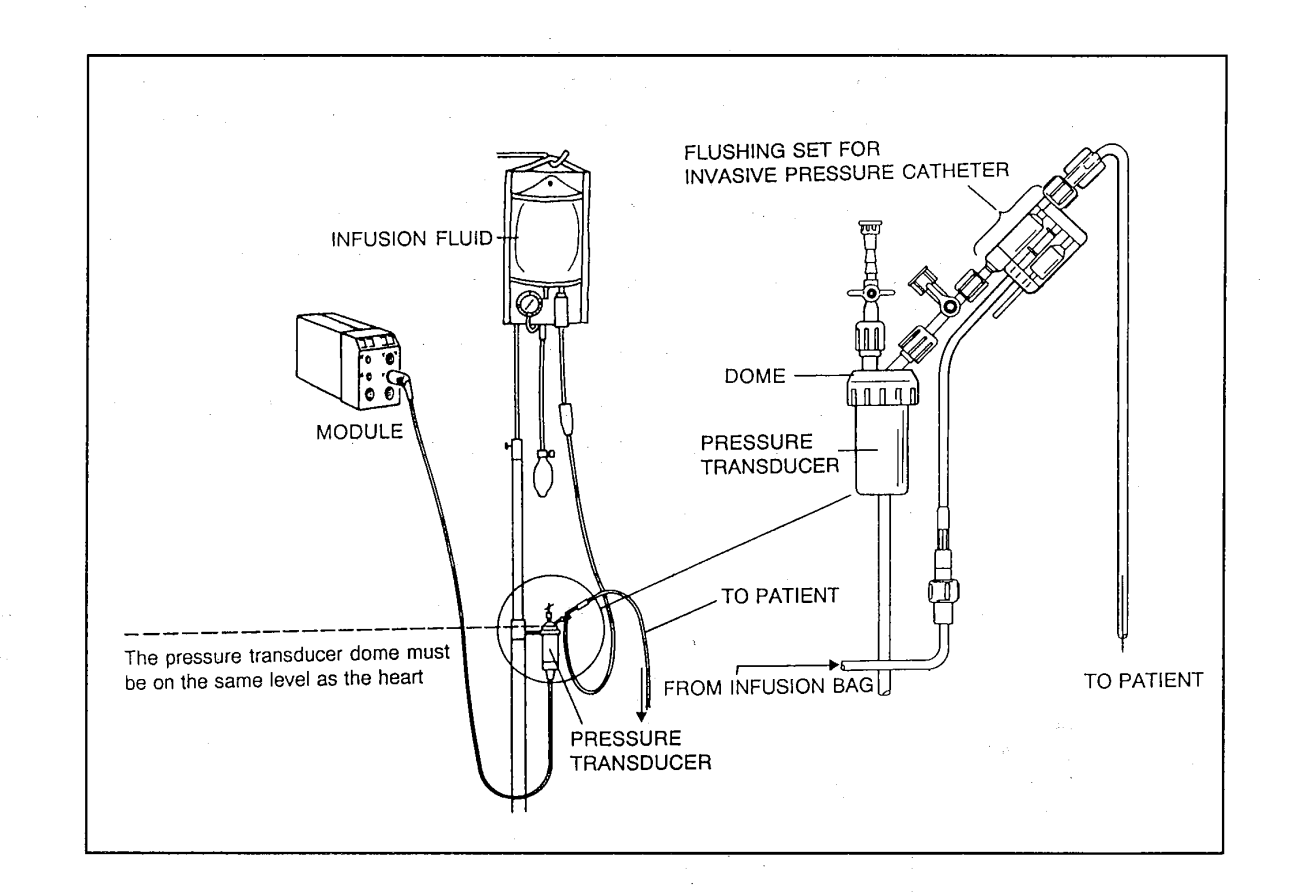

# Figure 14-3 Pressure Transducer Setup

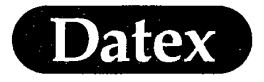

## Zeroing Transducer

Pressure transducers generally produce a small signal even when no pressure is applied to them. It is necessary to zero the monitor with the transducer to establish an accurate electrical zero point.

In addition the position of the transducer will effect the accuracy of the measurement. An error of 10 mmHg of static pressure will be introduced for every 13.6 cm (5.4 inches) difference in height between the mid-heart and the transducer.

To zero the transducer, do one of the following:

 Open the transducer to air and press the ZERO P on the module. This starts zeroing immediately,

or

\*

Press the INVASIVE PRESSURES key on the Command Board and select ZERO P in the Invasive Pressures menu.

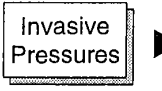

| Invasive Pressures                                                                      |  |  |  |
|-----------------------------------------------------------------------------------------|--|--|--|
| Zero P1 'Art' 0:00                                                                      |  |  |  |
| Zero P2 'CYP' 0:00                                                                      |  |  |  |
| Zero P3 0:00                                                                            |  |  |  |
| Zero P4 'PA ' 0:00                                                                      |  |  |  |
| WedgePressure 💼                                                                         |  |  |  |
| P1 'Art'Setup 💼                                                                         |  |  |  |
| P2 'CYP' Setup 🔞                                                                        |  |  |  |
| P3 Setup 📑                                                                              |  |  |  |
| P4 'PA ' Setup 📳                                                                        |  |  |  |
| Normal Screen                                                                           |  |  |  |
| Zero transducer to atmospheric<br>pressure. Before starting,<br>open transducer to air. |  |  |  |

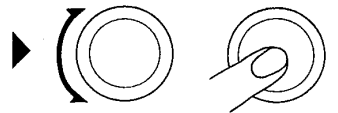

During the zeroing process, the message ZEROING is displayed. After the transducer is zeroed, the message ZEROED appears in the digit field.

After each channel is zeroed, the time that zeroing occurred appears in the menu.

(

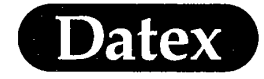

## Pulmonary Capillary Wedge Pressure

Pulmonary capillary wedge pressure (PCWP) is the occlusion pressure of the pulmonary artery. PCWP can be measured with a pulmonary artery flotation catheter. When the balloon at the tip of the catheter is inflated so that pulmonary artery is occluded, the pressure (PCWP) indirectly reflects the filling pressure of left ventricle.

The monitor uses an algorithm to automatically detect the pressure values at the end of expiration when the artifact caused by respiration is minimal. The mean pressure value is PCWP.

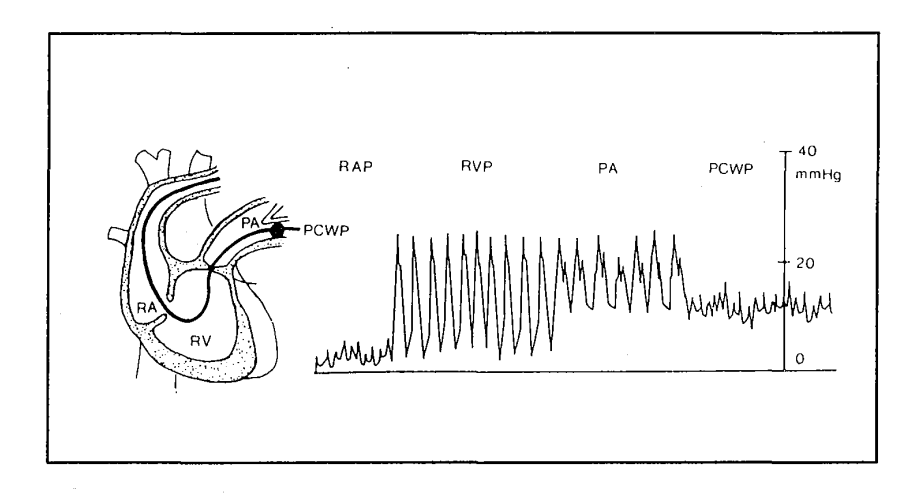

#### Figure 14-4 Position of Swan-Ganz Catheter in Pulmonary Artery

The pressure waveforms obtained from a balloon-tipped pulmonary catheter during insertion.

#### **Display of Wedge Pressure**

In the Datex AS/3 Anesthesia Monitor there is a special view to examine the PCWP. You can enter this view via the Invasive Pressures menu.

The speed of the waveforms in the Wedge Pressure menu is 12.5 mm/s.

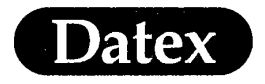

#### Starting PCWP Measurement

If you have not designated a pressure channel as PA, a selection window appears on the display to label one pressure channel to become PA. Make your choice of channels and press the Com-Wheel. That channel will be labelled PA. If you select NONE it brings you back to the Invasive Pressures menu.

\* Push the START WEDGE key, your module or select Wedge pressure from the Invasive Pressures menu.

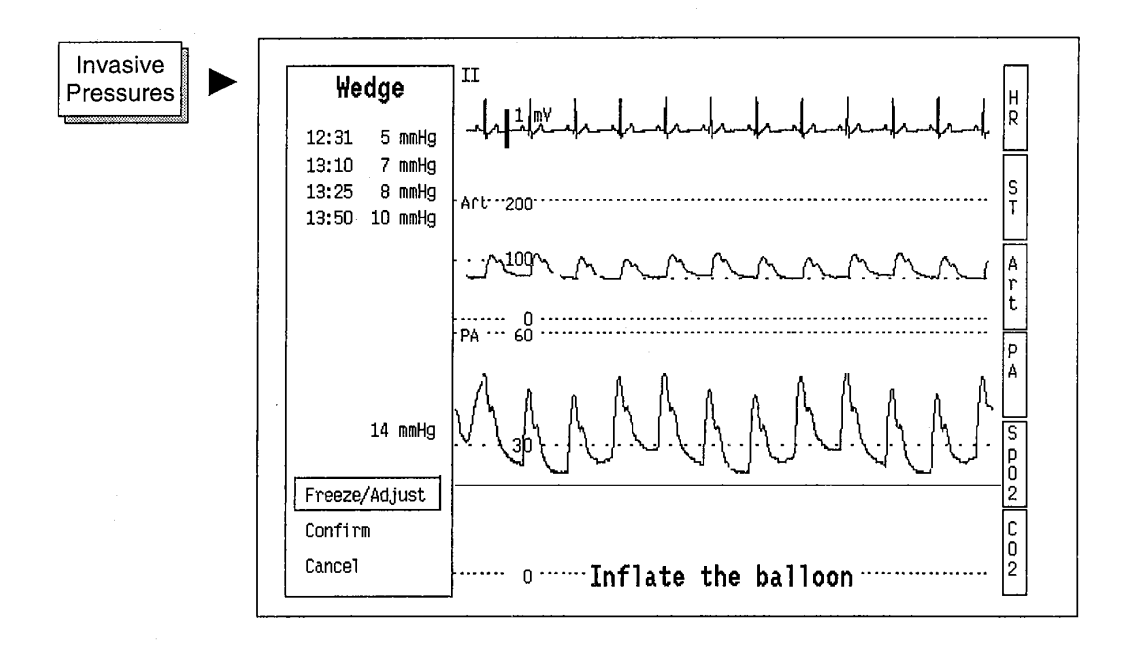

**NOTE**: Only active pressure channels are displayed (the module is installed and the transducer is connected).

- \* Inflate the catheter balloon when the message INFLATE THE BALLOON is displayed in the PA waveform field.
- \* Monitor searches for the end expiratory pressure and displays the value in the waveform field and menu.

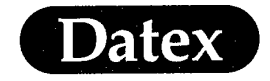

\*

Invasive Blood Pressure

- The waveform will be frozen automatically in 20 seconds. (During these 20 seconds you can also select FREEZE/ ADJUST and press the ComWheel. The PA waveform will be frozen.)
- \* Deflate the balloon when the message is displayed on the PA waveform field.

## Adjusting PCWP

If you want to manually adjust the PCWP pressure level:

\* Move the cursor by rotating the ComWheel. A message ADJUST PCWP VALUE will be displayed.

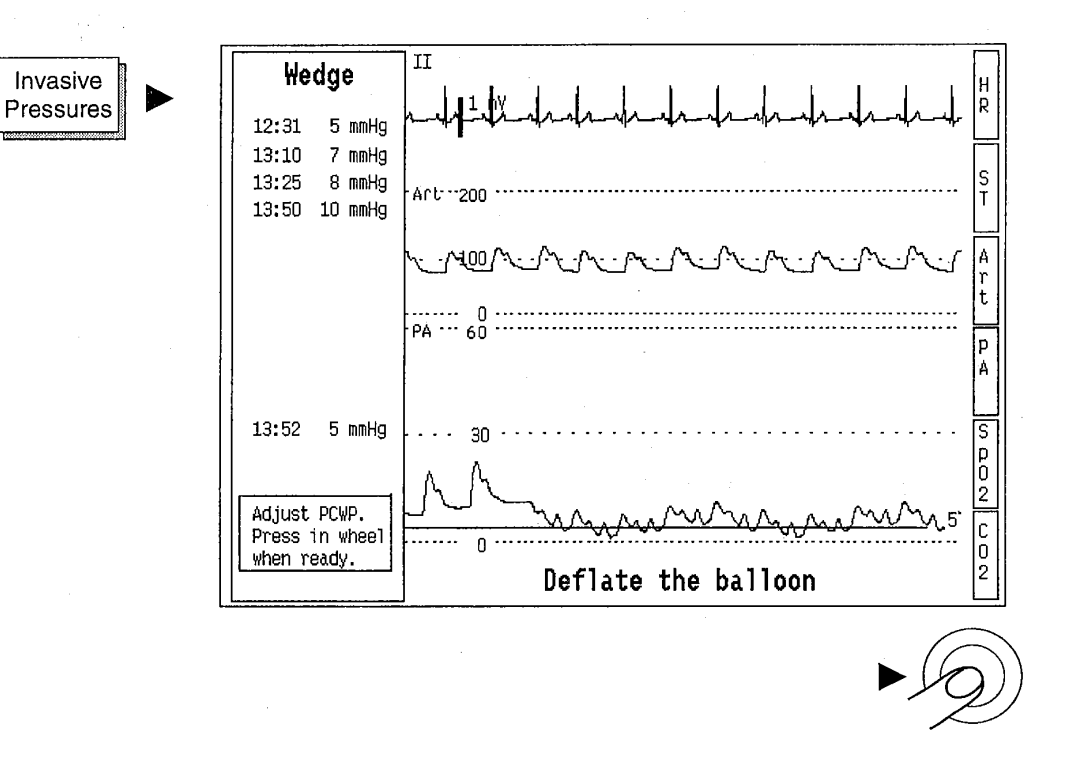

\* After adjusting, push the ComWheel and push again to confirm.

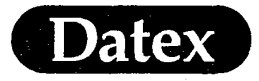

# Cancelling PCWP Measurement

If the measurement did not succeed:

- \* Select CANCEL. This cancels the whole measurement.
- \* The first menu appears so you may start a new measurement.

**NOTE:** During the wedge pressure measurement PA values are not trended and PA alarms will be disabled.

# Labeling Invasive Line

When a label is assigned to a pressure channel, the pressure scales, waveform color, and alarm source and limits are also assigned. The labels are as follows:

P1,P2,P3,P4 Standard labels

| Art | Arterial pressure           |
|-----|-----------------------------|
| CVP | Central venous pressure     |
| PA  | Pulmonary arterial pressure |
| RAP | Right atrial pressure       |
| RVP | Right ventricular pressure  |
| LAP | Left atrial pressure        |
| ICP | Intracranial pressure       |
| ABP | Arterial Blood Pressure     |
|     |                             |

Both Art and ABP labels are available for situations when two arterial lines are desired but you may want to use different settings or alarm labels.

**NOTE:** If PCWP is to be measured, one channel must be labelled 'PA'.

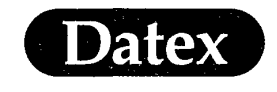

(

(

| LABEL             | P1<br>Art | P2/P3<br>CVP | P4<br>PA | RAP   | RVP   | LAP   | ICP   | ABP       |
|-------------------|-----------|--------------|----------|-------|-------|-------|-------|-----------|
| Scale             | 200       | 20           | 60       | 20    | 60    | 20    | 20    | 200       |
| Colour            | Red       | Blue         | Yellow   | White | White | White | White | Red       |
| Alarm<br>source   | sys       | off          | off      | off   | off   | off   | off   | sys       |
| Alarm<br>limits   | 180<br>80 | off          | off      | off   | off   | off   | off   | 180<br>80 |
| Large<br>numerics | Sys/Dia   | Mean         | Sys/Dia  | Mean  | Mean  | Mean  | Mean  | Sys/Dia   |

# Table 14-1Waveform Scales and Colors, and Alarm Sources<br/>and Limits that are Assigned When the Label is<br/>Selected

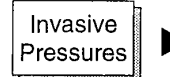

|                                | Invasive Pressures             |
|--------------------------------|--------------------------------|
| Zero Pi 'Art' 0.00             | P1 'Art' Setup                 |
| Zero P2 'CVP' 0:00             | Label Art -Mor                 |
| Zero P3 0:00                   | Scale 245 mm Art               |
| Zero P4 'PA ' 0:00             | Color Red CVP                  |
| Wedge Pressure II              | Digit Format S/D PA            |
| P1 'Art' Setup II              | Sweep Speed 25 mm/s RAP        |
| P2 'CVP' Setup II              | Respiration Mode Contrl RVP    |
| P3 Setup II                    | HR Source AUTO LAP             |
| P4 'PA ' Setup II              | Filter Frequency 22 Hz ICP     |
| Normal Screen                  | P1 'Art' Alarm @ ABP           |
| Set label, scale, color, digit | Change label, set scale, color |
| format, sweep speed, resp mode | filter, alarm source & limits  |
| HR source, filter, alarm.      | to default settings.           |

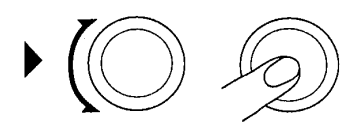

-More-

Art СУР PA RAP

RYP

LAP

ICP ABP

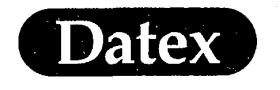

# **Changing Scale**

This selection is used to change the scale for a pressure channel from the scale that was assigned when the channel was labelled.

Scales can be adjusted between 10 and 300 mmHg in steps of 10.

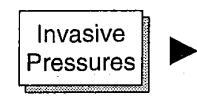

|                                                                                                    | Invasive Pressures                                                                                                    |
|----------------------------------------------------------------------------------------------------|----------------------------------------------------------------------------------------------------|
| Invasive Pressures                                                                                                    | P1 'Art' Setup                                                                                                    |
| Zero P1 'Art' 0:00<br>Zero P2 'CVP' 0:00<br>Zero P3 0:00<br>Zero P4 'PA ' 0:00<br>Wedge Pressure<br>P1 'Art' Setup<br>P2 'CVP' Setup<br>P3 Setup<br>P4 'PA ' Setup<br>Normal Screen<br>Set label, scale, color, digit<br>format, sweep speed, resp mode<br>HB source filter alarm | Label Art<br>Scale 195 300<br>Color Red<br>Digit Format S/D<br>Sweep Speed 25 mm/s<br>Respiration Mode Contri<br>HR Source AUTO<br>Filter Frequency 22 Hz<br>P1 'Art' Alarm 10<br>Previous Menu<br>Change size of waveform by<br>adjusting scale height. |
|                                                                                                    |                                                                                                    |

Г

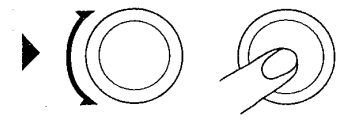

(

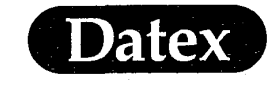

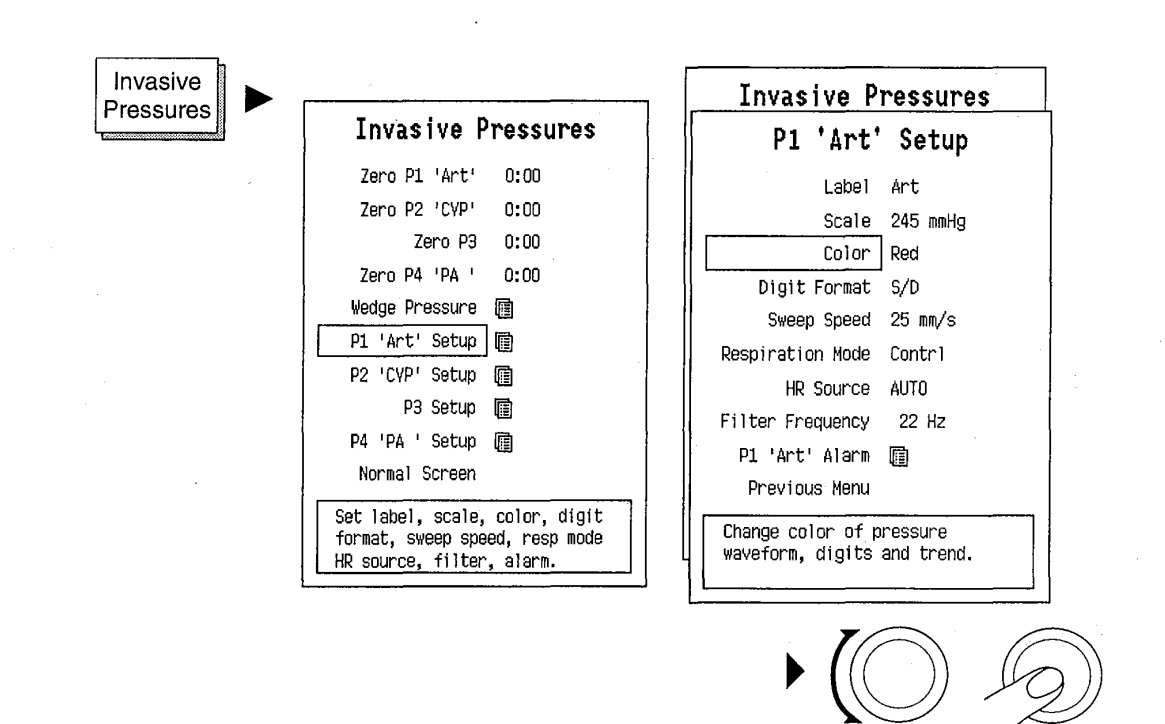

# **Other Pressure Setup Adjustments**

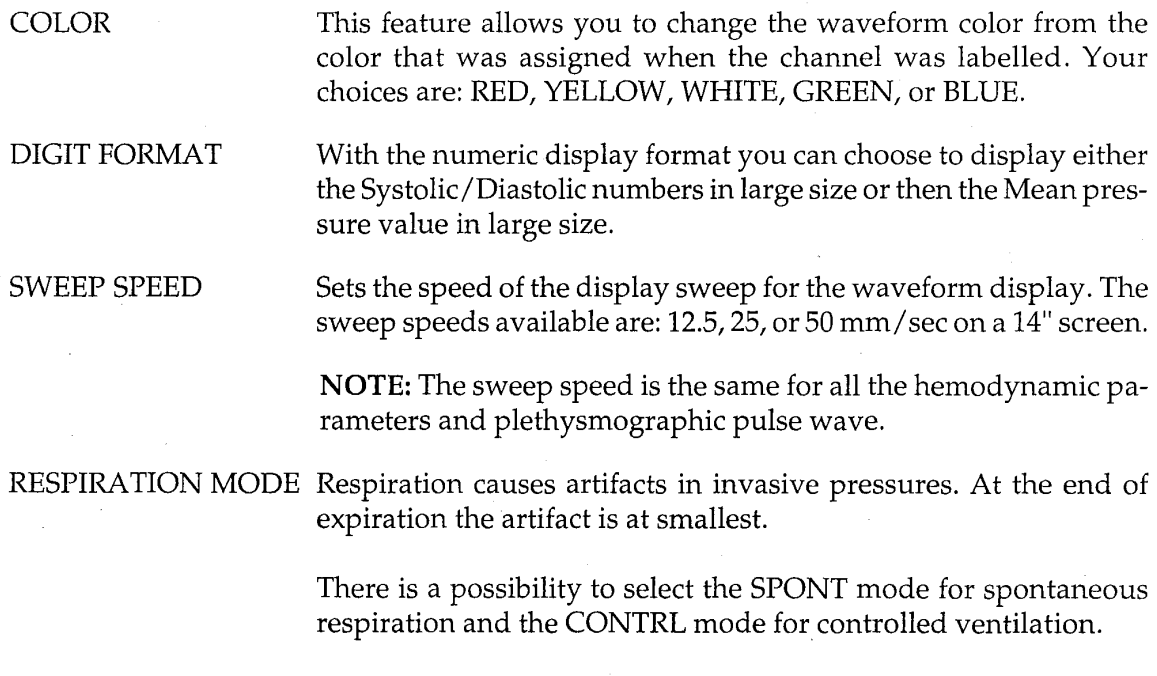

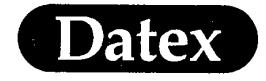

(

(

| HEART RATE SOURC | E If the ECG signal is affected by too much noise for a reliable heart<br>rate calculation, heart rate can be calculated mechanically from<br>the PRESSURE (Art) or Plethysmographic pulse waveform. The<br>selected heart rate source is visually shown above the numerical<br>display of the heart rate. The color of the heart rate is the same as<br>the source parameter. |
|------------------|----------------------------------------------------------------------------------------------------|
|                  | AUTO selection prioritizes the heart rate calculation in a specified order: ECG (the lead with highest R-wave), Pressure (Art), and Plethysmographic pulse waveform.                                                                                                    |
| FILTER FREQUENCY | Measured signal is filtered to remove noise and artifacts. The filter can be adjusted between 4 and 22 Hz with the ComWheel.                                                                                                    |
| PRESSURE ALARMS  | Alarms can be adjusted in the Alarms Setup menu or accessed through this menu.                                                                                                    |
| PREVIOUS MENU    | Returns you to the previous menu level                                                                                                    |

# **Selecting Alarm Sources**

Alarm sources can be selected or turned off in the alarm sources sub menu under the Alarms Setup menu. The selections are SYS-TOLIC, DIASTOLIC, MEAN (or OFF) as the high and low alarm limit source.

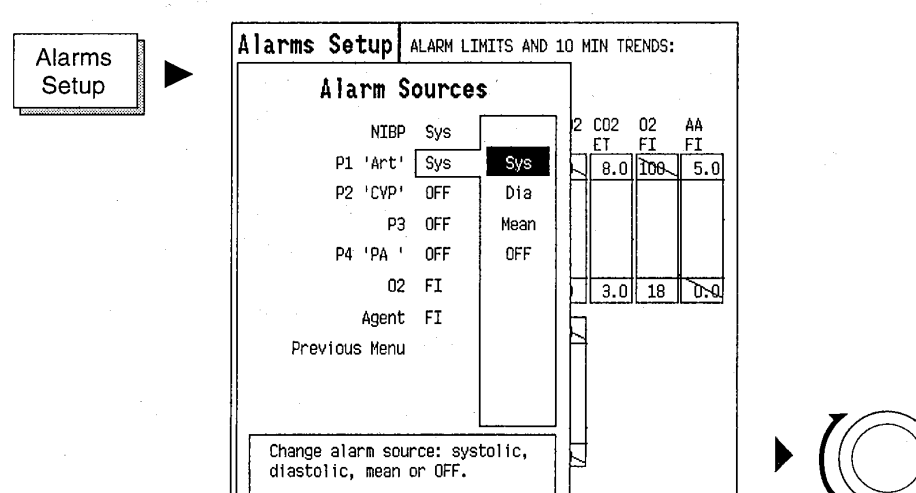

(.

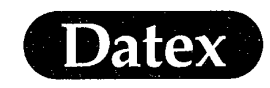

(

# **Alarm Messages and Limits**

#### Table 14-2 InvBP Messages

| INVASIVE BLOOD PRESSURE                                                      |                                                                   |  |  |
|------------------------------------------------------------------------------|-------------------------------------------------------------------|--|--|
| MESSAGE                                                                      | EXPLANATION                                                       |  |  |
| P1 low<br>P2 low<br>P3 low<br>P4 low                                         | Invasive pressure of marked channel equal or<br>below alarm limit |  |  |
| P1 high<br>P2 high<br>P3 high<br>P4 high                                     | Invasive pressure equal or above alarm limit                      |  |  |
| HR low                                                                       | Heart rate equal or below alarm limit                             |  |  |
| HR high                                                                      | Hear rate equal or above alarm limit                              |  |  |
| No P1 transducer<br>No P2 transducer<br>No P3 transducer<br>No P4 transducer | Transducer or pressure cable not connected                        |  |  |

#### **Alarm Limits**

Systolic, diastolic, or mean pressure adjustable: OFF, -40 - 300 mmHg, OFF

**NOTE:** Default alarm limits are assigned by the selected label, see Labeling Invasive Line.

## **Auto Limits**

Art, ABP, PA, RVP, P1, P4 HIGHMeasured pressure x 1.25 + 10Art, ABP, PA, RVP, P1, P4 LOWMeasured pressure x 0.75 - 10

CVP, RAP, LAP, P2, P3, ICP HIGH Measured pressure x 1.25 + 5 CVP, RAP, LAP, P2, P3, ICP LOW Measured pressure x 0.75 - 5

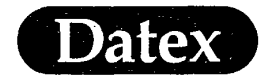

(

Invasive Blood Pressure

# **Analog Signal Output**

The pressure signal P3 of the Pressure Temp Module can be interfaced to external devices via the Signal Out connector. For more details see the AS/3 Anesthesia Monitor Service Manual.

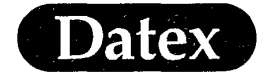

(

(

# **Table of Contents**

| 15 | CARDIAC OUTPUT                         |       |
|----|----------------------------------------|-------|
|    | Overview of Cardiac Output Measurement | 15-1  |
|    | Cardiac Output Display                 | 15-2  |
|    | Module Description                     | 15-3  |
|    | Start Up and Quick Guide               | 15-4  |
|    | Measuring Connections                  | 15-5  |
|    | C.O. Setups                            | 15-7  |
|    | Change Scale                           | 15-7  |
|    | Catheter Type and Computation Constant | 15-7  |
|    | Injectate Volume                       | 15-8  |
|    | Measurement Mode                       | 15-8  |
|    | Displaying Colours                     | 15-8  |
|    | C.O. Measuring                         | 15-9  |
|    | Injectate Temperature                  | 15-9  |
|    | Injection                              | 15-9  |
|    | Editing                                | 15-10 |
|    | Haemodynamic Calculations              | 15-11 |
|    | Cardiac Index                          | 15-12 |
|    | Oxygen Calculations                    | 15-12 |
|    | Self-Test                              | 15-12 |
|    | Messages                               | 15-13 |
|    | Calculation Formulas                   | 15-15 |

Cardiac Output

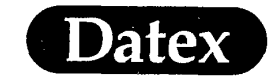

# **15 CARDIAC OUTPUT**

# **Overview of Cardiac Output Measurement**

Cardiac output (C.O.) is the volume of blood pumped by the heart per minute. It is measured using a thermodilution principle: The catheter is inserted in the heart with the injectate port in the right atrium and a thermistor in the pulmonary artery. A known amount of liquid colder than blood is injected to the right atrium, mixed with blood and carried to the pulmonary artery. The measured temperature changes are plotted over time, and the cardiac output is calculated of this thermodilution curve.

To compare the patients with different body sizes, cardiac output may be divided by the body surface area (BSA), and is then called cardiac index (C.I.). Body surface area is calculated from the given information, see PATIENT DATA later in this chapter.

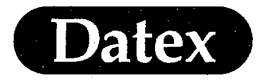

# Cardiac Output Display

During the cardiac output measurement C.O. View is displayed:

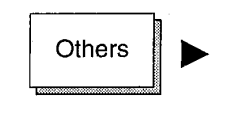

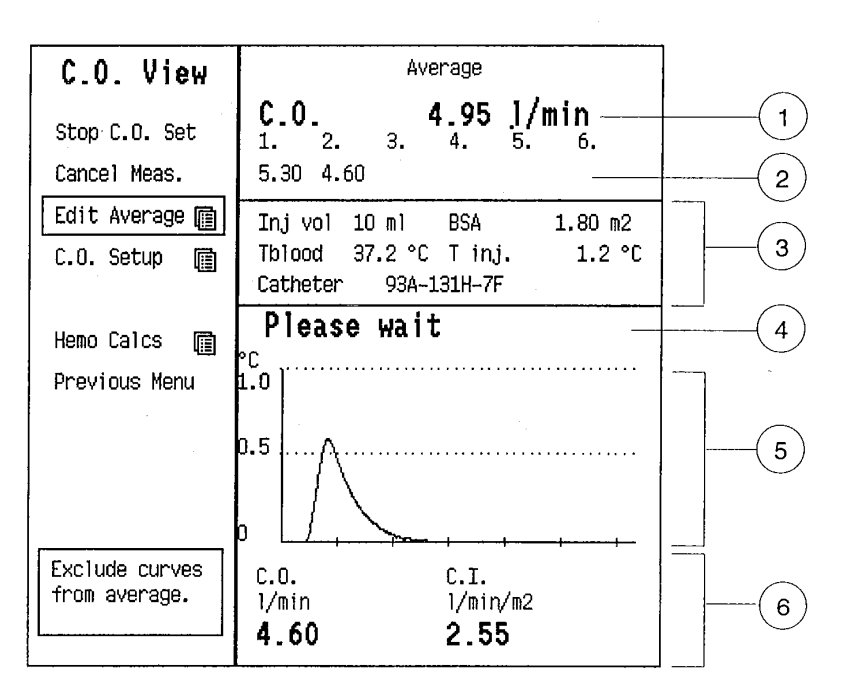

#### Figure 15-1 Cardiac Output View

- (1) Average of measured C.O. values.
- (2) Up to 6 measurements.
- (3) Injectate volume, body surface area, blood and injectate temperatures, and catheter type.
- (4) Message field.
- (5) Thermodilution curve.
- (6) Last measured cardiac output and index.

In the normal monitoring the numeric value of either cardiac output or cardiac index is displayed with the PCWP value.

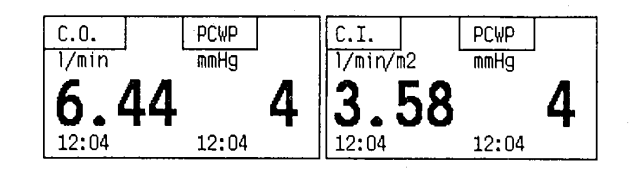

Figure 15-2 Cardiac Output and Cardiac Index Display

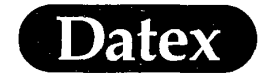

Cardiac Output

# **Module Description**

(

(

The cardiac output measurement in the Datex AS/3 Anesthesia Monitor is included in the Cardiac Output Module, M-COP.

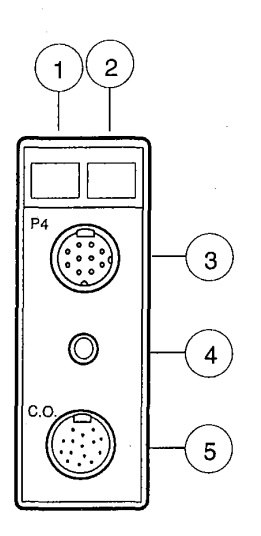

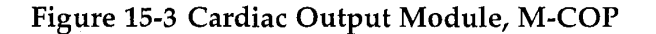

- Zero P4 key Module key START C.O. Connector for invasive pressure transducer (for pressure measurement see Chapter Invasive Pressure) C.O. self test port Connector for the thermistor and injectate probe connecting (1) (2) (3)
- (4) (5) Connector for the thermistor and injectate probe connecting cable

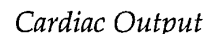

# Start Up and Quick Guide

Date

- \* Confirm that the Cardiac Output Module, M-COP, is properly plugged in.
- \* Plug the catheter connecting cable in the module, and to the catheter's thermistor connector and injectate probe.
- \* Connect syringe to the catheter's proximal lumen and injectate probe to the measurement site.
- \* Press START C.O. key on the module. Alternatively press the OTHERS key and select C.O. View.
- \* Give your catheter type and injectate volume in the C.O. Setup menu.
- \* Select START C.O. and inject. Follow displayed notes. Up to six measurements can be made.
- \* Reject possible improper curves from average calculation in Edit Average menu.
- \* View all the cardiac parameters in the Display Hemodynamic Calculations view.

See following pages for more detailed description of the procedure.

**NOTE**: When the cardiac output measuring and viewing is ended by pressing NORMAL SCREEN the individual thermodilution curves and C.O. measurements are erased and only calculated average value is stored.

**WARNING**: PATIENT SAFETY: All invasive procedures involve patient risks. Use aseptic technique. Follow catheter manufacturer's instructions.

**WARNING:** PATIENT SAFETY: Do not perform cardiac output measurement during electrosurgery. Erroneous values may result.

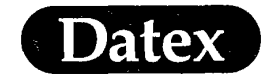

Cardiac Output

# **Measuring Connections**

- \* Make sure a suitable thermodilution catheter is in place.
- \* Plug the catheter connecting cable in the module.
- \* Connect the catheter connector of the cable to the thermistor connector of the catheter.
- \* Connect the injectate probe connector of the cable to the injectate temperature probe.

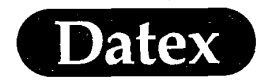

Cardiac Output

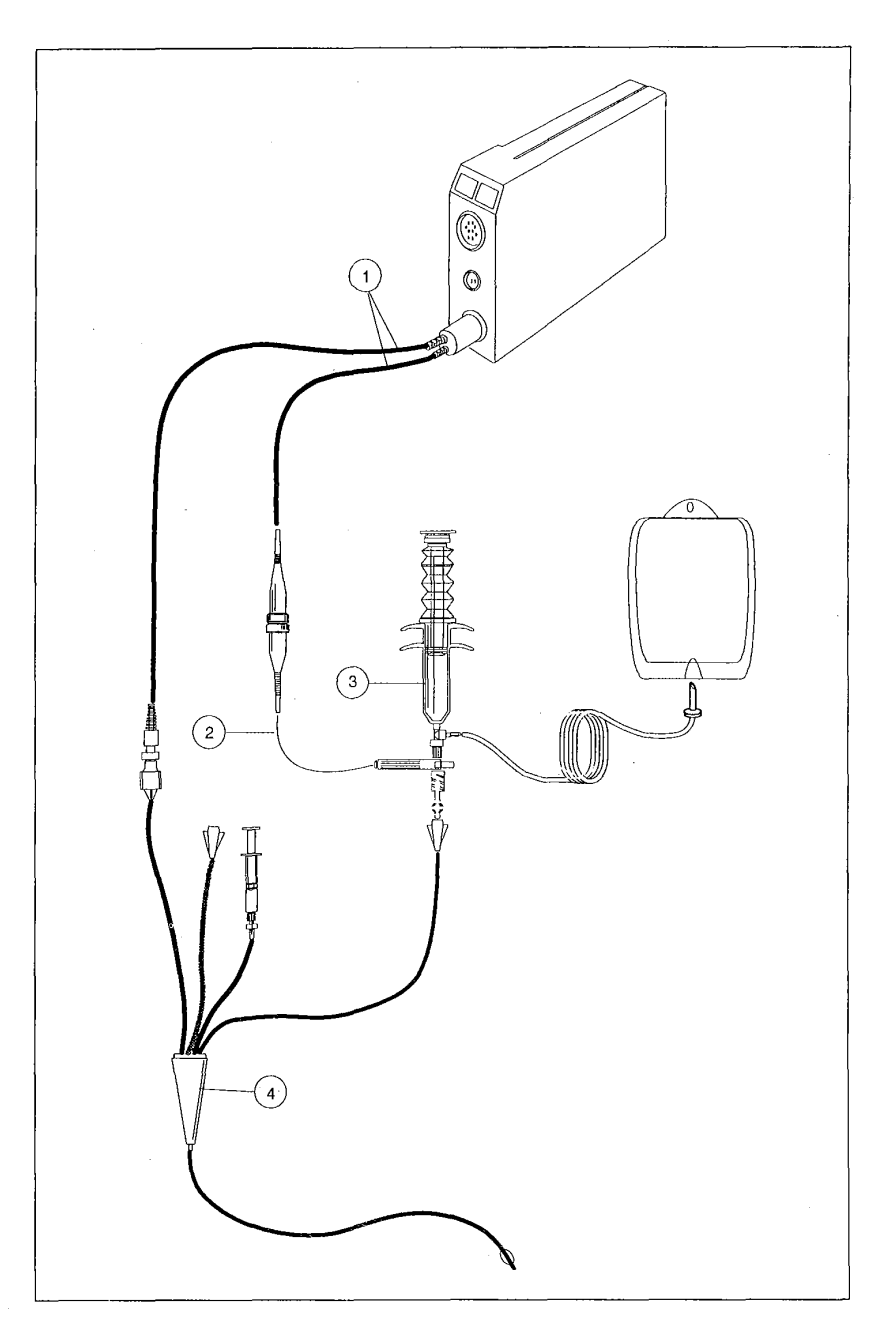

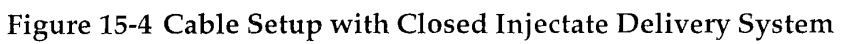

- Catheter connecting cable (1)
- Injectate temperature probe Injection syringe (2)
- (3)
- (4) Thermodilution catheter

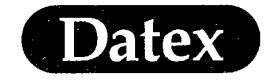

Cardiac Output

# C.O. Setups

(

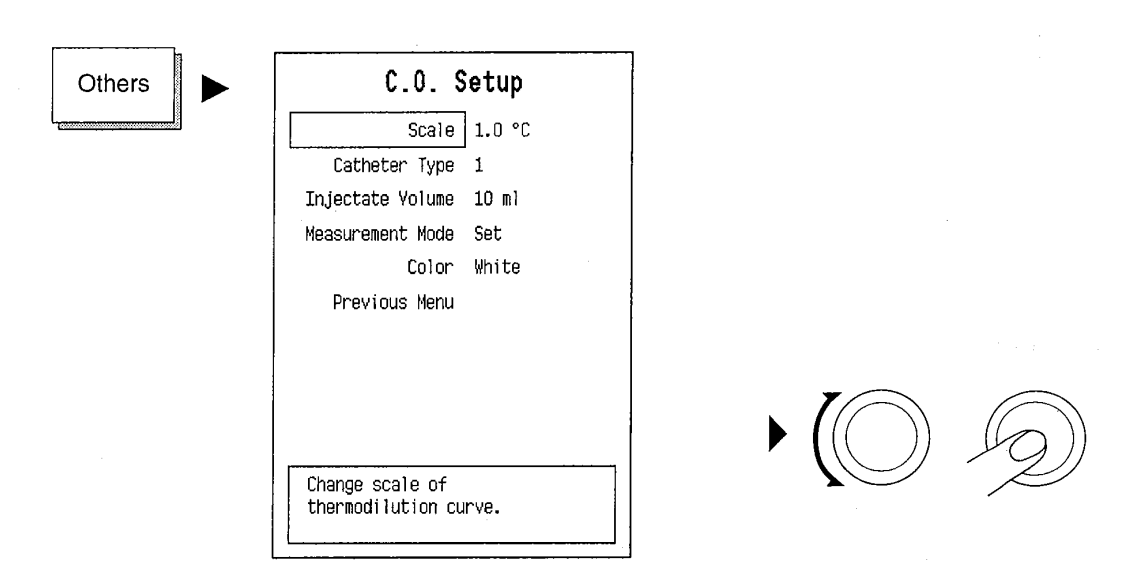

#### **Change Scale**

Select the scale of the thermodilution curve display of 0.5,  $1.0 \text{ or } 2.0 \text{ }^{\circ}\text{C}.$ 

#### **Catheter Type and Computation Constant**

\*

×

Select catheter type in C.O. Setup menu.

There are five catheter types pre-programmed, number 1 being the default value. If one of them is used the monitor calculates the computation constant automatically.

Pre-programmed catheter types:

- 1 93A-131H-7F, 41223-01, 41229-01, 50324-01, 50325-01
- 2 93A-141H-7F, 50327-01, 50328-01, 50344-01
- 3 41216-01, 41217-01, 41232-01, 41233-01, 41300-01
- 4 93A-831H-7.5F, 93A-931H-7.5F
- 5 93A-132-5F

If none of the given catheter types is used select USER.

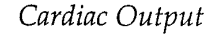

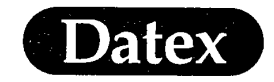

In that case:

- \* The monitor asks for the computation constant instead of injectate volume.
- \* See your catheter package for the right constant for your catheter, injectate volume and temperature.
- \* Enter the constant by rotating the ComWheel and pushing it to confirm.

#### **Injectate Volume**

Injectate volume has to be selected when pre-programmed catheters are used.

\* Select injectate volume of 3, 5, or 10 ml.

**NOTE:** Default setting depends on the catheter used. All volume selections may not be possible with all types of catheters.

#### Measurement Mode

\* Select measurement mode in C.O. Setup menu.

Single measurement:

To start a new measurement choose Start C.O. either on the module or in the C.O. View menu.

**Set** of measurements:

Start a new measurement simply by injecting when the message Inject Now appears.

In both modes up to six measurements can be performed before editing and average calculation.

#### **Displaying Colors**

COLOR sets the color of the displayed thermodilution curve and C.O. value. If no other selection is made the color is white.

(

Cardiac Output

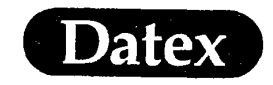

# C.O. Measuring

#### **Injectate Temperature**

The recommended injectate temperature range is from 0 to 25°C.

The injectate temperature is measured by the injectate temperature probe and displayed simultaneously on the screen.

The probe can be a bath probe measuring continuously the cooling bath temperature or the infusion bag temperature. Alternatively a flow through probe is used for a closed injectate delivery system. If no probe is connected to the connecting cable a message OFF is displayed, and the monitor presumes that the injectate is iced ( $T_i$  is 0°C).

**NOTE:** With a closed injectate delivery system the displayed T<sub>i</sub> is the lowest temperature measured during injection.

#### Injection

(

The monitor presumes that 5 % dextrose solution is used. Also physiological saline can be used without significant error.

**NOTE:** Use only indicator colder than blood temperature. Minimize handling and waiting with a filled syringe before injection. Warm injectate may lead to erroneous C.O. values or impair the measurement.

- <sup>\*</sup> Fill the syringe with injectate.
- <sup>t</sup> Start measurement by pressing START C.O. key on the module. C.O. View menu is displayed.
- \* Inject the injectate smoothly. Injection time must not be longer than 10 seconds.
- \* Wait until the message PLEASE WAIT disappears before next measurement.

Wait 1 minute between measurements to allow the catheter temperature stabilize. Nevertheless, the first measurement may be different from the others because of the warmer catheter contents.

*Cardiac Output* 

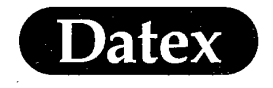

\*

Observe the thermodilution curve which appears on the screen. If its shape or size is unacceptable discharge the measurement by selecting CANCEL MEAS.

#### Editing

Many factors may influence cardiac output and its measurement, e.g. injectate volume and temperature, injection time, time between measurements, infusion of other IV solutions, patient's breathing, etc. That is why it is recommended to measure a few curves and take an average of acceptable results.

Up to six measurements can be performed and stored in the memory before editing is needed.

Each measurement can be erased by selecting CANCEL MEAS. before INJECT NOW appears again. Otherwise use Edit Average menu to exclude unsuitable curves from average calculation.

If no curves are selected to be left out, all measured (up to six) curves are used in the average calculation.

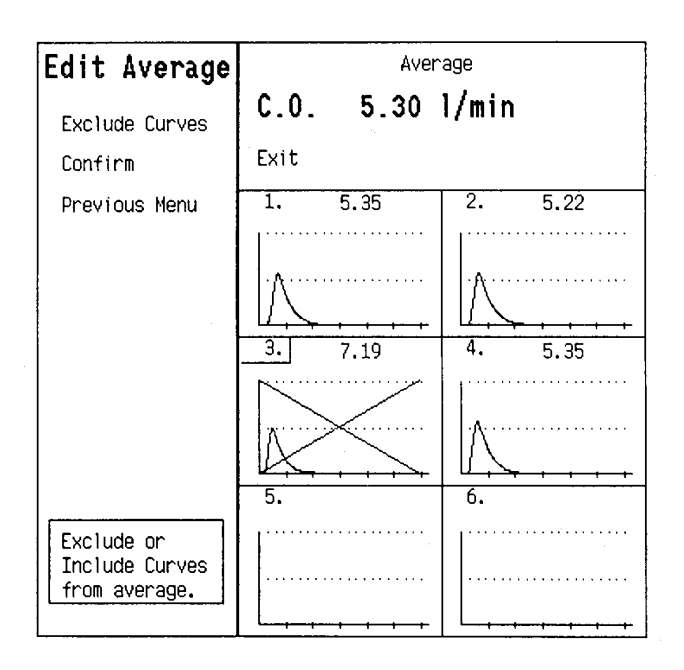

(
*Cardiac Output* 

- Select Edit Average menu. Measured curves are displayed simultaneously.
- Select the curves to be left out from calculation by moving the highlight and pushing the ComWheel. The selection is marked by crossed lines. Selecting the eliminated curve again takes it back to the group of accepted curves.
- \* If you want to perform more measurements choose PREVI-OUS MENU. More measurements can be performed if less than six curves are accepted. The data of an eliminated curve is erased when a new measurement is started.
- \* Choose CONFIRM to confirm your selection and to store the average value.

**NOTE**: Individual curves are erased and only the average value is stored when confirm is pressed. The same happens if Calc. View menu is entered, 15 seconds after pressing NORMAL SCREEN, or if any other menu is entered from the C.O. View menu.

The time of pressing confirm is displayed as the time of C.O. measurement in the normal display and trends.

### Hemodynamic Calculations

Datex

×

All the measured cardiac parameters can be displayed and edited, and also parameters measured by other means can be entered to the list of cardiac parameters:

- \* Select Hemo Calc in the C.O. View.
- \* Enter or edit input parameters (e.g. measured by other monitors). Edited values are marked by an asterisk.
- \* Save calculated and entered values by selecting SAVE CALCS. in the Hemo Calc menu.

If calculations are not saved before a new C.O. measurement is made, they will be lost. Up to six sets of calculations can be saved. They can be displayed by selecting TREND OF CALCS in the Hemo Calc menu.

For more information see chapter 8 Patient Data & Calculations.

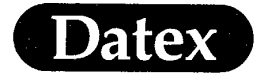

### **Cardiac Index**

**NOTE:** To display cardiac index (C.I.) during C.O. View patient height and weight must be given before cardiac output measurement is started.

- \* Push the PATIENT DATA key on the Command Board.
- Select DEMOGRAPHICS.
- \* Move the highlight by rotating the ComWheel and push it to adjust the height and weight.
- \* Body surface area (BSA) is calculated automatically by using du Bois formula.
- After giving the data press NORMAL SCREEN key to return to the normal monitoring.

### **Oxygen Calculations**

Oxygen calculations are derived from Cardiac Output measurements. Oxygen calculations are accessed from the Hemo Calcs menu of the C.O. View or by pushing the Patient Data key. Oxygen calculations are described in chapter 8 Patient Data & Calculations.

### Self-Test

The connecting cable functions can be tested simply by attaching the catheter connector of the cable to the C.O. Test port on the module. The test lasts approximately 15 seconds and a message Self-test in progress is displayed.

The message CABLE OK tells that the cable is functioning normally.

If a message CABLE FAULT is displayed replace the cable.

ĺ

Cardiac Output

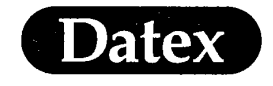

# Messages

(

# Table 15-1 Cardiac Output Messages 1

| CARDIAC OUTPUT              |                                                                                                    |  |  |
|-----------------------------|----------------------------------------------------------------------------------------------------|--|--|
| MESSAGE                     | EXPLANATION                                                                                                    |  |  |
| Curve Under Range           | Measured temperature changes are not<br>sufficient for C.O. calculation. Check that right<br>injectate port is used.<br>Use colder injectate, or larger volume.                                                                       |  |  |
| Curve Over Range            | Measured temperature difference is too large.<br>Check that right injectate port is used.<br>Use smaller injectate.                                                                                                    |  |  |
| C.O. Out of Range           | C.O. value is less than 0.1 l/min or more than 20 l/min.                                                                                                    |  |  |
| Tblood Under/ Over<br>Range | The measured blood temperature is out of<br>range.<br>Wait until message disappears before starting<br>the measurement anew.                                                                                                    |  |  |
| No Catheter                 | No catheter connected or connecting cable is<br>faulty.<br>Check connections. Run the C.O. self test to<br>check the cable. If it is O.K., the catheter is<br>faulty.                                                                 |  |  |
| Noisy Baseline              | There is random or continuous change in the<br>patient's blood temperature. This may affect<br>the C.O. value, especially with high flow, or<br>with small volume and room temperature<br>injectates.                                 |  |  |
| Irregular Curve             | The measured temperature changes do not<br>form a curve suitable for C.O. calculation.<br>Inject the injectate smoothly, not too fast and<br>not too slow.<br>Also patient's breathing or arrhythmia may<br>interfere with the curve. |  |  |
| Injectate too Warm          | The injectate temperature is too close to blood<br>temperature, or it is too warm (more than 27<br>degrees C). Use colder injectate.                                                                                                  |  |  |

15-13

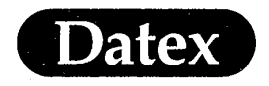

Cardiac Output

(

(

# Table 15-2 Cardiac Output Messages 2

| CARDIAC OUTPUT              |                                                                                                    |  |  |
|-----------------------------|----------------------------------------------------------------------------------------------------|--|--|
| MESSAGE EXPLANATION         |                                                                                                    |  |  |
| No C.C. Check C.O.<br>Setup | No computation constant can be found for the<br>system injectate volume-catheter-injectate<br>probe.<br>Check the information given in C.O. Setup<br>menu. |  |  |

(.

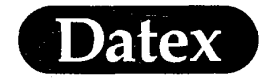

(

Cardiac Output

# **Calculation Formulas**

Stewart-Hamilton equation:

C.O. = 
$$(1.08C_{T}60V_{i}(T_{B}-T_{i}))/(DT_{B}dt + C)$$

where

C.O. = cardiac output

1.08 =  ${}^{r}_{Dext} C_{pDext} / {}^{r}_{B} C_{pB}$  factor comparing density and specific heat of 5 % dextrose solution in water to ones of blood. If saline is used instead of dextrose solution an error of ca. 2 % is caused.

| C <sub>T</sub>     | =       | correction factor for injectate heat loss as<br>it passes through catheter and catheter<br>dead space.                                   |
|--------------------|---------|----------------------------------------------------------------------------------------------------|
| 60                 | =       | seconds/minute                                                                                                    |
| V <sub>i</sub>     | =       | injectate volume, liters                                                                                                    |
| CC                 | =       | computation constant, $1.08C_{T}60V_{i}$                                                                                                 |
| T <sub>B</sub>     |         | blood temperature, °C                                                                                                    |
| T <sub>i</sub>     | =       | injectate temperature, °C                                                                                                    |
| t                  | =       | time, seconds                                                                                                    |
| DT <sub>B</sub> dt | =       | area under thermodilution curve between<br>times 0 and x, where x is the time when<br>the curve has dropped to 30% of its peak<br>value. |
| С                  | =       | Area beneath thermodilution curve between x and end of the curve.                                                                        |
| du Bois eq         | uation: |                                                                                                    |
| BSA                | =       | (height) <sup>0.725</sup> (weigth) <sup>0.425</sup> (0.007184)                                                                           |

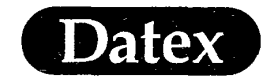

# **Table of Contents**

16

(

(

 $(\cdot)$ 

| NON-INVASIVE BLOOD PRESSURE (NIBP)                        |       |
|-----------------------------------------------------------|-------|
| Overview                                                  |       |
| Display of NIBP                                           |       |
| Module Description                                        |       |
| Module Keys                                               |       |
| Start Up                                                  |       |
| Measuring Non-Invasive Blood Pressure                     |       |
| Starting/Stopping Autocycle                               |       |
| Starting a Manual Measurement/ Cancelling any Measurement |       |
| Starting / Stopping a Continuous Measurement (STAT)       |       |
| Setting Cycle Time                                        |       |
| Using Venous Stasis                                       |       |
| Selecting Alarm Sources                                   |       |
| NIBP Setup Adjustments                                    |       |
| Setting NIBP Alarms                                       | 16-11 |
| Alarm Messages and Limits                                 | 16-12 |
| Alarm Limits                                              | 16-14 |
| Auto Limits                                               | 16-14 |
| Automatic NIBP Double Check                               | 16-14 |
| Patient Connections                                       | 16-14 |

# 16 NON-INVASIVE BLOOD PRESSURE (NIBP)

#### **Overview**

The non-invasive blood pressure (NIBP) measurement uses the oscillometric measuring principle. The cuff is inflated with a pressure slightly higher than the presumed systolic pressure, then slowly deflated at a speed based on a patient's heart rate, collecting data from the oscillations produced by the pulsating artery. Based on this data, the unit calculates values for systolic, mean and diastolic pressures.

The measurement can be used for adults, children and infants. The monitor automatically recognizes the type of cuff hose (black hose for adults and children, white hose for infants) used for each patient type at the beginning of each measurement.

The NIBP module can be set into an AUTOMATIC CYCLING mode to make measurements at desired time intervals. It is also possible to measure NIBP continuously for five minutes in STAT mode or take separate single measurements.

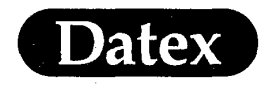

## **Display of NIBP**

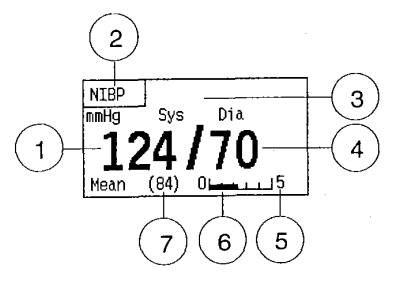

### Figure 16-1 NIBP Display

- (1) Systolic pressure value of non-invasive blood pressure
- (2) Label
- (3) NIBP message field
- (4) Diastolic pressure value of non-invasive blood pressure
- (5) Cycle time indicator
- (6) Time since the last autocycle measurement
- (7) Mean pressure value of non-invasive blood pressure

# **Module Description**

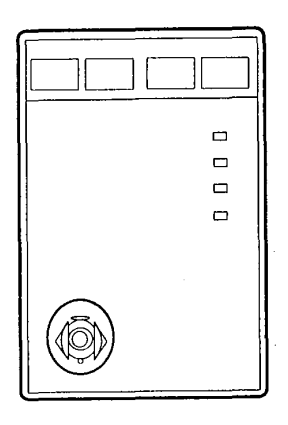

# Figure 16-2 Non-Invasive Blood Pressure Module, M-NIBP

**NOTE:** Do not use identical modules in the same monitor simultaneously.

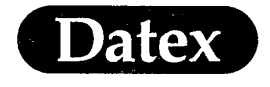

### **Module Keys**

There are four direct function keys on the module.

Auto On/Off

Starts and stops autocycle measurements.

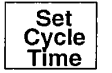

Selects the cycling time interval.

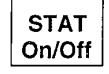

Starts and stops a continuous STAT measurement.

Start Cancel

¥

Starts a single measurement and cancels any measurement.

## Start Up

- \* Check that the NIBP Module, M-NIBP, is plugged in.
- \* Choose the appropriate cuff and hose.
- Attach the cuff to the patient and the hose to the NIBP connector located on the front panel of the module.
- To begin NIBP measurement, use the module keys by pressing:

the AUTO ON/OFF key for autocycle, or

the START/CANCEL key for single measurement, or

the STAT ON/OFF key for 5 minute continuous measurement.

During a measurement the monitor will display the cuff pressure in the mean pressure field.

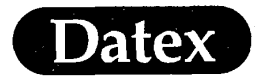

MASIMO 2030 Sotera v. Masimo IPR2020-00954

# **Measuring Non-Invasive Blood Pressure**

NIBP measurement can be initiated either using the keys on the NIBP Module, or entering the NIBP menu.

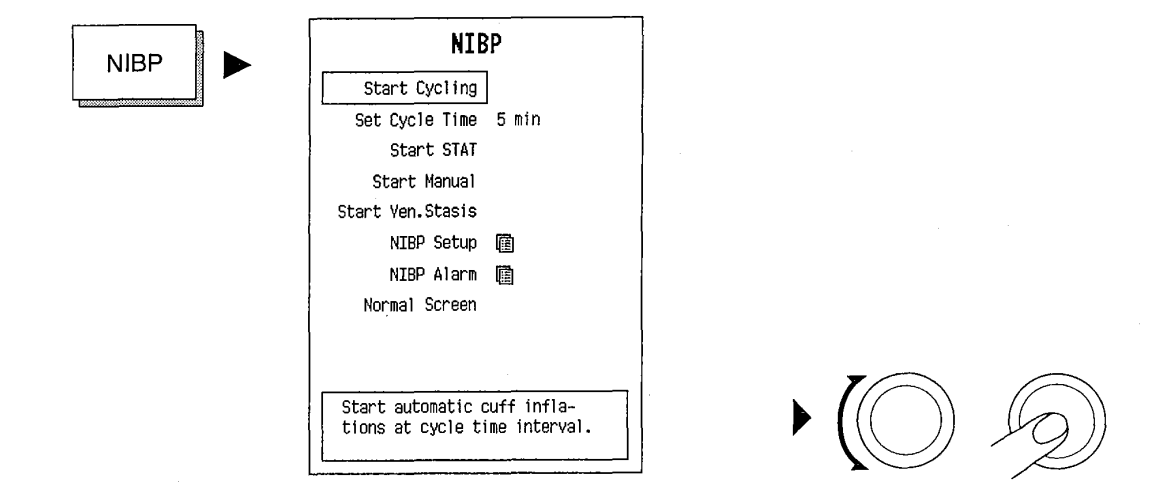

In the beginning of the measurement sys, dia labels are replaced with the inflation limit indication (adult, child, infant) for five seconds. The cuff pressure will be displayed in the mean pressure value field.

If motion artifacts are detected, the monitor automatically holds deflation until the motion stops (maximum of 30 seconds). If the artifacts prevent proper measurement, a new measurement is automatically started.

When the measurement is ready, a short beep is heard and result numbers are flashing.

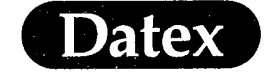

### Starting/Stopping Autocycle

The AUTO ON/OFF key initiates or discontinues automatic NIBP measurement at selected intervals (1, 2.5, 3, 5, 10, 15, 30, or 60 minutes). Autocycling is syncronized to real time so that if the first measurement was at 12.02 the next measurement is at 12.05 and again at 12.10 (5 min interval).

To start the autocycling, do one of the following:

- \* Press the AUTO ON/OFF key on the module, or
- Press the NIBP key and select START CYCLING in the NIBP menu.

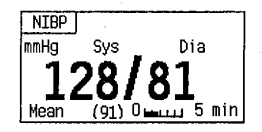

The bar from 0 to 5 at the bottom of the NIBP display shows the remaining time to the next measurement.

To discontinue the autocycling, do one of the following:

- \* Press the AUTO ON/OFF key on the module, or
- \* Press the NIBP key and select STOP CYCLING.

### Starting a Manual Measurement/ Cancelling any Measurement

To start the measurement, do one of the following:

- \* Press the START/CANCEL key on the module, or
- \* Press the NIBP key and select Start Manual in the NIBP menu.

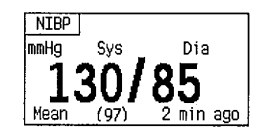

To cancel the measurement, do one of the following:

- \* Press the START/CANCEL key on the module, or
- \* Press the NIBP key and select CANCEL in the NIBP menu.

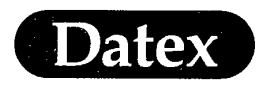

### Starting /Stopping a Continuous Measurement (STAT)

The STAT mode initiates continuous measurement for 5 minutes. A new NIBP measurement is started immediately after the previous one.

In STAT mode the early systolic value is measured and displayed until the final result is available.

After 5 minutes the monitor automatically returns to the previously selected cycling interval or to manual mode.

To start the measurement, do one of the following:

- \* Press the STAT ON/OFF key on the module, or
- \* Press the NIBP key and select START STAT in the NIBP menu.

NTBP Dia mKa

To discontinue the measurement, do one of the following:

- \* Press the STAT ON/OFF key on the module, or
- \* Press the START/CANCEL key, or
- \* Press the NIBP key and select STOP STAT in the NIBP menu.

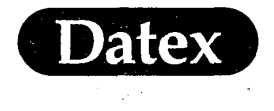

## Setting Cycle Time

(

The following intervals are possible for NIBP measurements: 1, 2.5, 3, 5, 10, 15, 30, or 60 minutes.

To set the cycle time, do one of the following:

- \* Press the SET CYCLE TIME key on the module. The NIBP menu appears. Toggle through alternatives. When the cycle time has been selected, the menu disappears in five seconds, or
- \* Press the NIBP key and select the interval in the NIBP menu.

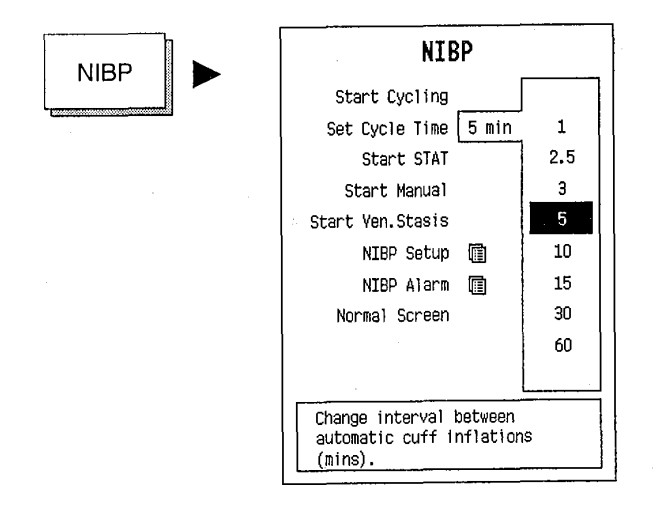

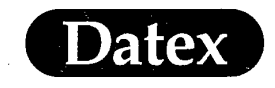

## Using Venous Stasis

Venous Stasis initiates and holds the pressure in the cuff to help venous cannulation. A constant pressure of 40 (infant), 60 (child), or 80 mmHg (adult) is maintained in the cuff for 1 (infant) or 2 minutes (child, adult). The value is selected automatically after the inflation limits (adult, child or infant) are set.

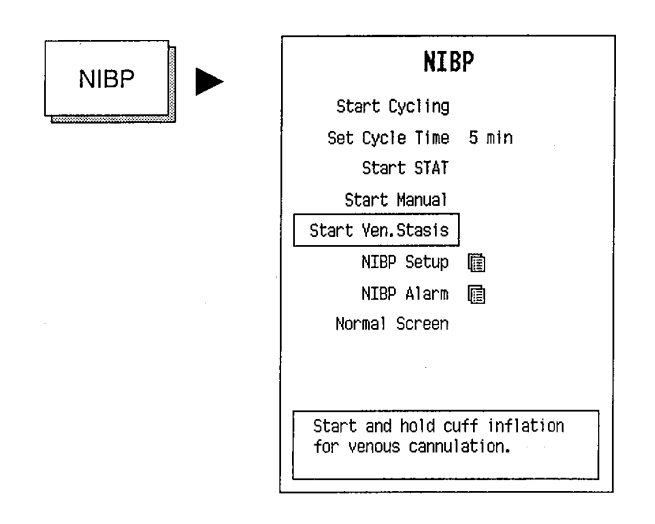

 $\bullet \bigcirc \bigcirc$ 

The pressurization time is displayed in the NIBP field and during the last 15 seconds the word STASIS is blinking.

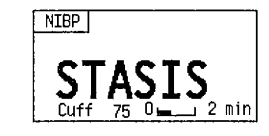

To release the pressure before 2 minutes is expired push the Start/ Cancel key on the module or select STOP VEN. STASIS in the NIBP menu and press the ComWheel.

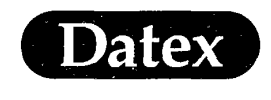

(

## Selecting Alarm Sources

Alarm sources can be selected or turned off in the alarm sources sub menu under the Alarms Setup menu. The selections are SYS-TOLIC, DIASTOLIC, MEAN (or OFF) as the high and low alarm limit source.

## **NIBP Setup Adjustments**

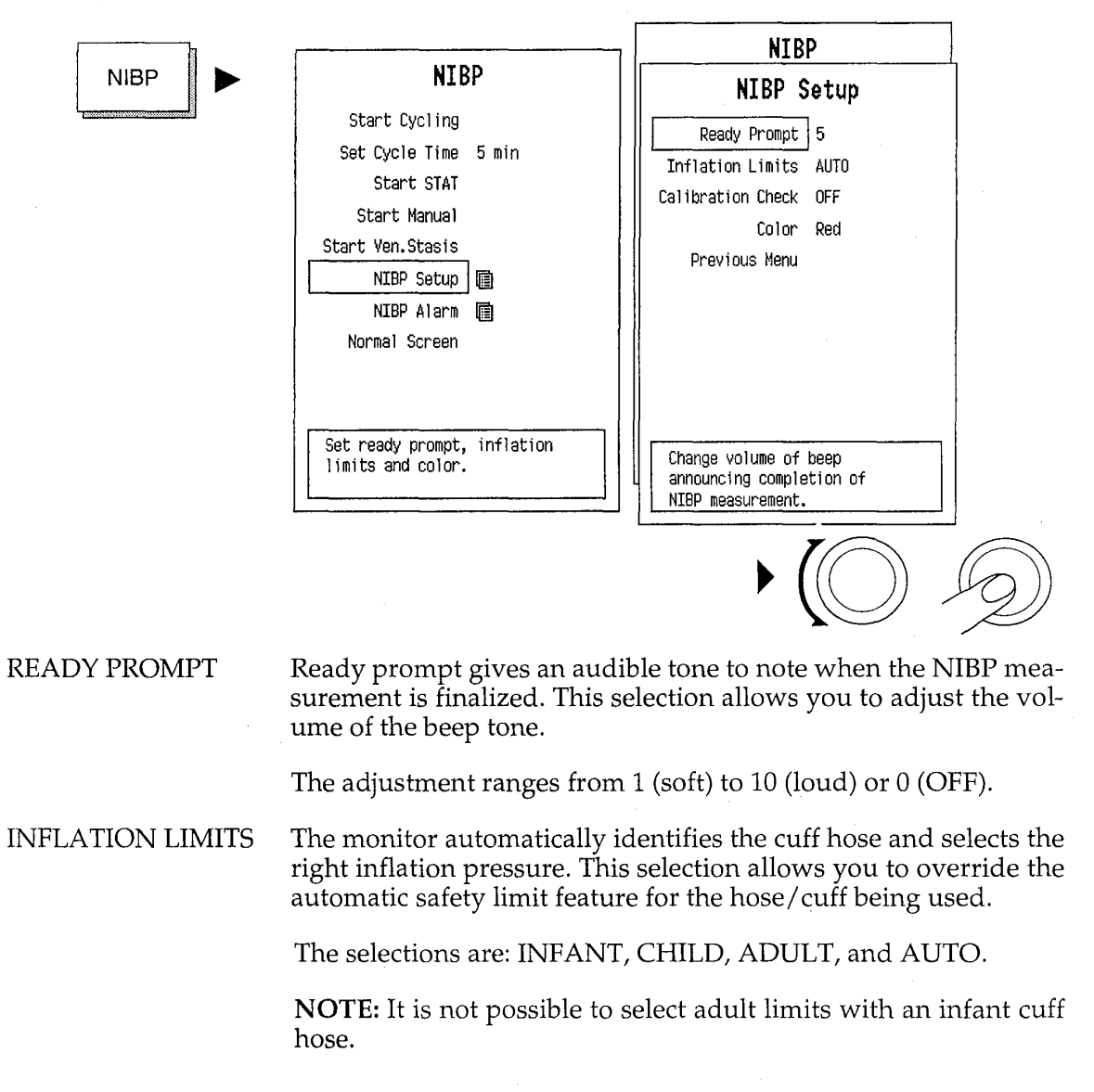

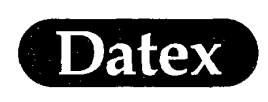

1

## CALIBRATION CHECK

Enables checking the calibration with an external manometer: Remove cuff from the module connector before entering the menu. When the menu appears attach an external manometer with pump to the connector. Pump ca. 200 mmHg and compare the readings of the manometer and display. If the difference is greater than 4 mmHg the calibration by an authorized service person may be necessary.

COLOR This feature allows you to change the color of the NIBP digits. The selections are: YELLOW, WHITE, GREEN, RED, or BLUE.

PREVIOUS MENU

Returns you to the previous menu level.

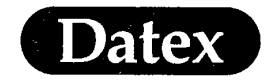

 $\left( \cdot \right)$ 

## Setting NIBP Alarms

NIBP alarms can be adjusted in the Alarms Setup menu or accessed through the NIBP menu. See more detailed instructions in the Chapter Alarms, Section Alarms Setup and Adjustments.

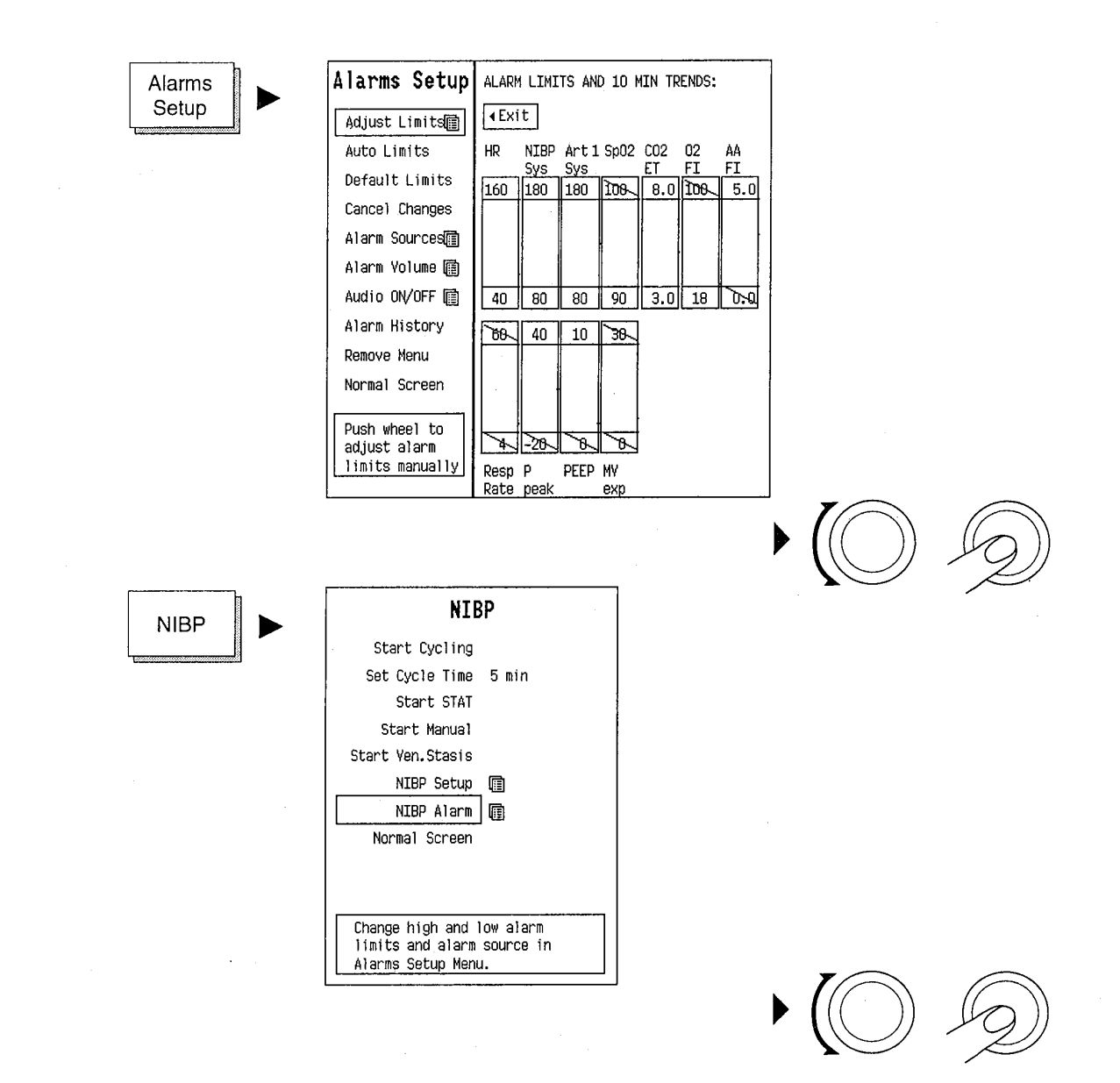

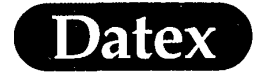

# Alarm Messages and Limits

# Table 16-1NIBP Messages 1

| NIBP                |                                                                                                    |  |  |  |
|---------------------|----------------------------------------------------------------------------------------------------|--|--|--|
| MESSAGE             | EXPLANATION                                                                                                    |  |  |  |
| NIBP high           | NIBP value is equal or above alarm limit                                                                                                    |  |  |  |
| NIBP low            | NIBP value is equal or below alarm limit                                                                                                    |  |  |  |
| NIBP Cuff loose     | Cuff is not attached to the patient or it is too<br>loose. The hose is not connected to the<br>module.                                                                                                    |  |  |  |
| NIBP Air leakage    | Air leakage in cuff or hose. Check all<br>connections and test the tightness using<br>venous stasis.<br>Repumping during the 2 min period indicates<br>a leakage                                                                                                    |  |  |  |
| NIBP manual         | when autocycling mode is interrupted because of air leakage or loose cuff                                                                                                    |  |  |  |
| NIBP Cuff occlusion | Check cuff hose and tubes and restart<br>measurement<br>If problem persists, replace the module and<br>call service to check internal tubings and the<br>calibration                                                                                                    |  |  |  |
| Weak pulsation      | <ul> <li>weak or unstable oscillation signal due to:</li> <li>improper cuff position or attachment</li> <li>weak or abnormal blood circulation</li> <li>slow heart rate associated with artifacts</li> <li>Patient is moving or disturbed during<br/>measurement</li> <li>small air leakage</li> </ul> |  |  |  |
| Artifacts           | Unsuccessful NIBP because of patient:<br>- movements<br>- shivering<br>- deep breathing<br>- marked arrhythmia or irregular beats<br>Calm down the patient and start a new<br>measurement.                                                                                                    |  |  |  |

16-12

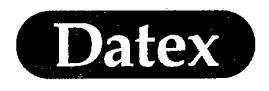

(

(

()

| NIBP                                    |                                                                                                    |  |  |  |
|-----------------------------------------|----------------------------------------------------------------------------------------------------|--|--|--|
| MESSAGE                                 | EXPLANATION                                                                                                    |  |  |  |
| Cuff overpressure                       | Cuff is squeezed during measurement and pressure safety limits are exceeded                                                                                                    |  |  |  |
| Unable to measure<br>Sys                | Initial inflation pressure is not high enough to<br>enable proper measurement. Systolic pressure<br>probably higher than maximum inflation<br>pressure or artifacts interfere in the systolic<br>area.        |  |  |  |
| Unable to measure<br>Dia                | Accurate diastolic pressure difficult to mea-<br>sure because of artifacts, weak pulsation etc.                                                                                                    |  |  |  |
| Unstable zero<br>pressure               | Pressure is unstable at start of the measure-<br>ment. Calm down the patient and retry.                                                                                                    |  |  |  |
| Infl. limits! Check<br>setup            | Adult or child cuff is used but the selected infant mode restricts the inflation pressure too low.                                                                                                    |  |  |  |
| Long measurement<br>time                | Measurement is prolonged over the max.<br>measurement time, 2 min. in adult or child<br>mode or 1 min. in infant mode. Calm down<br>the patient and start a new measurement. Try<br>also reapplying the cuff. |  |  |  |
| Wait for the measure<br>ment to be done | When venous stasis is attempted while a regular measurement is underway.                                                                                                    |  |  |  |
| Control measurement                     | The pressure alarm limit has been violated<br>and a new measurement is automatically<br>started to checkthe blood pressure.                                                                                   |  |  |  |
| Call service Error XX                   | NIBP hardware errors. Replace NIBP module and notify service personnel.                                                                                                    |  |  |  |
| Calibration switch ON                   | The calibration protection switch at the<br>bottom of the module has been turned to the<br>right. Call service to check the NIBP module<br>calibrated.                                                        |  |  |  |
| Calibration not protected               | Replace module and call service to check it.                                                                                                    |  |  |  |

## Table 16-2 NIBP Messages 2

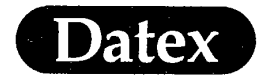

#### Alarm Limits

Systolic, diastolic and mean pressure adjustable OFF, 15 - 265, OFF

#### Auto Limits

NIBP sys/dia/mean HIGH

ean NIBP sys/dia/mean x 1.25 + 10

NIBP sys/dia/mean NIBP sys/dia/mean x 0.75 - 10 LOW

### Automatic NIBP Double Check

\*

If the NIBP value exceeds the alarm limits a new measurement is taken automatically (immediately, when MANUAL measurement is selected, and after 30 seconds, when AUTO measurement is selected). If an alarm situation persists an alarm is given.

## **Patient Connections**

Two different cuff hoses with different cuff connections are available:

\* BLACK hose for adults and children

WHITE hose for infants

The monitor automatically recognizes the hose and selects the appropriate inflation pressure. Another inflation limit can be selected in the NIBP Setup menu. As a safety feature adult inflation limits cannot be selected for an infant cuff. For children, select CHILD inflation limits in the NIBP Setup menu.

**NOTE:** The NIBP system incorporates a safety circuit to prevent overpressurization or prolonged inflation of the cuff.

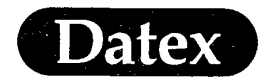

(

### Non-Invasive Blood Pressure

#### Table 16-3Cuff Sizes

| WIDTH<br>(cm) | FITS LIMB<br>circumf. (cm)                    |
|---------------|-----------------------------------------------|
| 15            | 33 - 47                                       |
| 12            | 25 - 35                                       |
| 9             | 18 - 26                                       |
| 6             | 10 - 19                                       |
| 5             | 8 - 14                                        |
| 3             | 6 - 10                                        |
|               | WIDTH<br>(cm)<br>15<br>12<br>9<br>6<br>5<br>3 |

To determine whether the cuff size is correct check that the white index line on the outer edge of the cuff falls between the range lines. If not, use a larger or smaller cuff.

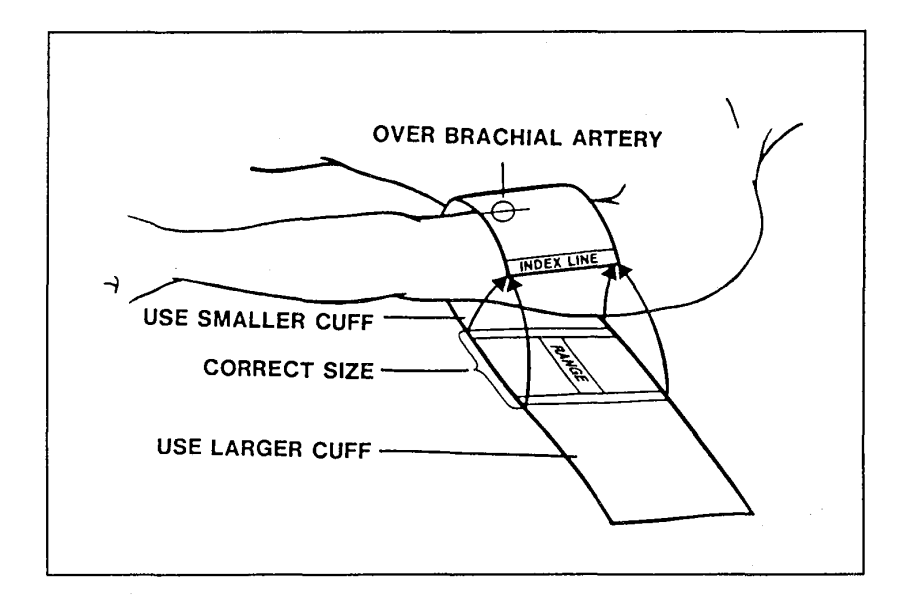

### **Figure 16-3 Cuff Positioning**

Place the symbol indicating the center of the bladder over the artery.

**NOTE:** When using infant cuffs width less than 6 cm the infant cuff hose must be used. The monitor will automatically recognize the hose and change the safety limits to INFANT.

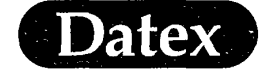

 $\langle$ 

()

(

Airway Gases

# **Table of Contents**

| 17 | AIRWAY GASES                                      |
|----|---------------------------------------------------|
|    | Overview of Airway Gases                          |
|    | Display of Gases                                  |
|    | Module Description                                |
|    | Module Keys 17-5                                  |
|    | Start Up 17-6                                     |
|    | Selecting Agent                                   |
|    | CO <sub>2</sub> Setup                             |
|    | O <sub>2</sub> Setup                              |
|    | Agent Setup                                       |
|    | Setting up N <sub>2</sub> O                       |
|    | Automatic Agent Identification                    |
|    | Agent Mixtures                                    |
|    | Manual Agent Selection with Agent ID Module 17-15 |
|    | Detection of Alcohol                              |
|    | Miscellaneous 17-16                               |
|    | Selecting Alarm Sources                           |
|    | Alarm Messages and Limits 17-17                   |
|    | Alarm Limits                                      |
|    | Auto Limits                                       |
|    | No Auto Limits 17-19                              |
|    | Patient Connections                               |
|    | Gas Calibration                                   |
|    | Starting Calibration                              |
|    | Sample Gas Exhaust                                |
|    | Scavenging Through Reservoir                      |
|    | Connection Directly to the Scavenging Tube 17-27  |

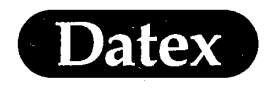

(

# **17 AIRWAY GASES**

## **Overview of Airway Gases**

The Datex AS/3 Anesthesia Monitor offers you the option of measuring and monitoring the gases being delivered to the patient and exhaled by the patient through the anesthesia circuit. This is accomplished using a separate module connected to the Central Unit.

The Airway Module consists of the Datex infrared measuring sensor for measuring  $CO_2$ ,  $N_2O$ , and anesthetic agent, the Datex paramagnetic  $O_2$  sensor, and a gas sampling system.

Respiratory rate is the frequency of peak (end tidal)  $CO_2$  measurements per minute. A breath is defined as a change in  $CO_2$  signal which exceeds 1% (8 mmHg). All concentrations are measured and displayed breath by breath.

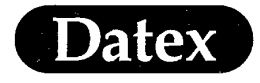

# **Display of Gases**

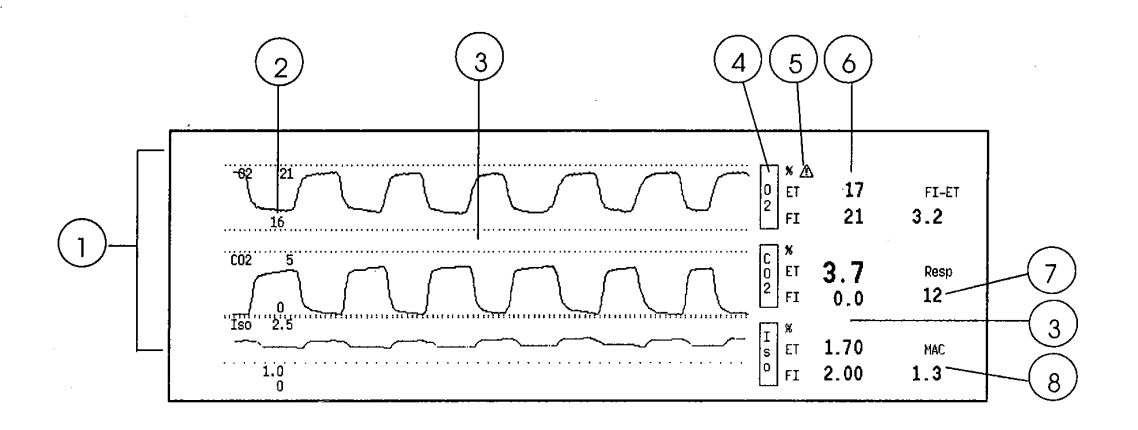

## Figure 17-1 Airway Gas Display

- (1) Gas waveforms
- (2) Scale
- (3) Message field for gases
- (4) Gas label
- (5) Symbol to indicate that FiO<sub>2</sub> low alarm limit is set below 21%
- (6) Digit field for ET and FI gas values, and Fi-Et difference
- (7) Respiration rate
- (8) MAC value, based on measured AA and  $N_2O$  ET values

| Gas | es    |      |      |
|-----|-------|------|------|
|     | ₫ 02% | N20% | Iso% |
| ET  | 16    | 77   | 1.5  |
| FI  | 21    | 77   | 2.0  |

### Figure 17-2 Lower Digit Field for Gases

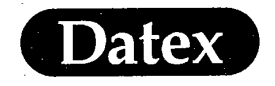

(

Airway Gases

# **Module Description**

Airway gas measurement is housed in modules G-O, G-AO, G-AiO, G-OV, G-AOV, and G-AiOV. The modules with letter "i" have also agent identification, and with letter "V" the Side Stream Spirometry measurement.

| Parameter                 | G-AO | G-AiO | G-AOV | G-AiOV | G-0 | G-OV |
|---------------------------|------|-------|-------|--------|-----|------|
| CO2                       | *    | *     | *     | *      |     | *    |
| N2O                       | *    | *     | *     | *      |     |      |
| O2                        | *    | *     | *     | *      |     | *    |
| Anaesthetic<br>agents     | *    | *     | ¥     | *      |     |      |
| Agent<br>identification   |      | *     |       | *      |     |      |
| Side Stream<br>Spirometry |      |       | *     | *      |     | *    |

|--|

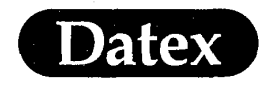

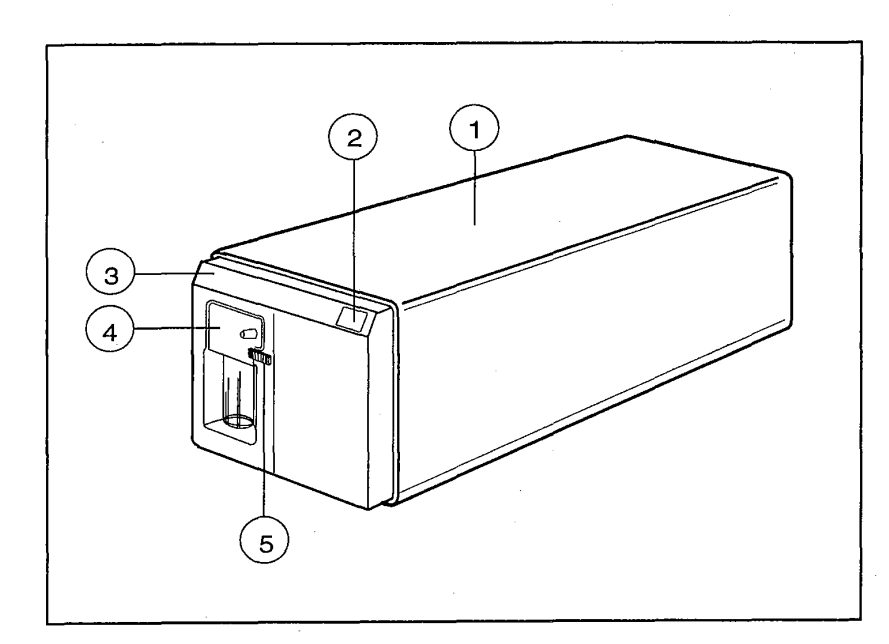

## Figure 17-3 Airway Module, G-AO

- (1) Airway Module chassis
- (2) SELECT AGENT key
- (3) Airway Module front panel
- (4) D-fend water trap with washable container
- (5) Water trap latch

**NOTE:** Do not use two gas modules in the same monitoring system simultaneously.

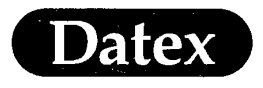

(

 $(\cdot)$ 

Airway Gases

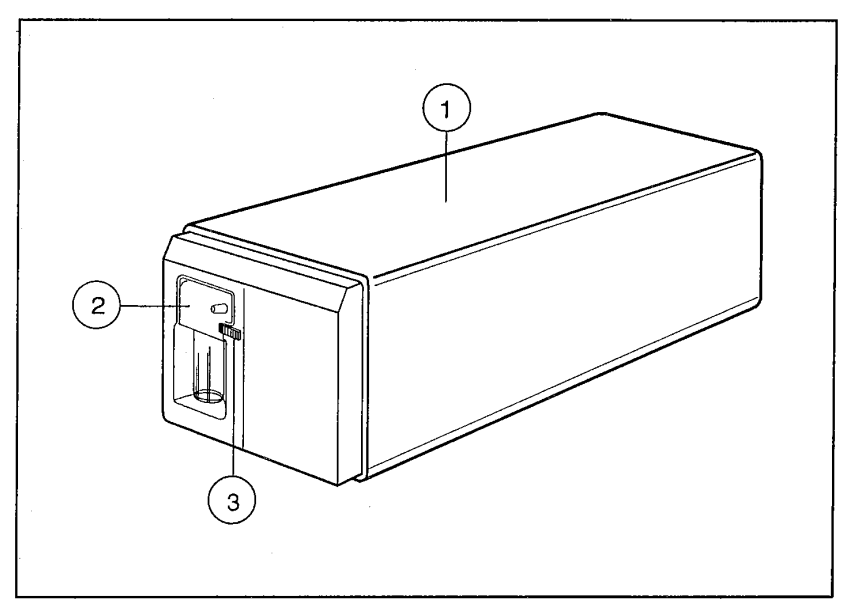

Figure 17-4 Airway Module, G-AiO

- (1) Airway Module chassis
- (2) D-fend water trap with washable container
- (3) Water trap latch

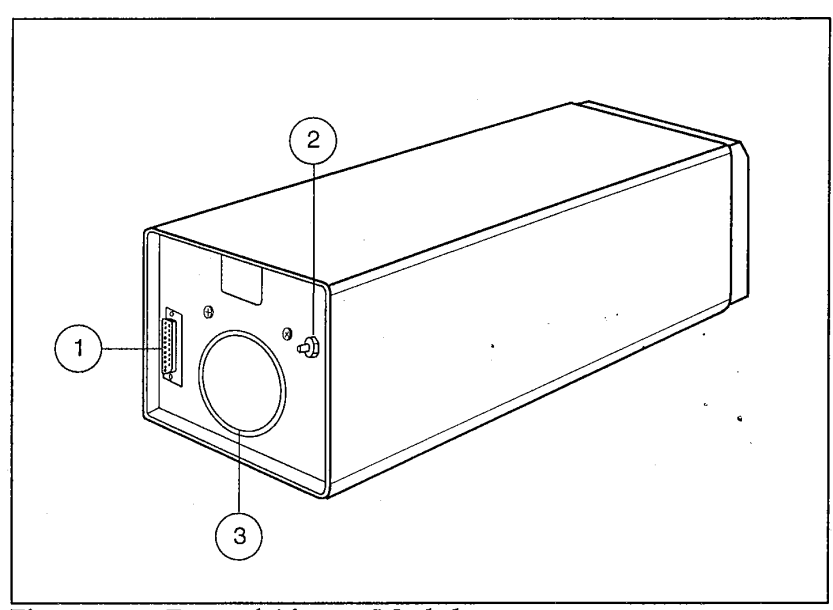

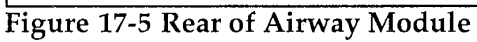

- (1) Airway Module connector
- (2) Gas sample outlet
- (3) Air filter

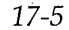

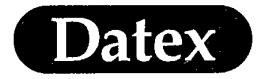

**CAUTION;** Turn off the monitor and disconnect the power cord from the mains before connecting or disconnecting the airway module. See the installation manual for details.

#### Module Keys

If you do not have an Airway Module with agent identification there is one key on the module.

\* Press the SELECT AGENT key and toggle through alternatives (Hal, Enf, Iso, Des, Sev).

#### **Start Up**

- \* Check that the Airway Module is installed and the rear cable is connected to the Airway Module and Central Unit. See Installation Manual for instructions of installing and scavenging.
- \* Confirm that the water trap container is empty and properly attached to the water trap.
- \* Attach a gas sampling line to the sample-in port on the water trap.
- \* Turn the power on. A self check is performed.
- \* Press the SELECT AGENT key on the module to select the desired anesthetic agent. The Airway Gas menu appears. Toggle through alternatives. When the anesthetic agent is selected, the menu disappears in five seconds. The selected agent will be displayed in the gas digit field. If you have the Airway Module with agent identification the agent is selected automatically of Hal, Enf, Iso, Sev and Des.
- \* Connect the sampling line to the patient's airway adapter.

**NOTE:** The anesthetic agent can be selected after the message CALIBRATING GAS SENSOR disappears.

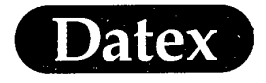

### **Selecting Agent**

Airway

Gas

If you have the Airway Module, G-AO, the agent has to be selected manually. You may select: None (No agent), Halothane, Enflurane, Isoflurane, Desflurane, or Sevoflurane. If you have the Airway Module, G-AiO, with agent identification, the agent can also be selected manually, if desired. See Section Agent Identification.

The agent can be selected after the message CALIBRATING GAS SENSOR disappears.

To select the agent, do one of the following:

- Press the SELECT AGENT key on the module. The Airway Gas menu appears. Toggle through alternatives. When the anesthetic agent is selected, the menu disappears in five seconds, or
- Press the AIRWAY GAS key and select Select Agent in the Airway Gas menu.

When the agent is selected an extra gas zeroing may occur.

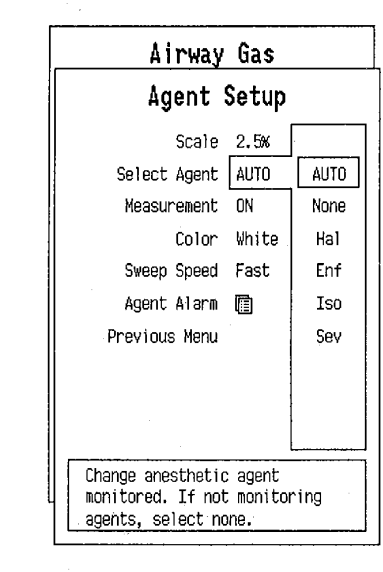

\*

**WARNING:** PATIENT SAFETY: Airway Module, G-AO, cannot distinguish between anesthetic agents. Manufacturer assumes no liability for an incorrect anesthetic selection.

**WARNING:** DATA VALIDITY: Alcohol in patient's breath may increase anesthetic agent readings.

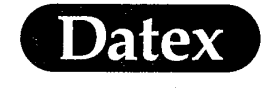

# CO<sub>2</sub> Setup

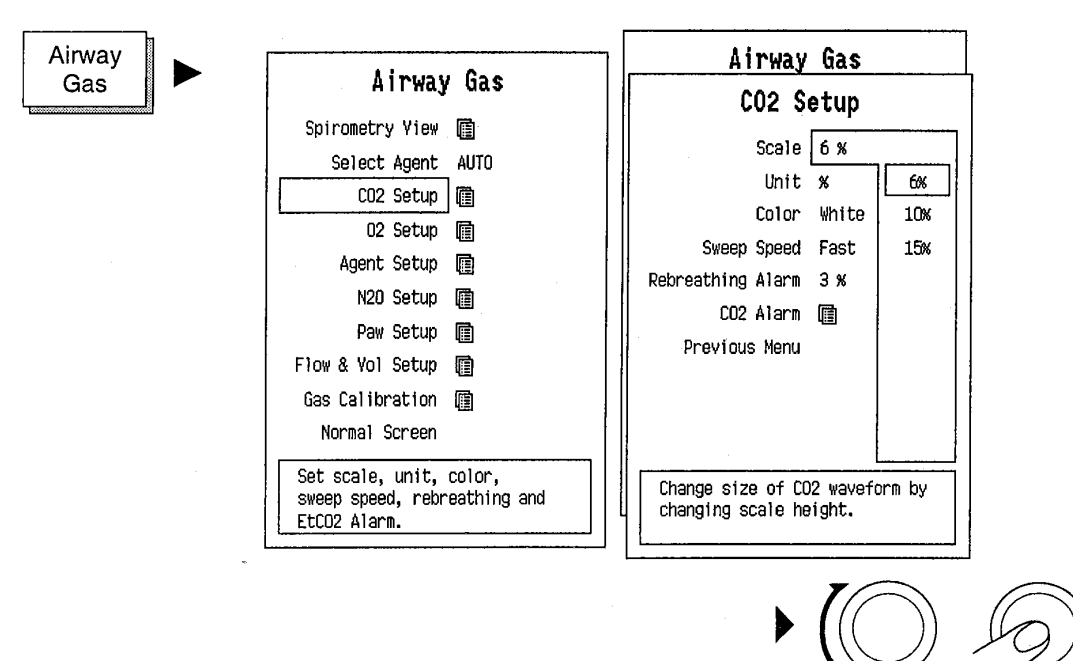

SCALE

UNIT

COLOR

Selects 0 - 6 %, 0 - 10 %, 0 - 15 %, or kPa and 0 - 50 mmHg, 0 - 80 mmHg, 0 - 100 mmHg. Scale 0 - 6% is used in normal situations, 0 - 10% and 0 - 15% scales are used if hypercarbia is expected.

Selects CO<sub>2</sub> unit: %, kPa, or mmHg. Unit can also be changed in Install/Service menu, see Chapter Monitor Setup.

This feature allows you to change color for the waveform and digit field. The selections are: WHITE, YELLOW, GREEN, RED, or BLUE.

SWEEP SPEED

Selects FAST (6.25 mm/sec) or SLOW speed (0.62 mm/sec). Slow waveforms have a sweep speed one tenth of normal, for a full screen sweep (5 minutes). Slow waveforms show changes better than fast waveforms.

#### **REBREATHING ALARM**

Adjusts the FiCO<sub>2</sub> alarm level. The selections are 1, 2, 3 %, or OFF.

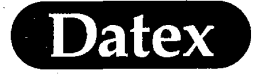

CO<sub>2</sub> ALARMS

Brings you to the Alarms Setup menu to change the  $CO_2$  alarm limits.

PREVIOUS MENU

Returns you to the previous menu level.

# O<sub>2</sub> Setup

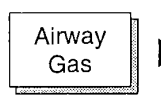

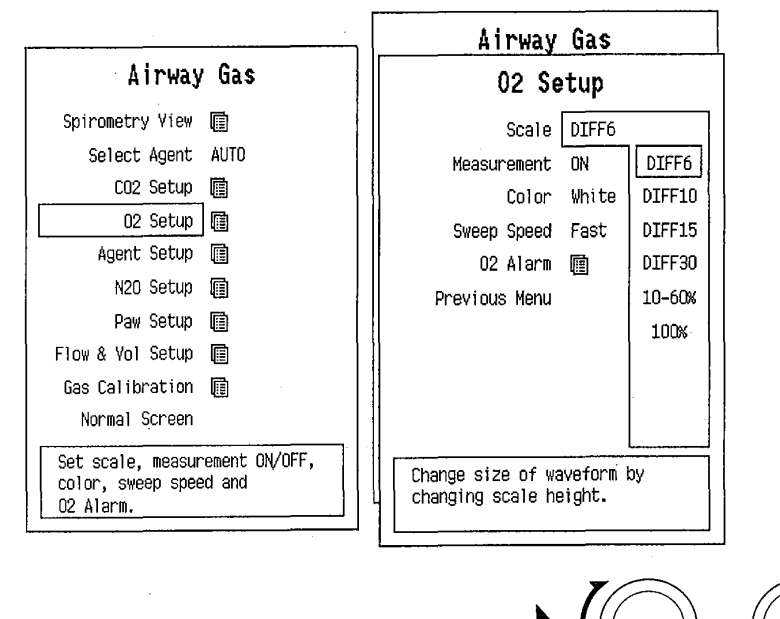

SCALE

The Datex AS/3 Anesthesia Monitor measures inspiratory and expiratory  $O_2$  continuously and displays  $O_2$  waveform, oxygram. It also calculates and displays the inspired-expired  $O_2$  difference. The scale allows you to select the following ranges for oxygram: difference scales DIFF 6, DIFF 10, DIFF 15, DIFF 30, 10 - 60 %, 0 - 100 %.

The monitor determines the maximum measured  $O_2$  concentration and automatically sets the reference level for the difference scales.

DIFF 30 and 10 - 60% are used e.g., in recovery room when the patient is oxygenated. Scale 0 - 100 % enables to inspect the full range of  $O_2$ . It is used e.g. during preoxygenation.

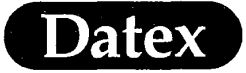

(

(

| MEASUREMENT           | Selects ON/OFF. In cases where no $O_2$ alarms are desired it is possible to turn OFF the entire measurement.                                                                                               |  |
|-----------------------|----------------------------------------------------------------------------------------------------|--|
|                       | If OFF is selected the message MEASUREMENT OFF is displayed in the $O_2$ waveform field and OFF is displayed in the digit field.                                                                            |  |
| COLOR                 | This feature allows you to change colors for the waveform and digit field. The choices are: YELLOW, WHITE, GREEN, RED, or BLUE.                                                                             |  |
| SWEEP SPEED           | Selects FAST (6.25 mm/sec) or SLOW (0.62 mm/sec) speed. Slow waveforms have a sweep speed one tenth of normal, for a full screen sweep (5 minutes). Slow waveforms show changes better than fast waveforms. |  |
| O <sub>2</sub> ALARMS | Brings you to the Alarms Setup menu to change the $\mathrm{O}_2$ alarm limits.                                                                                                    |  |
| $\triangle$           | <b>NOTE:</b> When this symbol is displayed beside the $O_2$ value Fi $O_2$ low alarm limit is set below 21 %.                                                                                               |  |
| PREVIOUS MENU         | Returns you to the previous menu level.                                                                                                    |  |

17-10

( )
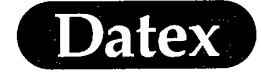

## **Agent Setup**

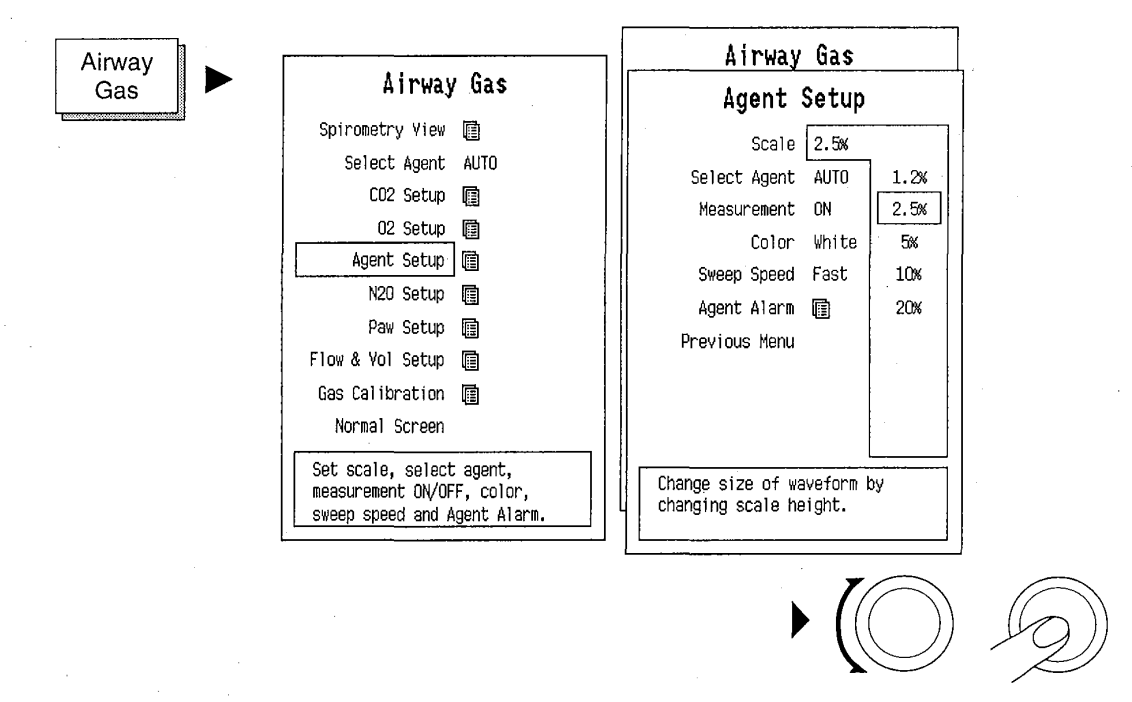

SCALE

Selects the scale for anesthesia agent waveform between 0 - 1.2 %, 0 - 2.5 %, 0 - 5 %, 0 - 10 % or 0 - 20 %.

Scale 0 - 1.2 % is used with concentrations < 1 %. Scales 0 - 2.5 % and 0 - 5 % are normal scales, 0 - 5 % being used e.g., in induction. Scale 0 - 20 % is the maximum scale.

SELECT AGENT Selects None, Halothane, Enflurane, Isoflurane, Desflurane or Sevoflurane. Select AUTO for automatic agent identification.

MEASUREMENT Selects ON/OFF. In cases where no AA alarms are desired it is possible to turn OFF the entire measurement.

If OFF is selected the message MEASUREMENT OFF is displayed in the AA waveform field and OFF is displayed in the digit field.

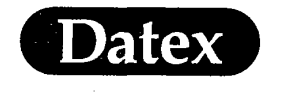

| COLOR         | Anesthetic agents are marked with following colors:                                                                                                    |
|---------------|----------------------------------------------------------------------------------------------------|
|               | <ul> <li>* Enflurane: ORANGE</li> <li>* Isoflurane: VIOLET</li> <li>* Halothane: RED</li> <li>* Desflurane: BLUE</li> <li>* Sevoflurane: YELLOW</li> </ul> |
|               | It is also possible to select WHITE or GREEN.                                                                                                    |
| SWEEP SPEED   | Selects FAST (6.25 mm/sec) or SLOW (0.62 mm/sec) speed. The slow waveforms have a sweep speed one tenth of normal, for a full screen sweep (5 minutes).    |
| AGENT ALARMS  | Brings you to the Alarms Setup menu to change the anesthetic agent alarms.                                                                                 |
| PREVIOUS MENU | Returns to the previous menu level.                                                                                                    |
| MAC VALUES    | MAC value can be selected for display in Modify Digit Fields menu, see Section Monitor Setup.                                                              |

Table 17-2 MAC Numbers at Different Gas Concentrations

|   |     | HAL   | ENF  | ISO   | SEV  | DES | N 2 O |
|---|-----|-------|------|-------|------|-----|-------|
| 1 | MAC | 0.75% | 1.7% | 1.15% | 1.7% | 6 % | 100%  |
| 2 | MAC | 1.5%  | 3.4% | 2.3%  | 3.4% | 12% |       |
| 3 | MAC | 2.3%  | 5.1% | 3.45% | 5.1% | 18% |       |

WARNING: Be aware that MAC values are empiric, not absolute values. The monitor's MAC values correspond to those of healthy adults and cannot be applied to children. Age and some other individual factors influencing the effect of volatile agents are not taken into account.

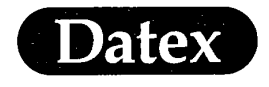

## Setting up N<sub>2</sub>O

(

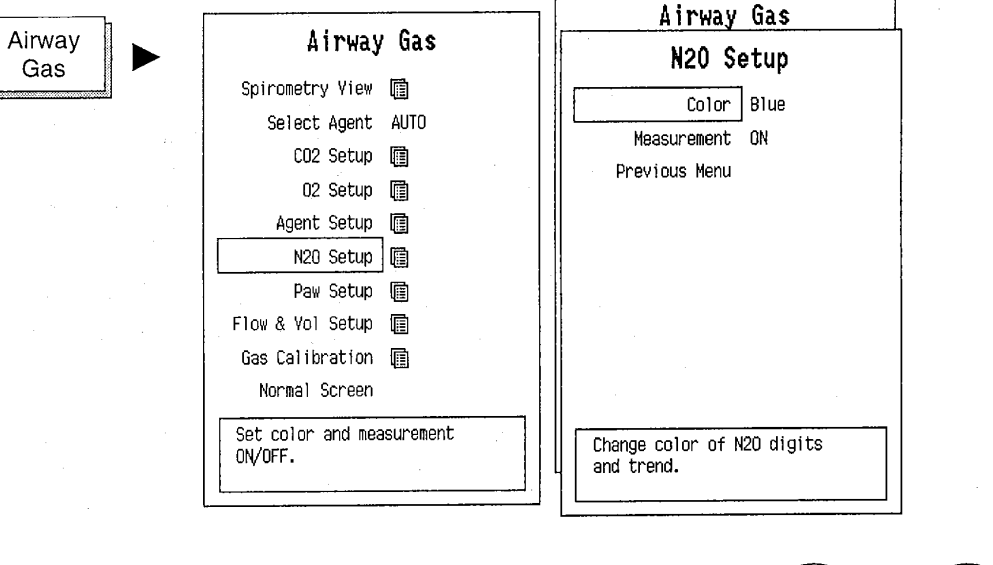

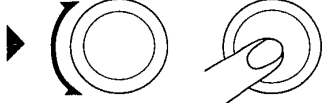

## COLOR

MEASUREMENT

This feature allows you to change the color for the waveform and digit field: YELLOW, WHITE, GREEN, RED, or BLUE.

Selects ON/OFF. In cases where no  $N_2O$  alarms are desired it is possible to turn OFF the entire measurement. When measurement is ON the FiN<sub>2</sub>O alarm limit is FI x 82 %.

If OFF is selected OFF is displayed in the digit field.

#### PREVIOUS MENU

Returns to the previous menu level.

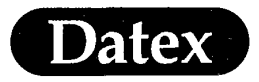

## **Automatic Agent Identification**

The Airway Module G-AiO and G-AiOV, with the agent identification option will automatically identify and select Halothane, Enflurane, Isoflurane, Sevoflurane and Desflurane. It will also warn of the presence of an agent mixture.

When the monitor identifies and selects the agent, it displays a message XXX SELECTED (XXX being HAL, ENF, ISO, SEV or DES). The message will be displayed for 60 seconds. The inspiratory and expiratory concentrations of the agent will be shown in the digit field.

Minimum concentration for the identification is 0.15 vol %. The agent selection remains active, even if the concentration decreases below 0.15 vol% during the case.

Automatic agent identification will operate after the normal warm up of the Airway Module (approximately 2 minutes).

#### **Agent Mixtures**

The agent identification will warn you if a mixture of anesthetic agents is detected. The mixture warning is activated at the latest when the concentration of the minor agent is greater than 0.3 vol% and more than 15 % of the total anesthetic agent concentration.

When a mixed agent is detected, the message AGENT MIXTURE is displayed and an audible alarm is produced. The message remains active as long as the situation persist.

During an agent mixture situation the anesthetic agent concentrations and labels of two anesthetic agents are displayed.

When the anesthetic agent is changed, there will be an agent mixture situation, before the first agent is washed out of the patient and the circuit. When the second agent starts to dominate the measurement is based on the new agent. The message AGENT MIX-TURE disappears when the concentration of the first agent becomes insignificant. The exact limits where this event occurs, depends on the mixture agents.

**NOTE:** Some hydrocarbons (e.g., acetone and methane), may also cause the message AGENT MIXTURE to appear.

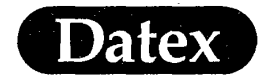

#### Manual Agent Selection with Agent ID Module

You may still manually select the agent if desired.

Automatic agent identification is activated after power up. To override automatic identification and manually select the agent:

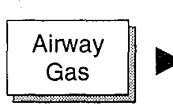

| Airway Gas                                                                   |            |
|------------------------------------------------------------------------------|------------|
| Agent Setup                                                                  |            |
| Scale 2.5%<br>Select Agent AUTO                                              | AUTO       |
| Measurement ON                                                               | None       |
| Color White                                                                  | Hal<br>Tof |
| sweep Speed Fast<br>Agent Alarm 🗐                                            | Iso        |
| Previous Menu                                                                | Sev        |
|                                                                              |            |
|                                                                              |            |
| Change anesthetic agent<br>monitored. If not monitor<br>agents, select none. | ing        |

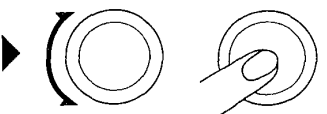

If the manual selection differs from the automatic identification, the monitor will display the automatic identification message (e.g., HAL DETECTED). At the same time a message CHECK AGENT will be displayed. The message CHECK AGENT will remain active on the screen as long as the manual selection differs from the automatic identification.

When NONE is selected and automatic identification detects a mixture of agents, an alarm SELECT AGENT + AGENT MIXTURE is displayed.

#### **Detection of Alcohol**

The automatic agent identification can detect alcohol in the breathing circuit. Alcohol may originate from the patient's breath or from a disinfectant which contains ethanol or propane.

The anesthetic agent values are compensated in the presence of alcohol.

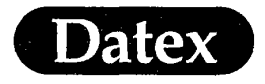

(

(

#### **Miscellaneous**

When the monitor is in automatic mode and it detects Calibration gas and no anesthetic agent (e.g., from Datex Quick Cal calibration gas), a message CAL GAS FOUND appears in the message field.

If the identification sensor should fail, a message AGENT ID INOP. will be displayed.

## **Selecting Alarm Sources**

Alarm sources can be selected in the alarm sources sub menu under the Alarms Setup menu. The selections are FI or ET as the high and low alarm limit.

(

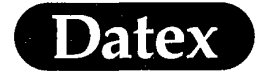

 $\left( \begin{array}{c} \cdot \end{array} \right)$ 

Airway Gases

# Alarm Messages and Limits

Table 17-3Airway Gas Messages 1

| AIRWAY GAS                      |                                                                                                    |  |  |
|---------------------------------|----------------------------------------------------------------------------------------------------|--|--|
| MESSAGE                         | EXPLANATION                                                                                                    |  |  |
| Resp High<br>Resp Low           | Respiration rate equal or above alarm limit<br>Respiration rate equal or below alarm limit                                                                                                    |  |  |
| EtCO2 High<br>EtCO2 Low         | EtCO2 equal or above alarm limit<br>EtCO2 equal or below alarm limit                                                                                                    |  |  |
| Rebreathing                     | FiCO2 equal or above alarm limit                                                                                                    |  |  |
| Apnea                           | No changes detected in CO2 during the last 20 seconds                                                                                                    |  |  |
| FiO2 High<br>FiO2 Low           | FiO2 equal or above alarm limit<br>FiO2 equal or below alarm limit                                                                                                    |  |  |
| EtO2 High<br>EtO2 Low           | EtO2 equal or above alarm limit<br>EtO2 equal or below alarm limit                                                                                                    |  |  |
| FiN2O High                      | FiN2O equal or above 82 %                                                                                                    |  |  |
| FiAA High<br>FiAA Low           | FiAA equal or above alarm limit<br>FiAA equal or below alarm limit                                                                                                    |  |  |
| EtAA High<br>EtAA Low           | EtAA equal or above alarm limit<br>EtAA equal or below alarm limit                                                                                                    |  |  |
| Select Agent                    | Without agent identification: Anesthetic agent detected, not selected.                                                                                                    |  |  |
| Select Agent + Agent<br>Mixture | With agent identification: Anesthetic agent mixture detected.                                                                                                    |  |  |
| Occlusion                       | The sample tube inside or outside the monitor<br>is blocked or the water trap is occluded. If<br>occlusion persists, measured gas values<br>disappear.                                                                  |  |  |
| Air Leak                        | <ul> <li>The water trap is not connected.</li> <li>The gas outlet is blocked.</li> <li>There is a leak in the sampling system inside<br/>the module. If air leak persists measured gas<br/>values disappear.</li> </ul> |  |  |

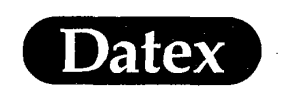

| AIRWAY GAS                 |                                                                                                    |  |
|----------------------------|----------------------------------------------------------------------------------------------------|--|
| MESSAGE                    | EXPLANATION                                                                                        |  |
| Check Agent<br>AA Detected | With agent identification: Manually selected agent differs from the one identified by the monitor. |  |
| Unknown Agent              | The agent identification detects more than one agent.                                              |  |
| Calibrate Agent ID         | The selfdiagnostics detects identification error.<br>Perform gas calibration.                      |  |
| Replace Trap               | Indicates residue build-up on the water trap membrane. This decreases air flow.                    |  |
| Sensor Inop.               | The gas measuring sensor is inoperative or the temperature in the module has increased.            |  |
| Gas-Module error           |                                                                                                    |  |

#### Table 17-4Airway Gas Messages 2

## **Alarm Limits**

 $\begin{array}{l} {\rm EtCO_2\ adjustable\ OFF,\ 0-15,\ OFF}\\ {\rm FiCO_2\ adjustable\ 1\ \%,\ 2\ \%,\ 3\ \%,\ OFF}\\ {\rm EtO_2\ adjustable\ 10-100,\ OFF}\\ {\rm FiO_2\ adjustable\ 18-100,\ OFF}\\ {\rm FiO_2\ adjustable\ 18-100,\ OFF}\\ {\rm FiN_2O\ HIGH\ FIXED\ 82\ \%}\\ {\rm Et,\ FiAA\ adjustable\ OFF,\ 0-15\ \%,\ OFF}\\ {\rm RR\ OFF,\ 4-60\ ,\ OFF}\\ \end{array}$ 

## **Auto Limits**

| EtCO, HIGH       | EtCO <sub>2</sub> + 1 % |
|------------------|-------------------------|
| $EtCO_{2}$ LOW   | $EtCO_{2} - 1\%$        |
| Et, FiŌ, HIGH    | $Et/FiO_2 + 5\%$        |
| Et, FiO, LOW     | $Et/FiO_2 - 5\%$        |
| Et, Fi AA HIGH   | Et/Fi AA + 0.5 %        |
| Et, Fi AA LOW    | Et/Fi AA - 0.5 %        |
| Resp HIGH RR x 1 |                         |
| Resp LOW RR x (  | ).75 - 2                |

17-18

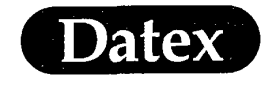

#### **No Auto Limits**

CO<sub>2</sub> Rebr. N<sub>2</sub>Ō

## **Patient Connections**

**WARNING:** PATIENT SAFETY: Always test the sampling line adapter for a tight connection and proper operation before attaching it to a patient.

**CAUTION:** Use only original Datex sampling lines and accessories; other sampling lines may cause inaccurate readings and malfunctions.

Take the gas sample as close to the patient's airway as possible, as shown in the illustrations below, and connect the sampling line to the patient's airway adapter.

**NOTE:** Position the adapter's sampling port upwards to prevent fluid from entering the sampling line.

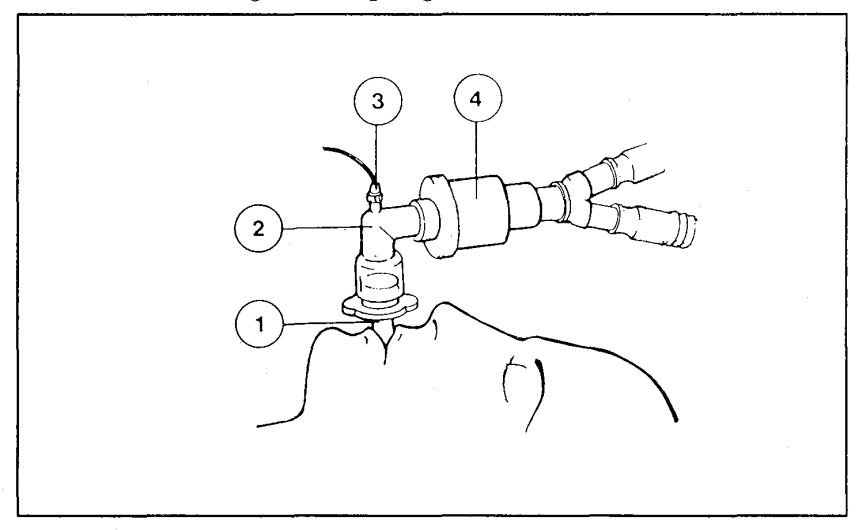

#### Figure 17-6 Normal Endotracheal Intubation Using a Moisture Exchanger

- (1) Intubation tube with 15 mm connector
- (2) Sampling line adapter

(3) Sampling line

(4) Moisture exchanger

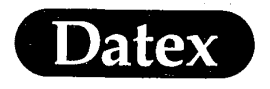

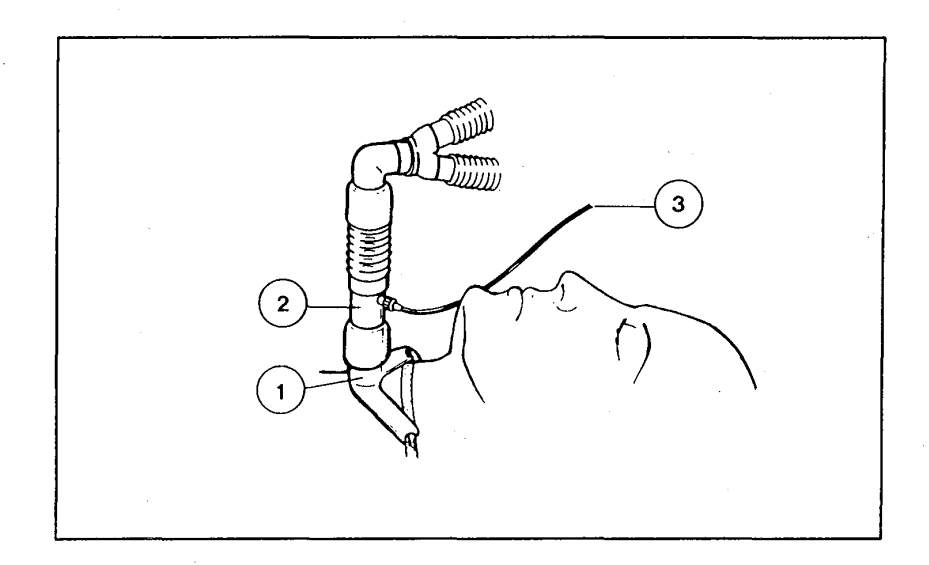

## Figure 17-7 Tracheostomy

- (1) Tracheostomy tube with 15 mm connector
- (2) Sampling line adapter
- (3) Sampling line

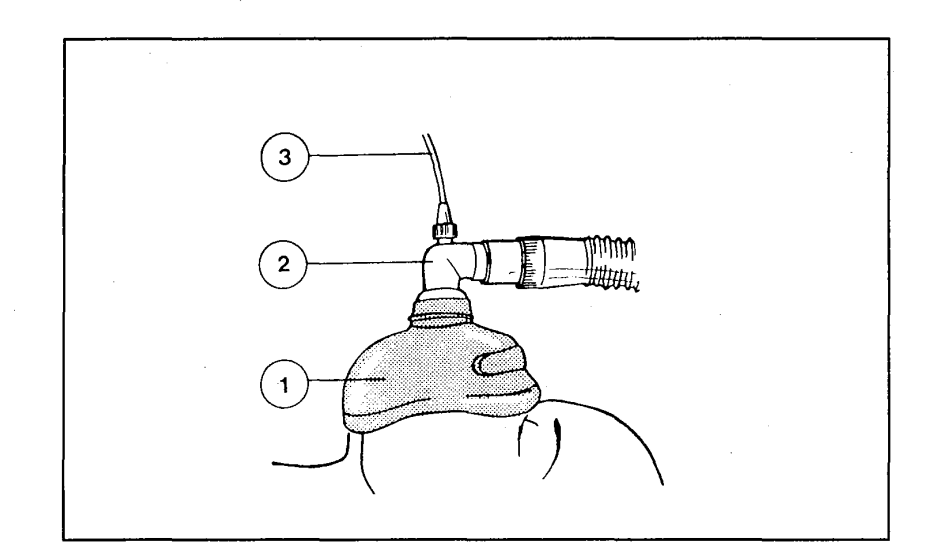

## Figure 17-8 Mask Ventilation

- (1) Mask
- (2) Sampling line adapter
- (3) Sampling line

MASIMO 2030 Sotera v. Masimo IPR2020-00954

(

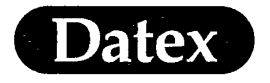

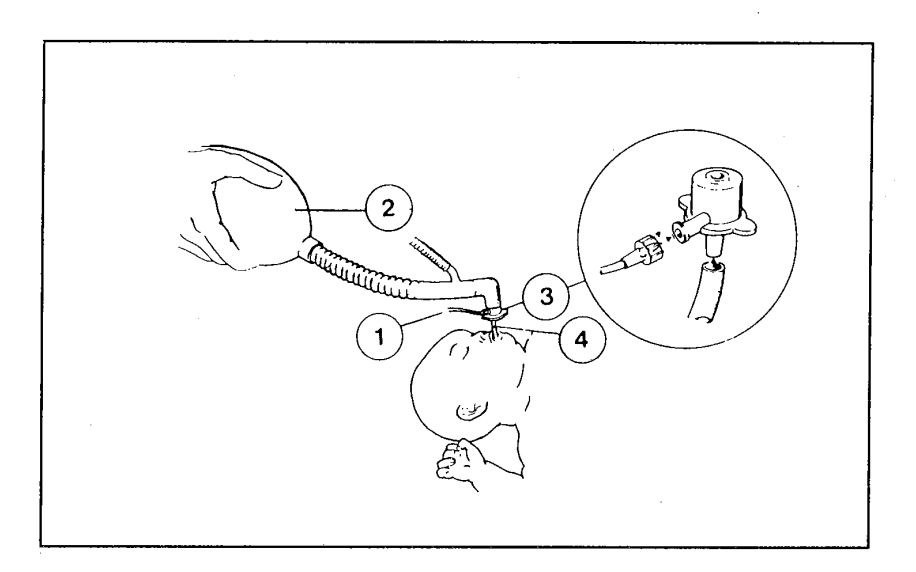

#### Figure 17-9 Endotracheal Intubation of Pediatric Patients

(1) Sampling line

(2) Jackson-Rees ventilation system

(3) Pediatric sampling line adapter\*)

(4) Endotracheal tube

\*) Replaces regular pediatric endotracheal tube connector. For sizes 2.5 to 4.0 endotracheal tubes.

Some pediatric ventilation circuits have the fresh gas inlet located so close to the airway connector that the pediatric sampling line adapters prevent proper seating.

Confirm that the water trap container is empty and properly attached to the water trap.

**NOTE:** Change or clean the water trap container between patients. Empty the water trap container whenever it is more than half full.

Attach a gas sampling line to the sample-in port on the water trap.

**NOTE:** Use Datex sampling line with the D-fend water trap.

**NOTE:** An occlusion alarm may result if the sampling line is attached to the water trap after the monitor is turned on.

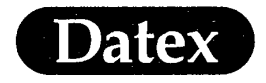

## **Gas Calibration**

The Airway Module should be calibrated once every six months or whenever there are indications of errors in the gas readings.

Calibrate the gas measurement with Datex calibration gas. Do not use any other calibration gases. The gas includes the following concentrations:

| CO <sub>2</sub>  | 5 %                           |
|------------------|-------------------------------|
| N <sub>2</sub> Õ | 33%                           |
| $\tilde{O_2}$    | 55 %                          |
| AĀ               | corresponding to 3% Enflurane |

**NOTE:** Anesthetic agent is always calibrated with Enflurane selected. If some other agent is selected for monitoring, the selection is stored in the memory and returned when the calibration is over.

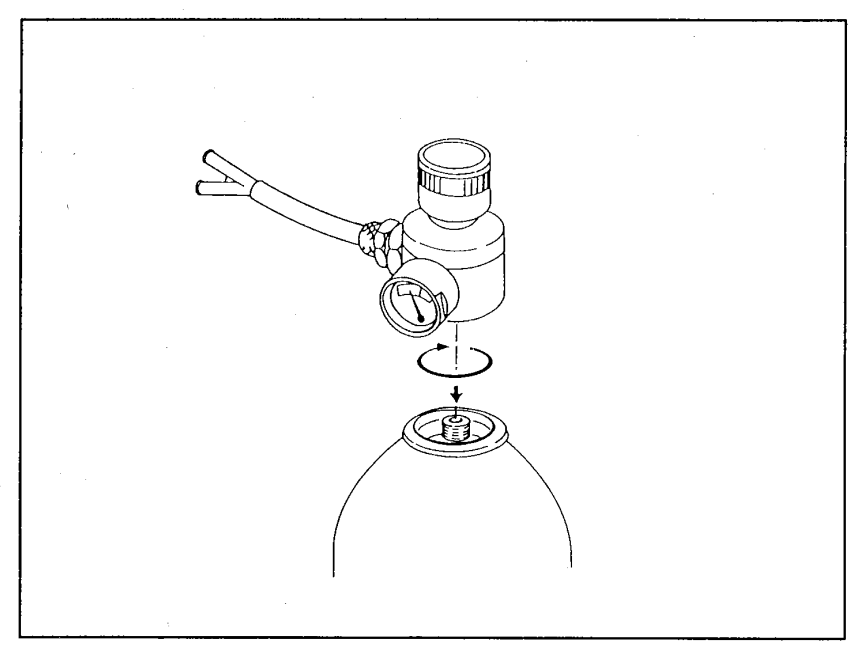

Figure 17-10 Attaching Regulator to Calibration Can

Attach the regulator to the gas can as in the figure above. The can may be used until the pressure indicator reaches the red zone.

The regulator is either open or closed. The feeding pressure is not adjustable.

**NOTE:** If you use an older brass regulator, the feeding pressure should be adjusted to between 5 and 7 psi. To use an old regulator with the new aerosol cylinders requires an adapter available from Datex.

For ordering details see the attached Datex Supplies and Accessories catalogue.

### **Starting Calibration**

\*

\*

Date

(

- Attach the sampling line to the connector on the water trap. Leave the other end unattached.
- Turn on the power and wait at least five minutes for the monitor to warm up. After five minutes, you may begin calibration using the Airway Gas Setup menu (the text CALIBRATION remains grey as long as the message GAS CALIBRATING GAS SENSOR is displayed).

For maximum accuracy, a warm up time of 30 minutes is recommended.

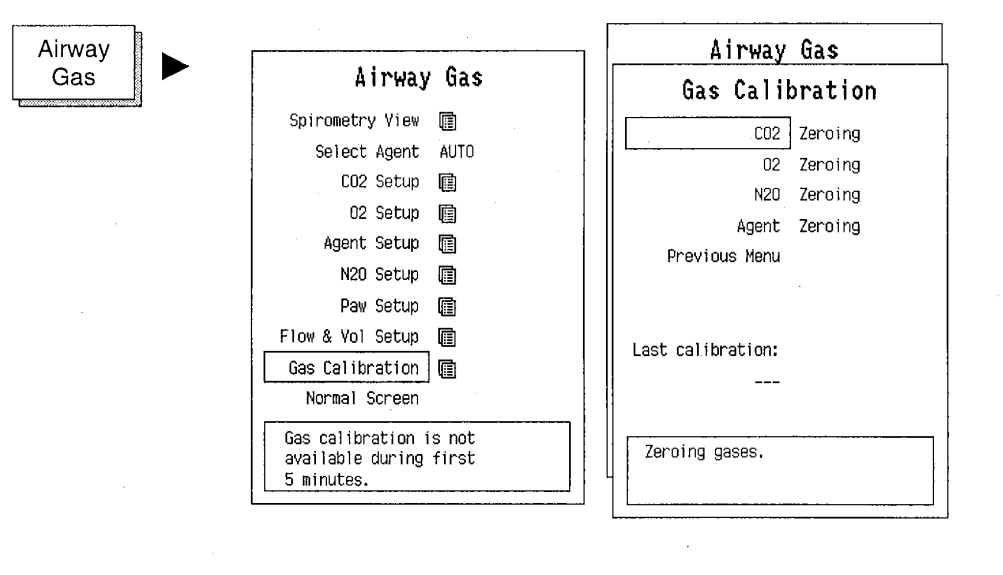

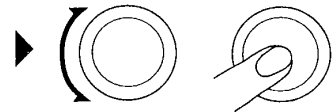

- Datex
- Press the AIRWAY GAS key on the Command Board.
- \* Rotate the ComWheel to highlight GAS CALIBRATION and press.

The message ZEROING will be displayed. ZERO OK should appear after each gas is zeroed.

If the message ZERO ERROR is displayed, press the NORMAL SCREEN key on the Command Board and repeat the calibration procedure.

**NOTE:** Autozeroing intervals are: after start up, 5 min, 5 min, 5 min, 15 min, 15 min, 15 min, 15 min, thereafter every hour. Autozeroing may also occur after agent selection.

If the problem persists, contact authorized service personnel.

- \* Wait until the message FEED GAS is displayed.
  - Connect the sampling line to the gas valve and open it to feed the calibration gas. Feed the calibration gas until a message ADJUST for every gas is displayed, then close the valve.

Confirm that the displayed gas values match the concentration marked on the calibration gas can.

#### If adjustments are required:

\*

- \* Rotate the ComWheel to highlight the first gas to be adjusted and press.
- \* Rotate the ComWheel until the displayed value matches the desired value and press.

Repeat these two steps for each gas.

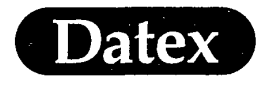

(

(

Airway Gases

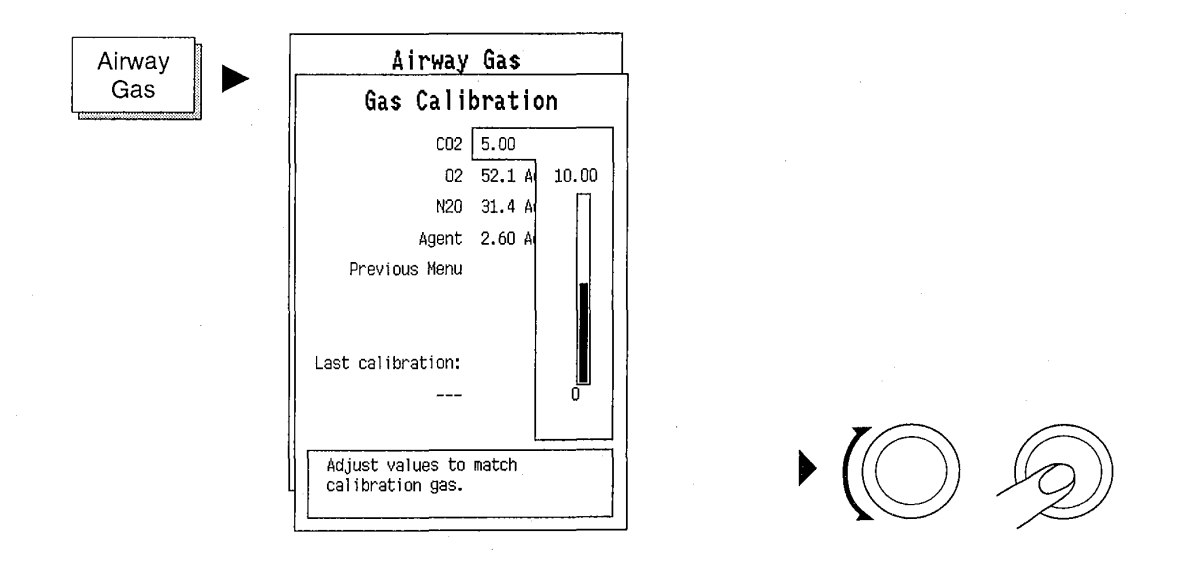

**NOTE:** During gas calibration, % units are always used for CO<sub>2</sub> regardless of selected measuring units.

**NOTE:** If separate gas cylinders are used, each gas must be calibrated separately.

The time of the last calibration is shown at the bottom of the menu page.

\* Select PREVIOUS MENU to return to the previous menu level.

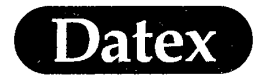

## Sample Gas Exhaust

When N<sub>2</sub>O and/or volatile anesthetics are used, pollution of the operation room by these gases should be prevented. Connect the sample gas outlet of the monitor to the scavenging system or return it to the patient circle.

Connect the sample gas outlet of the monitor to the scavenging system either

- through the ventilator reservoir (see figure below)
- directly to the scavenging tube using a T-fitting. (see figure on next page)

Connect sample gas outlet only to open scavenging system where gas is removed in room pressure.

**CAUTION:** Strong suction may change the operating pressure of the monitor and cause inaccurate readings or internal damage.

## **Scavenging Through Reservoir**

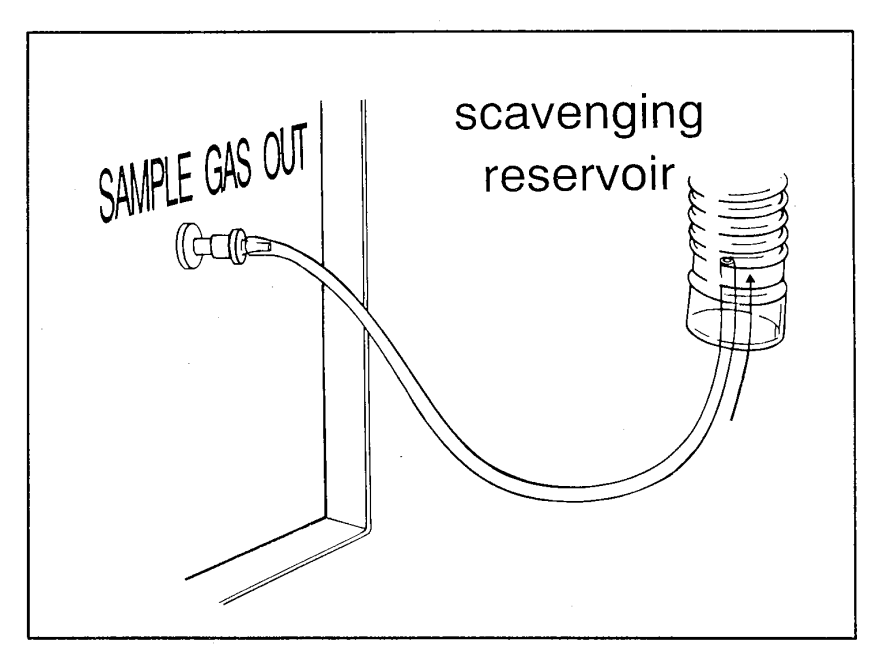

Figure 17-11

Connection through ventilator reservoir

17-26

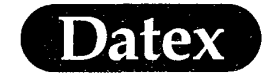

ŕ

Airway Gases

Connect an exhaust line to the sample gas outlet at the monitor's rear panel.

4

Attach the other end of the line to the ventilator reservoir.
 Make sure that the reservoir tube diameter must be at least
 2-3 times larger than the exhaust line.

## **Connection Directly to the Scavenging Tube**

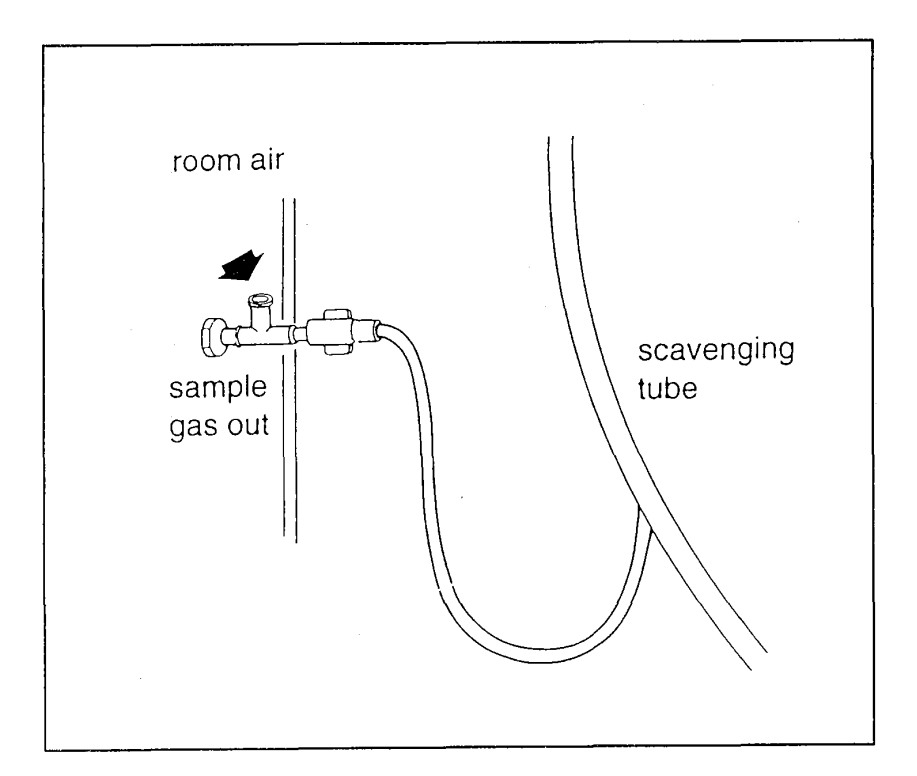

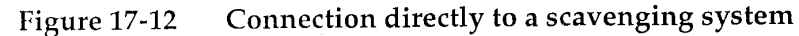

- \* Connect a T-fitting between the monitor and the exhaust line.
- \* Attach the other end of the line to the scavenging tube.

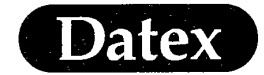

(

(

(

# **Table of Contents**

| 18 | SIDE STREAM SPIROMETRY                 |  |
|----|----------------------------------------|--|
|    | Overview of Side Stream Spirometry     |  |
|    | Measured Parameters                    |  |
|    | Display of Side Stream Spirometry      |  |
|    | Continuous Waveforms                   |  |
|    | Lower Digit Field                      |  |
|    | Module Description                     |  |
|    | Start Up                               |  |
|    | Spirometry View                        |  |
|    | Paw Setup                              |  |
|    | Flow and Volume Setup                  |  |
|    | Alarm Messages and Limits              |  |
|    | Alarm Limits                           |  |
|    | Auto Limits                            |  |
|    | Sensor Attachment                      |  |
|    | Adult D-lite Sensor                    |  |
|    | Pediatric Pedi-lite Sensor             |  |
|    | Spirometry Sensor and Tube Connections |  |
|    | To Attach D-lite Sensor to Patient     |  |
|    |                                        |  |

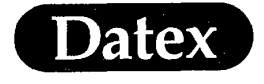

( )

## 18 SIDE STREAM SPIROMETRY

### **Overview of Side Stream Spirometry**

The Airway Module with Side Stream Spirometry option (G-OV, G-AiOV, G-AOV) enables monitoring of the real patient ventilation. The Datex AS/3 Anesthesia Monitor monitors both the operation of the ventilator and patient's respiratory mechanics.

Side Stream Spirometry measures the airway pressures using the D-lite and Pedi-lite sensors which are also used for gas sampling. The measured pressure is transferred to the monitor through a spirometry tube.

#### **Measured Parameters**

Tidal volume (TV) (expiratory and inspiratory values).

Minute volume (MV) (expiratory and inspiratory values).

Airway pressure

Peak pressure (Ppeak) Plateau pressure (plateau) End expiratory pressure (PEEP) Real-time pressure waveform

Flow Real time waveform

V1.0 Volume expired during the first second (adult mode)

V0.5 Volume expired during the first 0.5 seconds (pediatric mode)

Compliance (Compl.)

Inspiratory time : expiratory time (I:E)

Pressure-volume loop (Paw-Vol loop)

Flow-volume loop (Flow-Vol loop)

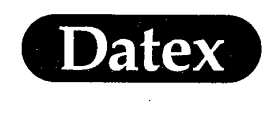

## **Display of Side Stream Spirometry**

### **Continuous Waveforms**

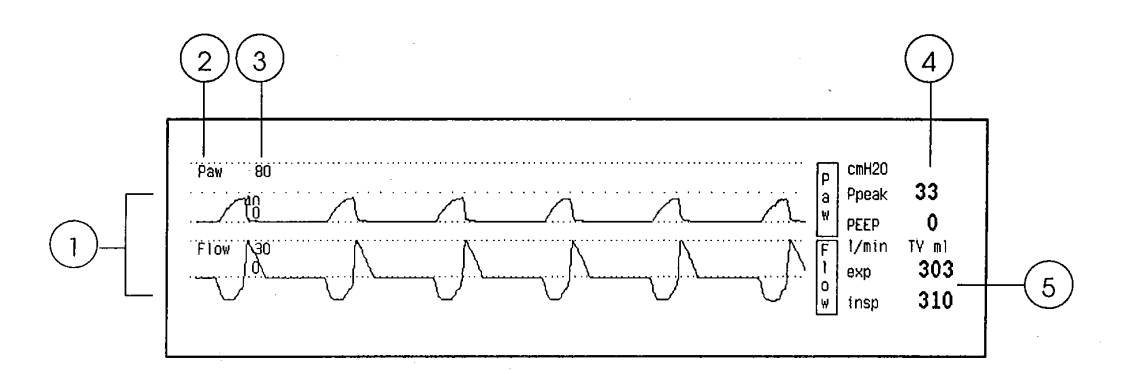

## Figure 18-1 Side Stream Spirometry Display

- (1) Pressure and flow waveforms
- (2) Label
- (3) Scale
- (4) Digit field for Ppeak and PEEP values
- (5) Digit field for tidal or minute volume

## **Lower Digit Field**

| Paw TY |       |          |
|--------|-------|----------|
| cmH2O  | Adult |          |
| Ppeak  | 29    | TVexp ml |
| PEEP   | 1     | 417      |

Figure 18-2 Digit Field for Paw and TV. Selection Between Minute and Tidal Volume Values is Done in the Airway Gas/Flow&Vol Setup Menu.

| PVloop Adult<br>Compl | 1 |
|-----------------------|---|
| <b>14</b><br>m1/cmH20 | 0 |

Figure 18-3 Digit Field with a Pressure Volume Loop and the Compliance. The Compliance Value and the Loop are Drawn Every Breath.

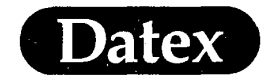

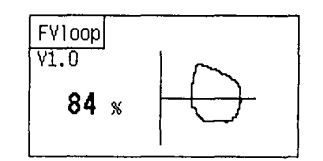

Figure 18-4 Digit Field With a Flow Volume Loop and the Percent of the Total Volume Expired During the First Second (V1.0). The Value and the Loop are Updated Every Breath.

## **Module Description**

Side Stream Spirometry measurement is housed in Airway Modules G-OV, G-AOV and G-AiOV.

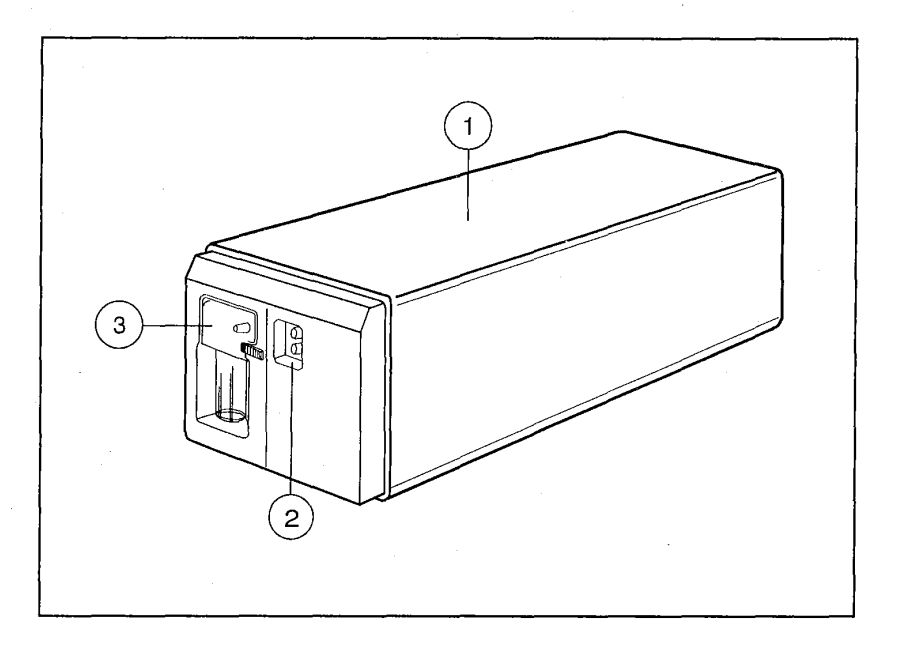

## Figure 18-5 Airway Module with Side Stream Spirometry

- (1) Airway Module chassis
- (2) Side Stream Spirometry connector
- (3) D-fend water trap with gas sampling connector

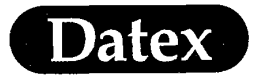

## **Start Up**

- Check that the Airway Module with Side Stream Spirometry measurement is installed and connected to the Central Unit of the Datex AS/3 Anesthesia Monitor.
- \* Connect the spirometry tube to the D-lite (adult) or Pedi-lite sensor (pediatrics 3-30 kg) and the pressure connector on the Airway Module.
  - Select the correct sensor type in the monitor settings.

## **Spirometry View**

Paw-Vol LOOP

Observing of spirometric parameters can be done with the SPIROMETRY VIEW display

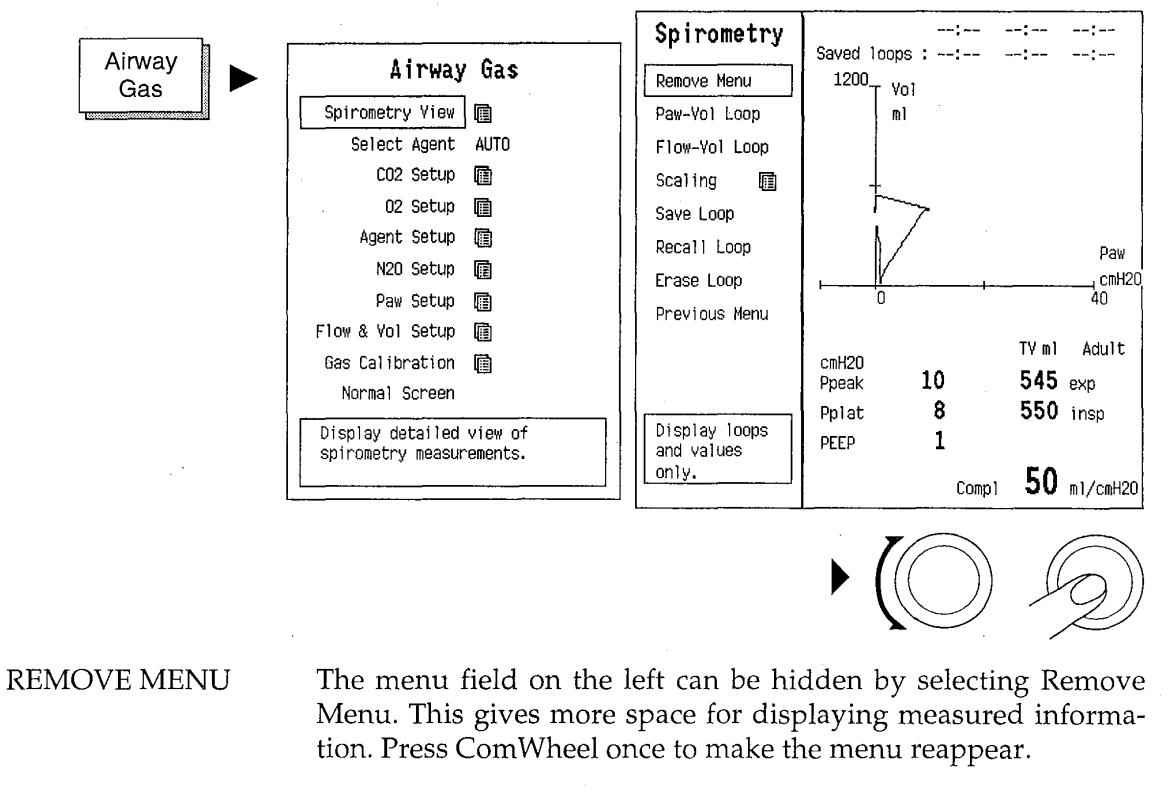

Selects pressure-volume loop for display. An angle of 45° is equal to a compliance of 30 ml/cm $H_2O$  for adults and 10 ml/ $H_2O$  for pediatrics.

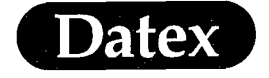

With pediatric measurement the ratio of the loop axis is changed to maintain the normalized 45° loop slope also in pediatric measurement.

Flow-Vol LOOP

SCALING

Selects flow-volume loop for display.

Changes the size of the Paw-Vol and Flow-Vol loops. Scaling speed changes the speed at which the loops are rescaled during AUTO scaling. Use fast scaling speed for manual ventilation.

| Airway<br>Gas |  |
|---------------|--|
| T             |  |

| Spirometry                                               |                  |          |  |  |
|----------------------------------------------------------|------------------|----------|--|--|
| Scaling                                                  |                  |          |  |  |
| Vol Scale                                                | AUTO             |          |  |  |
| Scaling Speed                                            | 51ow             | AUTO     |  |  |
| Previous Menu                                            |                  | 300      |  |  |
|                                                          |                  | 600      |  |  |
|                                                          |                  | 900      |  |  |
|                                                          |                  | 1200     |  |  |
|                                                          |                  | 1800     |  |  |
|                                                          |                  | 2400     |  |  |
|                                                          |                  | ml       |  |  |
|                                                          |                  |          |  |  |
| Change size of Paw<br>Flow-Vol loops by<br>scale height. | -Yol a<br>changi | nd<br>ng |  |  |

SAVE LOOP

Saves up to six loops in the memory. After this the newest one will be overwritten. When six loops are saved a red warning is displayed "Next save will overwrite last"

The saving time appears on the upper corner of the Spirometry View. Which saved loop is currently displayed, is indicated by a frame around the time.

RECALL LOOP Recalls the selected loop from memory. One real time loop and one saved loop can be displayed simultaneously. The saved loop is displayed with a dotted line.

ERASE LOOP

NU Returns you to the previous menu level.

PREVIOUS MENU

-

Erases the selected loop from memory.

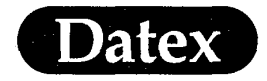

# Paw Setup

Spirometry settings are done in the menus Paw Setup and Flow&Vol Setup under Airway Gas menu.

| Airway        | Ainway Gae                                                                                                    |  |
|---------------|----------------------------------------------------------------------------------------------------|--|
| Gas           | Paw Setup                                                                                                    |  |
|               | Paw Scale       Loop         Color Yellow       Loop         Sweep Speed Fast       10         Sensor type       Adult         Ppeak Alarm       30         PEEP Alarm       40         Previous Menu       60         80       cmH20         Change size of Paw waveform       by changing scale height. |  |
|               |                                                                                                    |  |
| Paw SCALE     | Changes airway pressure waveform size by changing the scale.<br>The waveform scale is the same as the Paw scale in the loop.                                                                                                    |  |
| COLOR         | Allows you to change the color of the waveform and digit field:<br>YELLOW, WHITE, GREEN, RED, or BLUE.                                                                                                    |  |
| SWEEP SPEED   | Selects FAST (6.25 mm/sec) or SLOW (0.62 mm/sec) drawing of waveforms.                                                                                                    |  |
| SENSOR TYPE   | To select either adult or pediatric flow sensor.                                                                                                    |  |
| Ppeak ALARM   | Calls up the Alarm Setup menu to change peak pressure alarms.                                                                                                    |  |
| PEEP ALARM    | Calls up the Alarm Setup menu to change end expiratory pressure alarms.                                                                                                    |  |
| PREVIOUS MENU | Returns you to the previous menu level.                                                                                                    |  |

(

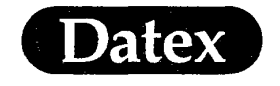

(

(

## Side Stream Spirometry

# Flow and Volume Setup

Airway Gas

| Airway Gas                                                |       |  |  |  |
|-----------------------------------------------------------|-------|--|--|--|
| Flow & Vol Setup                                          |       |  |  |  |
| Flow scale Loop                                           |       |  |  |  |
| Color Green                                               | Loop  |  |  |  |
| Sweep Speed Fast                                          | 15    |  |  |  |
| Sensor type Adult                                         | 30    |  |  |  |
| TY or MY TY                                               | 45    |  |  |  |
| TV based on BTPS                                          | 60    |  |  |  |
| MVexpAlarm 📳                                              | 90    |  |  |  |
| Previous Menu                                             | 120   |  |  |  |
|                                                           | 1/min |  |  |  |
|                                                           |       |  |  |  |
| Change size of Flow waveform<br>by changing scale height. |       |  |  |  |

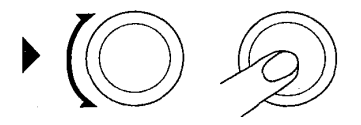

| Flow SCALE    | Changes flow waveform size by changing the scale. The waveform scale is the same as the Flow scale in the loop. |
|---------------|----------------------------------------------------------------------------------------------------|
| COLOR         | Allows you to change the color of the waveform and digit field: YEL-LOW, WHITE, GREEN, RED, or BLUE.            |
| SWEEP SPEED   | Selects FAST (6.25 mm/sec) or SLOW (0.62 mm/sec) drawing of waveforms.                                          |
| SENSOR TYPE   | To select either adult or pediatric flow sensor.                                                                |
| TV or MV      | Selects minute or tidal volume to be displayed in the digit field.                                              |
| TV BASED ON   | To specify measuring conditions of pressure, temperature and humidity for volume measurement.                   |
| MVexp ALARM   | Calls up the Alarm Setup menu to change minute volume alarms.                                                   |
| PREVIOUS MENU | Returns you to the previous menu level.                                                                         |

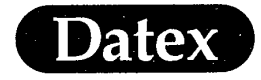

(

## **Alarm Messages and Limits**

 Table 18-1
 Side Stream Spirometry Messages

| SIDE STREAM SPIROMETRY |                                                                              |  |
|------------------------|------------------------------------------------------------------------------|--|
| MESSAGE                | EXPLANATION                                                                  |  |
| Obstruction            | Peak pressure high, may indicate impaired air flow in the patient airway.    |  |
| Disconnection          | Disconnection in the patient's airway.                                       |  |
| Leak                   | Peak pressure or expiratory minute volume low, indicates leak in the airway. |  |
| Ppeak high/low         | Measured peak pressure value above/below the set pressure limit.             |  |
| PEEP high/low          | Measured PEEP value above/below the set pressure limit.                      |  |
| MVexp high/low         | Measured expiratory minute volume value above/below the set volume limit.    |  |

## **Alarm Limits**

| Ppeak | adjustable -20 - 100 cm $H_2O$ , Off      |
|-------|-------------------------------------------|
| PEEP  | adjustable 0 - 60 cmH <sub>2</sub> O, Off |
| MVexp | adjustable 1 - 30 l, Off                  |

## **Auto Limits**

| Ppeak high | Ppeak +10 cmH <sub>2</sub> O |
|------------|------------------------------|
| Ppeak low  | Ppeak -10 cmH <sub>2</sub> O |
| PEEP high  | PEEP +5 cmH <sub>2</sub> O   |
| PEEP low   | not applicable               |
| MVexp high | MVexp +2 l                   |
| MVexp low  | MVexp -2 l                   |

18-8

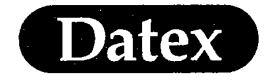

(.

Side Stream Spirometry

## **Sensor Attachment**

Adult and pediatric patients are measured with different sensors. Select the correct sensor type in the monitor settings.

#### **Adult D-lite Sensor**

The D-lite sensor is intended for adult patients or patients weighing more than 20 kilograms and having a respiratory rate from 4 to 30 breaths per minute. The reusable D-lite sensor is transparent yellow and the disposable D-lite sensor is nontransparent yellow.

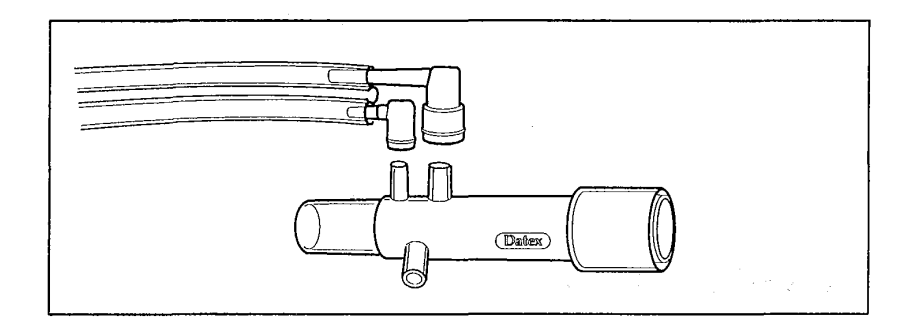

Figure 18-6 D-lite Sensor

#### Pediatric Pedi-lite Sensor

The Pedi-lite sensor is intended for pediatric patients weighing between 3 and 30 kilograms and having a respiratory rate from 4 to 50 breaths per minute. Pedi-lite is available only as a reusable sensor. The sensor is transparent yellow.

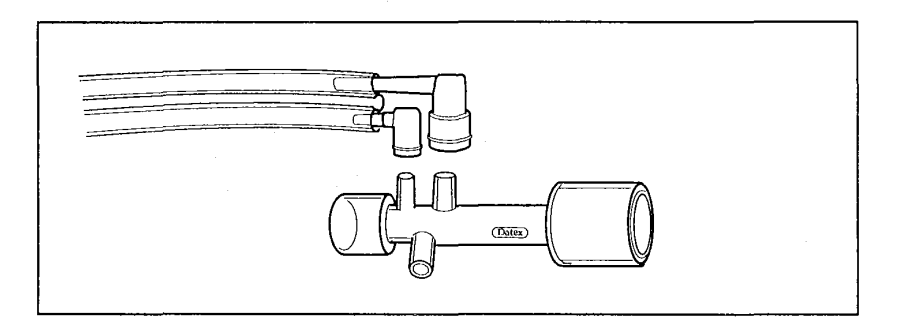

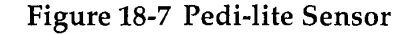

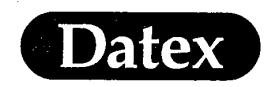

## **Spirometry Sensor and Tube Connections**

Both the D-lite and the Pedi-lite sensors work also as airway adapters with a connector for airway gas monitoring.

- \* Connect the Spirometry tube to the D-lite or Pedi-lite sensor by inserting the longer end onto the larger nipple and the shorter end onto the smaller nipple of the D-lite sensor.
- \* Connect a gas sampling line to the third nipple on the other side of the D-lite or Pedi-lite sensor.
- \* Connect the other end of the Spirometry tube to the pressure connectors on the Airway Module.
- Connect the other end of the gas sampling line to the D-fend water trap.

The gas sampling line can be inserted into the grove of the Spirometry tube for a neater setup.

### **To Attach D-lite Sensor to Patient**

The D-lite and the Pedi-lite sensors are designed with a 15 mm inner diameter for the endotracheal tube connector and 15 mm outer diameter to connect to the breathing circuit.

The 22 mm outer diameter of the patient end also allows you to connect D-lite sensor to a mask.

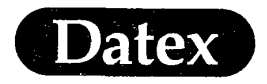

(

Side Stream Spirometry

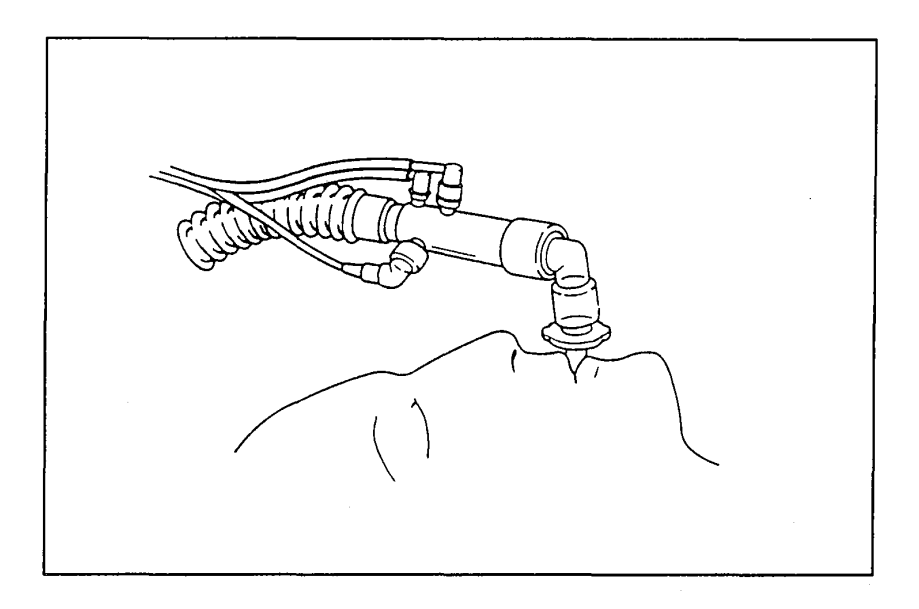

# Figure 18-8 Normal Endotracheal Intubation and D-lite Sensor

- Connect the sensor to the endotracheal tube or to the mask.
- \* Attach the breathing circuit to the other end of the sensor.
- \* Confirm that all the connections are secure.
- \* Confirm that you are using the correct sensor mode (adult or pediatric). To change the mode push Airway Gas key, select Flow & Vol Setup and then sensor Type.

**NOTE:** Do not cut the spirometry tube. Cutting may lead to incorrect attachment and erroneous readings.

**NOTE:** When using a Bain circuit, the inspiratory volumes will be erroneously high. This can be corrected by using a filter between D-lite sensor and the circuit.

# Datex

## **19 INDEX**

## A

Abbreviations used in this manual, ABOUT THIS MANUAL-III Acetone, the effect on agent identification, 17-14 Adapters, airway, 17-19 through 21 Adjusting Alarm limits, 4-5, 4-6 Beat sound volume, 11-7, 12-3 With ComWheel in menus, 3-12, 3-13 Air Leak alarm, 17-17, 10-14, INSTALLATION Airway adapters, 17-19 through 21 Airway gas module, 17-3 through 17-5, INSTALLATION AIRWAY GAS key, 3-6, 17-7 Airway gases measurement Accessories, SUPPLIES AND ACCESSORIES Alarm messages/limits, 17-17, 17-18, 10-14, 10-15 Alarms setup, 4-5, 4-14 Automatic agent identification, 17-14 Calibration, Airway Gas, 17-22 through 25 CO, setup, 17-8 CO, units, 17-8 Defaults, 5-13, INSTALLATION Display, 17-2 Maintenance/cleaning, 9-3 through 6 Manual agent selection with agent ID module, 17-15 & 16 Module description, 17-3 through 5 Module keys, 17-5 N,O setup, 17-13 O, setup, 17-9, 17-10 Patient connections, 17-19 through 21 Selecting agent, 17-7 Selecting alarm sources, 17-16, 4-10 Specifications, 2-21 Start up/overview, 17-6 Troubleshooting, 10-5, 10-14, 10-15, Airway Measuring Set, INSTALLATION Airway module Attaching to bracket, INSTALLATION Connections, INSTALLATION Display/Command Board checkout, INSTALLATION Elements, INSTALLATION Inserting Gas Interface Board, INSTALLATION Install/service adjustments, INSTALLATION Installation instructions, INSTALLATION Performing functional tests, INSTALLATION Troubleshooting installation, INSTALLATION Unpacking/checkout, INSTALLATION

Index

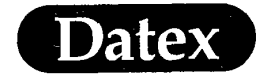

Airway module, model G-AiO, Automatic Agent Identification Automatic agent identification, 17-14 Diagram, 17-4, 2-2, 2-10, INSTALLATION Elements, INSTALLATION Parameters, 2-7 Selecting agent, 17-15 Startup/overview, 17-6 Airway module, model G-AO, Manual Agent Selection Diagram, 17-3, 2-2, 2-10, INSTALLATION Gas calibration, 17-22 through 25 Keys, 17-5 Parameters, 2-7 Selecting agent, 17-7 Airway module, rear view, 17-5, INSTALLATION Airway temperature, 13-5 Alarm limits to adjust all active, 4-5, 4-6 Airway Gas, 17-18, 4-14 HR/ECG, 11-16, 4-11 Invasive Blood Pressure, 14-15, 14-16 4-12, 4-13 NIBP, 4-11, 16-14 Spirometry, 18-8, 4-14 SpO2, 12-7, 4-11 Alarm messages Airway gas, 17-17, 17-18, 10-14, 10-15 Displayed, 4-1 ECG, 11-16, 10-7 NIBP, 16-12, 16-13, 10-12, 10-13 Pressure, 14-15, 10-9 Pulse Oximetry, 12-7, 10-8 Spirometry, 18-8, 10-15 Alarm sources, 4-10 Airway gases, 17-16 Pressures, selection, 14-14, 16-9 Alarms Activation, Smart Start, 4-2 Agent, 4-14 Alarm System, 4-1, 4-2 Airway Gases, 17-17, 17-18 Auto-limits, Invasive Pressure, 4-15, 4-16, 14-16 Auto-limits, ECG, 11-15, 4-15 Auto-limits, Non-Invasive Pressure, 4-15, 16-11 Auto-limits, SpO<sub>2</sub>, 12-7, 12-16, 4-15 Defaults, 4-11 through 4-16 Disabling, 4-3, 4-4 ECG, 11-15 Invasive Pressure, 14-14 Non-invasive BP, 16-11 Other site, 7-8 Pulse Oximetry, 12-6 Rebreathing, 17-'8, 17-17 Recording, 8-11

Index

# Datex

Spirometry, 18-8 Volume Adj., 4-8 ALARMS SETUP key, 4-5, 3-5 Alarms Setup menu, 4-5 through 8 Alcohol, detection of, 17-7, 17-15 Anesthetic Agent Monitoring Alarms, 17-12, 17-17, 17-18, 17-19 Alcohol, detection of , 17-7, 17-15 Agent Identification, 17-14 through 16 Mixtures, 17-14 Mixture alarm message, 17-17, 10-14 Setup, 17-11, 17-12 Selection, 17-7 Anesthesia Information Centre, 7-12 Anesthesia Keyboard, 2-2, 2-14 Anesthesia record, 2-14, 7-11, 8-17 Analog outputs, 5-9 Analog signal output, 11-20, INSTALLATION Apnea alarm, 4-1, 17-17, 10-14 Asystole alarm, 4-1, 4-3, 11-15 Audible alarms, silencing, 4-3 Auto alarm limits, 4-15, 4-16 AUTO ON/OFF key, 3-3, 16-3, 16-5 Autoclave, 9-1 Autocycling mode, 16-5 Automatic agent identification, 17-14 Automatic cycling mode, 16-5 Axillary temperature, 13-5

#### В

Beat sound volume, 11-7, 12-3 Body Surface Area BSA, 7-7 Bracket (mounting), INSTALLATION Breath, defined, 17-1 Board, INSTALLATION

## С

Calculations Hemodynamic, 7-2, 7-3, 15-11 Oxygen, 7-4 through 6, 15-12 Calibration Gas, 17-22 through 25 Cancel alarm changes, 4-7 Cannulation and venous stasis, 16-8 Capnomac II, interface with AS/3, 2-15, 2-16 Carbon monoxide, effects of 12-10 Cardiac Bypass mode, 5-6 Cardiac Index, 15-1, 15-12 Cardiac output measurement, 15 Index

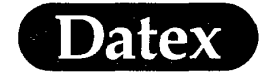

du Bois equation, 15-14 Adjusting settings, 15-7 Alarm messages, 15-13, 10-10, 10-11 Calculation formulas, 15-14 Catheter type, 15-7 Computation constant, 15-7, 15-8 Display, 15-2 Displaying hemodynamic calculations, 15-11 Editing results, 15-10 Injection, 15-9 Injectate volume, 15-8 Injectate temperature, 15-9 Module description, 15-3 Patient data, 15-12 Specifications, 2-19 Stewart-Hamilton equation, 15-14 Testing cable functions, 15-12 Cardiocap II, interface with AS/3, 2-15, 2-16 Cascaded ECG, 11-5, 11-13 Central unit, 2-2, 2-5 Central unit, rear view, 2-6, 2-7 Children Endotracheal intubation connections, 17-21 NIBP cuff hose type, 16-1, 16-14, 16-15 NIBP cuff inflation limits, 16-9 Classifications, 1-1 Clock, 5-7 CO, Monitoring Alarms, 17-9 Setup, 17-8 Units, 17-8 Color selection Agent setup, 17-12 CO, setup, 17-8 ECG waveforms/HR display, 11-14 Invasive pressure waveforms, 14-13 NIBP digits, 16-10 N<sub>2</sub>O setup, 17-13 O, setup, 17-10 Pulse oximetry, 12-6 Temperature labels, 13-5 Command Board, 3-5, INSTALLATION Command Board keys, 3-5, 3-6 Compliance, 6-3, 6-5, 18-1, 18-2, 18-4, ComWheel, 3-6, 3-12, 3-13 Configuring factory defaults, 5-8, 5-9, 5-10 through 5-27, INSTALLATION Connectors, P1, P2, P3, P4, transducers, 14-3 CONTRL respiration mode selection, 14-13 Cooling fan dust filter, 9-7 Cuff, NIBP Pressure, 16-1, 16-14 Sizes/positioning, 16-15

Index
# Datex

Cursor, 6-2, 6-6 Cycle time, NIBP, 16-7

## D

( .

D-fend water trap, 9-4 through 6 D-lite sensor, 18-9 through 11 Date, setting the, 5-7 Datex AS/3 Anesthesia Monitor Adjustments of display, INSTALLATION Calibration, 16-10, 17-22 through 25 Central unit, 2-2, 2-5 Checking modules, INSTALLATION Cleaning, 9 Elements, 2-2 Inserting/removing modules, 2-9 Install/service adjustments, INSTALLATION Installation instructions, INSTALLATION Main displays, 2-3 Maintenance, 9 Module description, 2-8 Modules/parameters, 2-7 Monitor setup, 5, INSTALLATION Performing functional tests, INSTALLATION Return gas circuit, 17-26, 17-27, INSTALLATION Specifications, 2-19 through 22 Troubleshooting installation, INSTALLATION Unpacking/checkout, INSTALLATION Default airway module display, INSTALLATION Default alarm limits, 4-11 through 14 Default configuration, 5-10 through 27, INSTALLATION Default display without active waveforms, INSTALLATION Delayed waveform recordings, 8-11 Diagnostic (Diagn) filter, 11-14 Diastolic pressure, 14-2, 16-1, 16-2 Digit fields, 3-14, 3-16, 5-2, 5-5 Direct function keys, 3-2 through 4 Disinfecting, 9-1 Display See Main display. **DISPLAY TRENDS key, 3-5** Dopamine, the effects of, 12-10 Double width modules, 2-7 Dust filter for cooling fan, 9-7

## Е

ECG LEAD key, 3-2, 11-3, 11-4 ECG measurement Accessories, SUPPLIES AND ACCESSORIES Adjusting size, 11-6 Beat sound volume adjustment, 11-7

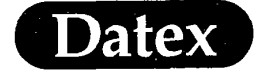

Cascaded, 11-5 Defaults, 5-16, INSTALLATION Display, 11-2 ISO point setting, 11-12 Lead selection, 11-4 Module description, 11-3 Patient connections, 11-17 through 19 Setting heart rate alarms, 11-15 Setup adjustments, 11-13, 11-14 Signal output, 11-20 Specifications, 2-20 Startup/overview, 11-4 Sweep speed, 11-13 Troubleshooting, 10-2, 10-7 ECG menu, 3-6 EarSat, 12-8 Electrical shock hazard, 1-1, 1-2 Electrodes, placement, 11-17 through 19 Electrosurgery, 11-19, 12-10 Endotracheal intubation connections, 17-19, 17-21 Enflurane, 17-7, 17-11, 17-14, 17-15, 17-22 Esophageal temperature, 13-5 ESTP Module, M-ESTP Checkout with simulator, INSTALLATION Description, 2-7, 2-8 ECG measurement, 11-3 Function keys, 3-2, 11-3, 14-4 Keys, 3-2 Parameters, 2-7 Pulse oximetry, 12-2, 12-3 Temperature measurement, 13-1, 13-3 ETP Module, M-ETP Checkout with simulator, INSTALLATION Description, 2-7, 2-8 Diagram, 11-3, INSTALLATION ECG measurement, 11-3 Function keys, 3-2, 11-3, 14-4 Keys, 3-2 Parameters, 2-7 Temperature measurement, 13-1, 13-3 Events, 7-1, 7-11 Event Marker, 7-10

## 5

Explosion hazard, 1-2

FiCO<sub>2</sub> alarm, 17-8 Filter selection, 11-14, 14-14 Finger sensors, 12-8, 12-9, 12-11 5-leadwire ECG cable, monitoring with Cascaded ECG, 11-5 Color/letter coding, 11-19 Index

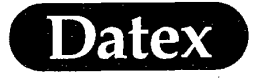

Electrode placement, 11-17, 11-18 Selection, 11-4, 11-14 Waveform fields display, 11-2 *FingerSat*, 12-8 *Flexalite* sensor and cable, 12-8 Flow-volume loop, 18-1, 18-3, 18-5 Freeze traces, 3-5 Function keys, 3-5, 3-6 Functional tests during installation, INSTALLATION

## G

Gas calibration, 17-22 through 25 Gas interface, to other Datex monitors, 2-15, 2-16 Getting Started, 3 Graphical trends, Display, 6-2 Printout, 8-6, 8-7, 8-9, Grid selection, 11-14

## Н

Hemodynamic calculations, 7-2, 7-3, 15-11 Halothane, 17-5 through 7, 17-11, 17-12, 17-15 Heart rate (HR) Alarm setting, 4-11, 11-15 Display, 11-2 Source selection, 11-13, 11-14, 14-14, 12-5 Height, 7-7 HELP key, 3-5 HR *See* Heart rate (HR). Hydrocarbons, 17-14 Hypothermia, 13-1

## I

Indigo carmine, the effect of, 12-10 Indocyanine green, the effect of, 12-10 Infants ECG electrodes, SUPPLIES AND ACCESSORIES Endotracheal intubation connections, 17-21 NIBP cuff hose type, 16-1, 16-14, 16-15 NIBP cuff inflation limits, 2-20 Inflation limits selection, 16-9 Information Centre, 7-12 Inserting Boards, INSTALLATION Modules, 2-9 Install/Service sub menu, 5-8, 5-9 Installation, INSTALLATION Interface, 2-15, 2-16, INSTALLATION

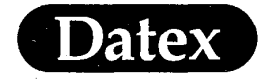

Intravascular dyes, the effect of, 12-10 Invasive pressure measurement **Accessories**, SUPPLIES AND ACCESSORIES Alarm messages/limits, 14-15, 14-16, 4-11, 10-12, 10-13 Changing scale, 14-12 Defaults, 5-17 through 20, INSTALLATION Display, 14-2 Labeling invasive line, 14-10 Module description, 14-3 Overview, 14-1 PCWP measurement, 14-7 through 10 Pressure setup adjustments, 14-13, 14-14 Respiration Mode, 14-13 Selecting alarm sources, 14-14 Specifications, 2-19 Startup, 14-4 Troubleshooting, 10-3, 10-9, 10-16 Zeroing transducers, 14-6 **INVASIVE PRESSURES key, 3-6** ISO point, manual setting, 11-12 Isoflurane, 17-5 through 7, 17-11, 17-12, 17-14, 17-15

## К

Keys, function, 3-5, 3-6

### 

Labels, 13-5, 14-10 Laser printer, 2-2, 8-14 through 17 LCD, 2-2, 2-4 Leads Off message, 11-16, 10-7 Load case, 7-10

#### М

Magnetic field, 7-13 Main display, 2-3 Manual agent selection with agent ID module, 17-15 Manually initiated NIBP, 16-5 Manuals, ABOUT THIS MANUAL-I and II MARK EVENT key, 3-5 Mask ventilation connections, 17-20 Memory Module, 7-12 Memory card, 7-12, 7-13 Mean pressure, 16-1, 16-2, 4-10, 14-13 Menu keys, 3-5, 3-6 Menus Display, 3-5 Use of, 3-7 through 12 Message field, 3-14, 5-2

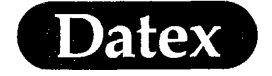

Messages, description of, 10-6 through 15 Alarm messages, ECG, 11-15, 10-7 Airway gases, 17-17, 17-18, 10-14, 10-15 Cardiac output, 15-13, 10-10, 10-11 Invasive pressures, 14-15, 10-9 NIBP, 16-12, 16-13, 10-12, 10-13 Pulse oximetry, 12-7, 10-8 Spirometry, 18-8, 10-15 Cardiac BY-Pass ON/OFF, 5-6 Temperature test, 13-4 Methane, the effects of, 17-14 Methylene blue, the effects of, 12-10 Mixture warning, 17-14 Module Description, 2-8 Function keys, 3-5, 3-6 Insertion/removal, 2-9 Moisture exchanger in ventilator circuit, connection of, 17-19 Monitoring (Monit) filter, 11-14 Monitor Setup Configuring default settings, 5-8, 5-10 through 27 Display, 5-1 Install/Service adjustments, 5-8, 5-9 Modifying digit fields, 5-5, 3-16 Modifying waveform fields, 5-4, 3-15 Setting time/date, 5-7 MONITOR SETUP key, 3-6 Monitoring, installation/starting, 3, INSTALLATION Mounting bracket, installation, INSTALLATION Multicap, interface with AS/3, 2-15, 2-16

### Ν

Nasopharyngeal temperature, 13-5 Nellcor, 2-22, 12-11, 12-12 Nellcor Sensors, 12-18 Network, 7-1, 7-12 NIBP cuffs, Adult 16-14, 16-15 NIBP key, 3-6 NIBP Module, M-NIBP Description, 3-3, 16-2 Function keys, 3-3, 16-3 Installation, INSTALLATION Keys, 3-3, 16-3 Parameters, 2-7 Starting up, 16-3 N<sub>2</sub>O Monitoring Gases, scavenging, INSTALLATION Setup, 17-13 Non-invasive blood pressure (NIBP) measurement Accessories, SUPPLIES AND ACCESSORIES

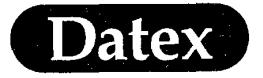

Automatic double check, 16-14 Cancelling any measurement, 16-5 Defaults, 5-21, INSTALLATION Display, 16-2 Inflation limits, 2-20 Module description, 16-2 Module keys, 16-3 NIBP menu settings, 16-7, 16-9, 16-10 Overview, 16-1 Patient connections, 16-14, 16-15 Ready Prompt (Beep), 16-9 Setting alarms, 16-11 Setting cycle time, 16-7 Setup adjustments, 16-9, 16-10 Specifications, 2-20 Starting manual measurement, 16-5 Starting/stopping autocycle, 16-5 Starting/stopping continuous measurement, 16-6 Startup, 16-3 Stat Mode, 16-6 Troubleshooting, 10-4, 10-12, 10-13 Using venous stasis, 16-8 Normal screen display defaults, 5-11 through 13, INSTALLATION NORMAL SCREEN key, 3-6 Normocap 200/ Normocap 200 Oxy, interface with AS/3, 2-15, 2-16 Numerical fields, 3-16, 5-5 Numerical trends, Display, 6-7, 6-8 Printout, 8-6 through 8

#### 0

O<sub>2</sub>Monitoring, Alarms, 17-10, 4-14 Setup, 17-9, 17-10 Oxygram, 17-9 Operation guide, 3 Operator's Manual, ABOUT THIS MANUAL-I OscarII/Oscar Oxy, interface with AS/3, 2-15, 2-16 OTHERS key, 3-6 Outputs analog, 5-9 Oxygen calculations, 7-4 through 6, 15-12 Oxygen saturation, 12-1, 12-11

## Р

Paced rhythm setting, 11-14 Pacemaker markers, 11-16 Pacemaker patients, 1-3 Paper, recorder, 8-12 Parameter message field, 11-2, 12-2, 14-2, 15-2, 16-2, 17-2, Parameters, changing displayed, 5-2 through 5

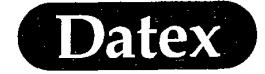

Patient card, 7-12, 7-13 PATIENT DATA key, 3-6 Patient connections, Airway gas, 17-19 through 21 Cardiac output, 15-5, 15-6 ECG, 11-17 through 19 NIBP, 16-14, 16-15 Pulse Oximetry, 12-8, 12-9 Spirometry, 18-9 through 11 PCWP See Pulmonary capillary wedge pressure (PCWP) measurement. Phenylephrine hydrochloride, 12-10 Pleth Scale Changed message, 12-4 Plethysmographic pulse waveform, 12-1 Plethysmographic scale, selecting, 12-4 Power frequency selection, 5-9 Pressure waveform, 11-13, 14-2, 12-5 Pressure channels Changing scale, 14-12 Designating as PA, for PCWP measurement, 14-8 Labeling, 14-10 Pressure Module, M-P Description, 3-3, 14-3 Diagram, 3-3, 14-3 Function keys, 3-3, 14-4 Keys, 3-3, 14-4 Pressure transducer setup, 14-5 Pressure-volume loop, 18-2 PRINT TRENDS key, 3-4, 8-2 Pulmonary artery Swan-Ganz catheter positioning, 14-7 Pulmonary capillary wedge pressure (PCWP) measurement Cancelling, 14-10 Definition, 14-7 Display, 14-8, 14-9 Manual adjustment, 14-9 Starting measurement, 14-8, 14-9 PULSE OXIMETRY key, 3-6 Pulse oximetry measurement Accessories, SUPPLIES AND ACCESSORIES Adjusting beat sound volume, 12-3, 12-14 Alarm messages and limits, 12-7, 12-16, 4-11 Changing measuring site, 12-9, 12-18 Cleaning/disinfecting sensors, 9-3, 12-20 Display, 12-2, 12-12 Interfering substances, 12-10, 12-19 Module description, 12-2, 12-12 Overview, 12-1, 12-11 Patient connections, 12-8, 12-9 Sensors, 12-8, 12-9, 12-11, 12-18 Selecting plethysmographic scale, 12-4, 12-14 Setting alarms, 12-6, 12-14 Specifications, 2-20, 2-22 SpO<sub>2</sub> and plethysmographic setup adjustments, 12-5, 12-6, 12-17

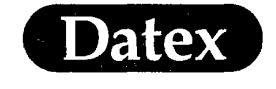

Startup, 12-3, 12-13 Troubleshooting, 10-2, 10-8

## Q

Quick operation guide, 3-1

## R

Ready prompt selection, 16-9 Rebreathing alarm, 17-7 RECORD WAVE key, 3-4, 8-2, 8-3 RECORDER key, 3-6 Recorder Module, M-REC Accessories, SUPPLIES AND ACCESSORIES Checkout with simulator, INSTALLATION Defaults, 5-24, INSTALLATION Diagram, 8-2 Keys, 8-2, 3-4 Messages, 8-12 Module description, 8-2 Module keys, 8-2 Overview, 8-1 Printing trends, 8-6 through 9 Recording waveforms, 8-4 Selecting waveforms, 8-5 Setup, Delay, setting, 8-11 Paper speed, adjust, 8-12 Trend type, selection, 8-7 Specifications, 2-21 Startup, 8-3 Stop recording, 8-10 Record keeper, 2-14, 7-1, 7-7, 7-11 Rectal temperature, 13-5 Red alarm, 4-1 Removing modules, 2-9 Replace Trap alarm message, 17-18, 10-15 RESET CASE key, 3-5 Reset alarms, 7-10 Reset screen, 7-10 Reset trends, 6-10, 7-10 Respiration mode selections, 14-13 Respiration Rate alarm message, 10-14, 17-17 Respiratory rate, 17-1 Returning gas to circuit, 17-26, 17-27, INSTALLATION Room temperature, 13-5

## Datex

S

Safety precautions, 1-2 through 4, INSTALLATION Sample gas exhaust, 17-26, 17-27, INSTALLATION Sampling line connections, 17-19 & 21, 17-23 Saving default configuration changes, 5-8, INSTALLATION Scavenging system, 17-27, INSTALLATION Scales, waveform display Airway flow, 18-7 Airway pressure, 18-6 ECG size, 11-6 Invasive Pressures, 14-12 Plethysmograph, 12-4 CO<sub>2</sub>, 17-8 O<sub>2</sub>, 17-9 Agent, 17-11 Screen alarms, 4-1 Select Agent alarm message, 17-17, 10-14 Self test C.O., 15-12 SELECT AGENT key, 17-3, 17-5 through 7, 3-4 Service view selection, 5-8 Setup and setup menus Agent, 17-11, 17-12 Alarms, 4-6 & 7 CO<sub>2</sub>, 17-8, 17-9 ECG, 11-13, 11-14 N,O, 17-13 NIBP, 16-9, 16-10 O<sub>2</sub>, 17-9, 17-10 Pressure, 14-13, 14-14 Recorder, 8-11, 8-12 Spirometry, 18-6, 18-7 SpO, and plethysmograph, 12-5, 12-6 SET CYCLE TIME key, 16-3, 16-7 Side-mounting of Airway Module, 2-10 Side stream spirometry measurement Alarm messages, 18-8, 10-15 Display, 18-2, 18-3 Loops, 18-2, 18-3 Module description, 18-3 Overview, 18-1 Patient connections, 18-9 through11 Sensor, D-lite, 18-9 Specifications, 2-21 Troubleshooting, 10-5, 10-15, 10-17 Silence alarms indicator, 3-5 SILENCE ALARMS key, 3-5, 4-3 Silencing audible alarms, 4-3 Single invasive pressure (P3), 3-3, 14-3 Single width modules, 2-7 Skin temperature, 13-5 Specifications, 2-19 through 22

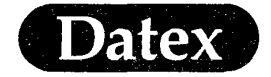

SpO<sub>2</sub>

Beat sound volume, 12-3, 11-7 Defaults, 5-16, INSTALLATION SPONT respiration mode selection, 14-13 ST segment analysis Accessing ST view, 11-9 Display, 11-9 ISO point, manual setting of, 11-12 Monitoring, 11-1, 11-8 ST filter (STfilt), 11-14 ST point, manual setting of, 11-11 Standby(STBY)/ON switch, 3-6 START/CANCEL key, 3-3, 16-3, 16-5, 16-6, 16-8 STAT ON/OFF key, 3-3, 16-3, 16-6 Sterilization, 9-1 STOP key, 3-4, 8-2, 8-3, 8-10 Sub Menus, 3-8 Swan-Ganz catheter, 14-7 Sweep speed selection Agent setup, 17-12 CO, setup, 17-8 ECG setup, 11-13 Invasive pressure waveforms, 14-13 O, setup, 17-10 Pulse oximetry setup, 12-5 Symbols Anesthesia Network, ABOUT THIS MANUAL-V ComWheel, operation of, ABOUT THIS MANUAL-V Data Card, Menu card, ABOUT THIS MANUAL-V Equipment, 2-17 Safety, 1-4 Sub Menu, ABOUT THIS MANUAL-V

Systolic pressure, 16-1, 16-2, 14-2

## Т

Tabular trends, 8-7 Temperature labels, 13-5 Temperature measurement Accessories, SUPPLIES AND ACCESSORIES Defaults, 5-21, INSTALLATION Display, 13-2 Module description, 13-3 Overview, 13-1 Setup, 13-4, 13-5 Selecting units, 13-5 Specifications, 2-20 Start up, 13-4 Testing, 13-4 3-leadwire ECG cable, monitoring with, Cascaded ECG, 11-5 Color/letter coding, 11-19

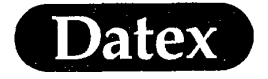

Electrode placement, 11-17, 11-18 Selection, 11-4, 11-14 Waveform fields display, 11-2 Time, 5-7 Tracheostomy connections, 17-20 Transducers Connectors, 14-3, 14-4 Startup/overview, 14-4, 14-5 Zeroing, 14-6

Trends

Erasing data, 6-10 Graphical trend pages, entering, 3-5, 6-2, 6-3 Information displayed, 6-2 through 5 Numerical trend pages, entering, 6-4, 6-5 Printing, 6-7, 6-8, 8-6 through 9, 8-15 Selecting length, 6-6 Selecting type, 8-7 10-minute trends, 6-1, 4-5 Trend cursor, 6-2, 6-6 Types, 6-1 Troubleshooting Airway gases measurement, 10-5, 10-14, 10-15, Airway module installation, INSTALLATION ECG measurement, 10-2, 10-7, 10-16 InvBP measurement, 10-3, 10-9, 10-16 Monitor installation, INSTALLATION NIBP measurement, 10-4, 10-12, 10-13 Pulse oximetry measurement, 10-2, 10-8 Turning off audible alarms, 4-3 Tympanic temperature, 13-5

## U

Ultima, interface with AS/3, 2-15, 2-16 Units selection, 5-8, 13-5, 17-8

#### V

Valve attachment to calibration can, 17-22 Vasoconstrictive drugs, the effect of, 12-10 Venous stasis and cannulation, 16-8 Vertical mounting, INSTALLATION VGA, 2-4, 2-6 Video display, 2-3, INSTALLATION View other site, 7-9 Volatile anesthetics, scavenging, 17-26, 17-27, INSTALLATION Volume, adjust Alarm, 4-8 Beat (ECG), 11-7 Beat (SpO,), 12-3

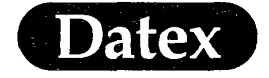

## W

Water trap, D-fend Cleaning, 9-4 through 6 Connections, 17-3, 17-4, 17-26 Diagram, 9-5, 17-3, 17-4, 2-2, 2-10 Disinfecting, 9-6 Emptying, 9-5, 9-6 Insertion, INSTALLATION Overview, 9-4 Waveform area display, 3-14, 5-2, Waveform digit fields display, 3-14, 3-16, 5-2, 5-5 Waveform fields Modifying, 3-15, 5-4 Waveforms, 8-4, 8-5 Wedge pressure, 14-7 through 10 Weight, 7-7 White alarm, 4-1

## Y

Yellow alarm, 4-1

## Z

ZERO P1 key, 14-4 ZERO P2 key, 14-4 ZERO P3 key, 14-4 ZERO P4 key, 14-4 Zeroing transducers, 14-6

IPR2020-00954

()

()

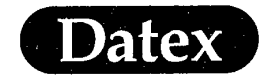

## PREVENTATIVE MAINTENANCE SCHEDULE

Datex Technical Support recommends the following Preventative Maintenance for all monitors equipped with a D-fend water separation system:

• **Replace D-fend:** At a minimum, every sixty (60) days, or if the **REPLACE TRAP** message is displayed on the monitor.

[NOTE: High humidity cases or bronchodilators will shorten the lifespan of the D-fend water traps]

- **Replace Fan Filter:** Check regularly, replace when contaminated.
- **Replace Internal Nation Tubes:** Annually.

By adhering to a Preventative Maintenance Schedule, you will minimize downtime of your Datex monitor, and extend the life of the monitors internal gas analyzers.

Datex Technical Support has P.M. Kits available for your monitor, please call for part numbers and prices.

**Attention:** Failure to adhere to Preventative Maintenance Schedule could affect the terms of your warranty.

## TECHNICAL SUPPORT 1-800-555-2712

March 1995

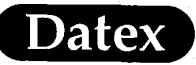

## AS/3 Anaesthesia Monitor Default Configuration Worksheet, Related to Software Cartridges, S-STD94 and S-ARK94

Before the configuration, preferably fill in the Default Configuration Worksheet to facilitate future reconfiguration. Fill in the workseet according to following procedures.

- 1. Tick off the functions and parameters that you will reconfigure and enter a desired default selection. The factory defaults are enclosed in brackets.
- 2. Enter the monitor serial number, the current date and your signature.
- 3. Save the worksheet for future reference.

| Monitor $s/n$ : |  |    |   |          |      |   |  |
|-----------------|--|----|---|----------|------|---|--|
|                 |  |    |   |          |      |   |  |
| Date :          |  | ·  | · | <u>.</u> | <br> |   |  |
| Signature ·     |  | .1 |   |          |      | 1 |  |
|                 |  |    |   | -        |      |   |  |
|                 |  | 1  |   |          |      |   |  |

1

NG 4Y 885967-1

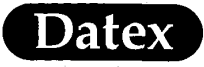

| Monitor Setup         |                                                                                                    |                 |  |  |  |
|-----------------------|----------------------------------------------------------------------------------------------------|-----------------|--|--|--|
| Parameter             | Default Selection                                                                                                    | User<br>Default |  |  |  |
| Cardiac Bypass        | (OFF) ON                                                                                                    |                 |  |  |  |
| Screen 1 Setup        |                                                                                                    | -               |  |  |  |
| Normal Screen         | (Waves) Trend                                                                                                    |                 |  |  |  |
| Show Menus on         | Scr1 Scr2 (Scr1&2)                                                                                                    |                 |  |  |  |
| Show Messages on      | Scr1 Scr2 (Scr1&2)                                                                                                    |                 |  |  |  |
| Screen 1 Setup / Wa   | veform Fields                                                                                                    |                 |  |  |  |
| Field 1               | OFF (ECG1) P1 P2 P3 P4 PLETH<br>CO2 O2 AA Paw Flow                                                                                                    |                 |  |  |  |
| Field 2               | OFF ECG1 (ECG2) P1 P2 P3 P4<br>PLETH CO2 O2 AA Paw Flow                                                                                                  |                 |  |  |  |
| Field 3               | OFF ECG1 ECG2 ECG3 (P1) P2 P3<br>P4 PLETH CO2 O2 AA Paw Flow                                                                                             |                 |  |  |  |
| Field 4               | OFF ECG1 ECG2 ECG3 P1 (P2) P3<br>P4 PLETH CO2 O2 AA Paw Flow                                                                                             |                 |  |  |  |
| Field 5               | OFF ECG1 ECG2 ECG3 P1 P2 P3<br>P4 (PLETH) CO2 O2 AA Paw Flow                                                                                             |                 |  |  |  |
| Field 6               | OFF ECG1 ECG2 ECG3 P1 P2 P3<br>P4 PLETH (CO2) O2 AA Paw Flow                                                                                             |                 |  |  |  |
| Combine Pressures     | (YES) NO                                                                                                    |                 |  |  |  |
| Screen 1 Setup // Dig | it/Fields                                                                                                    |                 |  |  |  |
| Lower Field 1         | OFF HR ST P1 P2 P3 P4 PCWP NIBP<br>SpO2 SpO2+T CO2 O2 AA (Gases)<br>MAC C.O. C.I. Paw Flow Paw TV<br>PVloop FVloop T1+T2 T3+T4 T1 T2<br>T3 T4 Tblood SO2 |                 |  |  |  |
| Lower Field 2         | OFF HR ST P1 P2 P3 P4 PCWP (NIBP)<br>SpO2 SpO2+T CO2 O2 AA Gases<br>MAC C.O. C.I. Paw Flow Paw TV<br>PVloop FVloop T1+T2 T3+T4 T1 T2<br>T3 T4 Tblood SO2 |                 |  |  |  |
| Lower, Field 3        | OFF HR ST P1 P2 P3 P4 PCWP NIBP<br>SpO2 SpO2+T CO2 O2 AA Gases<br>MAC C.O. C.I. Paw Flow Paw TV<br>PVloop FVloop (T1+T2) T3+T4 T1<br>T2 T3 T4 Tblood SO2 |                 |  |  |  |

2

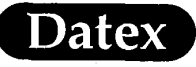

ч, с

|                     | Monitor Setup                                                                                                    |                                        |
|---------------------|----------------------------------------------------------------------------------------------------|----------------------------------------|
| Parameter           | Default Selection                                                                                                    | User<br>Default                        |
| Lower Field 4       | OFF HR ST P1 P2 (P3) P4 PCWP NIBP<br>SpO2-SpO2+T CO2 O2 AA Gases<br>MAC C.O. C.I. Paw Flow Paw TV<br>PVIoop FVIoop T1+T2 T3+T4 T1 T2<br>T3 T4 Tblood SO2 |                                        |
| Screen 2 Setup      |                                                                                                    | ······································ |
| Normal Screen       | (Waves) Trend                                                                                                    |                                        |
| Show Menus on       | Scr1 Scr2 (Scr1&2)                                                                                                    |                                        |
| Show Messages on    | Scr1 Scr2 (Scr1&2)                                                                                                    |                                        |
| Screen 2 Setup / W  | aveform Fields                                                                                                    |                                        |
| Field 1             | OFF (ECG1) P1 P2 P3 P4 PLETH<br>CO2 O2 AA Paw Flow                                                                                                    |                                        |
| Field 2             | OFF ECG1-(ECG2)-P1 P2 P3 P4<br>PLETH CO2 O2 AA Paw Flow                                                                                                  |                                        |
| Field 3             | OFF-ECG1-ECG2-ECG3 (P1) P2 P3<br>P4 PLETH CO2 O2 AA Paw Flow                                                                                             |                                        |
| Field 4             | OFF ECG1 ECG2 ECG3 P1 (P2) P3<br>P4 PLETH CO2 O2 AA Paw Flow                                                                                             |                                        |
| Field 5             | OFF ECG1 ECG2 ECG3 P1 P2 P3<br>P4 (PLETH) CO2 O2 AA Paw Flow                                                                                             |                                        |
| Field 6             | OFF ECG1 ECG2 ECG3 P1 P2 P3<br>P4 PLETH (CO2) O2 AA Paw Flow                                                                                             |                                        |
| Combine Pressures   | (YES) <u>NO</u>                                                                                                    |                                        |
| Screen 2 Setup / Di | git Fields                                                                                                    |                                        |
| Lower Field 1       | OFF HR ST P1 P2 P3 P4 PCWP NIBP<br>SpO2 SpO2+T CO2 O2 AA (Gases)<br>MAC C.O. C.I. Paw Flow Paw TV<br>PVloop FVloop T1+T2 T3+T4 T1 T2<br>T3 T4 Tblood SO2 |                                        |
| Lower Field 2       | GFF HR ST P1 P2 P3 P4 PCWP (NIBP)<br>SpO2 SpO2+T CO2 O2 AA Gases<br>MAC C.O. C.I. Paw Flow Paw TV<br>PVloop FVloop T1+T2 T3+T4 T1 T2<br>T3 T4 Tblood SO2 |                                        |

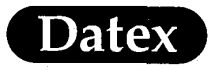

| Monitor Setup           |                                                                                                    |                 |  |  |  |
|-------------------------|----------------------------------------------------------------------------------------------------|-----------------|--|--|--|
| Parameter               | Default Selection                                                                                                    | User<br>Default |  |  |  |
| Lower Field 3           | OFF HR ST P1 P2 P3 P4 PCWP NIBP<br>SpO2 SpO2+T CO2 O2 AA Gases<br>MAC C.O. C.I. Paw Flow Paw TV<br>PVloop FVloop (T1+T2) T3+T4 T1<br>T2 T3 T4 Tblood SO2 |                 |  |  |  |
| Lower Field 4           | OFF HR ST P1 P2 (P3) P4 PCWP NIBP<br>SpO2 SpO2+T CO2 O2 AA Gases<br>MAC C.O. C.I. Paw Flow Paw TV<br>PVloop FVloop T1+T2 T3+T4 T1 T2<br>T3 T4 Tblood SO2 |                 |  |  |  |
| Set Time and Date       |                                                                                                    |                 |  |  |  |
| Clock Format            | 12 (24)                                                                                                    |                 |  |  |  |
| Install/Service         |                                                                                                    |                 |  |  |  |
| Power Frequency         | (50 Hz) 60 Hz                                                                                                    |                 |  |  |  |
| Screen 2                | (HiRes) VGA                                                                                                    |                 |  |  |  |
| Install/Service / Units |                                                                                                    |                 |  |  |  |
| Temperature             | (°C) °F                                                                                                    |                 |  |  |  |
| CO2                     | (%) kPa mmHg                                                                                                    |                 |  |  |  |
| CO2 Numbers             | (Dry) Wet                                                                                                    |                 |  |  |  |
| Height                  | (cm) in                                                                                                    |                 |  |  |  |
| Weight                  | (kg) lb                                                                                                    |                 |  |  |  |
| I:E                     | (-) % sec                                                                                                    |                 |  |  |  |
| Paw                     | kPa (cmH2O) mmHg mbar                                                                                                    | -               |  |  |  |
| Install/Service / Serv  | vice View / Monitor                                                                                                    | -               |  |  |  |
| Language                | Selection depends on the software cassette adaption.                                                                                                    |                 |  |  |  |
| Install/Service / Inte  | erfacing                                                                                                    |                 |  |  |  |
| Gases                   | (Module) AGM CNO-103 CD-200<br>CD2-O2 SC SCO ULT ULT/al<br>CC/CG                                                                                         |                 |  |  |  |
| SpO2                    | (Module) M-NSAT ULT ULT/al<br>CC/CG SC SCO OS-123 OSE-123<br>OSP-200 N-100 N-200                                                                         |                 |  |  |  |

4

e, e,

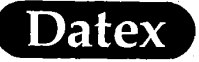

ų

| Monitor Setup       |                                                                                                    |                 |  |  |  |
|---------------------|----------------------------------------------------------------------------------------------------|-----------------|--|--|--|
| Parameter           | Default Selection                                                                                                    | User<br>Default |  |  |  |
| NIBP                | (Module) 1846SX                                                                                                    |                 |  |  |  |
| Spirometry          | (Module) ULT                                                                                                    |                 |  |  |  |
| SO2/C.O.            | (None) Oxim.3                                                                                                    |                 |  |  |  |
| Install/Service / A | Analog Outputs                                                                                                    |                 |  |  |  |
| Channel 0           | (OFF) HR ECG1 ECG2 ECG3 P1 lre<br>P2 lre P3 lre P4 lre P1 hre P2 hre<br>P3 hre P4 hre Pleth SpO>40 SpO>60<br>SpO>80 CO2 AA O2 N2O Paw<br>Flow Vol T1 T2 T3 T4 -5V 0V +5V<br>TEST1 TEST2  |                 |  |  |  |
| Channel 1           | (OFF) HR ECG1 ECG2 ECG3 P1 lre<br>P2 lre P3 lre P4 lre P1 hre P2 hre<br>P3 hre P4 hre P1eth SpO>40 SpO>60<br>SpO>80 CO2 AA O2 N2O Paw<br>Flow Vol T1 T2 T3 T4 -5V 0V +5V<br>TEST1-TEST2  |                 |  |  |  |
| Channel 2           | (OFF) HR-ECG1 ECG2 ECG3 P1 lre<br>P2 lre P3 lre P4 lre P1 hre P2 hre<br>P3 hre P4 hre P1eth SpO>40 SpO>60<br>SpO>80 CO2 AA O2 N2O Paw<br>Flow Vol T1 T2 T3 T4 -5V 0V +5V<br>TEST1 TEST2  |                 |  |  |  |
| Channel 3           | (OFF) HR ECG1 ECG2 ECG3 P1 lre<br>P2 lre P3 lre P4 lre P1 hre P2 hre<br>P3 hre P4 hre Pleth SpO>40 SpO>60<br>SpO>80 CO2 AA O2 N2O Paw<br>Flow Vol T1 T2 T3 T4 -5V 0V +5V<br>TEST1 TEST2  |                 |  |  |  |
| Channel 4           | (OFF) HR ECG1 ECG2 ECG3 P1 lre<br>P2 lre P3 lre P4 lre P1 hre P2 hre<br>P3 hre P4 hre Pleth SpO>40 SpO>60<br>SpO>80, CO2 AA O2 N2O Paw<br>Flow Vol T1 T2 T3 T4 -5V 0V +5V<br>TEST1 TEST2 |                 |  |  |  |
| Channel 5           | (OFF) HR ECG1 ECG2 ECG3 P1 lre<br>P2 lre P3 lre P4 lre P1 hre P2 hre<br>P3 hre P4 hre P1eth SpO>40 SpO>60<br>SpO>80 CO2 AA O2 N2O Paw<br>Flow Vol T1 T2 T3 T4 -5V 0V +5V<br>TEST1 TEST2  |                 |  |  |  |

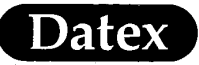

| Monitor Setup |                                                                                                    |                 |  |  |  |
|---------------|----------------------------------------------------------------------------------------------------|-----------------|--|--|--|
| Parameter     | Default Selection                                                                                                    | User<br>Default |  |  |  |
| Channel 6     | (OFF) HR ECG1 ECG2 ECG3 P1 lre<br>P2 lre P3 lre P4 lre P1 hre P2 hre<br>P3 hre P4 hre P1eth SpO>40 SpO>60<br>SpO>80 CO2 AA O2 N2O Paw<br>Flow Vol T1 T2 T3 T4 -5V 0V +5V<br>TEST1 TEST2 |                 |  |  |  |
| Channel 7     | (OFF) HR ECG1 ECG2 ECG3 P1 lre<br>P2 lre P3 lre P4 lre P1 hre P2 hre<br>P3 hre P4 hre Pleth SpO>40 SpO>60<br>SpO>80 CO2 AA O2 N2O Paw<br>Flow Vol T1 T2 T3 T4 -5V 0V +5V<br>TEST1 TEST2 |                 |  |  |  |

6

ĉ

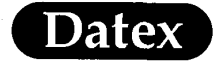

s, c

| Alarms Setup  |             |                      |                    |                                       |  |
|---------------|-------------|----------------------|--------------------|---------------------------------------|--|
| Parameter     |             | Min-Max<br>Limit     | Factory<br>Default | User<br>Default                       |  |
| Adjust Limits |             |                      |                    | · · · · · · · · · · · · · · · · · · · |  |
| Inv-P1        |             |                      |                    |                                       |  |
| Sys           | High<br>Low | 300 OFF<br>OFF -40   | 180<br>80          |                                       |  |
| Mean          | High<br>Low | 300 OFF<br>OFF -40   | 140<br>60          |                                       |  |
| Dia           | High<br>Low | 300 OFF<br>OFF -40   | 100<br>40          |                                       |  |
| Inv-P2        |             |                      |                    |                                       |  |
| Sys           | High<br>Low | 300 OFF<br>OFF -40   | 20<br>5            |                                       |  |
| Mean          | High<br>Low | 300 OFF<br>OFF -40   | 15<br>0            |                                       |  |
| Dia           | High<br>Low | 300 OFF<br>OFF -40   | 10<br>-5           |                                       |  |
| Inv-P3        |             |                      |                    |                                       |  |
| Sys           | High<br>Low | 300 OFF<br>OFF -40   | 40<br>10           |                                       |  |
| Mean          | High<br>Low | 300 OFF<br>OFF -40   | 30<br>5            |                                       |  |
| Dia           | High<br>Low | 300 OFF<br>OFF , -40 | 20<br>5            |                                       |  |
| Inv-P4        | ·           |                      |                    | · ·                                   |  |
| Sys           | High<br>Low | 300 OFF<br>OFF -40   | 40<br>10           |                                       |  |
| Mean          | High<br>Low | 300 OFF<br>OFF -40   | 30<br>5            |                                       |  |
| Dia           | High<br>Low | 300 OFF<br>OFF -40   | 20<br>5            |                                       |  |
| Art           |             |                      |                    |                                       |  |
| Sys           | High<br>Low | 300 OFF<br>OFF -40   | 180<br>80          |                                       |  |
| Mean          | High<br>Low | 300 OFF<br>OFF -40   | 140<br>60          |                                       |  |

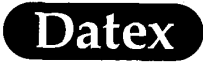

|           | Alarms Setup |                                       |                     |                                       |  |  |  |
|-----------|--------------|---------------------------------------|---------------------|---------------------------------------|--|--|--|
| Parameter |              | Min-Max<br>limits                     | Factory<br>defaults | User<br>defaults                      |  |  |  |
| Dia       | High<br>Low  | 300 OFF<br>OFF -40                    | 100<br>40           | · · · · · · · · · · · · · · · · · · · |  |  |  |
| ABP       |              | · · · · · · · · · · · · · · · · · · · | t de la la la       |                                       |  |  |  |
| Sys       | High<br>Low  | 300 OFF<br>OFF -40                    | 180<br>80           |                                       |  |  |  |
| Mean      | High<br>Low  | 300 OFF<br>OFF -40                    | 140<br>60           |                                       |  |  |  |
| Dia       | High<br>Low  | 300 OFF<br>OFF -40                    | 100<br>40           |                                       |  |  |  |
| CVP       |              |                                       |                     |                                       |  |  |  |
| Sys       | High<br>Low  | 300 OFF<br>OFF -40                    | 20<br>5             |                                       |  |  |  |
| Mean      | High<br>Low  | 300 OFF<br>OFF -40                    | 15<br>0             |                                       |  |  |  |
| Dia       | High<br>Low  | 300 OFF<br>OFF -40                    | 10<br>0             |                                       |  |  |  |
| PA        |              |                                       |                     |                                       |  |  |  |
| Sys       | High<br>Low  | 300 OFF<br>OFF -40                    | 40<br>10            |                                       |  |  |  |
| Mean      | High<br>Low  | 300 OFF<br>OFF -40                    | 30<br>5             |                                       |  |  |  |
| Dia       | High<br>Low  | 300 OFF<br>OFF -40                    | 20<br>5             |                                       |  |  |  |
| RAP       | •            |                                       |                     |                                       |  |  |  |
| Sys       | High<br>Low  | 300 OFF<br>OFF -40                    | 20<br>5             |                                       |  |  |  |
| Mean      | High<br>Low  | 300 OFF<br>OFF -40                    | 15<br>0             |                                       |  |  |  |
| Dia       | High<br>Low  | 300 OFF<br>OFF -40                    | 10<br>0             |                                       |  |  |  |
| RVP       | · · ·        |                                       |                     |                                       |  |  |  |
| Sys       | High<br>Low  | 300 OFF<br>OFF -40                    | 40<br>10            |                                       |  |  |  |

-----

MASIMO 2030 Sotera v. Masimo IPR2020-00954 Ľ.

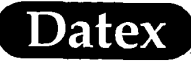

е 1

|                   | Alarms Setup |                    |                     |                  |  |  |
|-------------------|--------------|--------------------|---------------------|------------------|--|--|
| Parameter         |              | Min-Max<br>limits  | Factory<br>defaults | User<br>defaults |  |  |
| Mean              | High<br>Low  | 300 OFF<br>OFF -40 | 35<br>5             |                  |  |  |
| Dia               | High<br>Low  | 300 OFF<br>OFF -40 | 20<br>0             |                  |  |  |
| LAP               |              |                    |                     |                  |  |  |
| Sys               | High<br>Low  | 300 OFF<br>OFF -40 | 30<br>5             |                  |  |  |
| Mean              | High<br>Low  | 300 OFF<br>OFF -40 | 20<br>5             |                  |  |  |
| Dia               | High<br>Low  | 300 OFF<br>OFF -40 | 20<br>0             |                  |  |  |
| ICP               |              |                    |                     |                  |  |  |
| Sys               | High<br>Low  | 300 OFF<br>OFF -40 | 20<br>0             | -                |  |  |
| Mean              | High<br>Low  | 300 OFF<br>OFF -40 | 15<br>0             |                  |  |  |
| Dia               | High<br>Low  | 300 OFF<br>OFF -40 | 10<br>0             |                  |  |  |
| Et CO2            | High<br>Low  | 15 OFF<br>OFF 0    | 8.0%<br>3.0%        |                  |  |  |
| Rebreathing Alarm |              | 1 2 3 OFF          | 3%                  |                  |  |  |
| Fi O2             | High<br>Low  | 100 OFF<br>18      | OFF<br>18%          |                  |  |  |
| Et O2             | High<br>Low  | 100 OFF<br>10      | OFF<br>10%          |                  |  |  |
| Fi N2O            |              |                    | 82%                 | N.A.             |  |  |
| Fi AA             | High<br>Low  | 15<br>OFF 0        | 5.0%<br>OFF         |                  |  |  |
| Et AA             | High<br>Low  | 15<br>OFF 0        | 3.0%<br>OFF         |                  |  |  |
| Fi Hal            | High<br>Low  | 15<br>0            | 2.2%<br>OFF         |                  |  |  |
| Et Hal            | High<br>Low  | 15<br>0            | 1.5%<br>OFF         |                  |  |  |

9

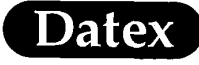

|                  | Alarms Setup |                   |                     |                  |  |  |
|------------------|--------------|-------------------|---------------------|------------------|--|--|
| Parameter        |              | Min-Max<br>limits | Factory<br>defaults | User<br>defaults |  |  |
| Fi Enf           | High<br>Low  | 15<br>0           | 5.1 %<br>OFF        |                  |  |  |
| Et Enf           | High<br>Low  | 15<br>0           | 3.4 %<br>OFF        |                  |  |  |
| Fi Iso           | High<br>Low  | 15<br>0           | 3.4 %<br>OFF        |                  |  |  |
| Et Iso           | High<br>Low  | 15<br>0           | 2.3 %<br>OFF        |                  |  |  |
| Fi Des           | High<br>Low  | 30<br>0           | 18.0 %<br>OFF       |                  |  |  |
| Et Des           | High<br>Low  | 30<br>0           | 12.0 %<br>OFF       |                  |  |  |
| Fi Sev           | High<br>Low  | 15<br>0           | 5.1 %<br>OFF        |                  |  |  |
| Et Sev           | High<br>Low  | 15<br>0           | 3.4 %<br>OFF        |                  |  |  |
| Respiration Rate | High<br>Low  | 60 OFF<br>OFF 4   | OFF<br>OFF          |                  |  |  |
| P Peak cmH2O     | High<br>Low  | 100<br>-20        | 40<br>OFF           |                  |  |  |
| PEEP cmH2O       | High<br>Low  | 60<br>0           | 10<br>OFF           |                  |  |  |
| MV exp           | High<br>Low  | 30<br>1           | OFF<br>OFF          |                  |  |  |
| HR               | High<br>Low  | 250<br>30         | 160<br>40           |                  |  |  |
| Pulse Oximetry   | High<br>Low  | 100% OFF<br>50%   | OFF<br>90           |                  |  |  |
| NIBP             |              |                   |                     | 1                |  |  |
| Sys              | High<br>Low  | 265 OFF<br>OFF 30 | 180<br>80           |                  |  |  |
| Mean             | High<br>Low  | 265 OFF<br>OFF 30 | 140<br>60           |                  |  |  |
| Dia              | High<br>Low  | 265 OFF<br>OFF 30 | 100<br>40           |                  |  |  |

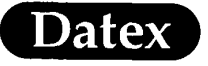

",

| Alarms Setup    |                    |                 |  |  |  |  |
|-----------------|--------------------|-----------------|--|--|--|--|
| Parameter       | Default Selection  | User<br>Default |  |  |  |  |
| Alarm Sources   |                    | · · ·           |  |  |  |  |
| P1              | (Sys) Dia mean OFF |                 |  |  |  |  |
| P2              | Sys Dia mean (OFF) |                 |  |  |  |  |
| P3              | Sys Dia mean (OFF) |                 |  |  |  |  |
| P4              | Sys Dia mean (OFF) |                 |  |  |  |  |
| Art             | (Sys) Dia mean OFF |                 |  |  |  |  |
| ABP             | Sys Dia mean (OFF) |                 |  |  |  |  |
| CVP             | Sys Dia mean (OFF) |                 |  |  |  |  |
| PA              | Sys Dia mean (OFF) |                 |  |  |  |  |
| RAP             | Sys Dia mean (OFF) |                 |  |  |  |  |
| RVP             | Sys Dia mean (OFF) |                 |  |  |  |  |
| LAP             | Sys Dia mean (OFF) |                 |  |  |  |  |
| ICP             | Sys Dia mean (OFF) |                 |  |  |  |  |
| NIBP            | (Sys) Dia mean OFF |                 |  |  |  |  |
| O2              | Et (Fi)            |                 |  |  |  |  |
| AA              | Et (Fi)            |                 |  |  |  |  |
| Alarm Volume    |                    |                 |  |  |  |  |
| Alarm Volume    | (5) 1-10           |                 |  |  |  |  |
| Audio ON/OFF    |                    |                 |  |  |  |  |
| Reminder Volume | (5) 0-10           |                 |  |  |  |  |

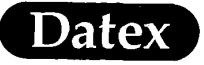

|                   | ECG                           |                 |  |  |  |  |  |
|-------------------|-------------------------------|-----------------|--|--|--|--|--|
| Parameter         | Default Selection             | User<br>Default |  |  |  |  |  |
| ECG1 Lead         |                               |                 |  |  |  |  |  |
| 3 Lead Cable      | I (II) III                    |                 |  |  |  |  |  |
| 5 Lead Cable      | I (II) III aVR aVL aVF V      |                 |  |  |  |  |  |
| ECG2 Lead         |                               |                 |  |  |  |  |  |
| 3 Lead Cable      | Casc                          |                 |  |  |  |  |  |
| 5 Lead Cable      | I II III aVR aVL aVF (V) Casc |                 |  |  |  |  |  |
| ECG3 Lead         |                               |                 |  |  |  |  |  |
| 3 Lead Cable      | Casc                          |                 |  |  |  |  |  |
| 5 Lead Cable      | I II III (aVR) aVL aVF V Casc |                 |  |  |  |  |  |
| Size              | (1) 0.2-5.0                   |                 |  |  |  |  |  |
| Beat Sound Volume | (3) 0-10                      |                 |  |  |  |  |  |
| ECG Setup         |                               | · · · ·         |  |  |  |  |  |
| Sweep Speed       | 12.5 (25) 50                  |                 |  |  |  |  |  |
| HR Source         | (AUTO) ECG Pleth              |                 |  |  |  |  |  |
| Filter            | (Monit) Diagn STfilt          |                 |  |  |  |  |  |
| ECG Cable Type    | (3 lead) 5 lead               |                 |  |  |  |  |  |
| Grid              | ON (OFF)                      |                 |  |  |  |  |  |
| Pacemaker         | Show (Hide) On R              |                 |  |  |  |  |  |
| Colour            | Yellow White (Green) Red Blue |                 |  |  |  |  |  |
| QRS Type          | (Normal) Wide                 | N.A.            |  |  |  |  |  |

12

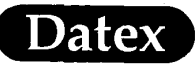

ø

| Pulse Oximetry    |                               |                 |
|-------------------|-------------------------------|-----------------|
| Parameter         | Default Selection             | User<br>Default |
| Beat Sound Volume | (3) 0-10                      |                 |
| Scale             | AUTO 50 (20) 10 5 2           |                 |
| SpO2/Pleth Setup  |                               |                 |
| Sweep Speed       | 12.5 (25) 50                  |                 |
| HR Source         | (AUTO) ECG Pleth              |                 |
| SpO2 Response     | B-to-B Normal (Slow)          |                 |
| Colour            | (Yellow) White Green Red Blue |                 |

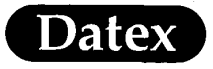

Ŕ,

| Invasive Pressures |                                        |                 |
|--------------------|----------------------------------------|-----------------|
| Parameter          | Default Selection                      | User<br>Default |
| P1 Setup           |                                        |                 |
| Label              | (P1) Art CVP PA RAP RVP LAP<br>ICP ABP |                 |
| Scale              | (200) 0-300                            |                 |
| Colour             | Yellow White Green (Red) Blue          |                 |
| Digit Format       | (S/D) Mean                             |                 |
| Sweep Speed        | 12.5 (25) 50                           |                 |
| Respiration Mode   | Spont (Contrl)                         |                 |
| HR Source          | (AUTO) ECG Pleth                       |                 |
| Filter Frequency   | (22) 4-22                              |                 |
| P2 Setup           |                                        |                 |
| Label              | (P2) Art CVP PA RAP RVP LAP<br>ICP ABP | -               |
| Scale              | (20) 0-300                             |                 |
| Colour             | Yellow White Green Red (Blue)          |                 |
| Digit Format       | S/D (Mean)                             |                 |
| Sweep Speed        | 12.5 (25) 50                           |                 |
| Respiration Mode   | Spont (Contrl)                         |                 |
| HR Source          | (AUTO) ECG Pleth                       |                 |
| Filter Frequency   | (9) 4-22                               |                 |
| P3 Setup           |                                        |                 |
| Label              | (P3) Art CVP PA RAP RVP LAP<br>ICP ABP |                 |
| Scale              | (20) 0-300                             |                 |
| Colour             | Yellow White Green Red (Blue)          |                 |
| Digit Format       | S/D (Mean)                             |                 |
| Sweep Speed        | 12.5 (25) 50                           |                 |
| Respiration Mode   | Spont (Contrl)                         |                 |
| HR Source          | (AUTO) ECG Pleth                       |                 |
| Filter Frequency   | (9) 4-22                               |                 |

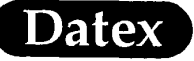

-

| Invasive Pressures |                                        |                 |
|--------------------|----------------------------------------|-----------------|
| Parameter          | Default Selection                      | User<br>Default |
| P4 Setup           |                                        |                 |
| Label              | (P4) Art CVP PA RAP RVP LAP<br>ICP ABP |                 |
| Scale              | (60) 0-300                             |                 |
| Colour             | (Yellow) White Green Red Blue          |                 |
| Digit Format       | (S/D) Mean                             |                 |
| Sweep Speed        | 12.5 (25) 50                           |                 |
| Respiration Mode   | Spont (Contrl)                         |                 |
| HR Source          | (AUTO) ECG Pleth                       |                 |
| Filter Frequency   | (9) 4-22                               |                 |
| Art Setup          |                                        |                 |
| Label              | P4 (Art) CVP PA RAP RVP LAP<br>ICP ABP | T               |
| Scale              | (200) 0-300                            |                 |
| Colour             | Yellow White Green (Red) Blue          |                 |
| Digit Format       | (S/D) Mean                             |                 |
| Sweep Speed        | 12.5 (25) 50                           |                 |
| Respiration Mode   | Spont (Contrl)                         |                 |
| HR Source          | (AUTO) ECG Pleth                       |                 |
| Filter Frequency   | (22) 4-22                              |                 |
| CVP Setup          | ······································ |                 |
| Label              | P4 Art (CVP) PA RAP RVP LAP<br>ICP ABP |                 |
| Scale              | (20) 0-300                             |                 |
| Colour             | Yellow White Green Red (Blue)          |                 |
| Digit Format       | S/D (Mean)                             |                 |
| Sweep Speed        | 12.5 (25) 50                           |                 |
| Respiration Mode   | Spont (Contrl)                         |                 |
| HR Source          | (AUTO) ECG Pleth                       |                 |
| Filter Frequency   | (9) 4-22                               |                 |

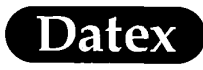

|                  | Invasive Pressures                     |                 |  |
|------------------|----------------------------------------|-----------------|--|
| Parameter        | Default Selection                      | User<br>Default |  |
| PA Setup         |                                        |                 |  |
| Label            | P4 Art CVP (PA) RAP RVP LAP<br>ICP ABP |                 |  |
| Scale            | (60) 0-300                             |                 |  |
| Colour           | (Yellow) White Green Red Blue          |                 |  |
| Digit Format     | (S/D) Mean                             |                 |  |
| Sweep Speed      | 12.5 (25) 50                           |                 |  |
| Respiration Mode | Spont (Contrl)                         |                 |  |
| HR Source        | (AUTO) ECG Pleth                       |                 |  |
| Filter Frequency | (9) 4-22                               |                 |  |
| RAP Setup        |                                        | -               |  |
| Label            | P4 Art CVP PA (RAP) RVP LAP<br>ICP ABP |                 |  |
| Scale            | (20) 0-300                             |                 |  |
| Colour           | Yellow (White) Green Red Blue          |                 |  |
| Digit Format     | S/D (Mean)                             |                 |  |
| Sweep Speed      | 12.5 (25) 50                           |                 |  |
| Respiration Mode | Spont (Contrl)                         |                 |  |
| HR Source        | (AUTO) ECG Pleth                       |                 |  |
| Filter Frequency | (9) 4-22                               |                 |  |
| RVP Setup        |                                        |                 |  |
| Label            | P4 Art CVP PA RAP (RVP) LAP<br>ICP ABP |                 |  |
| Scale            | (60) 0-300                             |                 |  |
| Colour           | Yellow (White) Green Red Blue          | · · · · ·       |  |
| Digit Format     | (S/D) Mean                             |                 |  |
| Sweep Speed      | 12.5 (25) 50                           |                 |  |
| Respiration Mode | Spont (Contrl)                         |                 |  |
| HR Source        | (AUTO) ECG Pleth                       | · · · ·         |  |
| Filter Frequency | (9) 4-22                               |                 |  |

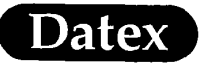

| Invasive Pressures |                                        |                 |
|--------------------|----------------------------------------|-----------------|
| Parameter          | Default Selection                      | User<br>Default |
| LAP Setup          | · · ·                                  |                 |
| Label              | P4 Art CVP PA RAP RVP (LAP)<br>ICP ABP |                 |
| Scale              | (20) 0-300                             |                 |
| Colour             | Yellow (White) Green Red Blue          |                 |
| Digit Format       | S/D (Mean)                             |                 |
| Sweep Speed        | 12.5 (25) 50                           |                 |
| Respiration Mode   | Spont (Contrl)                         |                 |
| HR Source          | (AUTO) ECG Pleth                       |                 |
| Filter Frequency   | (9) 4-22                               |                 |
| ICP Setup          |                                        | •               |
| Label              | P4 Art CVP PA RAP RVP LAP<br>(ICP) ABP | ~               |
| Scale              | (20) 0-300                             |                 |
| Colour             | Yellow (White) Green Red Blue          |                 |
| Digit Format       | S/D (Mean)                             |                 |
| Sweep Speed        | 12.5 (25) 50                           |                 |
| Respiration Mode   | Spont (Contrl)                         |                 |
| HR Source          | (AUTO) ECG Pleth                       |                 |
| Filter Frequency   | (9) 4-22                               |                 |
| ABP Setup          |                                        |                 |
| Label              | P4 Art CVP PA RAP RVP LAP ICP<br>(ABP) |                 |
| Scale              | (200) 0-300                            |                 |
| Colour             | Yellow White Green (Red) Blue          |                 |
| Digit Format       | (S/D) Mean                             |                 |
| Sweep Speed        | 12.5 (25) 50                           |                 |
| Respiration Mode   | Spont (Contrl)                         |                 |
| HR Source          | (AUTO) ECG Pleth                       |                 |
| Filter Frequency   | (22) 4-22                              |                 |

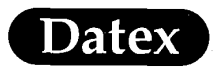

| NIBP             |                               |                 |
|------------------|-------------------------------|-----------------|
| Parameter        | Default Selection             | User<br>Default |
| Set Cycle Time   | 1 2.5 3 (5) 10 15 30 60       |                 |
| NIBP Setup       |                               |                 |
| Ready Prompt     | (5) 0-10                      |                 |
| Inflation Limits | (AUTO) Infant Child Adult     |                 |
| Colour           | Yellow White Green (Red) Blue |                 |

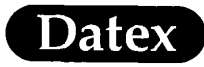

| Others               |                                                              |                 |
|----------------------|--------------------------------------------------------------|-----------------|
| Parameter            | Default Selection                                            | User<br>Default |
| C.O. View / C.O. Set | up                                                           | •               |
| Scale                | 0.5 (1.0) 2.0                                                |                 |
| Catheter Type        | (1) 2 3 4 5 User                                             |                 |
| Injectate Volume     | 3 5 (10)                                                     |                 |
| Measurement Mode     | Single (Set)                                                 |                 |
| Colour               | Yellow (White) Green Red Blue                                |                 |
| C.O. View / Haemo    | Calcs / Oxygen Calcs / Calcs Units                           |                 |
| FiO2                 | (%) None                                                     |                 |
| Blood Gases          | kPa (mmHg)                                                   | -               |
| Hgb                  | (g/l) g/dl mmol/l                                            |                 |
| O2 Contents          | (ml/l) ml/dl                                                 |                 |
| ATMP                 | kPa (mmHg) mbar                                              |                 |
| Temp Setup           |                                                              |                 |
| Unit                 | (°C) °F                                                      |                 |
| T1 Label             | (T1) Eso Naso Tymp Rect Blad Axil<br>Skin AirW Room Myo Surf |                 |
| T2 Label             | (T2) Eso Naso Tymp Rect Blad Axil<br>Skin AirW Room Myo Surf | -               |
| T3 Label             | (T3) Eso Naso Tymp Rect Blad Axil<br>Skin AirW Room Myo Surf |                 |
| T4 Label             | (T4) Eso Naso Tymp Rect Blad Axil<br>Skin AirW Room Myo Surf |                 |
| Display Tblood       | YES (NO)                                                     |                 |
| Colour               | Yellow (White) Green Red Blue                                |                 |

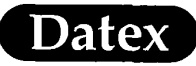

| Airway Gas          |                                                |                 |
|---------------------|------------------------------------------------|-----------------|
| Parameter           | Default Selection                              | User<br>Default |
| Select Agent        | (AUTO) None Hal Enf Iso Des Sev                |                 |
| Spirometry View / S | Scaling                                        | •               |
| Vol Scale           | (AUTO) 300 600 900 1200 1800 2400              |                 |
| Scaling Speed       | (Slow) Fast                                    |                 |
| CO2 Setup           |                                                |                 |
| Scale               | (6%) 10% 15%                                   |                 |
| Unit                | (%) kPa mmHg                                   |                 |
| Colour              | Yellow (White) Green Red Blue                  |                 |
| Sweep Speed         | (Fast) Slow                                    |                 |
| Rebreathing Alarm   | OFF 1% 2% (3%)                                 |                 |
| O2 Setup            |                                                | •               |
| Scale               | (DIFF6) DIFF10 DIFF15 DIFF30<br>10-60% 100%    |                 |
| Measurement         | (ON) OFF                                       |                 |
| Colour              | Yellow (White) Green Red Blue                  |                 |
| Sweep Speed         | (Fast) Slow                                    |                 |
| Agent Setup         |                                                |                 |
| Scale               | 1.2% (2.5%) 5% 10% 20%                         |                 |
| Select Agent        | (AUTO) None Hal Enf Iso Des Sev                |                 |
| Measurement         | (ON) OFF                                       |                 |
| Colour              |                                                |                 |
| Halothane           | Yellow White Green (Red) Orange<br>Blue Violet |                 |
| Enflurane           | Yellow White Green Red (Orange)<br>Blue Violet |                 |
| Isoflurane          | Yellow White Green Red Orange<br>Blue (Violet) |                 |
| Desflurane          | Yellow White Green Red Orange<br>(Blue) Violet |                 |
| Sevoflurane         | (Yellow) White Green Red Orange<br>Blue Violet |                 |

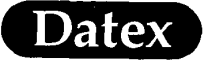

| Airway Gas       |                               |                 |
|------------------|-------------------------------|-----------------|
| Parameter        | Default Selection             | User<br>Default |
| Sweep Speed      | (Fast) Slow                   |                 |
| N2O Setup        |                               |                 |
| Colour           | Yellow White Green Red (Blue) |                 |
| Measurement      | (ON) OFF                      |                 |
| Paw Setup        |                               |                 |
| Paw Scale        | (Loop) 10 20 30 40 60 80      |                 |
| Colour           | (Yellow) White Green Red Blue |                 |
| Sweep Speed      | (Fast) Slow                   |                 |
| Sensor Type      | (Adult) Paedi                 |                 |
| Flow & Vol Setup |                               |                 |
| Flow Scale       | (Loop) 15 30 45 60 90 120     |                 |
| Colour           | Yellow White (Green) Red Blue |                 |
| Sweep Speed      | (Fast) Slow                   |                 |
| Sensor Type      | (Adult) Paedi                 |                 |
| TV or MV         | (TV) MV                       |                 |
| TV Based on      | ATPD NTPD (BTPS) STPD         |                 |

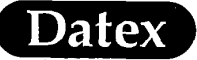

| Recorder         |                                                                                                    |                 |
|------------------|----------------------------------------------------------------------------------------------------|-----------------|
| Parameter        | Default Selection                                                                                          | User<br>Defauit |
| Waveform 1       | OFF (ECG1) ECG2 ECG3 P1 P2 P3<br>P4 PLETH CO2 O2 AA Paw Flow                                               |                 |
| Waveform 2       | (OFF) ECG1 ECG2 ECG3 P1 P2 P3<br>P4 PLETH CO2 O2 AA Paw Flow                                               |                 |
| Waveform 3       | (OFF) ECG1 ECG2 ECG3 P1 P2 P3<br>P4 PLETH CO2 O2 AA Paw Flow                                               |                 |
| Trend Type       | (Num) Graph Tab                                                                                            |                 |
| Graphic Trend 1  | ST (HR) P1 P2 P3 P4 NIBP SpO2<br>Pleth CO2 O2 N2O AA Resp T1+T2<br>T3+T4 Tblood PEEP Ppeak Compl<br>MV SO2 | -               |
| Graphic Trend 2  | ST HR (P1) P2 P3 P4 NIBP SpO2<br>Pleth CO2 O2 N2O AA Resp T1+T2<br>T3+T4 Tblood PEEP Ppeak Compl<br>MV SO2 |                 |
| Recorder Setup   |                                                                                                    |                 |
| Start on Alarms  | YES (NO)                                                                                                   |                 |
| Waveform Delay   | (12 s) OFF                                                                                                 |                 |
| Trend Resolution | 1 (5) 10 30                                                                                                |                 |
| Paper Speed      | 1 6.25 12.5 (25)                                                                                           |                 |
| Recording Length | (30 s) Cont                                                                                                |                 |
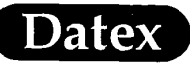

t.

| Display Trends     |                                                                                                    |                 |  |  |
|--------------------|----------------------------------------------------------------------------------------------------|-----------------|--|--|
| Parameter          | Default Selection                                                                                                    | User<br>Default |  |  |
| Print Graph / Prin | ter Setup                                                                                                    |                 |  |  |
| Trend Page 1       | (ON) OFF                                                                                                    |                 |  |  |
| Trend Page 2       | ON (OFF)                                                                                                    |                 |  |  |
| Trend Page 3       | ON (OFF)                                                                                                    |                 |  |  |
| Trend Page 4       | ON (OFF)                                                                                                    |                 |  |  |
| Trend Page 5       | ON (OFF)                                                                                                    |                 |  |  |
| Trend Page 6       | ON (OFF)                                                                                                    |                 |  |  |
| Paper Size         | (A4) Letter                                                                                                    |                 |  |  |
| Trend Setup / Tren | nd Page 1                                                                                                    |                 |  |  |
| Field 1            | OFF (ECG1) HR+Sp P1+P2 P3+P4<br>NIBP ST Sp+Ple CO2+AA O2+N2O<br>Airway MVexp Compl T1+T2 T3+T4<br>Tblood SO2 RR+CO2 RR+Sp Event1<br>Event2 Event3 Event4 Event5 Event6<br>Event7 Event8 |                 |  |  |
| Field 2            | (HR+Sp)                                                                                                    |                 |  |  |
| Field 3            | (P1+P2)                                                                                                    |                 |  |  |
| Field 4            | (O2+N2O)                                                                                                    |                 |  |  |
| Field 5            | (CO2+AA)                                                                                                    |                 |  |  |
| Field 6            | (OFF)                                                                                                    |                 |  |  |
| Trend Setup / Trer | nd Page 2                                                                                                    |                 |  |  |
| Field 1            | OFF (ECG1) HR+Sp P1+P2 P3+P4<br>NIBP ST Sp+Ple CO2+AA O2+N2O<br>Airway MVexp Compl T1+T2 T3+T4<br>Tblood SO2 RR+CO2 RR+Sp Event1<br>Event2 Event3 Event4 Event5 Event6<br>Event7 Event8 |                 |  |  |
| Field 2            | (P3+P4)                                                                                                    |                 |  |  |
| Field 3            | (ST)                                                                                                    |                 |  |  |
| Field 4            | (T1+T2)                                                                                                    |                 |  |  |
| Field 5            | (Tblood)                                                                                                    |                 |  |  |
| Field 6            | (OFF)                                                                                                    | 1               |  |  |

MASIMO 2030 Sotera v. Masimo IPR2020-00954

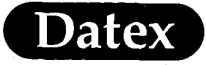

| ·                 | Display Trends                                                                                                    |                 |
|-------------------|----------------------------------------------------------------------------------------------------|-----------------|
| Parameter         | Default Selection                                                                                                    | User<br>Default |
| Trend Setup / Tr  | end Page 3                                                                                                    |                 |
| Field 1           | OFF (ECG1) HR+Sp P1+P2 P3+P4<br>NIBP ST Sp+Ple CO2+AA O2+N2O<br>Airway MVexp Compl T1+T2 T3+T4<br>Tblood SO2 RR+CO2 RR+Sp Event1<br>Event2 Event3 Event4 Event5 Event6<br>Event7 Event8 |                 |
| Field 2           | (Sp+Ple)                                                                                                    |                 |
| Field 3           | (Airway)                                                                                                    |                 |
| Field 4           | (MVexp)                                                                                                    |                 |
| Field 5           | (Compl)                                                                                                    |                 |
| Field 6           | (OFF)                                                                                                    |                 |
| Trend Setup / Tre | end Page 4                                                                                                    |                 |
| Field 1           | (OFF) ECG1 HR+Sp P1+P2 P3+P4<br>NIBP ST Sp+Ple CO2+AA O2+N2O<br>Airway MVexp Compl T1+T2 T3+T4<br>Tblood SO2 RR+CO2 RR+Sp Event1<br>Event2 Event3 Event4 Event5 Event6<br>Event7 Event8 |                 |
| Field 2           | (OFF)                                                                                                    |                 |
| Field 3           | (OFF)                                                                                                    |                 |
| Field 4           | (OFF)                                                                                                    |                 |
| Field 5           | (OFF)                                                                                                    |                 |
| Field 6           | (OFF)                                                                                                    |                 |
| Trend Setup / Tre | end Page 5                                                                                                    |                 |
| Field 1           | (OFF) ECG1 HR+Sp P1+P2 P3+P4<br>NIBP ST Sp+Ple CO2+AA O2+N2O<br>Airway MVexp Compl T1+T2 T3+T4<br>Tblood SO2 RR+CO2 RR+Sp Event1<br>Event2 Event3 Event4 Event5 Event6<br>Event7 Event8 |                 |
| Field 2           | (OFF)                                                                                                    |                 |
| Field 3           | (OFF)                                                                                                    |                 |
| Field 4           | (OFF)                                                                                                    |                 |

MASIMO 2030 Sotera v. Masimo IPR2020-00954

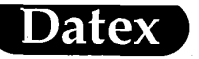

£

| Display Trends    |                                                                                                    |                 |  |  |
|-------------------|----------------------------------------------------------------------------------------------------|-----------------|--|--|
| Parameter         | Default Selection                                                                                                    | User<br>Default |  |  |
| Field 5           | (OFF)                                                                                                    |                 |  |  |
| Field 6           | (OFF)                                                                                                    |                 |  |  |
| Trend Setup / Tre | end Page 6                                                                                                    |                 |  |  |
| Field 1           | (OFF) ECG1 HR+Sp P1+P2 P3+P4<br>NIBP ST Sp+Ple CO2+AA O2+N2O<br>Airway MVexp Compl T1+T2 T3+T4<br>Tblood SO2 RR+CO2 RR+Sp Event1<br>Event2 Event3 Event4 Event5 Event6<br>Event7 Event8 |                 |  |  |
| Field 2           | (OFF)                                                                                                    |                 |  |  |
| Field 3           | (OFF)                                                                                                    |                 |  |  |
| Field 4           | (OFF)                                                                                                    |                 |  |  |
| Field 5           | (OFF)                                                                                                    |                 |  |  |
| Field 6           | (OFF)                                                                                                    |                 |  |  |

Υq